# RICOH

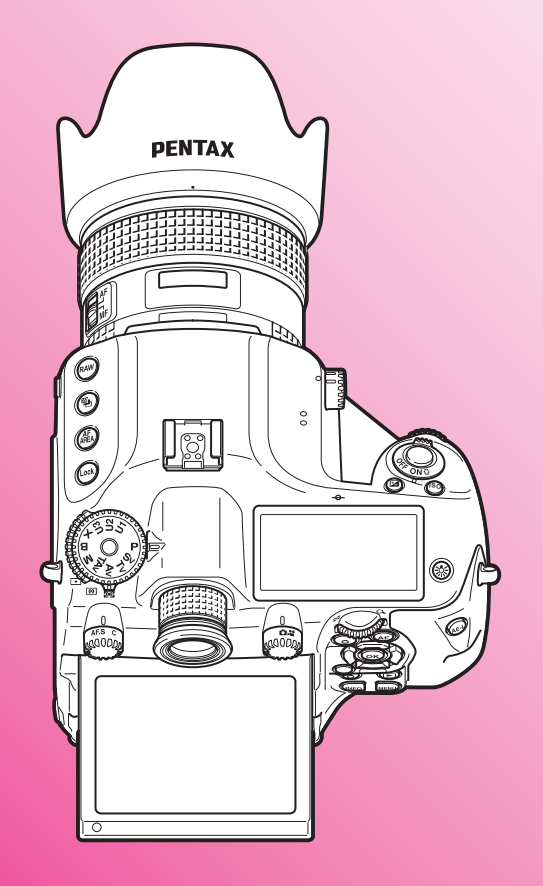

Digitale spiegelreflexcamera middenformaat

# PENTAX 645Z

# Bedieningshandleiding

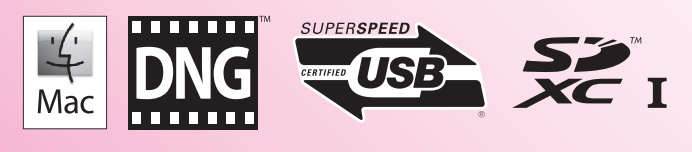

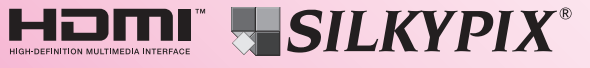

Lees voor optimale cameraprestaties eerst de handleiding door voordat u deze camera in gebruik neemt.

Bedankt voor uw aankoop van onze PENTAX 645Z middenformaat digitale spiegelreflexcamera. Lees deze handleiding aandachtig voor gebruik om de mogelijkheden en functies van de camera optimaal te benutten. De handleiding is een waardevol hulpmiddel om inzicht te krijgen in alle mogelijkheden van de camera. Bewaar deze daarom op een veilige plaats.

#### Geschikte objectieven

In het algemeen kan met deze camera gebruik worden gemaakt van D FA645- en FA645-objectieven, en van 645-objectieven met een diafragmastand **A** (Auto). Raadpleeg p.30 in deze handleiding voor informatie over het gebruik van andere objectieven of accessoires.

#### Auteursrechten

Opnamen van deze camera die voor elk ander doel dan strikt persoonlijk gebruik zijn bestemd, mogen niet worden gebruikt zonder toestemming volgens de rechten zoals bepaald in de auteursrechtwetgeving. Vergeet ook niet dat in sommige gevallen zelfs het fotograferen voor persoonlijk gebruik aan beperkingen verbonden is, zoals bij demonstraties, voorstellingen of presentaties. Opnamen die zijn gemaakt met het doel om auteursrechten te verkrijgen, kunnen alleen gebruikt worden mits naleving van het auteursrecht zoals beschreven in de auteursrechtwetgeving. Ook hiermee dient men rekening te houden.

#### Handelsmerken

Microsoft, Windows en Windows Vista zijn gedeponeerde handelsmerken van Microsoft Corporation in de Verenigde Staten en andere landen. Macintosh, Mac OS en QuickTime zijn handelsmerken van Apple Inc., gedeponeerd in de Verenigde Staten en andere landen.

Intel, Intel Core en Pentium zijn handelsmerken van Intel Corporation in de Verenigde Staten en/of andere landen.

Het SDXC-logo is een handelsmerk van SD-3C, LLC.

Eye-Fi, het Eye-Fi-logo en Eye-Fi *connected* zijn handelsmerken van Eye-Fi, Inc.

Dit product maakt gebruik van DNG-technologie onder licentie van Adobe Systems Incorporated.

Het DNG-logo is een wettig gedeponeerd handelsmerk of een handelsmerk van Adobe Systems Incorporated in de Verenigde Staten en/of andere landen.

HDMI, het HDMI-logo en High-Definition Multimedia Interface zijn handelsmerken of gedeponeerde handelsmerken van HDMI Licensing, LLC in de Verenigde Staten en/of andere landen.

Alle overige handelsmerken behoren toe aan de desbetreffende houders.

Dit apparaat ondersteunt PRINT Image Matching III. Wanneer digitale fototoestellen, printers en software worden gebruikt die PRINT Image Matching ondersteunen, kunnen beelden worden gemaakt die beter overeenstemmen met hetgeen de fotograaf wil bereiken. Sommige functies zijn niet beschikbaar op printers die niet compatibel

zijn met PRINT Image Matching III.

Copyright 2001 Seiko Epson Corporation. Alle rechten voorbehouden. PRINT Image Matching is een handelsmerk van Seiko Epson Corporation. Het PRINT Image Matching-logo is een handelsmerk van Seiko Epson Corporation.

#### AVC Patent Portfolio License

Dit product is in licentie gegeven onder de AVC-patentportfoliolicentie voor privégebruik door een consument en andere vormen van gebruik zonder vergoeding met het oog op (i) het coderen van video in overeenstemming met de AVC-norm ("AVC-video") en/of (ii) het decoderen van AVC-video die werd gecodeerd door een consument in een privéactiviteit en/of werd verkregen via een videoleverancier die een licentie heeft om AVC-video te leveren. Geen enkele licentie wordt gegeven of wordt geacht te zijn gegeven voor enig ander gebruik.

Meer informatie kunt u krijgen bij MPEG LA, LLC. Zie http://www.mpegla.com.

#### Aan de gebruikers van deze camera

- Gebruik of bewaar deze camera niet in de buurt van apparatuur die krachtige magnetische velden of straling genereert. Krachtige statische ontladingen of magnetische velden door bv. radiozenders kunnen de werking van de monitor storen, opgeslagen gegevens beschadigen, of gevolgen hebben voor de elektronica in de camera en een goed functioneren verstoren.
- Het paneel met vloeibare kristallen voor de monitor is gemaakt met behulp van extreem hogeprecisietechnologie. Hoewel het percentage werkende pixels 99,99% of hoger is, dient u er rekening mee te houden dat 0,01% of minder van de pixels niet oplicht of juist wel oplicht wanneer dat niet zou moeten. Dit heeft echter geen effect op het opgenomen beeld.
- In deze handleiding wordt de algemene term "computer(s)" gebruikt voor zowel Windows-pc's als Macintosh-computers.
- In deze handleiding heeft de term "batterij(en)" betrekking op elk type batterij dat met deze camera en accessoires wordt gebruikt.

De illustraties en het weergavescherm van de monitor in deze handleiding kunnen afwijken van die van het feitelijke product.

# VOOR EEN VEILIG GEBRUIK VAN DE CAMERA

We hebben de grootst mogelijke aandacht besteed aan de veiligheid van deze camera. Bij gebruik van deze camera vragen we om uw speciale aandacht voor zaken die zijn aangeduid met de volgende symbolen.

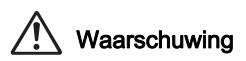

Dit symbool geeft aan dat het niet in acht nemen van deze waarschuwing ernstig persoonlijk letsel kan veroorzaken.

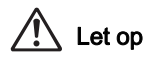

Dit symbool geeft aan dat het niet in acht nemen van deze waarschuwing minder ernstig tot gemiddeld persoonlijk letsel of materiële schade kan veroorzaken.

# OVER DE CAMERA

# 🖄 Waarschuwing

- Probeer de camera niet uit elkaar te halen of te veranderen. De camera bevat onderdelen die onder hoogspanning staan, waardoor er gevaar voor elektrische schokken bestaat.
- Mocht het binnenwerk van de camera open liggen, bijvoorbeeld doordat de camera valt of anderszins wordt beschadigd, raak dan nooit het vrijgekomen gedeelte aan, aangezien er gevaar is voor een elektrische schok.
- Richt bij het maken van foto's de camera niet op de zon of andere sterke lichtbronnen, en laat de camera met de objectiefdop verwijderd niet liggen in direct zonlicht. Dit kan tot fouten in de camera leiden of brand veroorzaken.

- Kijk niet door het objectief als deze op de zon of een andere sterke lichtbron gericht is. Dit kan leiden tot verlies of beschadiging van het gezichtsvermogen.
- Als zich tijdens het gebruik onregelmatigheden voordoen, zoals rook of een vreemde geur, houd dan onmiddellijk op de camera te gebruiken. Verwijder de batterij of de netvoedingsadapter en neem contact op met het dichtstbijzijnde servicecentrum. Verder gebruik van de camera kan brand of een elektrische schok veroorzaken.

# 🕂 Let op

- Sommige delen van de camera worden tijdens het gebruik heet. Als dergelijke onderdelen lang worden vastgehouden, is er gevaar voor lichte verbrandingen.
- Mocht de monitor beschadigd raken, pas dan op voor glasdeeltjes. Vermijd ook elk contact van de vloeistofkristallen met uw huid, ogen en mond.
- Afhankelijk van individuele gevoeligheden en uw fysieke conditie kan het gebruik van de camera jeuk, uitslag en blaren veroorzaken. Als zich in die zin iets bijzonders voordoet, mag u de camera niet langer gebruiken en dient u onmiddellijk een arts te raadplegen.

#### Over de batterijlader en de netvoedingsadapter

# 🕂 Waarschuwing

- Gebruik uitsluitend de exclusief voor dit product ontwikkelde batterijlader en netvoedingsadapter met het juiste vermogen en de juiste spanning. Gebruik van een batterijlader en netvoedingsadapter met andere specificaties dan voorgeschreven voor dit product, of gebruik van de exclusief voor dit product ontwikkelde batterijlader en netvoedingsadapter met een niet juist gespecificeerd vermogen of spanning kan brand, elektrische schokken of schade aan de camera veroorzaken. De voorgeschreven spanning is 100 - 240V wisselstroom.
- Probeer het product niet te demonteren of te veranderen. Dit kan resulteren in brand of een elektrische schok.
- Als het product gaat roken of een vreemde geur afgeeft, of in het geval van welke andere onregelmatigheid dan ook, houdt u onmiddellijk op de camera te gebruiken en neemt u contact op met het dichtstbijzijnde servicecentrum. Verder gebruik van het product kan brand of een elektrische schok veroorzaken.
- Mocht er water binnendringen in het product, neem dan contact op met een servicecentrum. Verder gebruik van het product kan brand of een elektrische schok veroorzaken.
- Als u tijdens gebruik van de batterijlader of netvoedingsadapter een lichtflits ziet of onweer hoort, haal de stekker dan uit het stopcontact en gebruik de camera niet langer. Verder gebruik van de camera kan brand of een elektrische schok veroorzaken.
- Veeg de stekker van het netsnoer schoon als deze met stof bedekt is. Opgehoopt stof kan brand veroorzaken.

 Verminder de kans op ongelukken: gebruik uitsluitend een stroomsnoer met CSA/UL-certificering, snoertype SPT-2 of zwaarder, minimaal AWG-koper NO.18, met aan het ene uiteinde een gegoten mannelijke stekker (met een gespecificeerde NEMA-configuratie), en aan het andere uiteinde een gegoten vrouwelijke connector (met een gespecificeerde IEC-configuratie van een niet-industrieel type) of een gelijkwaardig stroomsnoer.

# <u> </u>Let op

- Plaats geen zware voorwerpen op het netsnoer en buig het netsnoer niet overmatig. Het snoer kan daardoor beschadigd raken. Als het netsnoer beschadigd raakt, neem dan contact op met het dichtstbijzijnde servicecentrum.
- Raak de aansluiting voor netsnoer niet aan als het netsnoer is aangesloten en vermijd kortsluiting.
- Sluit het netsnoer niet met vochtige handen aan op het stopcontact. Dit kan resulteren in een elektrische schok.
- Laat de camera niet vallen en stel deze ook niet bloot aan hevige schokken. Dat kan ertoe leiden dat de camera defect raakt.
- Gebruik de batterijlader D-BC90 uitsluitend voor het opladen van de oplaadbare lithium-ionbatterij D-L190. Het opladen van andere batterijen kan oververhitting, explosies of schade aan de batterijlader veroorzaken.

## Over de batterij

# 🖄 Waarschuwing

• Mocht het lekkende materiaal van de batterij in contact komen met uw ogen, wrijf ze dan niet uit. Spoel uw ogen met schoon water en ga onmiddellijk naar een arts.

# 🚹 Let op

- Gebruik alleen de aangegeven batterij in deze camera. Het gebruik van andere batterijen kan brand of ontploffing veroorzaken.
- Demonteer de batterij nooit. Het demonteren van batterijen kan leiden tot een explosie of lekkage.
- Pas op dat u zichzelf niet verbrandt bij het verwijderen van de batterij. Sommige delen van de camera worden tijdens het gebruik heet.
- Houd snoeren, haarspeldjes en andere metalen voorwerpen uit de buurt van de plus- en minpolen van de batterij.
- Sluit de batterij nooit kort en stel deze niet bloot aan vuur. De batterij kan exploderen of vlam vatten.
- Mocht lekkend materiaal van de batterij in contact komen met uw huid of kleding, dan kan de huid geïrriteerd raken. Was de betroffen gebieden grondig schoon met water.
- Waarschuwingen bij het gebruik van de batterij D-LI90: GEBRUIK ALLEEN DE AANGEGEVEN BATTERIJOPLADER.
  - RISICO VAN BRAND EN BRANDWONDEN
  - NIET VERBRANDEN.
  - NIET DEMONTEREN.
  - NIET KORTSLUITEN.
  - NIET BLOOTSTELLEN AAN HOGE TEMPERATUREN (60°C). ZIE HANDLEIDING.

### Houd de camera en accessoires uit de buurt van kleine kinderen

# Waarschuwing

- Bewaar de camera en accessoires niet binnen bereik van kleine kinderen.
  - 1. Als het product valt of per ongeluk wordt bediend, kan dit ernstig letsel tot gevolg hebben.
  - 2. Als de riem om de nek wordt gewikkeld, kan dit leiden tot verstikking.
  - Houd kleine accessoires, zoals SD-geheugenkaarten of batterijen, buiten bereik van kleine kinderen om te voorkomen dat deze accessoires per ongeluk worden ingeslikt. Mocht dit toch gebeuren, roep dan onmiddellijk de hulp van een arts in.

# Aandachtspunten tijdens het gebruik

## Voor u de camera gaat gebruiken

- Neem, als u op reis gaat, het document Worldwide Service Network mee dat deel uitmaakt van het pakket. Dit komt van pas bij problemen in het buitenland.
- Wanneer de camera lange tijd niet is gebruikt, controleer dan of alles nog goed werkt, vooral als u belangrijke opnamen wilt maken (bijvoorbeeld bij een huwelijk of op reis). Als uw camera of opnamemedium (SD-geheugenkaart) een defect vertoont, kunt u er niet zeker van zijn dat beelden correct worden opgenomen of afgespeeld of ongeschonden naar een computer worden gekopieerd.

## Over de batterij en de batterijlader

- Voor een optimale werking van de batterij bewaart u ze niet in volledig opgeladen toestand of bij hoge temperaturen.
- Als de camera gedurende langere tijd niet wordt gebruikt terwijl een batterij is geplaatst, kan de batterij te ver ontladen, wat ten koste gaat van de levensduur.
- Het verdient aanbeveling de batterij een dag voor gebruik, of op de dag van gebruik zelf op te laden.
- Het bij de camera geleverde netsnoer dient uitsluitend te worden gebruikt voor de batterijlader D-BC90. Gebruik het netsnoer niet voor andere apparaten.

#### Voorzorgsmaatregelen voor het dragen en gebruiken van de camera

- Stel de camera niet bloot aan hoge temperaturen of hoge luchtvochtigheid. Laat de camera niet achter in een voertuig, omdat met name in auto's de temperatuur zeer hoog kan oplopen.
- Stel de camera niet bloot aan zware trillingen, schokken of druk. Gebruik een kussen om de camera te beschermen tegen trillingen van een motor, auto of schip.
- Het temperatuurbereik voor gebruik van de camera is -10° tot 40° C.
- De monitor kan bij hoge temperaturen zwart worden, maar werkt weer normaal bij een normale omgevingstemperatuur.
- De reactiesnelheid van de monitor kan traag worden bij lage temperaturen. Dit ligt aan de eigenschappen van de vloeistofkristallen en is geen defect.

- Plotselinge temperatuurschommelingen veroorzaken condensvorming aan de binnen- en buitenkant van de camera. Doe de camera in de draagtas of een plastic zak en haal deze er pas uit als het temperatuurverschil tussen de camera en de omgeving minimaal is geworden.
- Vermijd contact met afval, modder, zand, stof, water, gifgassen of zouten, aangezien de camera hierdoor defect kan raken. Als er regen- of waterdruppels op de camera komen, veeg deze dan weg.
- Druk niet met kracht op de monitor. Het risico bestaat dat de monitor hierdoor gaat barsten of niet meer naar behoren functioneert.
- Draai de bevestigingsbout niet te vast aan wanneer u de camera op een statief plaatst.

### De camera schoonmaken

- Maak de camera niet schoon met organische oplosmiddelen zoals verfverdunner, alcohol of benzine.
- Verwijder stof dat zich op het objectief heeft verzameld met een lenskwastje. Gebruik nooit een spuitbus voor het schoonmaken, omdat het objectief hierdoor beschadigd kan raken.
- Neem contact op met het dichtstbijzijnde servicecentrum voor professionele reiniging van de CMOS-sensor. (Deze dienst is niet gratis.)
- Laat de camera om de één tot twee jaar nakijken teneinde de prestaties van het product op peil te houden.

## De camera opbergen

- Berg de camera niet op in de nabijheid van conserveermiddelen of chemicaliën. Opslag in ruimten met hoge temperaturen en een hoge luchtvochtigheid kan schimmelvorming veroorzaken. Haal de camera uit de tas en berg hem op een droge en goed geventileerde plaats op.
- Gebruik of bewaar de camera niet op plaatsen waar hij aan statische elektriciteit of elektrische storingen kan worden blootgesteld.
- Gebruik of bewaar de camera niet op plaatsen waar ze wordt blootgesteld aan rechtstreeks zonlicht of aan snelle temperatuurschommelingen of condensatie.

# Over SD-geheugenkaarten

 De SD-geheugenkaart is voorzien van een schuifje voor schrijfbeveiliging. Wanneer u het schuifje van de schrijfbeveiliging op LOCK zet, kunnen geen nieuwe gegevens worden weggeschreven naar de kaart, bestaande gegevens op

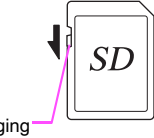

de kaart kunnen niet worden gewist en de kaart kan niet worden geformatteerd door de camera of een computer.

- De SD-geheugenkaart kan heet zijn als u de kaart onmiddellijk na gebruik van de camera verwijdert.
- Verwijder de SD-geheugenkaart niet en schakel de stroom niet uit terwijl er gegevens op de kaart worden opgeslagen of aangesproken. Anders kunnen gegevens verloren gaan of kan de kaart beschadigd raken.

- Buig de SD-geheugenkaart niet en stel hem niet bloot aan hevige schokken. Houd de kaart uit de buurt van water en bewaar hem niet op een plaats met een hoge temperatuur.
- Neem de SD-geheugenkaart niet uit tijdens het formatteren. De kaart kan hierdoor beschadigd raken en onbruikbaar worden.
- Onder de volgende omstandigheden kunnen gegevens op de SD-geheugenkaart worden verwijderd. Wij aanvaarden geen enkele aansprakelijkheid voor verwijderde gegevens
  - 1. als de SD-geheugenkaart verkeerd wordt gebruikt door de gebruiker.
  - 2. als de SD-geheugenkaart wordt blootgesteld aan statische elektriciteit of elektrische storingen.
  - 3. als de SD-geheugenkaart lange tijd niet is gebruikt.
  - 4. als de SD-geheugenkaart of de batterij wordt verwijderd terwijl er gegevens op de kaart worden opgeslagen of aangesproken.
- Als de SD-geheugenkaart lange tijd niet wordt gebruikt, kunnen de gegevens op de kaart onleesbaar worden. Sla regelmatig een reservekopie van belangrijke gegevens op een computer op.
- Nieuwe SD-geheugenkaarten moeten worden geformatteerd. Dit geldt ook voor SD-geheugenkaarten die al in andere camera's werden gebruikt.
- Let op dat door het verwijderen van gegevens op een SD-geheugenkaart, of door het formatteren van een SD-geheugenkaart, de originele gegevens niet volledig verwijderd worden. Verwijderde gegevens kunnen soms hersteld worden met behulp van commercieel beschikbare software. Indien u uw SD-geheugenkaart gaat weggooien, weggeven of verkopen, dan dient u ervoor te zorgen dat de gegevens op de kaart volledig verwijderd worden of dat de kaart zelf vernietigd wordt indien deze persoonlijke of gevoelige informatie bevat.
- Het beheer van de gegevens op uw SD-geheugenkaart is volledig voor eigen risico.

## Over Eye-Fi-kaarten

- In deze camera kan gebruik worden gemaakt van een SD-geheugenkaart met een ingebouwde draadloze LAN ("Eye-Fi-kaart").
- Gebruik van een toegangspunt en een internetverbinding is vereist om via draadloze LAN opnamen te kunnen verzenden. Raadpleeg de Eye-Fi-website voor bijzonderheden. (http://www.eye.fi)
- Update uw Eye-Fi-kaart naar de nieuwste firmware voordat u deze kaart gebruikt.
- Stel [Actiemodus] van [Draadloze geh.kaart] in op [UIT], of gebruik geen Eye-Fi-kaart op plaatsen waar het gebruik van draadloze LAN-apparaten aan beperkingen onderhevig of verboden is, zoals in vliegtuigen.
- Eye-Fi-kaarten kunnen alleen worden gebruikt in het land waar de kaart is gekocht. Houd u aan alle plaatselijke wetten inzake het gebruik van Eye-Fi-kaarten.
- Deze camera is uitgerust met een functie waarmee de communicatiefunctie van de Eye-Fi-kaart kan worden in/uitgeschakeld. Wij garanderen echter niet dat alle functies van de Eye-Fi-kaart altijd goed werken.
- Raadpleeg de gebruiksaanwijzing van de Eye-Fi-kaart voor meer informatie over het gebruik van de kaart.
- Neem contact op met de fabrikant van de Eye-Fi-kaart als de Eye-Fi-kaart storingen of problemen vertoont.

# Aangeleverde handleidingen

Er worden twee handleidingen bij deze camera geleverd: "Bedieningshandleiding" (dit boek) en "Menutoelichting". Gebruik deze indien nodig.

#### Bedieningshandleiding

Beschrijft de nodige voorbereidingen voor gebruik en de basisfuncties van uw camera. De "bedieningshandleiding" bevat de pagina's 1 t/m 119.

#### Menutoelichting

Beschrijft de functies die kunnen worden ingesteld met de knop (IIII) en de productspecificaties. Nadat u de "Bedieningshandleiding" hebt doorgenomen en bekend bent met de basisfuncties van uw camera, kunt u de "Menutoelichting" bij de hand houden als handige referentiegids. De "Menutoelichting" bevat pagina's R1 t/m R67.

De volgende symbolen geven paginanummers aan met relevante informatie.

- C Verwijst naar een andere plaats in hetzelfde document.
- Verwijst naar een andere plaats in het andere document.

# MEMO

# Inhoud bedieningshandleiding

| Aangeleverde handleidingen            | 6 |
|---------------------------------------|---|
| Aandachtspunten tijdens het gebruik   | 3 |
|                                       |   |
| VOOR EEN VEILIG GEBRUIK VAN DE CAMERA | 1 |
|                                       |   |

# 1 Voordat u de camera gaat gebruiken

| De inhoud van het pakket controleren                                                | 12                      |
|-------------------------------------------------------------------------------------|-------------------------|
| Namen en functies van de onderdelen                                                 |                         |
| Bedieningselementen                                                                 | 14                      |
| De hoek van de monitor aanpassen                                                    | 16                      |
|                                                                                     |                         |
| Indicaties die op de monitor worden weergegeven                                     | 17                      |
| Indicaties die op de monitor worden weergegeven<br>Monitor                          | . <b>17</b><br>17       |
| Indicaties die op de monitor worden weergegeven<br>Monitor<br>Zoeker                | . <b>17</b><br>17<br>24 |
| Indicaties die op de monitor worden weergegeven<br>Monitor<br>Zoeker<br>LCD-display | 17<br>17<br>24<br>25    |

# 2 Voorbereidingen

| De draagriem bevestigen            | 28 |
|------------------------------------|----|
| Een objectief bevestigen           | 28 |
| Schema voor objectiefmogelijkheden | 30 |
| Gebruik van de batterij en lader   | 33 |
| De batterij opladen                | 33 |
| De batterij plaatsen/uitnemen      | 33 |
| Gebruik van de netvoedingsadapter  | 35 |
| Geheugenkaart plaatsen             | 35 |
| Voeding                            | 37 |

| Basisinstellingen                                | 37 |
|--------------------------------------------------|----|
| Taal instellen                                   | 37 |
| Datum instellen                                  | 38 |
| Formatteren van een geheugenkaart                | 39 |
| Dioptriecorrectie                                | 40 |
| De grote oogschelp bevestigen                    | 40 |
| Uw camera testen                                 | 40 |
| Opnamen maken                                    | 40 |
| Opnamen bekijken                                 | 42 |
| Hoe functie-instellingen kunnen worden gewijzigd | 43 |
| De richtingsknoppen gebruiken                    | 43 |
| Het bedieningspaneel gebruiken                   | 43 |
| Werken met de menu's                             | 44 |

# 3 Opnamefuncties

11

27

47

| Scherp stellen                                               | 48       |
|--------------------------------------------------------------|----------|
| De scherpstellingsstand selecteren                           | 48       |
| Belichtingsvoorkeur                                          | 51       |
| De lichtmetingsstand selecteren<br>De gevoeligheid instellen | 51<br>52 |
| De belichtingsfunctie wijzigen<br>Belichtingsgeheugen        | 53       |
| Video-opname                                                 |          |
| Filmopnamen weergeven                                        | 57       |
| Witbalans                                                    | 58       |
| Manuele witbalans<br>Kleurtemperatuur                        | 59<br>60 |
| Transportstand                                               | 61       |
| Continuopname                                                | 61       |
| Afstandsbediening                                            |          |
| Dubbelopnamen                                                | 63       |
| Intervalopname                                               | 64       |
| Intervalcompositie                                           | 64       |
| Intervalvideo opnemen                                        | 66       |

| Belichtingsbracketing<br>Opnamen maken met spiegel omhoog | 67<br>68                     |
|-----------------------------------------------------------|------------------------------|
| Flitsinstelling                                           | 69                           |
| Een flitser bevestigen                                    | 69                           |
| De flitsinstelling selecteren                             | 70                           |
| Overzicht compatibiliteit flitsers                        | 72                           |
|                                                           |                              |
| Voorbeeld                                                 | 73                           |
| Voorbeeld<br>De voorbeeldmethode instellen                | <b>73</b>                    |
| Voorbeeld<br>De voorbeeldmethode instellen                | <b>73</b><br>73<br><b>74</b> |

77

# 4 Weergave- en verwerkingsfuncties

| De weergavefuncties instellen                     | 78       |
|---------------------------------------------------|----------|
| Eén enkele opname weergeven                       | 79       |
| Opnamen één voor één wissen<br>Zoomweergave       | 79<br>80 |
| De weergavemethode wijzigen                       | 81       |
| Weergave van meerdere opnamen tegelijkertijd      | 81       |
| Mapweergave                                       | 82       |
| Kalenderfilmstripweergave                         | 82       |
| Diavoorstelling                                   | 83       |
| Beeldrotatie                                      | 83       |
| Opnamen bewerken en verwerken                     | 84       |
| ·<br>Opnamen kopiëren                             | 84       |
| Formaat wijzigen/Uitsnijden                       | 85       |
| Correctie kleurmoiré                              | 86       |
| Digitaal filter                                   | 86       |
| Video bewerken                                    | 89       |
| RAW-ontwikkeling                                  | 90       |
| Opnamen beveiligen                                | 92       |
| De camera aansluiten op een audiovisueel apparaat | 93       |

# 5 Gebruik van een computer

| Aansluiten op een computer              |    |
|-----------------------------------------|----|
| Systeemvereisten                        | 96 |
| De camera aansluiten op een computer    | 96 |
| Werken met de bijgeleverde software     |    |
| De software installeren                 |    |
| Het scherm van Digital Camera Utility 5 | 99 |
|                                         |    |

# 6 Bijlage

| Optionele accessoires | 104 |
|-----------------------|-----|
| Foutberichten         | 107 |
| Problemen oplossen    | 109 |
| Index                 |     |
| GARANTIEBEPALINGEN    | 118 |

95

103

#### Informatie over gebruikersregistratie

Wij willen u graag optimaal van dienst zijn. Daarom vragen wij u vriendelijk om u als gebruiker te registreren. Het formulier hiervoor kunt u vinden op de bijgeleverde cd-rom of op onze website (p.101). Hartelijk dank voor uw medewerking.

# Voordat u de camera gaat gebruiken

# De inhoud van het pakket controleren

De volgende accessoires worden met deze camera mee geleverd. Controleer of alle accessoires aanwezig zijn voordat u uw camera gebruikt.

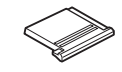

Flitsschoenbeschermer  $F\kappa$  (gemonteerd op de camera)

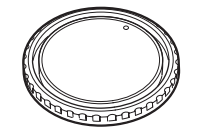

Cameravattingdop 645 (op de camera bevestigd)

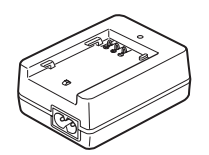

Batterijlader D-BC90

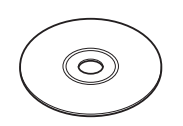

Software (CD-ROM) S-SW150

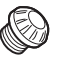

2P-kapje sync-aansluiting (gemonteerd op de camera)

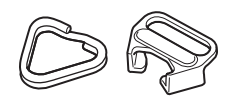

Driehoekige ring en beschermende afdekking (gemonteerd op de camera)

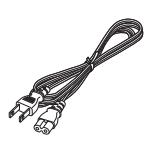

Netsnoer

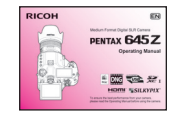

Handleiding (deze handleiding)

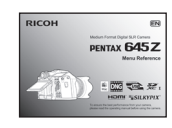

Standaardoogschelp

(op camera bevestigd)

Draagriem

O-ST150

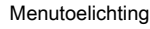

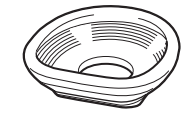

Grote oogschelp 645 O-EC 107

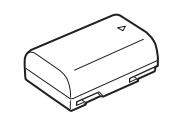

Oplaadbare lithium-ionbatterij D-LI90

# Namen en functies van de onderdelen

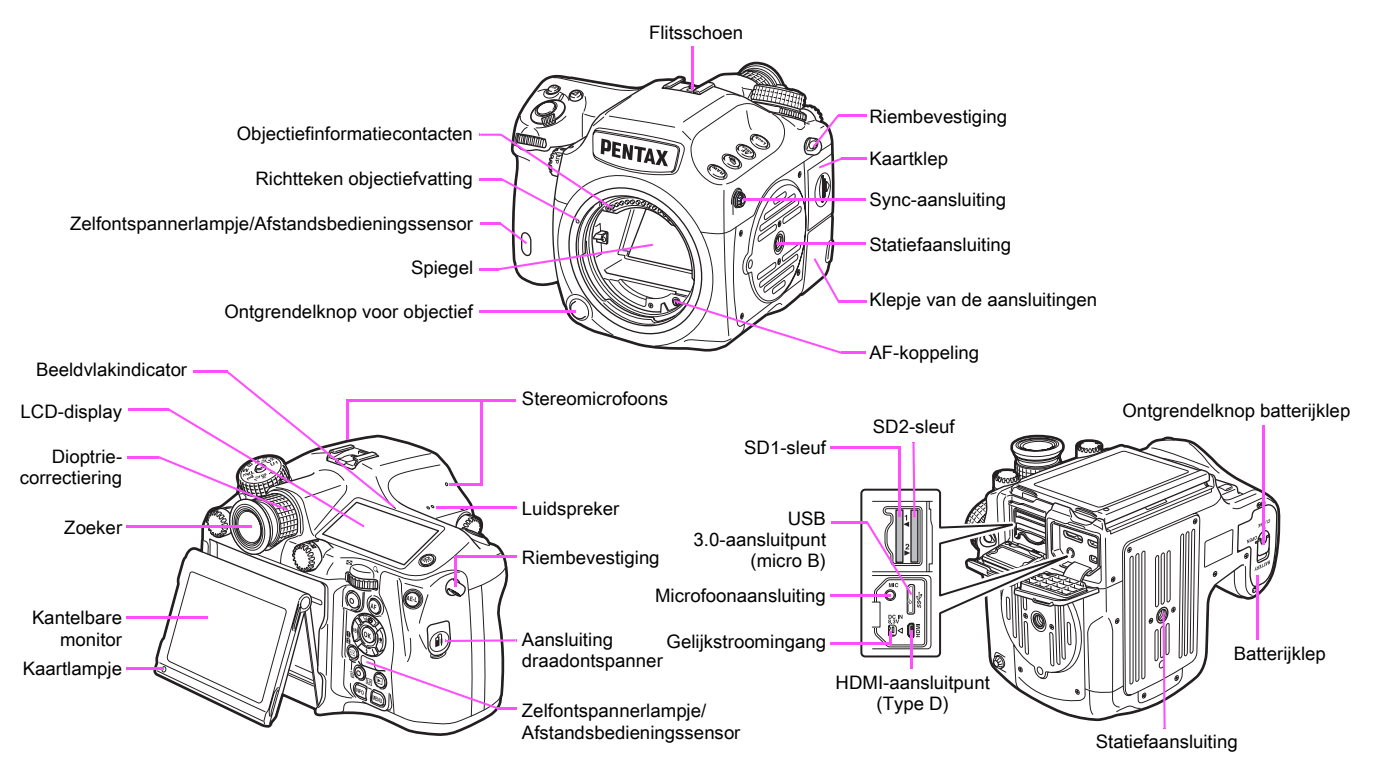

\* Het voor- en achteraanzicht laten de camera zien zonder de flitsschoenbeschermer Fk.

#### 🖊 Let op

- Hoewel de hoek van de kantelbare monitor kan worden gewijzigd (verhoogd of verlaagd), kan de monitor niet naar links of rechts worden verplaatst.
   Verdraai het beweegbare gedeelte niet en oefen hierop geen kracht uit. Let er ook op dat u de monitor niet tegen de zoeker aan klapt. Plaats de monitor altijd terug naar de uitgangspositie als u de camera niet gebruikt.
- · Vergeet niet om het klepje van de aansluitingen correct te sluiten tegen stof en vocht.

## **Bedieningselementen**

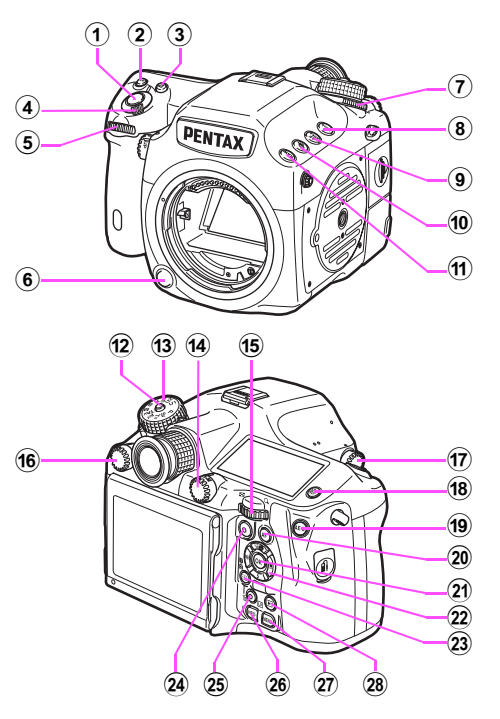

#### 1 Ontspanknop

Druk deze knop in om opnamen te maken. (p.41) Druk deze knop tijdens de weergavestand half in om over te gaan naar de opnamestand.

#### 2 ISO-knop (1990)

Druk deze knop in om de ISO-gevoeligheid te wijzigen. (p.52)

#### 3 Belichtingscompensatieknop (2)

Druk deze knop in om de waarden voor de belichtingscompensatie in te stellen.  $(\mathrm{p.55})$ 

#### 4 Hoofdschakelaar

Verplaats deze om de camera aan/uit te zetten (p.37) of een voorbeeld weer te geven(p.73).

#### 5 E-knop voorzijde ( 2)

Wijzigt de waarden voor camera-instellingen zoals de belichting (p.54)

U kunt de menucategorie wijzigen indien een menuscherm getoond wordt. (p.44)

Gebruik in de weergavestand deze kiezer om een andere opname te selecteren. (p.42)

#### 6 Ontgrendelknop voor objectief

Druk deze knop in om het objectief op de camera te verwijderen.  $({\tt p.28})$ 

#### Lichtmetingskiezer

Wijzigt de lichtmetingsstand. (p.51)

#### 8 Vergrendelknop (Lock)

Schakelt tijdelijk de werking van de e-knop en andere knoppen uit om abusievelijke bediening te voorkomen. (D p.R51)

#### (ME) 8 Knop AF-gebied (

Druk op deze knop om een ander AF-punt te kiezen. (p.49)

- Belichtingsbracketing-knop (
   Stelt de belichtingsbracketing in. (p.67)

U kunt aan deze knop een functie toewijzen. ( 🛄 p.R25)

12 Vergrendelknop functiekiezer

Druk deze knop in om aan de functiekiezer te kunnen draaien. (p.54)

#### 13 Functiekiezer

Wijzigt de belichtingsfunctie. (p.54)

#### 14 Foto/video-kiezer

Wisselt tussen de stand D (Foto's maken) en de stand P (Video-opname). (p.40)

#### 15 E-knop achterzijde (

Wijzigt de waarden voor camera-instellingen zoals de belichting (p.54)

U kunt andere menutabs kiezen wanneer een menuscherm wordt getoond. (p.44)

U kunt de camera-instellingen wijzigen wanneer het bedieningspaneel panel wordt getoond. (p.44)

Gebruik in de weergavestand deze knop om een opname te vergroten of meerdere opnamen tegelijkertijd weer te geven. (p.80, p.81)

#### 16 Kiezer AF-modus

Schakelt tussen de autofocusstanden (AF.S/C). (p.48)

#### 17 Spiegel-omhoog-kiezer

Maakt het maken van opnamen mogelijk met de spiegel omhoog. (p.68)

#### 18 Verlichtingsknop (18)

Verlicht het LCD-display. (p.25)

#### 19 Belichtingsgeheugenknop (AED)

Vergrendelt de belichtingswaarde voordat de opname wordt gemaakt. (p.55)

In de weergavestand wordt de zojuist gemaakte JPEG-opname ook opgeslagen in RAW-indeling. (p.42)

#### 20 AF-knop (A)

Beschikbaar voor het aanpassen van de scherpstelling, in plaats van dat de ontspanknop half wordt ingedrukt. (p.48)

#### 2) OK-knop (🕲)

Druk tijdens weergave van het bedieningspaneel of een menu op deze knop om het geselecteerde item te bevestigen.

#### 2 Vierwegbesturing ( $\blacktriangle \lor \blacklozenge \lor$ )

Toont het menu voor instelling van de Transportstand, Flitsinstelling, Witbalans, Aangepaste opname. (p.43).

Als een menu of het bedieningspaneel wordt weergegeven, verplaatst u hiermee de cursor of wijzigt u hiermee het item dat u instelt.

Druk op ▼ in de enkelbeeldweergave van de weergavestand om het weergavepalet weer te geven. (p.78)

U kunt, als u het gebied of de opname die u wilt vergroten of gebruiken als scherpstelgebied, dit gebied diagonaal verplaatsen door de twee knoppen tegelijk in te drukken.

#### 23 Knop wijziging AF-punt/kaartsleuf (1 / 12)

Druk deze knop in om wijziging van het AF-punt mogelijk te maken. (p.49)

Druk in de weergavestand deze knop in om voor weergave een keuze te maken tussen de geheugenkaarten die in de twee sleuven, SD1 en SD2, zijn geplaatst. (p.42)

#### 24 Groene toets (O)

Voert een reset uit van de waarden die worden gewijzigd. Schakelt over op ISO AUTO wanneer de gevoeligheid wordt aangepast. (p.52)

#### <sup>25</sup> Knop Live weergave/REC/Verwijderen (Ⅲ/.)/<sup>6</sup>)

Hiermee wordt de Live weergave getoond. (p.41) Start/stopt het opnemen van een video in de stand 🚆. (p.56) Druk in de weergavestand op deze knop om opnamen te verwijderen. (p.79)

#### 26 INFO-knop (MEO)

Wijzigt de weergavestijl op de monitor. (p.17, p.21)

#### 27 MENU-knop (

Toont een menu. Druk, terwijl het menu getoond wordt, op deze knop om terug te keren naar het vorige scherm. (p.44)

#### 28 Weergaveknop (D)

Schakelt over naar de weergavestand. Druk de knop opnieuw in om over te gaan naar de opnamestand. (p.42)

#### Werking knoppen en kiezers

U kunt zowel een knop als e-knop gebruiken, zoals 😫 en 🐨 of 🖻 en 🕾, om de instellingen te wijzigen met behulp van een van de volgende methoden

| Werking                                                                              | De instelling bevestigen                                                                |
|--------------------------------------------------------------------------------------|-----------------------------------------------------------------------------------------|
| Draai aan de kiezer terwijl u de<br>knop indrukt.                                    | Haal uw vinger van de knop.                                                             |
| Druk de knop in, haal uw vinger<br>van de knop en draai vervolgens<br>aan de kiezer. | De nogmaals de knop in of wacht<br>totdat de timer van de<br>belichtingsmeting uitgaat. |

In het vervolg van deze handleiding worden procedures beschreven op basis van de methode "Draai aan de kiezer terwijl u de knop indrukt".

Voor de knoppen 🚾 en 🏔 is alleen de methode "Draai aan 🐨 terwijl u de knop indrukt" mogelijk.

# De hoek van de monitor aanpassen

Houd de cameragreep vast met uw rechterhand en houd de bovenzijde van de monitor vast met uw linkerhand.

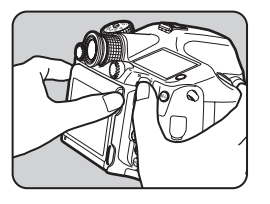

2 Laat de monitor langzaam zakken totdat deze stopt.

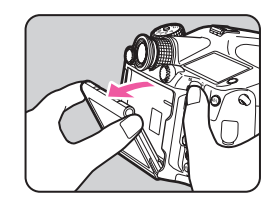

Houd de onderzijde van de monitor vast en trek de monitor omhoog.

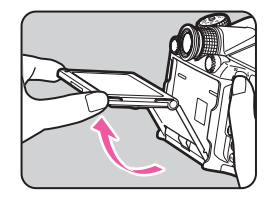

#### Pas de hoek aan.

Voer Stap 3 en vervolgens Stap 2 uit om de monitor in te trekken.

### 🌽 Let op

- Verdraai het beweegbare gedeelte niet en oefen hierop geen kracht uit.
- · Let erop dat de monitor niet tegen de zoeker aan klapt.

# Indicaties die op de monitor worden weergegeven

# Monitor

Op de monitor worden diverse indicaties weergegeven. Welke dat zijn, hangt af van de camera-instellingen en opnameomstandigheden.

## Opnamestand

Met deze camera kunt u opnamen maken terwijl u door de zoeker kijkt, of terwijl u naar het beeld op het scherm kijkt. Als u de zoeker gebruikt, kunt u opnamen maken terwijl u het statusscherm op de monitor en de zoeker kunt bekijken. Als u de zoeker niet gebruikt, dan kunt u opnamen maken terwijl u kijkt naar de Live weergave die op de monitor getoond wordt.

De camera staat in de "standby-stand" als deze klaar is voor het maken van opnamen, zoals tijdens weergave van het statusscherm of Live weergave. Druk op **NP** in de standby-stand als u het "bedieningspaneel" wilt weergeven en instellingen wilt wijzigen. (p.19) U kunt het informatietype dat getoond wordt in de standby-stand, wijzigen door op **NP** te drukken terwijl het bedieningspaneel wordt getoond. (p.20)

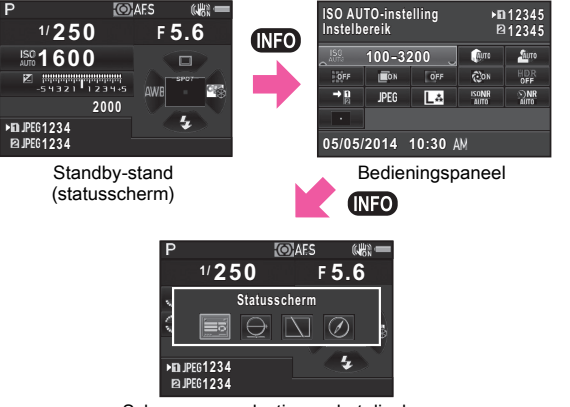

Scherm voor selectie van het display van de opname-informatie

#### Statusscherm

P ISH \* MUP @ HRM(@) ALS ? IS (#) - 1/4000 F 5.6 - 59102400 O Z ISH 102400 - 1/2000 @ + Dpcop999 (25+1.0 B #Dcop999 (25+1.0 B #Dcop999 (25+1.0 B #Dcop999 (25+1.0)

- **1** Belichtingsfunctie (p.53)
- 2 Belichtingsgeheugen (p.55)
- 3 Spiegel omhoog (p.68)
- 4 Copyright-informatie ingesloten (□ p.R40)
- 5 HDR-opname ( p.R20)
- 6 Lichtmetingsstand (p.51)
- 7 Focusmethode (p.48)
- 8 Status draadloos LAN ( p.R41)
- 9 Status GPS-positiebepaling ( p.R22)
- 10 Shake Reduction (p.69)
- 11 Batterijniveau (p.34)
- 12 Hulp e-knop
- 13 Sluitertijd
- 14 Diafragmawaarde
- 15 Gevoeligheid (p.52)
- **16** Belichtingscorrectie (p.55)/ Belichtingsbracketing (p.67)

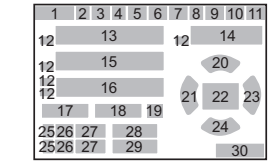

- 17 Bedieningselementen inschakelen/uitschakelen ( p.R51)
- 18 Aantal opnamen tijdens dubbelopnamen, intervalopname of intervalcompositie
- **19** Info 180°-rotatie (<u></u>p.R19)
- 20 Transportstand (p.61)
- 21 Witbalans (p.58)
- 22 AF-punt (p.49)
- 23 Aangepaste opname (p.74)
- 24 Flitsinstelling (p.70)
- 25 Kaartsleufnummer
- 26 Bestandsindeling ( p.R19)
- 27 Beeldopslagcapaciteit
- 28 Belichtingscompensatie (p.71)
- **29** Fijnafstemming witbalans (p.58)
- 30 Bedieningsaanwijzingen

#### Live weergave

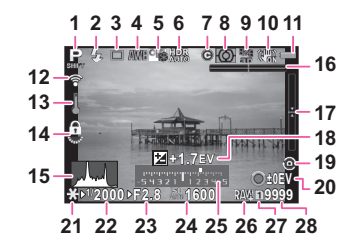

- 1 Belichtingsfunctie (p.53)
- 2 Flitsinstelling (p.70)
- 3 Transportstand (p.61)
- 4 Witbalans (p.58)
- **5** Aangepaste opname (p.74)
- 6 HDR-opname (D p.R20)
- 7 Copyright-informatie ingesloten ( p.R40)
- 8 Lichtmetingsstand (p.51)
- 9 Status GPS-positiebepaling ( p.R22)
- 10 Shake Reduction (p.69)/ Movie SR ( p.R32)
- **11** Batterijniveau (p.34)
- 12 Status draadloos LAN ( p.R41)
- 13 Temperatuurwaarschuwing
- 14 Bedieningselementen inschakelen/uitschakelen ( p.R51)
- 15 Histogram
- **16** Elektr. waterpas (horizontale kanteling) (p.25)

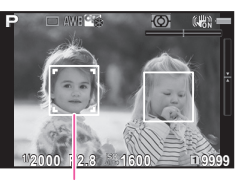

29

- **17** Elektr. waterpas (verticale kanteling) (p.25)
- **18** Belichtingscorrectie (p.55)
- **19** Info 180°-rotatie ( p.R19)
- 20 Bedieningsaanwijzingen Aantal opnamen tijdens Dubbelopnamen, Intervalopname of Intervalcompositie
- 21 Belichtingsgeheugen (p.55)
- 22 Sluitertijd
- 23 Diafragmawaarde
- 24 Gevoeligheid (p.52)
- 25 LW-schaal
- 26 Bestandsindeling ( p.R19)
- 27 Kaartsleufnummer dat wordt gebruikt
- 28 Beeldopslagcapaciteit
- 29 Gezichtsherkenningskader (wanneer [Contrast-AF] is ingesteld op [Gezichtsherkenning]) (p.50)

Voordat u de camera gaat gebruiken

### 🥝 Memo

#### Bedieningspaneel

#### Stand D

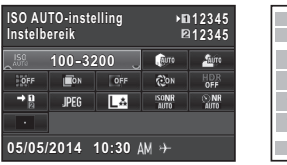

|    | 1<br>2 |    | 3  | 4  |
|----|--------|----|----|----|
|    | 5      | 5  |    | 7  |
| 8  | 9      | 10 | 11 | 12 |
| 13 | 14     | 15 | 16 | 17 |
| 18 |        |    |    |    |
|    | 24     |    | 25 |    |

#### Opnamen maken met Live weergave

| ISO AUTO-instelling<br>Instelbereik |             | ▶∎1234<br>№1234 |               |            |
|-------------------------------------|-------------|-----------------|---------------|------------|
| _ <sup>150</sup> 100-3200 _         |             |                 | бито          | Aure       |
| OFF                                 | <b>E</b> ON | OFF             | <li>ON</li>   | HDR<br>OFF |
| → <b>D</b><br>21                    | JPEG        | LA              | ISONR<br>Auto | NR<br>AUTO |
| :@]                                 | OFF         |                 |               |            |
| 05/05/2014 10:30 AM →               |             |                 |               |            |

| 1<br>2 |    |    | 3  | 4 4 |
|--------|----|----|----|-----|
| 5      |    |    | 6  | 7   |
| 8      | 9  | 10 | 11 | 12  |
| 13     | 14 | 15 | 16 | 17  |
| 18     | 20 |    |    |     |
|        | 24 |    | 25 |     |

#### Stand 🞥

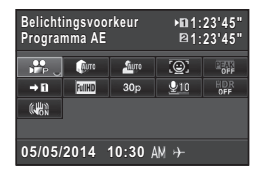

|    | 1<br>2 | 3  | 4 4 |    |
|----|--------|----|-----|----|
| 19 | 6      | 7  | 18  | 20 |
| 13 | 15     | 21 | 22  | 12 |
| 23 |        |    |     |    |
|    |        |    |     |    |
|    | 24     |    | 25  |    |

- 1 Functienaam
- 2 Instelling
- 3 Kaartsleufnummer
- 4 Aantal foto's dat kan worden gemaakt/resterende opnameduur voor video's
- 5 Gevoeligheid (p.52)/ ISO AUTO-instelling ( p.R21)
- 6 Hooglichtcorrectie ( p.R21)
- 7 Schaduwcorrectie ( p.R21)
- 8 Vervormingscorrectie ( p.R20)
- 9 Instelling laterale chromatische aberratie ( p.R20)
- 10 Perifere verlichtingscorrectie ( p.R20)
- 11 Diffractiecorrectie ( p.R20)
- **12** HDR-opname ( p.R20)

#### 🤌 Memo

- Het hangt van de huidige camera-instelling af welke items kunnen worden geselecteerd.
- De camera keert terug naar de standby-stand als er tijdens weergave van het bedieningspaneel 1 minuut lang geen bedieningshandeling heeft plaatsgevonden.
- U kunt de weergavekleur van het statusscherm, bedieningspaneel en de menucursor wijzigen bij [Weerg. kleur] van [LCD-display] in het menu ▲1. (□ p.R36)

- **13** Geheugenkaartopties ( p.R19)
- 14 Bestandsindeling (D p.R19)
- 15 JPEG-resolutie en kwaliteitsniveau ( p.R19)/ videoresolutie ( p.R31)
- 16 Ruisond. hoge ISO-wrd ( p.R21)
- 17 Ruisond. lange sltrtijd ( p.R22)
- **18** Actief AF-gebied (p.49)/ Contrast-AF ( p.R23)
- **19** Belichtingsvoorkeur ( p.R31)
- 20 Scherpe contouren ( p.R23)
- 21 Beeldsnelheid ( p.R31)
- 22 Niveau opnamegeluid ( p.R31)
- 23 Movie SR ( p.R32)
- 24 Actuele datum en tijd
- 25 Bestemmingstijd (

#### Display van opname-informatie

U kunt instellen welk informatietype wordt weergegeven in de standby-stand door op (NEO) te drukken terwijl het bedieningspaneel wordt weergegeven. Gebruik ◀ ► om het type te selecteren en druk op (M).

#### • Wanneer opnamen worden gemaakt met de zoeker

| Statusscherm           | Toont de instellingen voor het maken van opnamen<br>met de zoeker. (p.18)                                                                                                    |                                                                                                    |  |
|------------------------|----------------------------------------------------------------------------------------------------|----------------------------------------------------------------------------------------------------|--|
| Elektr. waterpas       | Geeft de camerahoek<br>weer.<br>Een staafgrafiek die de<br>horizontale camerahoek<br>weergeeft, verschijnt<br>aan de onderkant van<br>het scherm, en een<br>staafgrafiek die de<br>verticale camerahoek<br>weergeeft, verschijnt aan<br>de rechterkant van het<br>scherm. Beide uiteinden<br>en het midden van de staaf<br>rood als de camerahoek nie<br>Verdwijnt als er binnen 1 m<br>bedieningshandeling plaats | Voorbeeld:<br>1,5° naar links gekanteld<br>(geel)<br>Geen verticale kanteling<br>(groen)<br>grafieken knipperen in het<br>tt kan worden vastgesteld.<br>inuut geen<br>windt. |  |
| Weergave uit           | Er wordt niets op het scherm getoond.                                                                                                    |                                                                                                    |  |
| Elektronisch<br>kompas | De huidige geografische breedte, lengte, hoogte,<br>richting en Coordinated Universal Time (UTC) worden<br>weergegeven. Schakel de camera uit en weer in om<br>het statusscherm weer te openen.<br>Alleen beschikbaar als de optionele GPS-unit bevestigd<br>is op de camera en ingeschakeld is. (p.106)                                                                                                    |                                                                                                    |  |

#### • Opnamen maken met Live weergave

| Standaard infoweergave | Het beeld van Live weergave en de instellingen<br>voor het maken van opnamen met Live<br>weergave worden weergegeven. (p.18) |
|------------------------|----------------------------------------------------------------------------------------------------|
| Geen infoweergave      | Bepaalde pictogrammen, zoals voor de<br>belichtingsfunctie en de transportstand,<br>worden niet getoond.                     |

#### Verticaal display

Als de camera verticaal wordt gehouden, dan worden het statusscherm en het bedieningspaneel getoond in een verticale stand. Om opnamen niet in een verticale stand te tonen, schakelt u [Autom. schermrotatie] uit bij [LCD-display] in het menu **\**1. (\locallet p.R36)

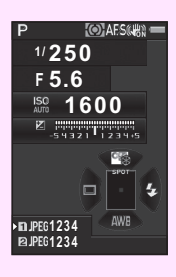

### Weergavestand

De gemaakte opname en opname-informatie worden weergegeven in de enkelbeeldweergave van de weergavestand. Druk op INFO om het type informatie te wijzigen dat wordt weergegeven in de enkelbeeldweergave. Gebruik ◀► om het type te selecteren en druk op INFO.

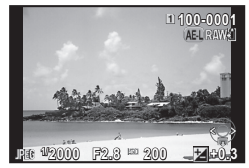

Enkelbeeldweergave (Standaard infoweergave)

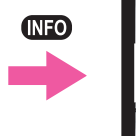

Standaard infoweergave

AE-L RAV

Scherm voor selectie van het display van de weergave-info

| Standaard infoweergave         | De gemaakte opname, de bestandsindeling,<br>de belichtingsparameters, en de indicaties<br>van de bedieningsaanwijzingen worden<br>weergegeven. |
|--------------------------------|----------------------------------------------------------------------------------------------------|
| Gedetailleerde<br>infoweergave | Op het scherm worden details van<br>de opname-instellingen en het tijdstip<br>van de opname weergegeven. (p.22)                                |
| Histogramweergave              | De gemaakte opname en het<br>helderheidshistogram worden getoond. (p.23)<br>Niet beschikbaar tijdens het afspelen<br>van video's.              |
| RGB-histogramweergave          | De gemaakte opname en het RGB<br>histogram worden getoond. (p.23)<br>Niet beschikbaar tijdens het afspelen<br>van video's.                     |
| Geen infoweergave              | Enkel de opname wordt weergegeven.                                                                                                    |

#### 👂 Memo

- Druk op **12** om een keuze te maken tussen de geheugenkaarten die zijn geplaatst in de twee sleuven, SD1 en SD2.
- Het display dat is geselecteerd in het scherm voor selectie van het display van de weergave-informatie, wordt weergegeven in de weergavestand wanneer de camera wordt uitgezet en weer wordt aangezet. Indien [Display weergave-info] uitgeschakeld is bij [Geheugen] in het menu 14, dan verschijnt het [Standaard infoweergave] altijd als eerste wanneer de camera wordt aangezet. (19 p.R27)
- U kunt het raster weergeven bij [Rasterweergave] in het menu
   1. (
   p.R33)

#### Gedetailleerde infoweergave

#### Foto's

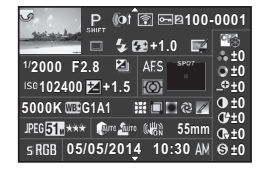

| 2     | 3 4      | 5 6 7       | 8                  |
|-------|----------|-------------|--------------------|
|       | 9 10     | 11          | 12 37              |
| 13    | 14 15    | 18 20       | ,                  |
| 16    | 17       | 19 20       | ,                  |
| 21    | 22 2     | 23 24 25 20 | 6 27 <sup>38</sup> |
| 28 29 | 30 31 32 | 33 34       | 4                  |
| 35    | 3        | 6           |                    |

#### Video's

|                              | -0001 |
|------------------------------|-------|
| <u>0</u> *0 i 10'10"         | 1     |
| 1/125 F8.0 🗣                 | 0±0   |
| <sup>ISC</sup> 1600 본 0.0 🞯  | _0±0_ |
| 5000K 2000 G1A1              | 0 ±0  |
| Novie FilhD 30p (Arro 🖓 55mm | 0+±0  |
| 05/05/2014 10:30 AM          | ⊛±0   |

| 1     |    | 3  | 4  | 5  | 67 |   | 8  |
|-------|----|----|----|----|----|---|----|
|       |    | 9  |    | 3  | 39 |   | 37 |
| 13    | 14 | ł  |    | 40 |    |   |    |
| 16    |    | 1  | 7  | 19 |    |   |    |
| 21    | 2  | 2  |    |    |    |   | 38 |
| 28 29 | 41 | 31 | 32 | 33 | 3  | 4 |    |
|       |    |    | 3  | 6  |    |   |    |

## Pagina 2

| -              |                                                                               |
|----------------|-------------------------------------------------------------------------------|
| У Р            | ີ 🗊 🔙 🛙 100-0001                                                              |
| - Station Land | 🗥 0m 🛛 🕐 123°                                                                 |
| 💭 05/05/2014   | ● N 36°45.410'         ● W140°02.000'         ●         ■         ■         ■ |
| ABCDEFGHIJK    | LMNOPQRSTUVWXYZ                                                               |
| ABCDEFGHIJK    | LMNOPQRSTUVWXYZ                                                               |

| 2 1 3 | 5 6 7 8<br>42 43 |
|-------|------------------|
| 46    | 44<br>45         |
| 47 48 |                  |
| 49    |                  |

- 1 Gemaakte opname
- 2 Rotatie-informatie ( p.R49)
- **3** Belichtingsfunctie (p.53)
- 4 Digitaal filter (p.86)/ HDR-opname ( p.R20)
- 5 Verzenden via draadloos LAN ( p.R41)
- **6** Beveiligingsinstelling (p.92)
- 7 Kaartsleufnummer dat wordt gebruikt
- 8 Mapnummer-Bestandsnummer (□ p.R37, □ p.R40)
- 9 Transportstand (p.61)
- 10 Flitsinstelling (p.70)
- **11** Flitsbelichtingscompensatie (p.71)
- 12 Correctie kleurmoiré (p.86)
- 13 Sluitertijd
- 14 Diafragmawaarde
- 15 Belichtingsbracketing (p.67)
- **16** Gevoeligheid (p.52)
- 17 Belichtingscorrectie (p.55)
- 18 Focusmethode (p.48)
- **19** Lichtmetingsstand (p.51)
- 20 AF-punt (p.49)
- 21 Witbalans (p.58)
- 22 Fijnafstemming witbalans (p.58)
- 23 Vervormingscorrectie ( p.R20)
- 24 Instelling laterale chromatische aberratie ( p.R20)
- 25 Perifere verlichtingscorrectie ( p.R20)

- 26 Diffractiecorrectie ( p.R20)
- 27 Correctie kleurrand (p.91)
- 28 Bestandsindeling ( p.R19)
- 29 JPEG-resolutie (D p.R19)/ videoresolutie (D p.R31)
- **30** JPEG kwaliteitsniveau ( p.R19)
- 31 Hooglichtcorrectie ( p.R21)
- 32 Schaduwcorrectie ( p.R21)
- 33 Shake Reduction (p.69)/ Movie SR ( p.R32)
- 34 Brandpuntsafstand objectief
- 35 Kleurruimte (III p.R49)
- 36 Opnamedatum en -tijd
- **37** Instelling aangepaste opname (p.74)
- **38** Parameters aangepaste opname
- **39** Tijdsduur van de opgenomen film
- 40 Volume
- 41 Beeldsnelheid ( p.R31)
- 42 Hoogte (11 p.R22)
- **43** Objectiefrichting ( p.R22)
- 44 Breedtegraad (III p.R22)
- 45 Lengtegraad (D p.R22)
- 46 Universal Coordinated Time
- 47 Waarschuwing integriteit informatie geschonden
- 48 Fotograaf (D p.R40)
- 49 Copyrighthouder ( p.R40)

#### Histogramweergave/RGB-histogramweergave

Gebruik ▲ ▼ om te wisselen tussen de Histogramweergave en de RGB-histogramweergave.

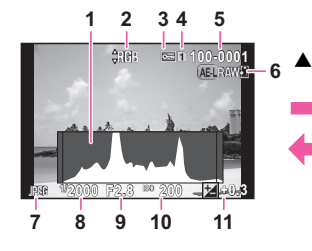

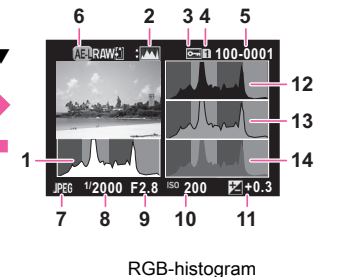

Helderheidshistogram

- 1 Histogram (Helderheid)
- 2 Schakelen tussen RGB-histogram/Helderheidsh istogram
- 3 Beveiligingsinstelling
- 4 Kaartsleufnummer dat wordt gebruikt
- 5 Mapnummer-Bestandsnummer

- 6 RAW-data opslaan (p.42)
- 7 Bestandsindeling
- 8 Sluitertijd
- 9 Diafragmawaarde
- 10 Gevoeligheid
- 11 Belichtingscorrectie
- 12 Histogram (R)
- 13 Histogram (G)
- 14 Histogram (B)

# Zoeker

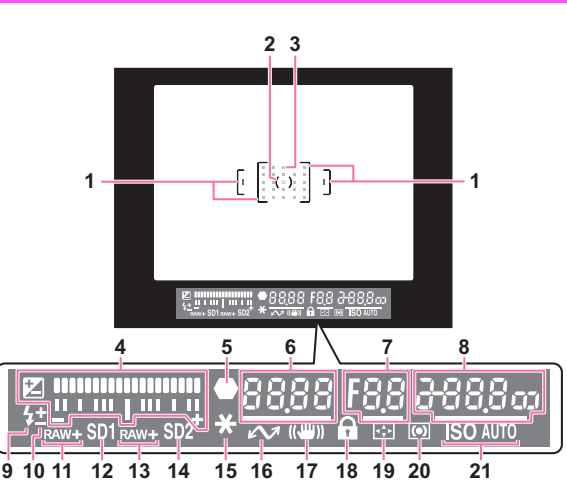

- 1 AF-kader
- 2 Spotmeetkader (p.51)
- 3 AF-punt (p.49)
- LW-staafgrafiek: Toont de belichtingscompensatiewaarde of het verschil tussen de juiste en momenteel ingestelde belichtingswaarden in de stand M of X. Geeft de camerahoek weer wanneer [Elektr. waterpas] ingeschakeld is.
- 5 Scherpstelindicatie
- 6 Sluitertijd
- 7 Diafragmawaarde

- 8 Gevoeligheid (p.52): Toont het verschil tussen de juiste en momenteel ingestelde belichtingswaarden in de stand M of X wanneer [Elektr. waterpas] ingeschakeld is.
- 9 Flitser:

Treedt op als de flitser beschikbaar is. Knippert wanneer het gebruik van de flitser aangeraden of opgeladen wordt.

- **10** Flitsbelichtingscompensatie (p.71)
- 11 SD1-bestandsindeling ( p.R19)

- 12 SD1-sleuf
- 13 SD2-bestandsindeling ( p.R19)
- 14 SD2-sleuf
- 15 Belichtingsgeheugen (p.55)
- **16** Opnamen maken via beeldscherm

#### • LW-staafgrafiek

Toont het verschil tussen de juiste en momenteel ingestelde belichting in de stand **M** of **X**. Als de waarde het bereik van de LW-staafgrafiek overschrijdt, dan knippert de "+" of "-".

#### • Belichtingswaarschuwing

Wanneer de juiste belichting niet kan worden verkregen met de waarden die zijn ingesteld in de stand **P**, **Sv**, **Tv**, **Av** of **TAv**, dan gaan de waarden buiten het bereik van de automatische instelling knipperen.

#### 👂 Memo

- Het AF-punt wordt in rood weergegeven (AF-punt weergeven) wanneer de ontspanknop half wordt ingedrukt. Als u het rode licht van het weergegeven AF-punt wilt uitschakelen, moet in het menu
   C 2 de optie [14. AF-punt weergeven] worden uitgezet. (
   p.R48)
- Item 16 wordt weergegeven wanneer de camera wordt aangesloten op een computer met gebruik van optionele software waarmee via een beeldscherm opnamen worden gemaakt.

- 17 Shake Reduction (p.69)
- 18 Bedieningselementen inschakelen/uitschakelen ( p.R51)
- 19 AF-punt wijzigen (p.49)
- 20 Lichtmetingsstand (p.51)
- 21 ISO/ISO AUTO

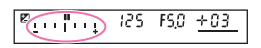

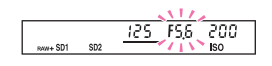

# LCD-display

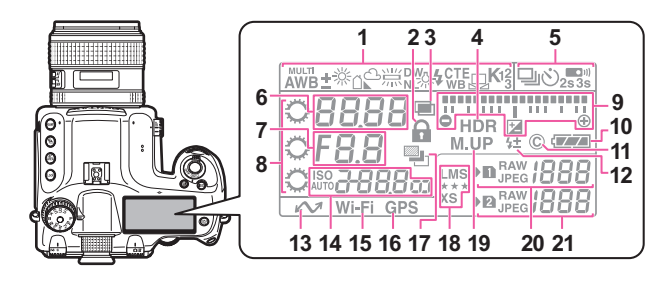

- 1 Witbalans (p.58)
- 2 Bedieningselementen inschakelen/uitschakelen ( p.R51)
- 3 Dubbelopnamen (p.63)
- **4** HDR-opname (<u></u>p.R20)
- 5 Transportstand (p.61)
- 6 Selectie Sluitertijd/ Scherpstelgebied (p.49)
- 7 Diafragmawaarde
- 8 E-knoppen
- 9 LW-staafgrafiek/ Elektr. waterpas/ Belichtingscorrectie (p.55)
- 10 Batterijniveau (p.34)
- 11 Copyright-informatie ingesloten ( p.R40)
- 12 Flitsbelichtingscompensatie (p.71)
- 13 Opnamen maken via beeldscherm
- 14 Gevoeligheid (p.52)/ Belichtingscompensatiewaar de (p.55)

- 15 Verbinding draadloos LAN (III p.R41)
- 16 Status GPS-plaatsbepaling ( p.R22)
- 17 Belichtingsbracketing (p.67)
- **18** JPEG-resolutie/ JPEG kwaliteitsniveau ( p.R19)
- 19 Spiegel omhoog (p.68)
- 20 SD1-bestandsindeling ( p.R19)/ Resterende beeldopslagcapaciteit (tot [1999])
- 21 SD2-bestandsindeling
   (□ p.R19)/ Resterende beeldopslagcapaciteit
   (tot [1999])/
   USB-verbindingsstand
   (□ p.R37)/ Reiniging
   van sensor (□ p.R44)
   PcS: MSC-stand
   PcP: PTP-stand
   Cln: Tijdens reiniging van
   de sensor

- 🦻 Memo
- Item 13 wordt weergegeven wanneer de camera aangesloten is op een computer met behulp van optionele software waarmee via een beeldscherm opnamen worden gemaakt.

# Elektronische waterpas

U kunt controleren of de camera horizontaal gekanteld is door het elektronisch niveau weer te geven. Het elektronisch niveau kan worden weergegeven in de LW-staafgrafiek in de zoeker en het LCD-display, en/of op het Live weergave-scherm. Selecteer bij [Elektr. waterpas] in het menu 🗖 3 of u het elektronisch niveau wilt weergeven. (🛄 p.R23)

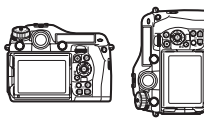

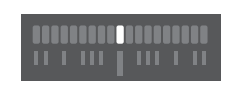

Wanneer horizontaal (een hoek van 0°)

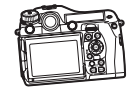

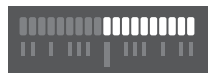

Wanneer 4,5° naar links gekanteld

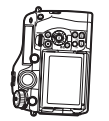

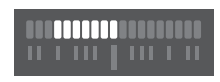

Wanneer verticaal gehouden en 3° naar rechts gekanteld

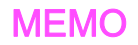

# Voorbereidingen

| De draagriem bevestigen                          | 28 |
|--------------------------------------------------|----|
| Een objectief bevestigen                         | 28 |
| Gebruik van de batterij en lader                 | 33 |
| Geheugenkaart plaatsen                           | 35 |
| Voeding                                          |    |
| Basisinstellingen                                |    |
| Dioptriecorrectie                                | 40 |
| Uw camera testen                                 | 40 |
| Hoe functie-instellingen kunnen worden gewijzigd | 43 |

# De draagriem bevestigen

Haal het uiteinde van de riem door de driehoekige ring.

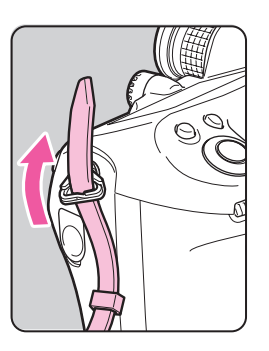

2 Maak het uiteinde van de riem vast aan de binnenkant van de gesp.

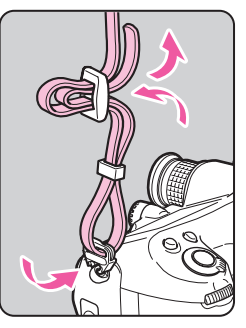

# Een objectief bevestigen

- Zorg ervoor dat de camera uitgeschakeld is.
- Verwijder de dop van de cameravatting (①) en de dop van de objectiefvatting (②).

Houd de ontgrendelknop (③) ingedrukt en verwijder de dop van de cameravatting.

Zorg dat de richttekens (de rode puntjes; ④) op de camera en het objectief tegenover elkaar liggen en draai vervolgens het objectief met de klok mee.

Druk de ontgrendelknop nog niet in.

#### Het objectief verwijderen

Draai het objectief linksom terwijl u de ontgrendelknop ingedrukt houdt.

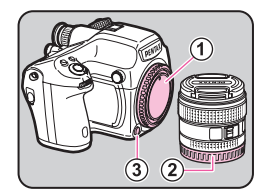

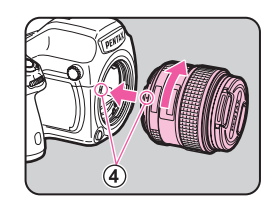

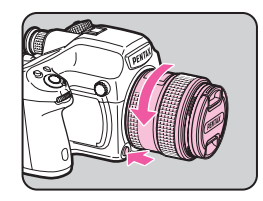

Verwijder de objectiefdop aan de voorzijde door het bovenste en onderste gedeelte in te drukken, zoals getoond in de afbeelding.

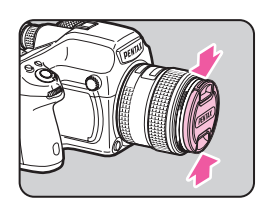

# 💋 Let op

- Kies bij het bevestigen of verwijderen van het objectief voor een omgeving die relatief vrij is van vuil en stof.
- Zorg ervoor dat de cameravattingdop op de camera aangesloten blijft als geen objectief aangesloten is.
- Sluit op het objectief de dop van de objectiefvatting en aan de voorzijde de objectiefdop aan nadat u het objectief van de camera hebt gehaald.
- Ga niet met uw vingers in de objectiefvatting van de camera en raak de spiegel niet aan.
- De camerabehuizing en objectiefvatting bevatten informatiecontacten voor het objectief. Vuil, stof of roest kunnen het elektrisch systeem beschadigen. Neem voor professionele reiniging contact op met het dichtstbijzijnde servicecentrum.
- Wij kunnen niet aansprakelijk worden gesteld voor ongelukken, problemen en defecten die het gevolg zijn van het gebruik van objectieven van een ander merk.

# Schema voor objectiefmogelijkheden

Bij gebruik van het D FA645-objectief (voor digitale camera's) zijn alle functies van deze camera beschikbaar. Objectieven voor onze middelgrote filmcamera's kunnen ook met deze camera worden gebruikt, maar hierbij gelden de volgende beperkingen.

| ( 🗸 | : Beschikbaar | #: Beperkt | X: Niet beschikbaar) |
|-----|---------------|------------|----------------------|
|-----|---------------|------------|----------------------|

| Objectief                                                                                                    | A645             | FA645 | A645/FA645                                        | A645/FA645                 | 67                                   |
|----------------------------------------------------------------------------------------------------|------------------|-------|---------------------------------------------------|----------------------------|--------------------------------------|
| Accessoires                                                                                                    | Alleen objectief |       | Met rear converter A en automatische tussenring A | Met Helicoid-tussenring *1 | Met adapter 645<br>voor 67-objectief |
| Stand <b>P/Sv/Tv/TAv</b>                                                                                                    | ✓                | ✓     | <ul> <li>✓</li> </ul>                             | ×                          | ×                                    |
| Stand Av/M                                                                                                    | ✓                | ✓     | <ul> <li>✓</li> </ul>                             | ✓ *2                       | ✓                                    |
| Programma P-DDL automatisch flitsen                                                                                                  | ✓                | ✓     | <ul> <li>✓</li> </ul>                             | ×                          | ×                                    |
| Automatisch P-DDL-flitsen                                                                                                    | ✓                | ✓     | <ul> <li>✓</li> </ul>                             | ✓                          | ✓                                    |
| Automatisch veranderen van belichtingshoek bij gebruik<br>van AF540FGZ, AF540FGZ II, AF500FTZ, AF360FGZ,<br>AF360FGZ II, of AF330FTZ | ×                | ~     | ×                                                 | x                          | ×                                    |
| Weergave van diafragmawaarde in zoeker<br>op diafragmapositie <b>A</b>                                                               | •                | ~     | # *4                                              | ×                          | ×                                    |
| Weergave van diafragma-aanwijzing in zoeker bij een andere positie dan $\bm{A}^{\star3}$                                             |                  |       |                                                   |                            |                                      |
| AF                                                                                                    | ×                | ~     | ×                                                 | ×                          | ×                                    |
| Weergave van scherpstelindicatie<br>in zoeker in de stand <b>MF</b> <sup>*5</sup>                                                    | ✓ *6             | ~     | ~                                                 | ✔ *6                       | ✔ *6                                 |
| Lichtmetingsstand kiezen                                                                                                    | ✓                | ✓     | ✓                                                 | # *7                       | # <sup>*7</sup>                      |
| [Objectiefcorrectie] in het menu 🗅1                                                                                                  | ×                | ✓     | ×                                                 | ×                          | ×                                    |

- \*1 Dit omvat alle soorten helicoid-tussenringen en accessoires zonder informatiecontacten.
- \*2 Stop-down-lichtmeting
- \*3 Afhankelijk van het objectief komen de diafragmaringwaarde en de waarde in de zoeker mogelijk niet overeen.
- \*4 De diafragmawaarde van het objectief wordt weergegeven als de automatische tussenring Å of rear converter A645 2× wordt gebruikt. Het display varieert wanneer rear converter A645 1.4× wordt gebruikt met een ander objectief dan A\*645 300mm F4 of FA\*645 300mm F4. [Weergave van de diafragmawaarde van het objectief zoals op het objectief aangegeven staat] FA645 300mm F5.6, FA645 400mm F5.6, A\*645 600mm F5.6 [Weergave van de maximale effectieve diafragmawaarde indien gecombineerd met een objectief] A645 200mm F4, FA645 200mm F4, A\*645 300mm F4, FA\*645 300mm F4, A645 macro 120mm F4, FA645 macro 120mm F4 [Weergave van de diafragmawaarde met een verkleining van de objectief] A645 150mm F2.8
- \*5 Alleen beschikbaar als de diafragmawaarde zonder accessoires F5.6 of breder is, of als de maximale effectieve diafragmawaarde in combinatie met accessoires F5.6 of breder is.
- \*6 Bij gebruik van A645 macro 120mm F4 kan de functie onbetrouwbaar worden wanneer de vergrotingsverhouding op het objectief is ingesteld tussen "1" (1:1) en "2" (1:2). (5pot) wordt altijd geselecteerd als het geselecteerde scherpstelgebied.
- \*7 Ook wanneer 🖾 (Meervlaksmeting) is geselecteerd, gebruikt de camera 🖸 (Centraalmeting).

#### De objectiefsluiter van het LS-objectief gebruiken

De PENTAX 645LS-objectieven zijn uitgerust met een ingebouwde centraalsluiter die flitssynchronisatie met hoge snelheden mogelijk maakt.

Zet bij gebruik van een objectief met centraalsluiter op het objectief de sluitertijdring op LS.

Merk op dat bij gebruik van een objectief met centraalsluiter de volgende beperkingen gelden.

- De sluiter van het objectief kan niet worden gebruikt tijdens Live weergave.
- Ongeacht de instelling van de belichtingsfunctie op de camera werkt de camera in de stand M.
  - Het verschil met de juiste belichting wordt niet weergegeven.
  - [LS] wordt weergegeven voor de sluitertijd.
  - Zelfs wanneer u O indrukt, wordt de juiste belichting niet verkregen.
- · LW-correctie is niet beschikbaar.
  - Als u de sluitertijdring instelt op LS wanneer LW-correctie is geselecteerd, wordt LW-correctie geannuleerd.
- · Belichtingsgeheugen is niet beschikbaar.
  - Als u de sluitertijdring instelt op LS wanneer Belichtingsgeheugen is geselecteerd, wordt Belichtingsgeheugen geannuleerd.
- Continuopname, Zelfontspanner (2sec.), Afstandsbed. (3sec vertraging) en Continu opn afstandsbediening van de transportstanden zijn niet beschikbaar.
  - Als u de sluitertijdring instelt op LS wanneer Zelfontspanner (2sec) is geselecteerd, gaat de opnamestand over op Zelfontspanner (12sec).
  - Als u de sluitertijdring instelt op LS wanneer Afstandsbed. (3sec vertraging) of Continu opn afstandsbediening is geselecteerd, gaat de opnamestand over op Afstandsbediening (opname wordt onmiddellijk gemaakt).

- Opnamen maken met spiegel omhoog vergrendeld is niet beschikbaar.
  - Als u de sluitertijdring op LS instelt wanneer de spiegel omhoog staat, dan gaat de spiegel omlaag.
- · Optisch voorbeeld is niet beschikbaar.
  - Als de sluiter van het objectief vooraf is geladen, kan Digitaal voorbeeld worden gebruikt. (Hetzelfde geldt wanneer Digitaal voorbeeld wordt gebruikt om de opname met Witbalans of Aangepaste opname vooraf te bekijken.)
- Intervalopname, Belichtingsbracketing en HDR-opname zijn niet beschikbaar.
  - Als u de sluitertijdring op LS instelt als Belichtingsbracketing of HDR-opname is geselecteerd, wordt de instelling geannuleerd.
  - Als u de sluitertijdring op LS instelt als Intervalopname is geselecteerd, wordt Intervalopname geannuleerd.
- Bij Dubbelopnamen moet de sluiter van het objectief voor elke opname handmatig worden opgeladen.
- Er kan geen externe flitser worden gebruikt, zelfs niet als die aangesloten is op de flitsschoen. Zorg ervoor dat u de sync-aansluiting op het objectief gebruikt.
- Een externe flitser kan niet worden gesynchroniseerd, zelfs niet als die op de sync-aansluiting op de camera is aangesloten.
- De gekozen flitsinstelling is niet van toepassing op het maken van LS-opnamen.

# Gebruik van de batterij en lader

Gebruik uitsluitend de batterij D-LI90 en batterijlader D-BC90. Deze zijn speciaal voor deze camera ontwikkeld.

# De batterij opladen

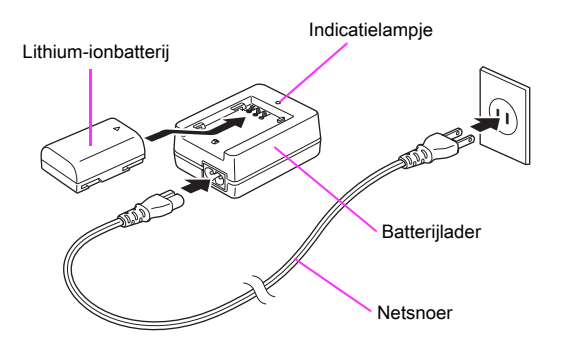

- **1** Sluit het netsnoer aan op de batterijlader.
- 2 Sluit het netsnoer aan op een stopcontact.
- 3 Zorg ervoor dat de markering ▲ op de batterij naar boven is gericht en plaats de batterij in de batterijlader.

Het indicatielampje brandt tijdens het opladen en gaat uit wanneer de batterij volledig opgeladen is.

4 Haal de batterij uit de batterijlader.

## 실 Let op

- Gebruik de batterijlader D-BC90 uitsluitend voor het opladen van de oplaadbare lithium-ion batterij D-LI90. Het opladen van andere batterijen kan schade en hitte veroorzaken.
- Vervang in de volgende gevallen de batterij door een nieuwe:
  - Indien het indicatielampje knippert of niet meer brandt na het correct plaatsen van de batterij
  - Indien de batterij sneller leeg is na het opladen (de batterij heeft het einde van de levensduur bereikt)

#### 🤌 Memo

 De maximale oplaadtijd is circa 390 minuten (dit hangt af van de temperatuur en resterende batterijcapaciteit). Laad de batterij op in een ruimte met een temperatuur tussen 0°C en 40°C.

# De batterij plaatsen/uitnemen

## 💋 Let op

- Plaats de batterij op de juiste wijze. Als de batterij verkeerd is geplaatst, kan deze mogelijk niet meer worden verwijderd.
- Maak de elektroden van de batterij schoon met een zachte droge doek voordat u de batterij plaatst.
- Open de batterijklep niet en neem de batterij niet uit het compartiment als de camera aan staat.
- Wees voorzichtig: de camera of de batterij kan heet worden als u de camera gedurende langere tijd gebruikt.
- Als u camera langere tijd niet gaat gebruiken, verwijder dan de batterijen. De batterij kan gaan lekken en de camera beschadigen als deze gedurende een lagere periode waarin de camera niet gebruikt, geplaatst blijft. Laad de batterij gedurende 30 minuten op, als de verwijderde batterij zes maanden of langer niet gebruikt wordt, voordat u deze gaat opbergen. Zorg dat u daarna de batterij iedere zes tot twaalf maanden oplaadt.
- Bewaar de batterij op een plek waar de temperatuur op of beneden de kamertemperatuur blijft. Vermijd plekken met hoge temperaturen.

# Open de klep van het batterijcompartiment.

Trek de ontgrendelingsknop van de batterijklep omhoog, draai deze naar OPEN om te ontgrendelen en trek vervolgens de klep open.

Houd de batterij met de markering ▲ naar de buitenzijde van de camera gericht, en plaats de batterij naar binnen totdat deze vast op zijn plaats zit.

#### De batterij verwijderen

Duw de batterijvergrendelingsknop in de richting van ③.

#### 3 Sluit de klep van het batterijcompartiment.

Draai de ontgrendelknop van de batterijklep naar CLOSE om te vergrendelen.

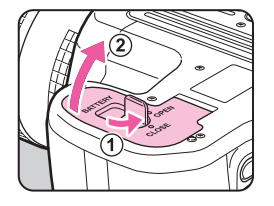

Batterijvergrendelingsknop

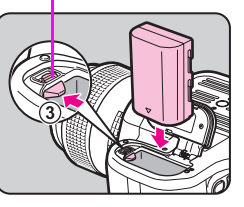

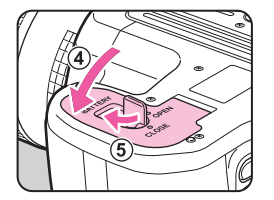

#### • Indicatie batterijniveau

U kunt de resterende batterijcapaciteit controleren met behulp van de batterijniveau-indicator op de monitor (wanneer de monitor in de standby-stand staat) of op het LCD-display.

| Monitor         | LCD-display                    | Batterijniveau                                                                                            |
|-----------------|--------------------------------|----------------------------------------------------------------------------------------------------|
| (Groen)         |                                | Batterij is vol.                                                                                          |
| (Groen)         |                                | Batterij is één derde leeg.                                                                               |
| Caeel)          |                                | Batterij is twee derde leeg.                                                                              |
| (Rood)          | ☐ brandt                       | Batterij is bijna leeg.                                                                                   |
| (Eatterij leeg] | <ul> <li>☐ knippert</li> </ul> | De camera gaat uit na weergave<br>van het bericht. (De indicatie op<br>het LCD-display blijft knipperen.) |

#### 🤌 Memo

- Het batterijniveau wordt mogelijk niet correct weergegeven als de camera bij lage temperaturen wordt gebruikt of wanneer lange tijd continuopnamen worden gemaakt.
- De batterijen kunnen bij lage temperaturen tijdelijk minder goed functioneren. Houd bij gebruik van de camera in een koud klimaat extra batterijen bij de hand, die u warm houdt in uw zak. Bij het bereiken van kamertemperatuur worden de batterijprestaties weer normaal.
- Zorg ervoor dat u extra batterijen bij u hebt als u naar het buitenland gaat of een groot aantal opnamen wilt maken.
- Gebruik bij langdurig cameragebruik de optionele netvoedingsadapterset. (p.35)
- Het batterijniveau wordt niet weergegeven bij gebruik van de netvoedingsadapter.
### Gebruik van de netvoedingsadapter

We adviseren u gebruik te maken van de optionele netvoedingsadapterset K-AC132 als u de monitor langdurig gebruikt of de camera aansluit op uw computer of audiovisueel apparaat.

- Zorg dat de camera is uitgeschakeld en open het aansluitingenklepje.
- 2 Breng de markering ▲ op de DC-aansluiting van de netvoedingsadapter en op de DC-ingang van de camera op één lijn en maak de verbinding.

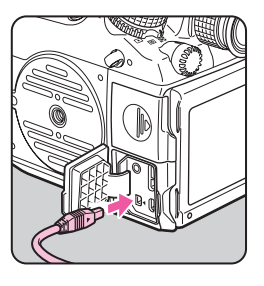

**3** Sluit het netsnoer aan op de netvoedingsadapter en steek het netsnoer vervolgens in het stopcontact.

### 💋 Let op

- Zorg dat de camera is uitgeschakeld alvorens de netvoedingsadapter aan te sluiten of los te maken.
- Zorg ervoor dat de kabels goed aangesloten zijn op de aansluitpunten. De geheugenkaart of de gegevens kunnen beschadigd raken indien de verbinding met de netstroom wordt verbroken terwijl er op de kaart wordt gewerkt.
- Bij gebruik van de netvoedingsadapter wordt de batterij in de camera niet opgeladen.
- Lees vóór gebruik van de netvoedingsadapterset eerst de bijbehorende gebruiksaanwijzing.

### Geheugenkaart plaatsen

Met deze camera kunnen de volgende geheugenkaarten worden gebruikt.

- SD-geheugenkaart, SDHC-geheugenkaart, en SDXC-geheugenkaart
- Eye-Fi-kaart
- · Flucard compatibel met deze camera

Deze kaarten worden in deze handleiding geheugenkaarten genoemd.

Ideaal is het gebruik van een geheugenkaart met hoge snelheid en grote capaciteit.

### 실 Let op

- Een geheugenkaart moet met deze camera worden geformatteerd voordat de kaart kan worden gebruikt. (C "Formatteren van een geheugenkaart" p.39)
- Zorg ervoor dat de camera uitgeschakeld is.
- 2 Schuif de kaartklep in de richting van 1.

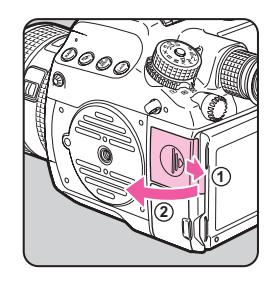

### Breng de kaart volledig naar binnen in de geheugenkaartsleuf, met het etiket van de geheugenkaart naar de monitor gericht.

Steek een geheugenkaart in de SD1-sleuf of SD2-sleuf of in beide sleuven.

Als u een Eye-Fi-kaart of Flucard gebruikt, plaats deze dan in de SD2-sleuf.

#### De geheugenkaart verwijderen

Duw de kaart eerst weer naar binnen.

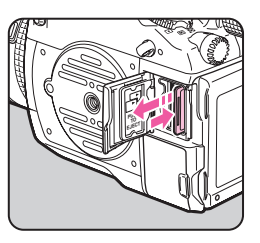

4 Sluit de kaartklep, en schuif deze in de tegengestelde richting van ①.

### 💋 Let op

- Zorg ervoor dat de kaartklep goed gesloten is. De camera werkt niet als de kaartklep open is.
- Schakel de stroom niet uit en verwijder de geheugenkaart niet wanneer het kaartlampje brandt.
- Gebruik een snelle geheugenkaart als u video opneemt. Als de snelheid waarmee wordt geschreven, achterblijft bij de snelheid waarmee wordt opgenomen, kan het schrijven tijdens het opnemen worden afgebroken.

### Memo

# Voorbereidingen

### Voeding

### Zet de hoofdschakelaar op [ON].

Als u na aankoop van de camera deze voor de eerste keer inschakelt, verschijnt het scherm [Language/言語].

### 🤌 Memo

- · Zet de camera altijd uit wanneer deze niet in gebruik is.
- De camera wordt automatisch uitgeschakeld als u er gedurende bepaalde tijd niet mee werkt (Auto Uitsch.). Als de camera automatisch wordt uitgeschakeld, schakelt u die weer in of druk op ontspanknop of
- Standaard wordt de camera automatisch uitgeschakeld na 1 minuut inactiviteit. U kunt deze instelling wijzigen met de optie [Auto Uitsch.] in het menu ▲3. (□ p.R41)

### Basisinstellingen

### **Taal instellen**

Als u na aankoop van de camera deze voor de eerst keer inschakelt, verschijnt het scherm [Language/言語] op de monitor. Voer de procedure hieronder uit om de weergavetaal en de huidige datum en tijd in te stellen.

### Gebruik ▲ ▼ ◀ ► om de gewenste taal te selecteren en druk op .

Het scherm [Basisinstellingen] verschijnt in de geselecteerde taal.

| Basisinstellingen |              |
|-------------------|--------------|
| Language/言語       | Nederlands 🕨 |
| Amsterdam         |              |
| Tekstformaat      | Stand.       |
| instellingen      | voltooid     |
| MEND Annul.       |              |

### 2 Druk op ▼.

De cursor gaat naar 🖨 (Thuistijd).

Als de thuistijd goed is ingesteld, ga dan verder naar Stap 7 op p.38.

### 3 Druk op ►.

Het scherm [ 1 Thuistijd] verschijnt.

### Gebruik ◄ ► om een stad te selecteren.

Gebruik 🐨 om de regio te wijzigen.

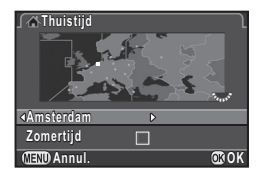

### Druk op ▼.

De cursor gaat naar [Zomertijd].

### Gebruik $\blacktriangleleft \triangleright$ om $\overline{\bowtie}$ of $\Box$ te selecteren en druk op 🕮.

Basisinstellingen

Language/言語

instellingen voltoo

Amsterdam

Basisinstellingen

Language/言語

Amsterdam

Tekstformaat

(IIII) Annul.

Nederlands

Stand.

Groot

Nederlands

Stand.

OR OK

**OR OK** 

Het scherm [Basisinstellingen] verschiint weer.

### Druk op ▼.

De cursor gaat naar [Tekstformaat].

### Druk op ▶, gebruik ▲ ▼ om [Stand.] of [Groot Auto belichtinal te selecteren. en druk op 🚳.

Door [Groot Auto belichting] te selecteren wordt de tekstgrootte van de geselecteerde menu-items groter.

Druk op ▼ om [instellingen voltooid] te selecteren en druk op 🚳.

Het scherm [Datum instellen] verschijnt.

### Memo

- U hebt de keuze uit 75 steden voor de thuis- en bestemmingstijd. ( **D** p.R35)
- · In deze handleiding worden de menuschermen vanaf nu getoond met [Tekstformaat] ingesteld op [Stand.].
- · Om instellingen in verband met de taal, thuistijd of tekstgrootte te wijzigen, gebruikt u het menu  $\checkmark$ 1, ( $\square$  p.R35)

### Datum instellen

Op het scherm [Datum instellen], drukt u op de knop ► en gebruik ▲ ▼ om de datumnotatie te selecteren. Selecteer [dd/mm/ii]. [mm/dd/ii] of [jj/mm/dd].

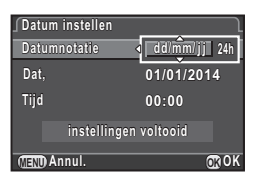

Druk op ▶, en gebruik ▲ ▼ om 24h of 12h te selecteren.

### Druk op ▶.

Het kader keert terug naar [Datumnotatie].

### Druk op ▼ en vervolgens op ►.

Het kader gaat naar de maand indien de datumnotatie is ingesteld op [mm/dd/ii].

### Gebruik ▲ ▼ om de maand. dag en het jaar in te stellen.

| Datum | instellen    |             | $\neg$ |
|-------|--------------|-------------|--------|
| Datum | notatie      | dd/mm/jj    | 24h    |
| Dat,  |              | < 01/01/201 | 4      |
| Tijd  |              | 00:00       |        |
|       | instellingen |             |        |
|       | nul.         | (           | R) O K |

#### 6 Stel de tiid op dezelfde manier in.

Als u [12h] selecteert in stap 2, verandert de camera in am (vóór de middag) en pm (na de middag), naargelang het tijdstip.

### 

Het statusscherm wordt weergegeven en de camera schakelt over naar de standby-stand.

Het aantal seconden wordt op 0 gezet wanneer 🚳 wordt ingedrukt.

| ∫Datum instellen | J            |
|------------------|--------------|
| Datumnotatie     | dd/mm/jj 24h |
| Dat,             | 05/05/2014   |
| Tijd             | 10:00        |
| instelling       | en voltooid  |
| (MEND) Annul.    | OT OK        |

### 👂 Memo

- Als u op (IIII) drukt wanneer u de datum en tijd instelt, dan worden de instellingen geannuleerd en schakelt de camera over op de standby-stand. Het scherm [Basisinstellingen] of het scherm [Datum instellen] verschijnt opnieuw als het toestel weer ingeschakeld wordt.
- De datum en tijd wijzigt u met het menu ▲1. (□ p.R35)

## Formatteren van een geheugenkaart

₹4

Een geheugenkaart moet met deze camera worden geformatteerd voordat de kaart kan worden gebruikt.

### 1 Druk op 💷 .

Het menu D1 verschijnt.

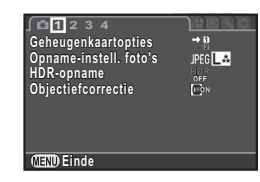

2 Draai aan A of S om het menu A weer te geven.

3 Gebruik ▲ ▼ om [Formatteren] te selecteren en druk op ►.

Het scherm [Formatteren] verschijnt.

- Gebruik ▲ ▼ om de betreffende geheugenkaartsleuf te selecteren en druk op ►.
- Druk op ▲ om [Formatteren] te selecteren en druk op .

Het formatteren begint. Nadat de kaart is geformatteerd verschijnt het menu 34 weer.

### 6 Druk op 💷.

De camera keert terug naar de standby-stand.

### 실 Let op

- Verwijder de geheugenkaart tijdens het formatteren niet. De kaart kan anders beschadigd raken.
- Bij formatteren worden alle gegevens verwijderd, beveiligde en onbeveiligde.

### 🤌 Memo

• Wanneer een geheugenkaart wordt geformatteerd, wordt het volumelabel "645Z" aan de kaart toegewezen. Als deze camera op een computer wordt aangesloten, wordt de geheugenkaart herkend als een verwisselbare schijf met de naam "645Z".

Pixeluitlijning Stofalarm Sensor stofvrij maken Sensor reinigen Formatteren Infolopties firmware

Formatteren

SD2

∫Formatteren Alle gegevens op SD1-geh.kaart worden gewist Formatteren Annuleren 3©0K

### Dioptriecorrectie

U kunt de dioptrie aanpassen van ca. -3,5 t/m +2,0 m<sup>-1</sup>.

Draai aan de dioptriecorrectiering totdat de scherpstellingshaakjes op het scherpstellingsscherm scherp zijn gesteld terwijl u door de zoeker kijkt.

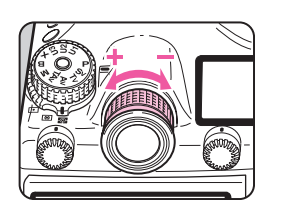

Draai de dioptriecorrectiering met de klok mee voor een negatieve waarde en tegen de klok in voor een positieve waarde.

### De grote oogschelp bevestigen

Bevestig de grote oogschelp 645 O-EC107 zoals vereist.

Rek de rand van de grote oogschelp lichtjes uit en bevestig de oogschelp op de camera zodat deze de standaardoogschelp bedekt.

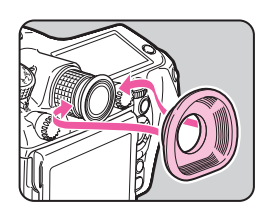

### Uw camera testen

### **Opnamen maken**

Maak een aantal testopnamen om te controleren of de camera goed werkt.

- Zet de camera aan.
- 2 Draai de Foto/video-kiezer 🗅.

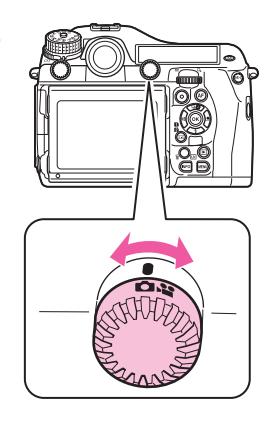

### Draai aan de functiekiezer terwiil u de vergrendelknop van de functiekiezer indrukt.

Verarendelknop functiekiezer

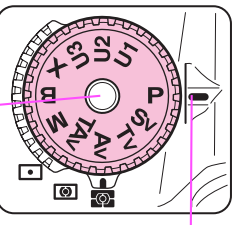

Functie-indicatie

De geselecteerde belichtingsfunctie wordt weergegeven op de monitor (Hulpdisplay).

C-Instellingen van het hulpdisplay ( **D** p.R36)

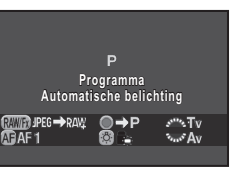

### Bekijk het onderwerp door de zoeker en druk op de ontspanknop.

De gemaakte opname wordt weergegeven op de monitor (Momentcontrole).

#### Beschikbare bedieningshandelingen tijdens momentcontrole

| 6       | Wist het beeld.                                                                                          |
|---------|----------------------------------------------------------------------------------------------------|
| Sense . | Vergroot de opname.                                                                                      |
| ÆÐ      | Slaat de RAW-opname op (alleen wanneer een JPEG-opname was gemaakt en de gegevens in de buffer blijven). |

### Memo

 U kunt een voorbeeld bekijken op de monitor, en de velddiepte beoordelen voordat u opnamen maakt (p.73).

- U kunt voor momentcontrole de werking en scherminstellingen hiervan instellen bij [Momentcontrole] in het menu 14. (🛄 p.R24).
- U kunt bij [Geluidseffecten] in het menu 1 de instellingen wijzigen voor de pieptoon die klinkt wanneer scherp is gesteld. ( p.R36)

### Opnamen met Live weergave

Druk op 💵 bij Stap 4 op p.41. De Live weergave wordt op de monitor getoond.

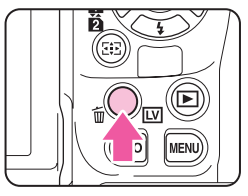

Breng het onderwerp binnen het AF-kader op de monitor en druk de ontspanknop tot halverwege in.

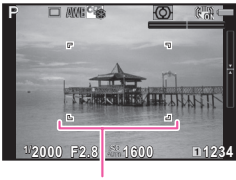

AF-kader

#### Beschikbare handelingen tijdens Live weergave

| œ  | Vergroot de opname.<br>Gebruik ☞ om de vergroting te wijzigen (tot 16×).<br>Gebruik ▲ ▼ ◀ ► om het gebied te wijzigen dat moet<br>worden vergroot.<br>Druk op • om het weergavegebied naar het midden<br>terug te zetten.<br>Druk op • om terug te keren naar de<br>enkelbeeldweergave. |
|----|----------------------------------------------------------------------------------------------------|
| LV | Sluit de instellingen van Live weergave af.                                                                                                    |

De volgende stappen zijn hetzelfde als bij opnamen maken met de zoeker.

### Opnamen bekijken

U kunt gemaakte opnamen weergeven.

### 1 Druk op 🖾.

De camera komt in de weergavestand en de laatst gemaakte opname (die met het hoogste bestandsnummer) wordt op de monitor weergegeven (enkelbeeldweergave).

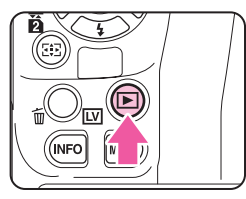

2 Bekijk de gemaakte opname.

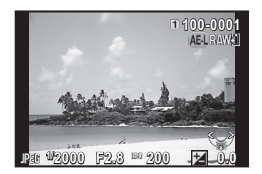

#### Beschikbare bewerkingen

| ∧ Anaar links</th <th>Geeft de vorige opname weer.</th>                                                                                                    | Geeft de vorige opname weer.                                                                                                    |
|----------------------------------------------------------------------------------------------------|----------------------------------------------------------------------------------------------------|
| ►/▲ naar rechts                                                                                                    | Geeft de volgende opname weer.                                                                                                    |
| 6                                                                                                    | Wist de opname. (p.79)                                                                                                    |
| The second second secon | Vergroot de opname (tot 16×). (p.80)<br>Gebruik ▲ ▼ ◀ ▶ om het gebied te wijzigen<br>dat moet worden vergroot.<br>Druk op • om het weergavegebied naar<br>het midden terug te zetten.<br>Druk op • om terug te keren naar de weergave<br>van de volledige opname. |
| 🐼 naar links                                                                                                    | Gaat over op de miniatuurweergave (p.81).                                                                                                    |
| 112                                                                                                    | Wisselt tussen de SD1- en SD2-kaart.                                                                                                    |
| Æ                                                                                                    | Slaat de RAW-opname op (alleen wanneer<br>een JPEG-opname was gemaakt en<br>de gegevens in de buffer blijven).                                                                                                    |
| (NFO)                                                                                                    | Wijzigt het type informatie dat wordt weergegeven (p.21).                                                                                                    |
|                                                                                                    |                                                                                                    |

#### Memo

- Wanneer AB RAWE op de monitor wordt weergegeven, kan de JPEG-opname die zojuist is gemaakt, ook worden opgeslagen in de RAW-indeling (RAW-data opslaan).
- Zie "Weergave- en verwerkingsfuncties" (p.77) voor meer informatie over weergavefuncties.
- Gebruik de bijgeleverde software "Digital Camera Utility 5" om foto's weer te geven op een computer. (C "Gebruik van een computer" p.95)

# Hoe functie-instellingen kunnen worden gewijzigd

De camerafuncties en de instellingen hiervan kunnen op de volgende manieren worden geselecteerd en gewijzigd.

| Richtingsknoppen | Druk op ▲ ▼ ◀ ► in de standby-stand.                                                           |  |
|------------------|------------------------------------------------------------------------------------------------|--|
| Bedieningspaneel | Druk op INP in de standby-stand.<br>(in deze handleiding aangegeven met<br>het pictogram IIII) |  |
| Menu's           | Druk op 💷.                                                                                     |  |

### De richtingsknoppen gebruiken

U kunt de richtingsknoppen in de standby-stand gebruiken om de functies rechtstreeks in te stellen.

| ▲ | Transportstand    | p.61 |
|---|-------------------|------|
| ▼ | Flitsinstelling   | p.69 |
| ◄ | Witbalans         | p.58 |
| ► | Aangepaste opname | p.74 |

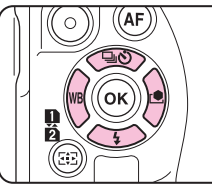

De volgende procedure legt als voorbeeld uit hoe u de flitsinstelling instelt.

### Druk op ▼ in de standbystand.

Het instelscherm van de flitsinstelling verschijnt.

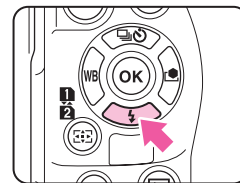

Gebruik ◀ ► om een flitsinstelling te selecteren.

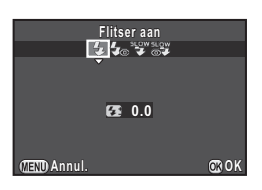

### 3 Druk op 🚳.

De camera keert terug naar de standby-stand.

### Het bedieningspaneel gebruiken

U kunt vaak gebruikte opnamefuncties instellen.

De volgende procedure legt als voorbeeld uit hoe u [Ruisond. lange sltrtijd] instelt.

### Druk op (NEO) in de standbystand.

Het bedieningspaneel wordt weergegeven.

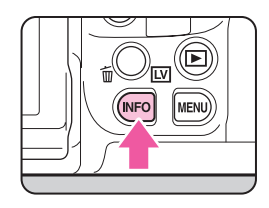

### Selecteer met ▲ ▼ ◀ ► het item waarvan u de instelling wilt wijzigen.

Alleen items die kunnen worden ingesteld, kunnen worden geselecteerd.

### Gebruik A of To om instellingen te wijzigen.

Druk op 🗭 om voor het geselecteerde item het gedetailleerde instellingenscherm op te roepen, en druk nogmaals op 🚳 om de wijziging van de instelling te bevestigen.

### 🖡 Druk op 💷 .

De camera keert terug naar de standby-stand.

| ISO AUTO-instelling<br>Instelbereik |            | ►<br>E | 12345         |            |
|-------------------------------------|------------|--------|---------------|------------|
| ISC<br>AUTO                         | 100-32     | 200 ၂  | (jure         | Suro       |
| 011                                 | <b>D</b> N | 011    | (i)on         | HDR<br>OFF |
| → 11<br>2                           | JPEG       | Lå     | ISONR<br>Auto | NR<br>Auto |
| •                                   |            |        |               |            |
| 05/05/2014 10:30 AM                 |            |        |               |            |
|                                     |            |        |               |            |

| Ruison<br>Auto | Ruisond. lange sltrtijd<br>Auto |         | ¥۵<br>ع       | 12345      |
|----------------|---------------------------------|---------|---------------|------------|
| ISO AUTO       | 100-3                           | 200     | (jure         | Sauro      |
| OFF            | <b>D</b> N                      | OFF     | (CON          | HDR<br>OFF |
| → 11<br>[2]    | JPEG                            | Lå      | ISONR<br>AUTO | AITO .     |
| •              |                                 |         |               |            |
| 05/05/         | 2014                            | 10:30 A | М             |            |

### Werken met de menu's

Dit deel gaat over het gebruik van de menu's: [ Dopnamemodus], [ Video], [ Weergeven], [ Instellen] en [ Pers.instelling]. De volgende procedure legt als voorbeeld uit hoe u [Ruisond. lange sltrtijd] in het menu 2 instelt.

### Druk op **ID** in de standby-stand.

Het menu **1** verschijnt op de monitor.

### Druk op ► of draai naar rechts.

Telkens wanneer  $u \triangleright$  indrukt, verandert het menu in de volgende volgorde:  $\Box 2$ ,  $\Box 3$ ,  $\Box 4$ ,  $\Box 1$ ... $\Box 1$ . Wanneer  $\bigtriangleup$  naar rechts wordt gedraaid, verandert de categorie in de volgende volgorde:  $\Box 1$ ,  $\Box 1$ ,  $\Box 1$ ,  $\checkmark 1$ , C 1.

### Gebruik ▲ ▼ om een item te selecteren en druk op ►.

Beschikbare instellingen worden weergegeven.

Gedetailleerde instellingen worden weergegeven in het submenu.

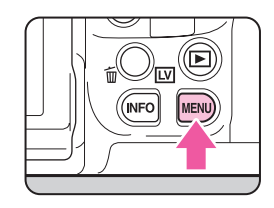

MENU

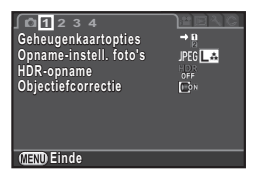

| ∫ ഥ1 <u>2</u> 3 4       | <u>Hero</u> |
|-------------------------|-------------|
| Instellingen D-range    | סונים אינה  |
| ISU AUTO-Instelling     | ISONR       |
| Ruisond, lange sitrtiid | AUTO        |
| Programmalijn           | Normal      |
| GPS                     |             |
|                         |             |
| (IIII) Einde            |             |

### Gebruik ▲ ▼ om een item te selecteren en druk op <sup>I</sup>.

Stel vervolgens andere items in. Druk op (IIII) om het menu te sluiten en terug te keren naar het scherm dat werd weergegeven voordat een menu-item werd geselecteerd.

| ∫ © 1 2 3 4             | Carre Ante |
|-------------------------|------------|
| Instellingen D-range    | Sonr       |
| ISO AUTO-instelling     | Sonr       |
| Ruisond. hoge ISO-wrd   | Sonr       |
| Ruisond. lange strttijd | Sonr       |
| Programmalijn           | Sonr       |
| GPS                     | Sonr       |
| (MEND) Annul.           | @ OK       |

### 💋 Let op

 Uw instellingen worden misschien niet opgeslagen als de camera verkeerd uitgeschakeld wordt (bijvoorbeeld door het verwijderen van de batterijen terwijl de camera aanstaat).

### Memo

- Druk op III om de eerste tab van het menu weer te geven dat van toepassing is op de huidige camera-omstandigheden. Om eerst de laatst geselecteerde tab weer te geven, stelt u dit in bij [23. Menulocatie opslaan] in het menu C4. (III p.R50)
- · Zie "Menutoelichting" voor informatie over elk menu.
  - 🗅 Menu Opnamemodus 🛄 p.R19
  - 📌 Menu Video 🛄 p.R31
  - 🕨 Menu Weergeven 🛄 p.R33
  - 🔧 Menu Instellen 🛄 p.R35
  - C Menu Pers.instelling 🛄 p.R47

### MEMO

# **Opnamefuncties**

| Scherp stellen      | 48 |
|---------------------|----|
| Belichtingsvoorkeur | 51 |
| Video-opname        | 56 |
| Witbalans           | 58 |
| Transportstand      | 61 |
| Flitsinstelling     | 69 |
| Voorbeeld           | 73 |
| Aangepaste opname   | 74 |
|                     |    |

### Scherp stellen

### De scherpstellingsstand selecteren

Kies voor de scherpstelling tussen de stand AF en MF op het objectief.

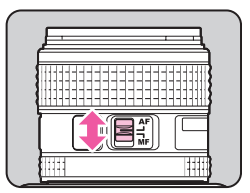

De autofocusmethode voor het maken van opnamen met de zoeker verschilt van die voor het maken van opnamen met Live weergave.

| Opnamen maken<br>met de zoeker | DDL-autofocus op basis van Phase Matching:<br>Kies tussen <b>AF.S</b> en <b>AF.C</b> .<br>Stel het scherpstelgebied in met behulp van<br>de AF-punten. (p.49)<br>Een snellere autofocusprestatie dan contrastdetectie<br>AF is mogelijk. |
|--------------------------------|----------------------------------------------------------------------------------------------------|
| Opnamen maken                  | Contrastdetectie AF:                                                                                                    |
| met Live weergave              | Gezichtsdetectie en tracering zijn beschikbaar. (p.50)                                                                                                    |

### 👂 Memo

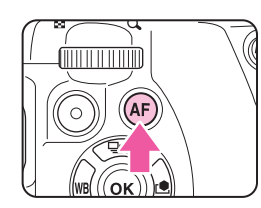

• U kunt de AF-scherpstellingspositie instellen bij [24. AF-aanpassing] in het menu **C**4. (

### Instellen van de AF-modus bij het maken van opnamen met de zoeker

Gebruik de kiezer van de AF-modus op de camera om AF.S of C te selecteren.

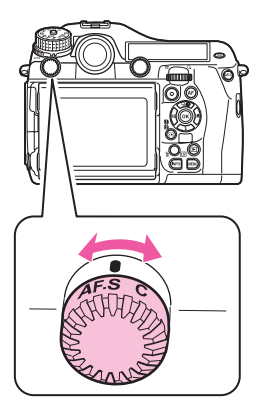

| <b>AF.S</b><br>Autofocus/<br>Eén opname | Vergrendelt de scherpstelling op de plaats waa<br>het onderwerp wordt scherp gesteld.                                                                                                    |  |
|-----------------------------------------|----------------------------------------------------------------------------------------------------|--|
| C (AF.C)<br>Autofocus/<br>Continu       | Past de scherpstelling voortdurend aan om het<br>onderwerp te blijven scherp stellen. Zelfs als het<br>onderwerp niet scherp is gesteld, kan de sluiter<br>worden ontspannen.<br>De camera spoort het onderwerp automatisch op<br>als dit tijdens de scherpstelling beweegt. |  |

### Memo

### Het scherpstelgebied (AF-punt) selecteren

 Draai aan se terwijl u op ab drukt.

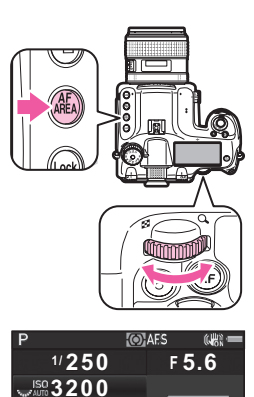

-54321 1234+5

左 🗆 AW8 🕾

▶ ID JPEG1234

12 JPEG1234

Het AF-gebied verschijnt op het statusscherm en LCD-display.

| Auto (27<br>AF-punten)         | De camera kiest uit 27 AF-punten automatisch het optimale scherpstelgebied. (Standaardinstelling)                                                                                                    |
|--------------------------------|----------------------------------------------------------------------------------------------------|
| Zoneselectie                   | De camera kiest uit 9 AF-punten automatisch<br>het optimale scherpstelgebied.                                                                                                    |
| Selecteren                     | Stelt het scherpstelgebied in op het punt dat door de gebruiker uit 27 punten is geselecteerd.                                                                                                    |
| Uitgebr.<br>I AF-gebied<br>(S) | Stelt het scherpstelgebied in op het punt dat door<br>de gebruiker uit 27 punten is geselecteerd. Als het<br>onderwerp uit het geselecteerde scherpstelgebied<br>verdwijnt nadat het scherp is gesteld, worden 8<br>perifere punten als backup-punten gebruikt<br>Niet beschikbaar in de stand <b>AF.S</b> . |

| ٩ <u>ää</u> M | Uitgebr.<br>AF-gebied<br>(M) | Stelt het scherpstelgebied in op het punt dat door<br>de gebruiker uit 27 punten is geselecteerd. Als het<br>onderwerp uit het geselecteerde scherpstelgebied<br>verdwijnt nadat het scherp is gesteld, worden<br>24 perifere punten als backup-punten gebruikt.<br>Niet beschikbaar in de stand <b>AF.S</b> . |
|---------------|------------------------------|----------------------------------------------------------------------------------------------------|
| \$ <u>666</u> | Uitgebr.<br>AF-gebied (L)    | Stelt het scherpstelgebied in op het punt dat door<br>de gebruiker uit 27 punten is geselecteerd. Als het<br>onderwerp uit het geselecteerde scherpstelgebied<br>verdwijnt nadat het scherp is gesteld, worden<br>26 perifere punten als backup-punten gebruikt.<br>Niet beschikbaar in de stand <b>AF.S</b> . |
| •             | Spot                         | Selecteert het midden van de 27 punten<br>als scherpstelgebied.                                                                                                    |

Ga verder naar Stap 2 als er een andere stand dan 🜌 of 🖬 geselecteerd is.

### 2 Selecteer het gewenste AF-punt.

Het AF-punt verschijnt in de zoeker.

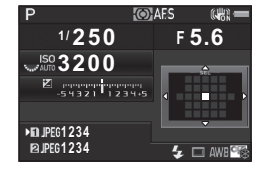

#### Beschikbare bewerkingen

| ▲▼◀► | Wijzigt het AF-punt.                                                                                                 |
|------|----------------------------------------------------------------------------------------------------|
| OK   | Plaatst het AF-punt terug in het midden.                                                                             |
| 8    | Wijzigt de functie van de pijltoetsen (▲▼◀►)<br>in die voor AF-punt wijzigen of directe bediening<br>van de toetsen. |

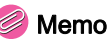

- Als het AF-punt kan worden gewijzigd, verschijnt 🔄 in de zoeker.
- U kunt ook het AF-punt instellen met [Actief AF-gebied] in het bedieningspaneel.

- Sommige AF-punten kunnen niet worden geselecteerd. Dit hangt af van het objectief of de accessoires die worden gebruikt. (p.30)

### Instellen van de AF-modus tijdens Live weergave

U kunt bij het maken van opnamen met Live weergave een autofocusstand kiezen.

1 Draai aan 🐨 terwijl u op 📾 drukt.

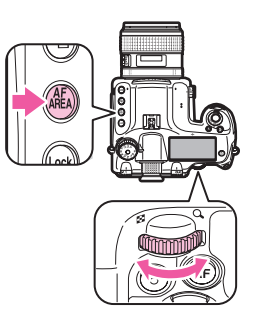

Het scherm voor selectie van een autofocusstand verschijnt.

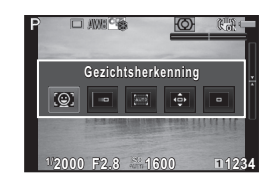

| Ø    | Gezichtsherkenning | Detecteert en traceert gezichten van<br>mensen. (standaardinstelling)<br>Het detectiekader voor het belangrijkste<br>gezicht voor AF en AE wordt in geel<br>weergegeven.                                                                                                    |
|------|--------------------|----------------------------------------------------------------------------------------------------|
|      | Traceren           | Volgt het onderwerp dat scherp<br>is gesteld.<br>De sluiter kan zelfs worden ontspannen<br>als het onderwerp niet scherp is.                                                                                                    |
| Auto | Meerdere AF-punten | Het scherpstelgebied wordt ingesteld<br>op het gewenste gebied.<br>De sensor is verdeeld in 35 gebieden<br>(7 horizontaal bij 5 verticaal), en u kunt<br>kiezen uit een breder of smaller<br>scherpstelgebied door gebruik te maken<br>van 1, 9, 15 of 21 van die 35 beschikbare<br>gebieden. |
| •    | Selecteren         | Het scherpstelgebied wordt ingesteld op basis van het aantal pixels.                                                                                                    |
| •    | Spot               | Stelt het scherpstelgebied in op een beperkt gebied van het midden.                                                                                                    |

Ga verder naar Stap 2 als i of 💿 wordt geselecteerd.

### 2 Druk op 🐵.

Het scherm verschijnt waarin het AF-gebied kan worden ingesteld.

### 3 Selecteer het AF-gebied.

Gebruik het frame dat op de monitor verschijnt voor het wijzigen van de positie en de grootte van het AF-gebied.

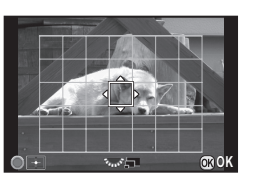

#### Beschikbare bewerkingen

| <b>AV4Þ</b> | Wijzigt de positie van het AF-gebied.                                        |  |
|-------------|------------------------------------------------------------------------------|--|
|             | Vergroot/verkleint de grootte van het AF-gebied (als IIIII geselecteerd is). |  |
| 0           | Zet het AF-gebied terug naar het midden.                                     |  |

### 4 Druk op 🗷 .

Het AF-gebied wordt ingesteld.

### 실 Let op

 Als geselecteerd wordt, dan werkt het gebruik van de scherpstelvergrendeling (compositie-afstelling terwijl de ontspanknop half ingedrukt is) niet.

### 🤌 Memo

- U kunt ook een autofocusstand voor Live weergave kiezen bij [Contrast-AF] van [Live weergave] in het menu <sup>1</sup>3 of [Contrast-AF] in het bedieningspaneel. (<sup>1</sup> p.R23)
- Wanneer [Scherpe contouren] van [Live weergave] in het menu
   3 of [Scherpe contouren] in het bedieningspaneel is ingeschakeld, dan wordt de contour van het scherp gestelde onderwerp benadrukt en is het gemakkelijker om de scherpstelling te controleren. ( p.R23)

### Belichtingsvoorkeur

### De lichtmetingsstand selecteren

### Draai aan de lichtmetingskiezer.

De ingestelde lichtmetingsstand wordt weergegeven op het statusscherm, het scherm van de Live weergave en in de zoeker.

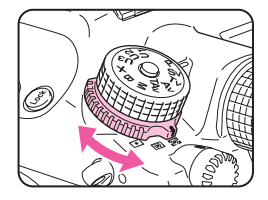

|          | 0 | Meervlaks | Meet de helderheid in meerdere verschillende<br>zones van de sensor.<br>Op locaties met tegenlicht wordt in deze stand<br>de belichting automatisch aangepast.                                               |
|----------|---|-----------|----------------------------------------------------------------------------------------------------|
| Centraal |   | Centraal  | Meet de helderheid met een nadruk op<br>het midden van de sensor.<br>De gevoeligheid wordt groter in het midden<br>en ook in omstandigheden met tegenlicht<br>wordt geen automatische afstelling uitgevoerd. |
|          | • | Spot      | Meet de helderheid alleen in een beperkt<br>gebied in het midden van de sensor.<br>Bruikbaar wanneer het onderwerp klein is.                                                                                 |

### Memo

#### Timer van de belichtingsmeting

Stel de tijd voor belichtingsmeting in bij [3. Bedrijftijd lichtmtr] in het menu C1. ( $\square$  p.R47)

### De gevoeligheid instellen

U kunt de gevoeligheid instellen op [AUTO] of op een waarde in het bereik van ISO 100 t/m 204800 (ISO 100 t/m 3200 voor de stand )

### Draai aan 🐨 terwijl u op 🔞 drukt.

Druk op **O** terwijl u op **SO** drukt om over te gaan op [AUTO].

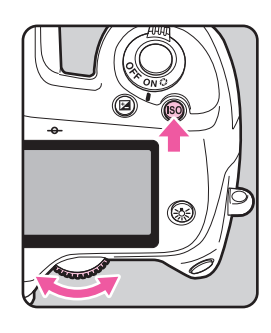

### Memo 🛛

- Stel het bereik in voor automatische gevoeligheidscorrectie bij [ISO AUTO-instelling] in het menu 2 of in het bedieningspaneel.
   (
   p.R21)

- De beeldsnelheid voor continuopname kan lager worden wanneer de gevoeligheid hoog is.

### De belichtingsfunctie wijzigen

De volgende belichtingsfuncties zijn beschikbaar.

(✓: Beschikbaar ×: Niet beschikbaar)

| Belichtingsfunctie                                                  | Functie                                                                                                    | Belichtingscorrectie | Sluitertijd<br>wijzigen | Diafragma<br>wijzigen | Gevoeligheid<br>wijzigen |
|---------------------------------------------------------------------|----------------------------------------------------------------------------------------------------|----------------------|-------------------------|-----------------------|--------------------------|
| <b>P</b><br>Programma                                               | Stelt in overeenstemming met de programmalijn<br>automatisch de sluitertijd en diafragmawaarde in.<br>Met 2000 for two kunt u wisselen tussen<br>sluitertijdvoorkeuze en diafragmavoorkeuze. | ~                    | ~                       | ~                     | ~                        |
| Sv<br>Gevoel. voorkeuze Auto<br>belichting                          | U kunt de gewenste gevoeligheid instellen.                                                                                                    | ~                    | ×                       | ×                     | Anders<br>dan AUTO       |
| <b>Tv</b><br>Sl.tijd voorkeuze Auto<br>belichting                   | U kunt de gewenste sluitertijd instellen.                                                                                                    | ~                    | ~                       | ×                     | ~                        |
| Av<br>Diafr. voorkeuze<br>Automatische belichting                   | U kunt de gewenste diafragmawaarde instellen.                                                                                                    | ~                    | ×                       | ~                     | ~                        |
| <b>TAv</b><br>Sl.tijd & diafr. voorkeuze<br>Automatische belichting | Stelt de gevoeligheid automatisch in volgens<br>de ingestelde sluitertijd en diafragmawaarde.                                                                                                | ~                    | ~                       | ~                     | Alleen AUTO              |
| <b>M</b><br>Handm. belichting                                       | U kunt belichtingsparameters instellen.                                                                                                    | ~                    | ~                       | ~                     | Anders<br>dan AUTO       |
| <b>B</b><br>Tijd(B) opname                                          | Tijdopnamen                                                                                                    | ×                    | ×                       | ~                     | Anders<br>dan AUTO       |
| <b>X</b><br>Flitser X-sync snelheid                                 | De sluitertijd is vergrendeld op 1/125 seconde.<br>Gebruik dit bij een flitser die de sync-snelheid<br>niet automatisch instelt.                                                             | ~                    | ×                       | ~                     | Anders<br>dan AUTO       |
| <b>U1/U2/U3</b><br>Gebruikersinstellingen<br>(USER)                 | Hiermee kunt u opnamen maken via de eerder<br>opgeslagen belichtingsfunctie en -instellingen.                                                                                                | _                    | _                       | _                     | _                        |

### Memo

- Sla de instellingen op in U1, U2, of U3 bij [USER-stand opslaan] in het menu 14. (III p.R27)
- Draai aan de functiekiezer terwijl u op de vergrendelknop van de functiekiezer drukt.

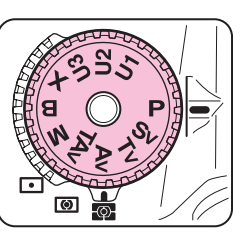

Gebruik A of To om instellingen te wijzigen.

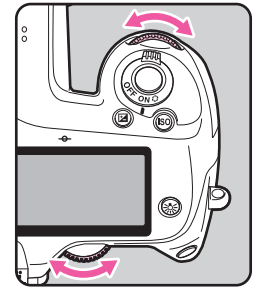

en/of verschijnt op het statusscherm naast de instelling die wordt gewijzigd.

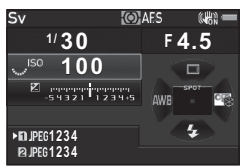

De waarde die gewijzigd kan worden, is in de zoeker onderstreept.

en/of verschijnt of verschijnen op het LCD-display voor de waarde die kan worden gewijzigd.

Tijdens de Live weergave verschijnt ▶ voor de waarde die kan worden gewijzigd.

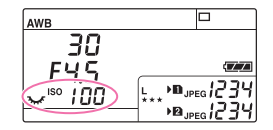

30 F45/

IND

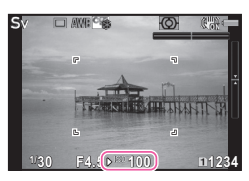

### 👂 Memo

- Wanneer de gevoeligheid ingesteld is op een bepaalde waarde, kan het gebeuren dat u geen juiste belichting verkrijgt met de geselecteerde sluitertijd en diafragmawaarde.
- In de stand M of X wordt het verschil ten opzichte van de juiste belichting weergegeven in de LW-staafgrafiek terwijl de belichting wordt aangepast.
- In de stand B kan de transportfunctie niet worden ingesteld op Continuopname, Dubbelopnamen+Continu, Intervalopname, Intervalcompositie of Belichtingsbracketing.
- Voor elke belichtingsfunctie kunt u in de camera instellen welke functies worden geactiveerd wanneer aan A of wordt gedraaid of O wordt ingedrukt. Stel dit in bij [Instelling e-knoppen] in het menu D 4. (D p.R24)

### **Belichtingscorrectie**

De compensatiewaarde kan worden ingesteld tussen -5 en +5 LW (-2 en +2 LW in de stand 异).

### Draai aan T terwijl u op drukt.

Tijdens compensatie wordt weergegeven op het statusscherm, het scherm van Live weergave, het LCD-display en in de zoeker. Druk op **O** terwijl u op **2** drukt om terug te gaan naar 0.0.

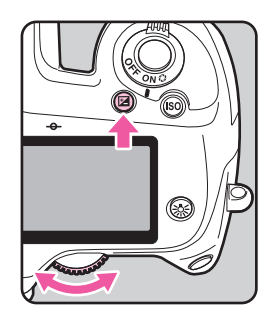

### Belichtingsgeheugen

Belichtingsgeheugen is de functie die de belichting vergrendelt alvorens een opname te maken.

### 1 Druk op 🖽.

Wanneer het belichtingsgeheugen wordt ingesteld, dan wordt ★ weergegeven op het statusscherm, het scherm van Live weergave, het LCD-display en in de zoeker.

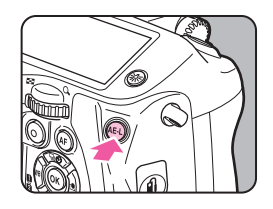

### 🤌 Memo

• De belichting blijft in het geheugen gedurende 2 keer de hoeveelheid van de timer van de belichtingsmeting, zelfs nadat u de knop ( 19) loslaat.

- U hoort een geluidssignaal wanneer u ▲ indrukt. U kunt de instelling wijzigen bij [Geluidseffecten] in het menu ▲ 1.
   (□ p.R36)
- Als Belichtingsgeheugen ingesteld staat op M, kunt u de sluitertijd en diafragmawaarde wijzigen terwijl u de belichtingswaarde behoudt.
- Belichtingsgeheugen is niet beschikbaar in de stand B of X.
- Als u één van de volgende handelingen verricht, wordt het belichtingsgeheugen geannuleerd.
  - Wanneer ALD opnieuw wordt ingedrukt
  - Wanneer D, MEND, of MED wordt ingedrukt
  - · Wanneer aan de functiekiezer wordt gedraaid
  - · Wanneer het objectief wordt verwisseld
  - Wanneer de diafragmaring van het objectief met een openingspositie A wordt ingesteld op A of in een andere positie wordt gezet dan A
- Bij gebruik van een zoomobjectief waarvan het maximale diafragma afhankelijk is van de brandpuntsafstand, zijn de sluitertijd en diafragmawaarde afhankelijk van de zoompositie terwijl Belichtingsgeheugen is geactiveerd. De belichtingswaarde verandert echter niet en er wordt een opname gemaakt met het helderheidsniveau wanneer Belichtingsgeheugen is ingesteld.
- De belichting kan worden vergrendeld wanneer de scherpstelling is vergrendeld. Stel dit in bij [4. AE-L met AF lock] in het menu C1.
   (
   p.R47)

### Video-opname

Draai de foto/video-kiezer naar L

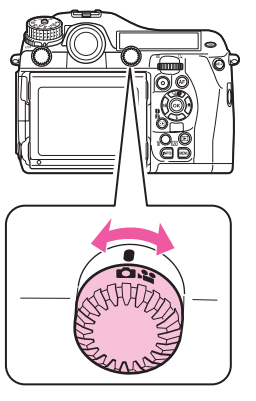

Live weergave wordt getoond.

Geluid

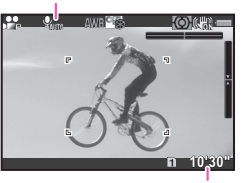

Opnametijd

### 2 Stel scherp op het onderwerp.

Druk in de stand **AF** de ontspanknop half in.

### **3** Druk op ●.

De video-opname start.

In de linkerbovenhoek van de monitor knippert "REC" en de grootte van het bestand dat wordt opgenomen, wordt weergegeven.

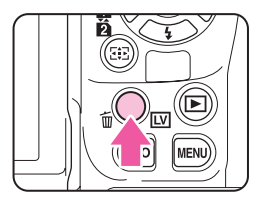

### 🖡 Druk opnieuw op 🖲.

De video-opname stopt.

### 💋 Let op

- Wanneer u een video opneemt met geluid, worden ook de bedieningsgeluiden van de camera opgenomen.
- Als de interne temperatuur van de camera tijdens het maken van opnamen te hoog oploopt, wordt het opnemen mogelijk stopgezet.

### 🤌 Memo

- Het opnemen kan ook worden gestart of gestopt door de ontspanknop volledig in te drukken.
- U kunt de video-instellingen wijzigen in het menu #1 of in het bedieningspaneel. (I p.R31) Wanneer [Belichtingsvoorkeur] is ingesteld op \$\$, \$\$, \$\$, of \$\$, kunt u de belichting instellen voordat u opnamen maakt.
- U kunt video opnemen tot maximaal 4 GB of 25 minuten. Als de geheugenkaart vol is, stopt het opnemen.

### Gebruik van een externe microfoon

U kunt een in de handel verkrijgbare stereomicrofoon aansluiten op de microfoonaansluiting van de camera om stereogeluid op te nemen. Met een externe microfoon verkleint u ook de kans dat de geluiden worden opgenomen die gepaard gaan met het bedienen van de camera.

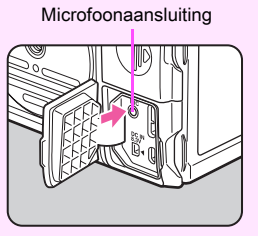

De volgende specificaties worden aanbevolen voor externe microfoons.

| Plug Stereominiplug (\$43,5 mm) |                                                              |
|---------------------------------|--------------------------------------------------------------|
| Formatteren                     | Stereo electreet condensator                                 |
| Voeding                         | Plug-in-voedingsmethode<br>(werkspanning van 2,0 V of lager) |
| Impedantie                      | 2,2 kΩ                                                       |

Als de externe microfoon tijdens de opname wordt losgemaakt, wordt er geen geluid opgenomen.

### Filmopnamen weergeven

Toon de af te spelen video in de enkelbeeldweergave van de weergavestand.

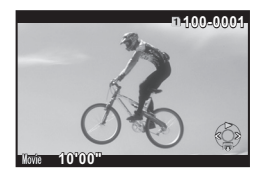

#### Beschikbare bewerkingen

| <b>A</b>                                       | Speelt de video-opname af of last een pauze in.                  |
|------------------------------------------------|------------------------------------------------------------------|
| •                                              | Springt een beeldje vooruit (tijdens pauze).                     |
| Druk op de knop ►<br>en houd deze<br>ingedrukt | Speel snel vooruit af.                                           |
| •                                              | Springt een beeldje achteruit (tijdens pauze).                   |
| Druk op de knop ◀<br>en houd deze<br>ingedrukt | Speelt snel achteruit af.                                        |
| ▼                                              | Stopt de weergave.                                               |
|                                                | Past het volume aan (21 niveaus).                                |
| AEL                                            | Slaat de weergegeven opname op als JPEG-bestand (tijdens pauze). |

#### Memo

 Met [Video bewerken] van het weergavepalet kunnen video's worden gesplitst of geselecteerde beeldjes worden gewist. (p.89)

### Witbalans

De volgende instellingen zijn beschikbaar.

| Instelling  |                                                                                                    | Kleurtemperatuur                                                                                                    |
|-------------|----------------------------------------------------------------------------------------------------|----------------------------------------------------------------------------------------------------|
| AWB         | AWB Automatische w<br>(standaardinste<br><sup>Ⅲ</sup> <sub>A</sub> Meervoud. auto                                                       | itbalans<br>ling) Ca. 4000 tot 8000K<br>n. witbalans                                                                                  |
| 崇           | Daglicht                                                                                                    | Ca. 5000K                                                                                                    |
| ₫ѧ          | Schaduw                                                                                                    | Ca. 8000K                                                                                                    |
| ත           | Bewolkt                                                                                                    | Ca. 6000K                                                                                                    |
| 鵥           | <ul> <li>Neonlicht - Dag</li> <li>Neonlicht - Dag</li> <li>Neonlicht - Cag</li> <li>Neonlicht - Koe</li> <li>Neonlicht - War</li> </ul> | icht kleuren         Ca. 5700K           icht wit         Ca. 4700K           wit         Ca. 4200K           n wit         Ca. 3500K |
| *           | Lamplicht                                                                                                    | Ca. 2850K                                                                                                    |
| <b>₽</b> ₩B | Flitser                                                                                                    | Ca. 5400K                                                                                                    |
| CTE         | Kleurtemperatuurverbetering –                                                                                                    |                                                                                                    |
| Ð           | Manuele witbalans 1 t/m 3 –                                                                                                    |                                                                                                    |
| К           | Kleurtemperatuur 1 t/m                                                                                                    | Ca. 2500 t/m 10.000K                                                                                                    |

### 👂 Memo

### 1 Druk op ◀ in de standby-stand.

Het instelscherm van de witbalans verschijnt.

### Selecteer de witbalans.

Voor AWB, 端, 品 en K: druk op ▼ en gebruik vervolgens ◀▶ om de witbalans te selecteren.

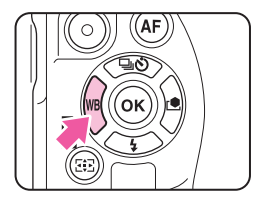

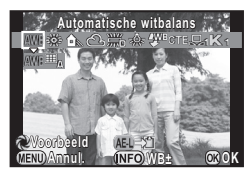

### Beschikbare handelingen bij het maken van opnamen met de zoeker

| Gebruikt Digitaal voorbeeld om vooraf<br>de achtergrondafbeelding te bekijken<br>met de toegepaste witbalansinstelling. |
|----------------------------------------------------------------------------------------------------|
| Slaat de voorbeeldopname op (alleen als de opname kan worden opgeslagen).                                               |
|                                                                                                    |

Ga verder naar Stap 5 als u de witbalans niet fijn hoeft af te stemmen.

### Druk op 💵 .

Het instelscherm voor fijnafstemming verschijnt.

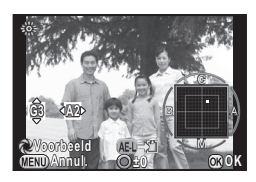

#### Beschikbare bewerkingen

- ▲ ▼ Aanpassing: groen-magenta
- ▲ ► Aanpassing: blauw-amber
- Stelt de aanpassingswaarde terug naar de standaardinstelling.

### 4 Druk op 🗷 .

Het scherm van Stap 2 verschijnt opnieuw.

### 5 Druk op 🛽.

De camera keert terug naar de standby-stand.

### 🤌 Memo

 De instellingen voor de witbalans kunnen worden ingesteld in het menu C2. (
 p.R48)

### Manuele witbalans

U kunt maximaal drie instellingen voor de manuele witbalans opslaan.

- 1 Selecteer 🛱 bij Stap 2 op p.58 en druk op ▼.
- **2** Selecteer  $\square$ 1 tot  $\square$ 3.

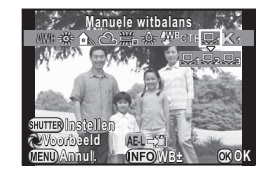

### Kies een wit gebied als onderwerp onder het licht waarvan u de witbalans wilt meten, en druk de ontspanknop volledig in.

#### De opname wordt getoond.

Het bericht [De bewerking is niet op correcte wijze voltooid] verschijnt wanneer de meting is mislukt. Druk op 🐼 om de witbalans opnieuw te meten.

### Gebruik ▲ ▼ ◀ ► voor het specificeren van het meetbereik.

### 5 Druk op 🕸.

Het instelscherm voor de witbalans verschijnt opnieuw.

### De Witbalans-instellingen van een gemaakte opname opslaan

U kunt de witbalansinstellingen opslaan van een opname die met deze camera is gemaakt en deze instellingen opslaan als Manuele witbalans.

- Geef in de enkelbeeldweergave van de weergavestand de opname weer met de witbalansinstellingen die u wilt kopiëren en druk vervolgens op ▼. Het weergavepalet verschijnt.

Het bevestigingsscherm voor opslaan verschijnt.

# Selecteer "Manueel"-nummer 1, 2 of 3 om de instellingen op te slaan.

Gebruik A om een andere opname te selecteren.

### Druk op 🗷.

De witbalansinstellingen van de geselecteerde opname worden opgeslagen als Manuele witbalans en de camera gaat over naar de standby-stand.

### Let op

• De fijnafgestemde witbalanswaarde die wordt gebruikt bij het maken van opnamen, wordt niet opgeslagen.

### Kleurtemperatuur

U kunt maximaal drie kleurtemperatuurinstellingen opslaan. (De standaardinstelling is [5000K].)

- Selecteer K in Stap 2 op p.58, en druk op ▼.
- 2 Selecteer K1 tot K3.
- 3 Druk op 🖽 .
- 4 Pas de kleurtemperatuur aan. U kunt de kleurtemperatuurwaarde instellen tussen 2500 K tot 10000 k.

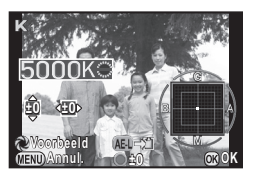

Slaat de witbalansinstellingen

van deze opname op als een

MEND Annul.

Opsl. als Manueel 2 Opsl. als Manueel 3

OK OK

#### Beschikbare bewerkingen

|                | 100 Kelvin-eenheden                |
|----------------|------------------------------------|
|                | 1000 Kelvin-eenheden               |
| <b>AV4&gt;</b> | Stelt de kleurtemperatuur fijn af. |

### 5 Druk op 🕨.

Het instelscherm voor de witbalans verschijnt opnieuw.

### 길 Memo

Selecteer [Mired] bij [13. Kleurtemperatuurstappen] in het menu C2 om de kleurtemperatuur in mired-eenheden in te stellen. De kleurtemperatuur kan worden gewijzigd in 20 mired-eenheden met An en 100 mired eenheden met An eenheden met An eenheden eenheden met An eenheden met An eenheden met An eenheden me

### Transportstand

U kunt kiezen tussen de volgende transportstanden.

| Enkelbeeldopname<br>(□)                     | Normale opnamestand.                                                                                                    |  |
|---------------------------------------------|----------------------------------------------------------------------------------------------------|--|
| Continuopname<br>(믹'/및')                    | U kunt diverse opnamen achter elkaar maken<br>door de ontspanknop ingedrukt te houden.<br>Het aantal opnamen dat continu kan worden<br>gemaakt is afhankelijk van de sluitertijd.                                                                                 |  |
| Zelfontspanner<br>(৩/৻ৡ)                    | De sluiter wordt ontspannen na circa 12 seconden<br>of 2 seconden nadat op de ontspanknop is<br>gedrukt.                                                                                                    |  |
| Afstandsbediening<br>(ä/ä₃s/ā͡ឩ)            | Activeert opnamen met de afstandsbediening<br>Maak een keus tussen [Afstandsbediening],<br>[Afstandsbed. 3sec vertraging] en [Continu opn<br>afstandsbediening].                                                                                                  |  |
| Dubbelopnamen<br>(匣/聲/嘭/☜ీ)                 | Creëert een samengestelde opname door<br>meerdere opnamen te maken en deze tot één<br>enkele opname samen te voegen.<br>Maak een keus tussen [Dubbelopnamen],<br>[Dubbelopnamen+Continu], [Zelfontspanner +<br>Dubbelopnamen] en<br>[Afstandsbed.+Dubbelopnamen]. |  |
| Intervalopname<br>(ර <sup>ු</sup> )         | Maakt opnamen met een ingesteld interval vanaf<br>een vastgesteld tijdstip.                                                                                                    |  |
| Intervalcompositie<br>(聲)                   | Maakt foto's met een ingesteld interval en voegt ze<br>samen tot één enkele opname.<br>Banen van sterren en de maan kunnen in één<br>enkele opname worden vastgelegd.                                                                                             |  |
| Intervalvideo opnemen<br>(ঔ <sup>্ৰ</sup> ) | Maakt vanaf een ingestelde tijd foto's met een<br>ingesteld interval en slaat deze op als één enkel<br>videobestand.<br>Alleen beschikbaar in de stand ≌.                                                                                                    |  |

### 🤌 Memo

- Alleen b̃<sub>FF</sub>, (Afstandsbediening uit), i of S<sup>□</sup> kunnen worden geselecteerd in de stand s<sup>■</sup>.
- Ook nadat de camera is uitgeschakeld, wordt de instelling van de transportstand opgeslagen. Als [Transportstand] uitgeschakeld is bij [Geheugen] in het menu 14, dan keert de instelling terug naar enkelbeeldopname wanneer de camera wordt uitgeschakeld.
   (I) p.R27)
- Wanneer u de transportstand selecteert die gebruikmaakt van de zelfontspanner of afstandsbediening, kan de belichting worden beïnvloed door het licht dat door de zoeker binnenkomt. Gebruik in dat geval de functie Belichtingsgeheugen. (p.55)

### 실 Let op

### Continuopname

### Druk op ▲ in de standby-stand.

Het instelscherm voor de transportstand verschijnt.

2 Selecteer ⊒<sup>H</sup> en druk op ▼.

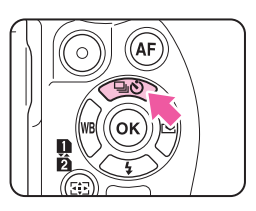

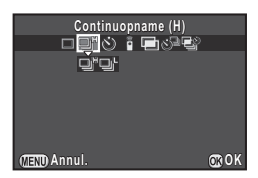

### **3** Selecteer $\square^{H}$ of $\square^{L}$ en druk op **(3**).

De camera keert terug naar de standby-stand.

### 👂 Memo

- Wanneer de AF-modus is ingesteld op AF.S, wordt de scherpstellingspositie vergrendeld bij het eerste beeldje.
- De beeldsnelheid kan lager worden wanneer de gevoeligheid hoog is.

### Zelfontspanner

Druk op ▲ in de standby-stand.

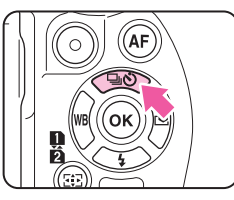

Het instelscherm voor de transportstand verschijnt.

2 Selecteer ৩ en druk op ▼.

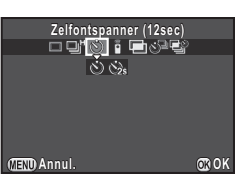

3 Selecteer ⊗ of ⊗ en druk op Ø.

De camera keert terug naar de standby-stand.

**4** Druk de ontspanknop eerst half in en vervolgens helemaal.

Het zelfontspannerlampje knippert.

De sluiter wordt na circa 12 seconden of 2 seconden ontspannen.

### Afstandsbediening

Druk op ▲ in de standbystand.

Het instelscherm voor de transportstand verschijnt.

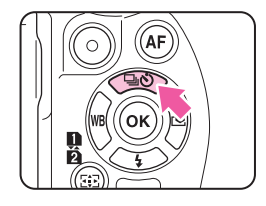

2 Selecteer i en druk op ▼.

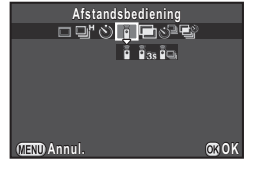

- 3 Selecteer Ⅰ, Ⅰ₃s, of Ⅰ₃ en druk op . De camera keert terug naar de standby-stand. Het zelfontspannerlampje knippert.
- Druk de ontspanknop tot halverwege in.
- 5 Richt de afstandsbediening op de afstandsbedieningssensor op de voor- of achterzijde van de camera en druk de ontspanknop van de afstandsbediening in.

### 🥖 Memo

- De afstandsbediening kan worden gebruikt tot maximaal een afstand van circa 4 m vanaf de voorzijde van de camera en circa 2 m vanaf de achterkant.
- Om met de afstandsbediening scherp te stellen, stelt u dit in bij [19. AF met afstandsbediening] in het menu C3. ( p.R49)

 Bij gebruik van de waterdichte afstandsbediening Remote Control Waterproof O-RC1 kan het autofocussysteem worden geregeld met de knop ¼. De knop Fn kan niet worden gebruikt.

### Dubbelopnamen

Druk op ▲ in de standby-stand.

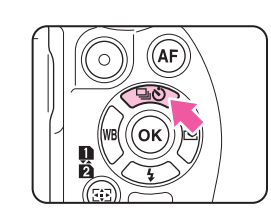

- Het instelscherm voor de transportstand verschijnt.
- 2 Selecteer 🖻 en druk op ▼.

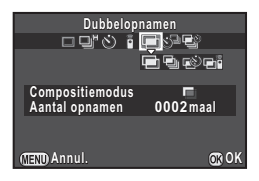

**4** Selecteer [Compositiemodus].

| Gemiddeld | Creëert een samengestelde opname<br>met de gemiddelde belichting.                               |
|-----------|-------------------------------------------------------------------------------------------------|
| Toenemend | Creëert een samengestelde opname<br>met de cumulatief toegevoegde belichting.                   |
| Helder    | Creëert een samengestelde opname waarbij<br>alleen de heldere gedeeltes gecombineerd<br>worden. |

5 Specificeer [Aantal opnamen]. Kies 2 tot 2000 opnamen.

### 6 Druk op 🕰.

De camera keert terug naar de standby-stand.

#### 7 Druk, om de opname te starten, op de ontspanknop. Momentcontrole wordt weergegeven.

#### Beschikbare bedieningshandelingen tijdens momentcontrole

| 6    | Verwijdert de opnamen die tot op dat moment<br>werden gemaakt, en maakt opnieuw opnamen<br>vanaf de eerste opname. |
|------|----------------------------------------------------------------------------------------------------|
| MEND | Slaat opnamen die tot op dat moment werden gemaakt en toont het menu 🗅.                                            |

Nadat het ingestelde aantal opnamen is gemaakt, wordt de normale opnamestand weer geactiveerd.

### 🌽 Let op

- Dubbelopnamen kan niet tegelijkertijd worden gebruikt met [HDR-opname] in het menu 1. De laatst geselecteerde functie wordt gebruikt.
- [Objectiefcorrectie] in het menu 1 is niet beschikbaar wanneer Dubbelopnamen is geselecteerd.

### Intervalopname

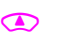

### Druk op ▲ in de standby-stand.

Het instelscherm voor de transportstand verschijnt.

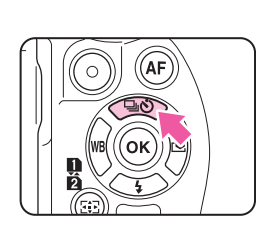

- Selecteer 🖄 en druk op ▼.
- Stel de opnamecondities in.

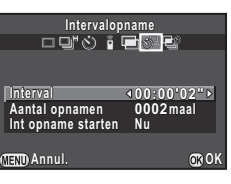

| Interval           | Kies een waarde tussen 2 seconden en 24 uur.                                                                                                    |  |
|--------------------|----------------------------------------------------------------------------------------------------|--|
| Aantal opnamen     | Kies 2 tot 2000 opnamen.                                                                                                    |  |
| Int opname starten | Selecteer of nu de eerste opname moet worden<br>gemaakt of op een ingesteld tijdstip.<br>Wanneer u [Tijdstip] selecteert, stelt u bij<br>[Begintijd] de tijd in waarop de opname moet<br>worden gestart. |  |

### Druk op I om de instelling te voltooien.

De camera keert terug naar de standby-stand.

### **5** Druk, om de opname te starten, op de ontspanknop.

Als [Int opname starten] is ingesteld op [Nu], wordt de eerste opname gemaakt. Bij de instelling [Tijdstip] wordt de eerste opname gemaakt op het ingestelde tijdstip.

Druk op **(LEN)** om het maken van opnamen te annuleren. Nadat het ingestelde aantal opnamen is gemaakt, wordt de normale opnamestand weer geactiveerd.

### 길 Memo

- Er wordt tijdens intervalopnamen een nieuwe map aangemaakt, en de gemaakte opnamen worden daarin opgeslagen. Als u na het maken van intervalopnamen opnamen maakt met een andere transportstand, wordt weer een nieuwe map aangemaakt.
- De kortste intervaltijd die kan worden ingesteld voor [Interval] is 30 seconden wanneer [HDR-opname] is geselecteerd in het menu 
  1.

### Intervalcompositie

Druk op ▲ in de standby-stand.

Het instelscherm voor de transportstand verschijnt.

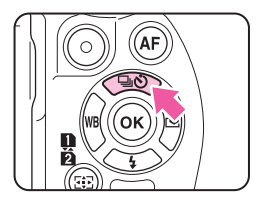

2 Selecteer 🖼 en druk op ▼.

### **3** Stel de opnamecondities in.

| Intervalcompositie                                                                    |                              |  |
|---------------------------------------------------------------------------------------|------------------------------|--|
| ```                                                                                   |                              |  |
| Compositiemodus<br>Proces opslaan<br>Interval<br>Aantal opnamen<br>Int opname starten | 00:00'02"<br>0002 maal<br>Nu |  |
| (TEN) Annul.                                                                          | or o K                       |  |

| Compositiemodus       | Kies tussen [Gemiddeld], [Toenemend]<br>en [Helder]. (Zie "Dubbelopnamen" (p.63).)                                                                                                    |  |
|-----------------------|----------------------------------------------------------------------------------------------------|--|
| Proces opslaan        | Selecteer 🗹 om de opname tijdens<br>het samenstellingsproces op te slaan.                                                                                                    |  |
| Interval              | Kies een waarde tussen 2 seconden en 24 uur.                                                                                                    |  |
| Aantal opnamen        | Kies 2 tot 2000 opnamen.                                                                                                    |  |
| Int opname<br>starten | Selecteer of nu de eerste opname moet<br>worden gemaakt of op een ingesteld tijdstip.<br>Wanneer u [Tijdstip] selecteert, stelt u bij<br>[Begintijd] de tijd in waarop de opname<br>moet worden gestart. |  |

### Druk op I om de instelling te voltooien.

De camera keert terug naar de standby-stand.

### 5 Druk, om de opname te starten, op de ontspanknop.

Als [Int opname starten] is ingesteld op [Nu], wordt de eerste opname gemaakt. Bij de instelling [Tijdstip] wordt de eerste opname gemaakt op het ingestelde tijdstip.

Druk op **(END)** om het maken van opnamen te annuleren. Nadat het ingestelde aantal opnamen is gemaakt, wordt de normale opnamestand weer geactiveerd.

### Memo

- Wanneer [Proces opslaan] is ingesteld op ☑, wordt een nieuwe map aangemaakt en de samengestelde opname wordt daarin opgeslagen. Als u na het maken van intervalcompositie-opnamen opnamen maakt met een andere transportstand, wordt weer een nieuwe map aangemaakt.
- · Bevestig de camera tijdens intervalopname op een statief.

### Intervalvideo opnemen

In de stand St kunt u [Intervalvideo opnemen] gebruiken om met een ingesteld interval vanaf een ingestelde tijd foto-opnamen te maken en deze opnamen opslaan als één videobestand (Motion JPEG, bestandsextensie: .AVI).

### Draai de foto/video-kiezer naar ≌ en druk op ▲.

Het instelscherm voor de transportstand verschijnt.

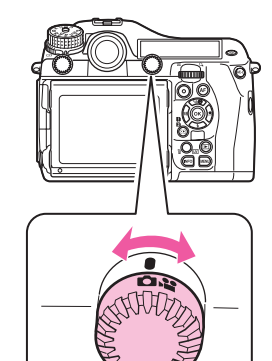

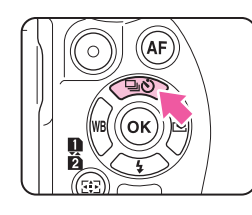

### <mark>2</mark> Selecteer ઙં<sup>⊒</sup> en druk op ▼.

### 3 Stel de opnamecondities in.

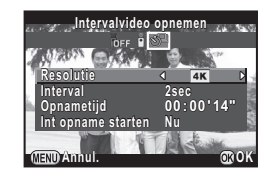

| Resolutie          | Selecteer 4K, FullHD, of HD.                                                                                                    |  |
|--------------------|----------------------------------------------------------------------------------------------------|--|
| Interval           | Maak een keus tussen 2 sec., 5 sec., 10 sec.,<br>20 sec., 30 sec., 1min., 5 min., 10 min., 30 min.<br>en 1hr.                                                                                            |  |
| Opnametijd         | Stel de tijd waarop de opname start tot het einde<br>van de opname. Kies uit 14 seconden tot 99 uur.<br>De tijd die ingesteld kan worden is afhankelijk<br>van de instelling bij [Interval].             |  |
| Int opname starten | Selecteer of nu de eerste opname moet<br>worden gemaakt of op een ingesteld tijdstip.<br>Wanneer u [Tijdstip] selecteert, stelt u bij<br>[Begintijd] de tijd in waarop de opname moet<br>worden gestart. |  |

### 🖡 Druk op 🖾 om de instelling te voltooien.

De camera keert terug naar de standby-stand.

### **5** Druk, om de opname te starten, op de ontspanknop.

Als [Int opname starten] is ingesteld op [Nu], wordt de eerste opname gemaakt. Bij de instelling [Tijdstip] wordt de eerste opname gemaakt op het ingestelde tijdstip.

Momentcontrole wordt weergegeven en daarna wordt de monitor uitgeschakeld.

Nadat het ingestelde aantal opnamen is gemaakt, keert de camera terug naar de stand-by stand.

### 🥏 Memo

 De kortste intervaltijd die kan worden ingesteld voor [Interval] is 30 seconden wanneer [HDR-opname] is geselecteerd in het menu 1.

### **Belichtingsbracketing**

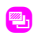

U kunt Belichtingsbracketing gebruiken om 2 (standaardbelichting en onderbelichting, of standaardbelichting en overbelichting), 3 of 5 opnamen met verschillende belichting te maken. Deze functie kan worden gebruikt met Continuopname, Zelfontspanner of Afstandsbediening door op ▲ te drukken.

### Draai aan Area terwijl u op drukt om het aantal opnamen in te stellen.

Controleer de instelling op het LCD-display.

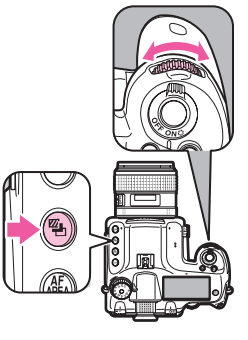

 $\begin{array}{ll} \mbox{Rechts (met de klok mee)} & \mbox{UIT} \rightarrow 3 \rightarrow 5 \rightarrow 2 \rightarrow -2 \rightarrow UIT \\ \mbox{Links (tegen de klok in)} & \mbox{UIT} \rightarrow -2 \rightarrow 2 \rightarrow 5 \rightarrow 3 \rightarrow UIT \end{array}$ 

2 Draai aan s terwijl u op drukt om de bracketwaarde in te stellen.

| LW-stappen | Correctiewaarde                    |
|------------|------------------------------------|
| 1/3LW      | ±0,3; ±0,7; ±1,0; ±1,3; ±1,7; ±2,0 |
| 1/2LW      | ±0,5; ±1,0; ±1,5; ±2,0             |

Druk op O terwijl u op 🖾 drukt om terug te keren naar [UIT] en [-].

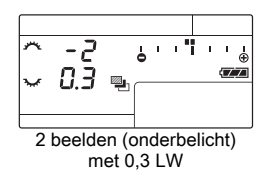

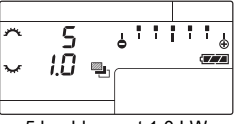

5 beelden met 1,0 LW

### Druk de ontspanknop helemaal in.

Selecteer [UIT] in Stap 1 om opnamen met Belichtingsbracketing te beëindigen.

### 🤌 Memo

- Stel het LW-stapinterval in bij [1. LW-stappen] in het menu C1.
   ( p.R47)
- Selecteer [9. Bracketing-in-één] in het menu C2 om alle beeldjes te maken door éénmaal de ontspanknop in te drukken. (
  p.R48)
- Als u de ontspanknop loslaat voordat het ingestelde aantal opnamen is gemaakt, blijft de volgende bracketinstelling tweemaal zo lang als de belichtingsmetingstijd effectief.
- U kunt Belichtingsbracketing combineren met automatisch P-DDL-flitsen om de flits continu te corrigeren. Zorg ervoor dat de flitser volledig opgeladen is voordat u elke opname maakt.

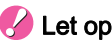

- Deze functie is niet beschikbaar in de stand B.
- Deze functie kan niet worden gecombineerd met Dubbelopnamen, Intervalopname of Intervalcompositie. De laatst geselecteerde functie wordt gebruikt.

### Opnamen maken met spiegel omhoog

Hierdoor gaat de spiegel omhoog.

Deze functie kan worden gebruikt met een andere transportstand door op  $\blacktriangle$  te drukken.

#### Draai aan de spiegel-omhoogkiezer.

De camera is klaar om de spiegel omhoog te zetten.

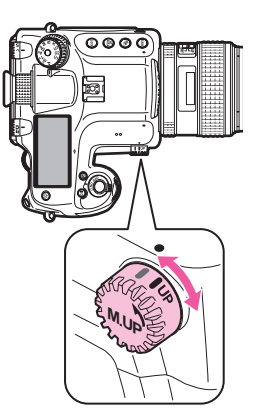

### 2 Druk de ontspanknop helemaal in.

De spiegel gaat omhoog.

### 3 Druk de ontspanknop opnieuw helemaal in.

De spiegel gaat terug naar zijn oorspronkelijke positie nadat een opname is gemaakt.

Als u wilt stoppen met het maken van opnamen met de spiegel omhoog, zet de spiegel-omhoog-kiezer dan weer terug naar zijn oorspronkelijke positie.

### 길 Memo

- De spiegel gaat automatisch terug naar zijn oorspronkelijke positie nadat 5 minuten zijn verstreken nadat de spiegel omhoog werd gezet of wanneer de functie Automatische uitschakeling actief wordt. Afhankelijk van de opnameomstandigheden keert de spiegel mogelijk terug naar zijn oorspronkelijke positie voordat de 5 minuten zijn verstreken.

### 🌽 Let op

- Opnamen maken met de spiegel omhoog is niet beschikbaar als u opnamen maakt met Live weergave. Wanneer de spiegel omhoog wordt gezet, wordt de Live weergave-opname niet weergegeven, zelfs wanneer u op LV drukt.
- Als u aan de functiekiezer draait of de diafragmaring van het objectief aanpast wanneer de spiegel omhoogstaat, gaat de spiegel weer omlaag.
- Een voorbeeld van de opname is niet beschikbaar als de spiegel omhoogstaat.
- Zelfs als de spiegel-omhoog-kiezer in de positie "UP" wordt gezet, zal tijdens Intervalopname of Intervalcompositie de spiegel niet omhooggaan.

### Shake Reduction

De functie Shake Reduction is beschikbaar wanneer een objectief met het SR-systeem wordt gebruikt in de stand D. Raadpleeg de handleiding van het SR-ondersteunde objectief voor bijzonderheden over het gebruik van de functie. De functie Shake Reduction wordt automatisch uitgeschakeld wanneer Zelfontspanner, Afstandsbediening, Intervalvideo opnemen of Opnamen maken met spiegel omhoog is geselecteerd. In de stand 📽 kan de functie Shake Reduction worden geactiveerd bij [Movie SR] in het menu #1. (

### Flitsinstelling

### Een flitser bevestigen

Haal de flitsschoenbeschermer van de camera.

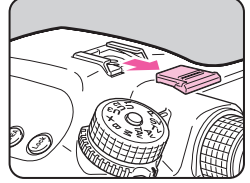

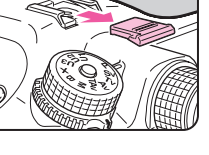

Bevestig de flitser en zet de camera aan.

### Let op

- · Gebruik geen externe hoogspanning flitsers. Dit kan de camera beschadigen.
- · Een flitser met omgekeerde polariteit (het midden van de flitsschoen of sync-aansluiting heeft een negatief symbool) mag niet gebruikt worden, omdat deze de camera of de flits kan beschadigen.
- Gekoppelde functies werken niet.
- · Het verdient aanbeveling om een proefopname te maken bij een sluitertijd die één stop trager is dan de flitssynchronisatietijd om vignettering te voorkomen die kan optreden bij 2e sluitergordijn-synchronisatie.

### Een Sync-aansluiting gebruiken

U kunt een sync-kabel aansluiten op de sync-aansluiting op de camera.

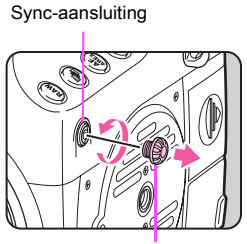

2P-kapje sync-aansluiting

#### Memo

· De flitser die aangesloten is op de sync-aansluiting kan worden ontladen in de stand Modeling Flash of Testflits door op 🚳 te drukken. De instelling kan worden gewijzigd met [Verlichtingsknop] bij [Knoppen aanpassen] in het menu **D**4. (D p.R25)

### Let op

· Het contact van de sync-aansluiting is niet stof- of waterbestendig. Breng het bijgeleverde 2P-kapje op de sync-aansluiting aan wanneer u de aansluiting niet gebruikt.

### De flitsinstelling selecteren

De camera beschikt over de volgende flitsinstellingen. Welke flitsinstellingen beschikbaar zijn. hangt af van de belichtingsfunctie.

|            | Flitsinstelling                  | Beschikbare belichtingsfuncties                                                                           |  |
|------------|----------------------------------|----------------------------------------------------------------------------------------------------|--|
| 4          | Flitser aan                      |                                                                                                    |  |
| <b>4</b> 0 | Flitser aan + Anti Rode Ogen     | $[\mathbf{F}, \mathbf{SV}, \mathbf{IV}, \mathbf{AV}, \mathbf{IAV}, \mathbf{IVI}, \mathbf{D}, \mathbf{A}]$ |  |
| sLow<br>¥  | Lange-sluitertijdsync            |                                                                                                    |  |
| slaw<br>©₹ | Lange-sltrtd + Anti Rode<br>Ogen | P, Sv, Av                                                                                                 |  |

### Druk op ▼ in de standby-stand.

Het scherm voor selectie van een flitsinstelling verschijnt.

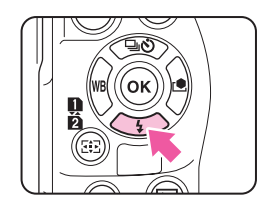

 $\bigcirc$ 

Selecteer een flitsinstelling.

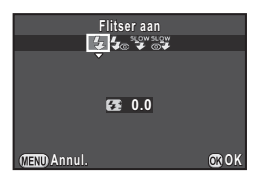
3 Om de flitsontlading te compenseren, drukt u op ▼, en gebruik vervolgens vervolgens om de waarde aan te passen.

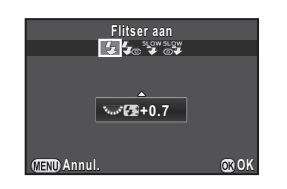

De compensatiewaarde is afhankelijk van de instelling van [1. LW-stappen] ( $\square$  p.R47) in het menu **C**1.

| LW-stappen | Correctiewaarde                                              |  |
|------------|--------------------------------------------------------------|--|
| 1/3LW      | -2,0; -1,7; -1,3; -1,0; -0,7; -0,3; 0,0; +0,3; +0,7;<br>+1,0 |  |
| 1/2LW      | -2,0; -1,5; -1,0; -0,5; 0,0; +0,5; +1,0                      |  |

Druk op de knop **O** om de waarde te resetten naar 0,0.

#### 4 Druk op 🗷.

De camera keert terug naar de standby-stand.

#### Overzicht compatibiliteit flitsers

De volgende functies zijn beschikbaar wanneer deze camera wordt gebruikt met onze flitsers. (🗸 : Beschikbaar ×: Niet beschikbaar)

AF400T AF200S AF500FTZ AF140C Flitser AF540FGZ II AF540FGZ AF200FG AF400FTZ AF280T AF200SA AF160 AF080C Functie AF360FGZ II AF360FGZ AF160FC AF330FTZ AF240FT AF200T AF140 ✓ \*3 ✓ \*3 ✓ \*3 Automatisch P-DDI -flitsen × x × x x × ~ ~ ~ ~ Externe automatische flitser x x × x x ~ ~ ~ Rode-ogenreductie × × × × × × Automatische overgang van de sluitertiid naar de  $\checkmark$ ✓ ~ ~ ~ ~ ~ ~ flitssynchronisatiesnelheid nadat de flitser is opgeladen De diafragmawaarde instellen ✓ \*4 ✓ \*4 ✓ \*5 ~ ~ x × × × in de stand **P** of **Tv** Flitsen met lange-✔ \*6 ✔ \*6 ✓ \*5 ~ ~ ~  $\checkmark$ ~  $\checkmark$ sluitertijdsynchronisatie Flitsen met 2e ✓ \*7 ✓ \*7 ~  $\checkmark$ x × × × × sluitergordijn-synchronisatie \*1 Flitssynchronisatie met ~ ~ x x x × x × × contrastregeling ✓ \*8 ~ ~ Slave-flitser x x × × x × Flitsbelichtingscompensatie ~ ~ ~ × x × x x x ~ ~ ~ ~ AF-hulplicht x × × x x Een flitser meerdere malen ✓ \*8 ~ × x x × × x × ontladen Flitsen met kortesluitertijdsynchronisatie ~ × × x × x × × x Draadloos flitsen \*2

\*1 Er is een limiet aan welke sluitertijden beschikbaar zijn.

- \*2 Er zijn twee of meer compatibele flitsers nodig.
- \*3 Alleen beschikbaar bij gebruik van de volgende objectieven: A645, A\*645, FA645, FA\*645 of D FA645.
- \*4 Als de flitser staat ingesteld op MS of M, verandert de diafragmawaarde automatisch.
- \*5 Als de flitser staat ingesteld op MS of M, verandert de diafragmawaarde automatisch in de stand  $T\nu.$
- \*6 De diafragmawaarde verandert automatisch.
- \*7 De flitser flitst volledig.
- \*8 Niet beschikbaar voor AF330FTZ.

## Voorbeeld

Draai de hoofdschakelaar naar om de voorbeeldfunctie te gebruiken. Er zijn twee voorbeeldmethoden.

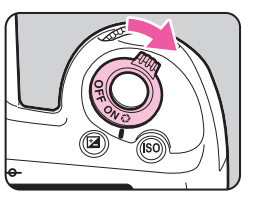

| Optisch<br>voorbeeld Controle van scherptediepte in zoeker. ( |                       | Controle van scherptediepte in zoeker. (Standaardinstelling)                                                                                                    |
|---------------------------------------------------------------|-----------------------|----------------------------------------------------------------------------------------------------|
|                                                               | Digitaal<br>voorbeeld | Voor het beoordelen van compositie, belichting en<br>scherpstelling op de monitor. (Maximale weergavetijd:<br>60 seconden)<br>U kunt de voorbeeldopname vergroten of opslaan. |

#### De voorbeeldmethode instellen

**D**4

Selecteer [Knoppen aanpassen] in het menu <sup>1</sup> 4 en druk op ▶.

Het scherm [Knoppen aanpassen] verschijnt.

- 2 Selecteer [Voorbeeld-wiel] en druk op ►. Het scherm [Voorbeeld-wiel] verschijnt.
- 3 Selecteer [Optisch voorbeeld] of [Digitaal voorbeeld] en druk op ❹.
- 4 Druk drie keer op 💷.

De camera keert terug naar de standby-stand.

#### 🤌 Memo

- Optisch voorbeeld wordt altijd gebruikt bij Dubbelopnamen, Intervalopname, Intervalcompositie en Opnamen maken met spiegel omhoog.
- De weergave-instellingen en camerabediening tijdens Digitaal voorbeeld kunnen worden gewijzigd bij [Digitaal voorbeeld] in het menu 14. (1 p.R24)
- De voorbeeldfunctie kan ook worden toegewezen aan (\*\*).
   (1) p.R25) U kunt eenvoudig wisselen tussen Optisch voorbeeld en Digitaal voorbeeld nadat verschillende voorbeeldmethoden zijn toegewezen aan de twee bedieningselementen: Q van de hoofdschakelaar en (\*\*).

## Aangepaste opname

Selecteer de gewenste opnamestijl uit de volgende standen en maak foto's met een creatieve afwerking.

| Beeldtint Parameter                 |                                                                                          |
|-------------------------------------|------------------------------------------------------------------------------------------|
|                                     | Kleurverzadiging: -4 tot +4                                                              |
| Helder/ Natuurlijk/                 | Tint: -4 tot +4                                                                          |
| Portret/ Landschap/<br>Levendig/    | Hoog/laag stemming: -4 tot +4                                                            |
| Schitterende kleur                  | Contrast: -4 tot +4                                                                      |
|                                     | Scherpte: -4 t/m +4                                                                      |
|                                     | Kleurverzadiging: -4 tot +4                                                              |
| Gedemot/ Bleach                     | Kleur aanpassen: Uit/ Groen/ Geel/ Oranje/ Rood/<br>Magenta/ Paars/ Blauw/ Cyaan         |
| Bypass                              | Hoog/laag stemming: -4 tot +4                                                            |
|                                     | Contrast: -4 tot +4                                                                      |
|                                     | Scherpte: -4 t/m +4                                                                      |
| Diapositieffilm Scherpte: -4 t/m +4 |                                                                                          |
|                                     | Filtereffect: Geen/ Groen/ Geel/ Oranje/ Rood/<br>Magenta/ Blauw/ Cyaan/ Infraroodfilter |
| Monochroom                          | Kleur aanpassen: Uit/ Groen/ Geel/ Oranje/ Rood/<br>Magenta/ Paars/ Blauw/ Cyaan         |
|                                     | Hoog/laag stemming: -4 tot +4                                                            |
|                                     | Contrast: -4 tot +4                                                                      |
|                                     | Scherpte: -4 t/m +4                                                                      |
| Cross-processing                    | Willekeurig/Voorkeuze 1-3/Favoriet 1-3 *1                                                |

\*1 De instellingen van een gemaakte opname kunnen worden opgeslagen bij [Kruisverwerking opslaan] van het weergavepalet. (p.75)

#### 🤌 Memo

• Standaard is [Aangepaste opname] is ingesteld op [Natuurlijk].

## Druk op ► in de standby-stand.

Het instelscherm voor aangepaste opname verschijnt.

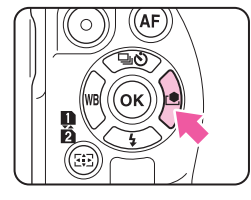

2 Selecteer een afwerking voor de opname.

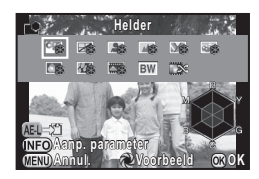

Beschikbare handelingen bij het maken van opnamen met de zoeker

| Hoofdschakelaar<br>naar Q | Gebruikt Digitaal voorbeeld om de<br>achtergrondafbeelding met het geselecteerde<br>effect vooraf te bekijken. |
|---------------------------|----------------------------------------------------------------------------------------------------|
| AE-L                      | Slaat de voorbeeldopname op (alleen als de opname kan worden opgeslagen).                                      |

Ga verder naar Stap 6 als u geen parameters wilt wijzigen.

#### 3 Druk op 🖽 .

Het scherm voor het specificeren van parameters wordt weergegeven.

4 Instellen van de parameters.

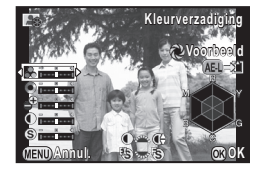

#### Beschikbare bewerkingen

| ▲ ▼         | Selecteert een parameter.                                                                            |
|-------------|----------------------------------------------------------------------------------------------------|
| <b>&lt;</b> | Past de waarde aan.                                                                                  |
|             | Wisselt tussen [Contrast], [Instelling contrast lichte gebieden] en [Instelling contrast schaduwen]. |
| V.I.V       | Wisselt tussen [Scherpte], [Fijne scherpte] en [Extra scherpte]. (Niet beschikbaar in de stand 肈.)   |
| 0           | Stelt de aanpassingswaarde terug naar de standaardinstelling.                                        |
|             |                                                                                                    |

#### 5 Druk op 🗷.

Het scherm van Stap 2 verschijnt opnieuw.

#### 6 Druk op 👁 .

De camera keert terug naar de standby-stand.

#### 🥝 Memo

 Als [Diapositieffilm] geselecteerd is en [Witbalans] ingesteld staat op [Automatische witbalans], dan worden opnamen gemaakt met een effect als bij een film in daglicht.

## De instellingen van een gemaakte opname opslaan

Het resultaat van kruisverwerking varieert telkens wanneer een opname is gemaakt. Als u tevreden bent over de kruisverwerkingsinstellingen van een bepaalde opname, kunt u deze instellingen opslaan, zodat u dezelfde instellingen herhaaldelijk kunt gebruiken.

## Druk op (▼) in de enkelbeeldweergave van de weergavestand.

Het weergavepalet verschijnt.

## 2 Selecteer (Kruisverwerking opslaan) en druk op .

De camera zoekt naar opnamen die met kruisverwerking zijn uitgevoerd, en begint hierbij vanaf de meest recent gemaakte opname.

Als er geen opnamen worden gevonden die met kruisverwerking zijn uitgevoerd, verschijnt het bericht [Geen opname met cross processed].

#### Gebruik A om een opname met kruisverwerking te selecteren.

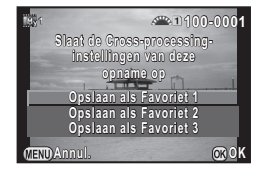

## Selecteer het "Favoriet"-nummer 1, 2 of 3 om de instellingen op te slaan en druk op .

De instellingen van de geselecteerde opname worden opgeslagen als uw "Favoriete" instellingen.

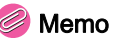

• De opgeslagen kruisverwerkingsinstellingen kunnen worden geladen door [Cross-processing] te selecteren in Stap 2 van "Aangepaste opname" (p.74), en een van de Favoriete instellingen 1 t/m 3 te selecteren voor de parameter.

## Weergave- en verwerkingsfuncties

| De weergavefuncties instellen                        | 78 |
|------------------------------------------------------|----|
| Eén enkele opname weergeven                          | 79 |
| De weergavemethode wijzigen                          | 81 |
| Opnamen bewerken en verwerken                        | 84 |
| Opnamen beveiligen                                   | 92 |
| De camera aansluiten op een audiovisueel<br>apparaat | 93 |

## De weergavefuncties instellen

Weergavefuncties kunnen worden ingesteld in het weergavepalet en het menu **•**.

Druk op ▼ in de enkelbeeldweergave van de weergavestand om het weergavepalet weer te geven.

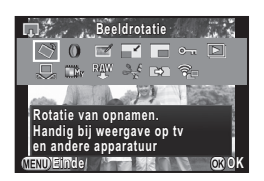

|    | Onderdeel                          | Functie                                                                                        | Pagina |
|----|------------------------------------|------------------------------------------------------------------------------------------------|--------|
| 43 | Beeldrotatie *1                    | Wijzigt de rotatie-<br>informatie van opnamen.                                                 | p.83   |
| 0  | Digitaal filter *1                 | Verwerkt opnamen met digitale filters.                                                         | p.86   |
| Ø  | Correctie kleurmoiré *1 *2         | Vermindert kleurmoiré<br>in opnamen.                                                           | p.86   |
|    | Formaat wijzigen <sup>*1 *2</sup>  | Wijzigt de opname-<br>resolutie van de opname.                                                 | p.85   |
|    | Bijsnijden <sup>*1</sup>           | Snijdt alleen het gewenste gebied van een opname uit.                                          | p.85   |
| ۳٥ | Beveiligen                         | Opnamen beveiligen<br>tegen abusievelijk wissen.                                               | p.92   |
| Þ  | Diavoorstelling                    | Geeft opnamen doorlopend weer.                                                                 | p.83   |
| Ð  | Opslaan als handm WB <sup>*1</sup> | Slaat de witbalans-<br>instellingen van een<br>gemaakte opname op als<br>handmatige witbalans. | p.59   |

|          | Onderdeel                                   | Functie                                                                                                    | Pagina  |
|----------|---------------------------------------------|----------------------------------------------------------------------------------------------------|---------|
|          | Kruisverwerking opslaan                     | Slaat de instellingen voor<br>een opname in de<br>Kruisverwerkingsstand<br>in Aangepaste opname<br>op als uw "Favoriete"<br>instelling. | p.75    |
| RAW      | RAW-ontwikkeling *3                         | U kunt RAW-opnamen<br>omzetten naar<br>JPEG-opnamen, en<br>deze als nieuw bestand<br>opslaan.                                           | p.90    |
| 24       | Video bewerken *4                           | Splitst een film of wist ongewenste segmenten.                                                                                          | p.89    |
| Đ        | Opnamen kopiëren                            | Kopieert opnamen tussen<br>kaarten in de SD1- en<br>SD2-sleuf.                                                                          | p.84    |
| <b>F</b> | Verzending<br>Eye-Fi-opnamen * <sup>5</sup> | Verzendt geselecteerde<br>opnamen draadloos<br>vanaf een optionele<br>Eye-Fi-kaart.                                                     | 🛄 p.R41 |

\*1 Niet beschikbaar wanneer een film wordt getoond.

\*2 Niet beschikbaar wanneer een RAW-opname wordt getoond.

\*3 Alleen beschikbaar wanneer een RAW-opname is opgeslagen.

\*4 Alleen beschikbaar wanneer een film wordt getoond.

\*5 Alleen beschikbaar als een Eye-Fi kaart geplaatst is in de SD2-sleuf.

#### 🤌 Memo

 De functies van het weergavepalet kunnen alleen worden gebruikt voor de opnamen die zijn opgeslagen op de geheugenkaart die momenteel wordt weergegeven. Om gebruik te maken van de functies voor de opnamen die op de andere geheugenkaart zijn opgeslagen, gaat u naar de andere geheugenkaartsleuf via tijdens de enkelbeeldweergave, en roept u vervolgens het weergavepalet op.  Bij het opslaan van opnamen die werden bewerkt met functies zoals [Formaat wijzigen], kunt u ervoor kiezen om de opnamen op te slaan op de geheugenkaart in de SD1-sleuf of in de SD2-sleuf als beide kaarten beschikbaar zijn.

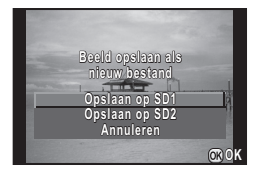

## Eén enkele opname weergeven

#### Opnamen één voor één wissen

#### 🌽 Let op

- · Gewiste opnamen kunnen niet meer worden teruggehaald.
- Beveiligde opnamen kunnen niet worden gewist. (p.92)
- Geef in de enkelbeeldweergave de opname weer die u wilt wissen.

#### 2 Druk op 🔞.

Het bevestigingsscherm verschijnt.

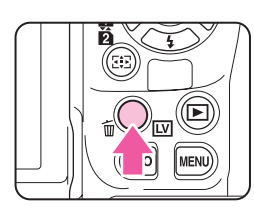

3 Selecteer [Wissen] en druk op 🖾.

#### Memo

- Selecteer de bestandsindeling RAW+ om de hierin opgeslagen opnamen te verwijderen.
- Zie "Weergave van meerdere opnamen tegelijkertijd" (p.81) of ("Mapweergave" (p.82)) voor het wissen van meerdere opnamen in één keer.
- Als u alle opnamen wilt wissen, gebruik dan [Alle opnamen verwijderen] in het menu ▶1. (µ p.R34)

#### Zoomweergave

Opnamen kunnen in de weergavestand worden vergroot tot 16×.

- Geef in de enkelbeeldweergave de opname weer die u wilt vergroten.
- 2 Draai 🐨 naar rechts.

De opname wordt bij elke klik vergroot.

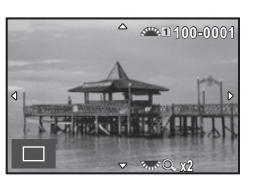

#### Beschikbare bewerkingen

| www.naar rechts | Vergroot de opname.                                                                                                    |  |
|-----------------|----------------------------------------------------------------------------------------------------|--|
| 🐼 naar links    | Verkleint de opname.                                                                                                    |  |
| ▲▼◀►            | Wijzigt het gebied dat wordt vergroot.                                                                                                    |  |
| OK              | De camera keert terug naar de weergave van de gehele opname.                                                                              |  |
|                 | Geeft de vorige of volgende opname weer<br>zonder de vergroting en de positie van<br>de te vergroten opname te wijzigen.                  |  |
| INFO            | Wijzigt het type informatie dat wordt weergegeven.                                                                                        |  |
| 112             | Wisselt tussen de geheugenkaarten die worden<br>weergegeven zonder de vergroting en de positie<br>van de te vergroten opname te wijzigen. |  |

#### 길 Memo

- U kunt tijdens Momentcontrole (p.41) of Digitaal voorbeeld (p.73) de opname vergroten met behulp van dezelfde procedure.
- Wanneer de opname wordt vergroot tot de feitelijke pixelgrootte, dan wordt aan de rechteronderzijde van het scherm weergegeven. Als tijdens de weergave van de feitelijke pixelgrootte aan vordt gedraaid om de volgende of vorige opname te bekijken, dan wordt de volgende of vorige opname weergegeven in de feitelijke pixelgrootte. De vergroting voor de feitelijke pixelgrootte hangt af van de opnameresolutie van de opname.

## De weergavemethode wijzigen

## Weergave van meerdere opnamen tegelijkertijd

U kunt tegelijkertijd 6, 12, 20, 35 of 80 miniatuuropnamen weergeven. (Standaardinstelling: weergave van 12 miniatuuropnamen)

Draai v naar links in de enkelbeeldweergave. Het scherm voor weergave

van meerdere opnamen wordt

™ 110-0505

#### Reschikbare bewerkingen

weergegeven.

|              | V                                                          |                                                                                   |
|--------------|------------------------------------------------------------|-----------------------------------------------------------------------------------|
| <b>▲▼</b> ◀► | Verplaatst het selectiek                                   | ader.                                                                             |
| <b>\$</b>    | Toont de volgende/vorig                                    | ge pagina.                                                                        |
| 112          | Wisselt tussen de SD1-                                     | en SD2-kaart.                                                                     |
| NEO          | Toont het scherm<br>voor de keuze van<br>de weergavestijl. | in 100–05<br>12 Miniatuurweergave<br>12 Miniatuurweergave<br>12 Miniatuurweergave |
|              |                                                            |                                                                                   |

#### 6

Wist de geselecteerde beelden.

#### 2 Druk op 🚳.

De geselecteerde opname verschijnt in de enkelbeeldweergave.

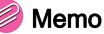

#### Pictogrammen zoals ? worden niet weergegeven op de miniatuuropnamen wanneer [80 Miniatuurweergave] is geselecteerd.

#### Kiezen & wissen

- 1 Druk op in Stap 1 van "Weergave van meerdere opnamen tegelijkertijd".
- 2 Selecteer de te wissen opnamen.

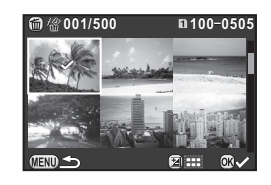

#### Beschikbare bewerkingen

| ▲▼◀► | Verplaatst het selectiekader.                                                                                 |
|------|----------------------------------------------------------------------------------------------------|
| OK   | Bevestigt/annuleert de selectie van de te wissen opname.                                                      |
|      | Selecteert het bereik voor de te verwijderen opnamen.                                                         |
| VV   | Toont de geselecteerde opname in de enkelbeeld-<br>weergave.<br>Gebruik A om een andere opname te selecteren. |

Weergave- en verwerkingsfuncties

Het aantal geselecteerde opnamen wordt in de linkerbovenhoek van de monitor weergegeven.

#### 🖁 Druk op 🔞.

Het scherm voor bevestiging van het wissen verschijnt.

Selecteer [Wissen] en druk op 🖾.

81

#### 🥏 Memo

- U kunt maximaal 500 opnamen tegelijkertijd selecteren.
- U kunt geen beveiligde opnamen selecteren.
- U kunt de afzonderlijk geselecteerde opnamen samen wissen met de opnamen die zijn geselecteerd door het wisbereik op te geven.
- Gebruik dezelfde stappen om meerdere opnamen te selecteren voor de volgende functies.
  - Opnamen kopiëren (p.84)
  - RAW-ontwikkeling (p.90)
  - Beveiligen (p.92)
  - Verzending Eye-Fi-opnamen (
     p.R41)

#### Mapweergave

Beelden worden gegroepeerd en weergegeven per map waarin ze zijn opgeslagen.

## Draai 🐨 naar links in Stap 1 van "Weergave van meerdere opnamen tegelijkertijd".

Er worden tegelijkertijd maximaal acht mappen weergegeven.

Selecteer een map.

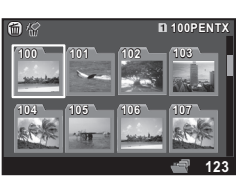

#### Beschikbare bewerkingen

| ▲▼◀► | Verplaatst het selectiekader.                                                       |  |
|------|-------------------------------------------------------------------------------------|--|
| OK   | Geeft de opnamen weer in de map op het scherm<br>voor weergave van meerdere opnamen |  |
| 6    | Verwijdert de map en alle opnamen in die map.                                       |  |

#### Een map wissen

Selecteer een map die u wilt wissen in Stap 1 van "Mapweergave" en druk op

Het scherm voor bevestiging van het wissen verschijnt.

#### 2 Selecteer [Wissen] en druk op I.

De geselecteerde map en alle opnamen in de map worden gewist. Wanneer er beveiligde opnamen in de map aanwezig zijn, selecteer dan [Alles wissen] of [Alles handhaven].

#### 길 Memo

• Zie "Menutoelichting" voor informatie over mapnamen. ( p.R37)

#### Kalenderfilmstripweergave

Opnamen worden gegroepeerd en weergegeven op basis van opnamedatum.

## Druk op IDD in Stap 1 van "Weergave van meerdere opnamen tegelijkertijd".

Het scherm voor de keuze van de weergavestijl verschijnt.

#### Selecteer [Kalenderfilmstripweergave].

Opnamen worden weergegeven op basis van opnamedatum.

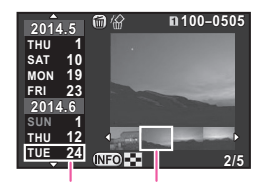

Weergave- en verwerkingsfuncties

#### Beschikbare bewerkingen

| ▲ ▼             | Selecteert een opnamedatum.                                              |
|-----------------|--------------------------------------------------------------------------|
| 4>              | Selecteert een opname die is gemaakt<br>op de geselecteerde opnamedatum. |
| www naar rechts | Toont de geselecteerde opname<br>in de enkelbeeldweergave.<br>(          |
| 6               | Wist het geselecteerde beeld.                                            |

#### 3 Druk op 🚳.

De geselecteerde opname verschijnt in de enkelbeeldweergave.

#### Diavoorstelling

U kunt alle opnamen die zijn opgeslagen op een geheugenkaart na elkaar weergeven.

#### Selecteer 🕒 in het weergavepalet.

Het startscherm wordt weergegeven en de diavoorstelling begint.

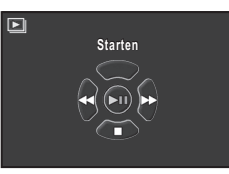

#### Beschikbare bewerkingen

| OK         | Last een pauze in of hervat de weergave. |
|------------|------------------------------------------|
| <b>4</b> ► | Toont de volgende of vorige opname.      |
| ▼          | Stopt de weergave.                       |
| Sen S      | Wijzigt het volume van de film.          |
|            |                                          |

De camera keert terug naar de enkelbeeldweergave nadat alle opnamen zijn weergegeven.

#### 👂 Memo

 U kunt bij [Diavoorstelling] in het menu 
 1 voor de diavoorstelling de display-instellingen wijzigen. De diavoorstelling kan ook worden gestart vanuit het scherm waarin de diavoorstelling wordt ingesteld. (

#### **Beeldrotatie**

De rotatie-informatie van een opname wordt opgeslagen volgens de richting van de camera op het moment dat de opname werd gemaakt. Wanneer [Auto opnamerotatie] in het menu 🗈 1 ingeschakeld is (standaardinstelling), dan wordt de opname automatisch geroteerd op basis van de rotatie-informatie tijdens weergave. De rotatie-informatie van een opname kunt u wijzigen met behulp van onderstaande procedure.

#### Geef in de enkelbeeldweergave de opname weer die u wilt bewerken.

#### 2 Selecteer 🗢 in het weergavepalet.

De geselecteerde opname wordt geroteerd in stappen van  $90^{\circ}$  en de vier miniaturen worden weergegeven.

## Selecteer de gewenste rotatierichting en druk op ....

De rotatie-informatie van de opname wordt opgeslagen.

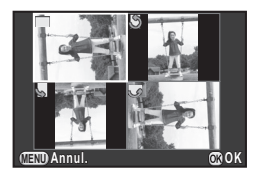

#### 🚱 Let op

- U kunt de rotatie-informatie van de opnamen in de volgende gevallen niet wijzigen.
  - Beveiligde opnamen
  - Opnamen zonder rotatie-informatietag
- Videobestanden kunnen niet worden geroteerd.

#### 🥝 Memo

 Voor opnamen die zijn gemaakt met [Info 180°-rotatie] ingeschakeld bij [Opname-instell. foto's] in het menu 1, wordt de richting van de camera zoals die was tijdens het maken van de opname 180° geroteerd en opgeslagen als de rotatie-informatie.
 (□ p.R19)

## Opnamen bewerken en verwerken

#### Opnamen kopiëren

Kopieert opnamen tussen kaarten in de SD1- en SD2-sleuf.

- Selecteer een opname die is opgeslagen op de geheugenkaart vanwaar de opnamen moeten worden gekopieerd, en toon deze opname in de enkelbeeldweergave.
- 2 Selecteer
- 3 Selecteer [Selec. opname(n)] of [Een map select.] en druk op .

#### Selecteer de te kopiëren opname(n) of map.

Zie Stap 2 van "Kiezen & wissen" (p.81) voor informatie over hoe u de opname(n) of een map selecteert.

#### 5 Druk op 🖽 .

Het bevestigingsscherm voor opslaan verschijnt.

6 Selecteer de locatie waar de opname(n) of map moeten worden opgeslagen en druk op II.

#### 🤌 Memo

• Er wordt een nieuwe map aangemaakt op de geselecteerde locatie om de gekopieerde opname(n) op te slaan.

#### Formaat wijzigen/Uitsnijden

#### 💋 Let op

- U kunt alleen JPEG-opnamen uitsnijden of het formaat hiervan wijzigen als de JPEG-opnamen met deze camera zijn gemaakt. U kunt TIFF-opnamen niet uitsnijden en het formaat hiervan niet wijzigen. Het formaat van RAW-opnamen kan niet worden gewijzigd.
- Opnamen waarvan het formaat is gewijzigd of opnamen die al tot de minimale bestandsgrootte zijn uitgesneden, kunnen niet worden verwerkt.

#### Formaat wijzigen

Wijzigt de opnameresolutie van de geselecteerde opname, en slaat deze op als een nieuw bestand.

Geef in de enkelbeeldweergave de opname weer die u wilt bewerken.

#### 2 Selecteer 🖬 in het weergavepalet.

Het scherm verschijnt waarin de opnameresolutie kan worden geselecteerd.

#### Gebruik ◄ ► om de opnameresolutie te selecteren.

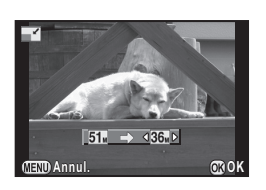

U kunt een opnameformaat kiezen dat kleiner is dan dat van de originele opname.

#### 4 🛛 Druk op 🚳 .

Het bevestigingsscherm voor opslaan verschijnt.

5 Selecteer [Opslaan op SD1] of [Opslaan op SD2] en druk op .

#### Uitsnijden

Snijdt alleen het gewenste gebied van een geselecteerde opname uit en bewaart deze als een nieuwe opname.

Geef in de enkelbeeldweergave de opname weer die u wilt bewerken.

#### 

Het uitsnijkader wordt weergegeven waarmee u de grootte en positie bepaalt van het gebied dat u wilt uitsnijden.

Bepaal de grootte en positie van het gebied dat u wilt uitsnijden met behulp van het uitsnijkader.

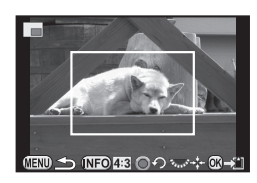

#### Beschikbare bewerkingen

| Terry Starter | Wijzigt de grootte van het uitsnijkader.                 |
|---------------|----------------------------------------------------------|
| ▲▼◀►          | Verplaatst het uitsnijkader.                             |
| INFO          | Wijzigt de verhoudingen of de opname rotatie-instelling. |
| 0             | Roteert het uitsnijkader (alleen wanneer mogelijk).      |

#### Druk op 🗷.

Het bevestigingsscherm voor opslaan verschijnt.

5 Selecteer [Opslaan op SD1] of [Opslaan op SD2] en druk op .

#### Correctie kleurmoiré

Vermindert kleurmoiré in opnamen.

- Geef in de enkelbeeldweergave de opname weer die u wilt bewerken.
- 2 Selecteer I in het weergavepalet.

[Deze opname kan niet worden verwerkt] wordt getoond als de opname niet kan worden bewerkt.

3 Selecteer het niveau met ◄ ► en druk op <sup>®</sup>.

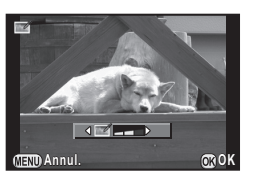

Het bevestigingsscherm voor opslaan verschijnt.

## Selecteer [Opslaan op SD1] of [Opslaan op SD2] en druk op 🕰.

#### 실 Let op

 De functie voor correctie van kleurmoiré kan alleen worden gebruikt voor JPEG-opnamen die met deze camera zijn gemaakt. RAW/TIFF-opnamen en films kunnen niet worden gecorrigeerd.

#### **Digitaal filter**

U kunt gemaakte opnamen verwerken met digitale filters. De volgende filters zijn beschikbaar.

| Filternaam                                                                                                    | Effect                                                                                                    | Parameter                                                                                                    |
|----------------------------------------------------------------------------------------------------|----------------------------------------------------------------------------------------------------|----------------------------------------------------------------------------------------------------|
|                                                                                                    |                                                                                                    | Helderheid: -8 t/m +8                                                                                                    |
| Aanpass.                                                                                                    | pass.       Past basisparameters aan       Kleurverzadiging: -3 t/m +3         sparam.       Tint: -3 t/m +3         creëren.       Contrast: -3 t/m +3         Scherpte: -3 t/m +3       Scherpte: -3 t/m +3         Onttrokken kleur 1:       Rood/ Magenta/ Blauw/<br>Cyaan/ Groen/ Geel         Onttrokken kleur 2:       Onttrokken kleur 2:         UIT/ Rood/ Magenta/ Blauw/<br>Cyaan/ Groen/ Geel       Onttrokken kleur 2:         Onttrokken kleur 2:       UIT/ Rood/ Magenta/ Blauw/<br>Cyaan/ Groen/ Geel         Onttrokken kleur 2:       UIT/ Rood/ Magenta/ Blauw/<br>Cyaan/ Groen/ Geel         Onttrokken kleur 2:       UIT/ Rood/ Magenta/ Blauw/<br>Cyaan/ Groen/ Geel         Onttrokken kleur 2:       UIT/ Rood/ Magenta/ Blauw/<br>Cyaan/ Groen/ Geel         Onttrokkaar kleurbereik 2:       1 t/m 5 | Kleurverzadiging: -3 t/m +3                                                                                                    |
|                                                                                                    |                                                                                                    | Tint: -3 t/m +3                                                                                                    |
|                                                                                                    |                                                                                                    |                                                                                                    |
|                                                                                                    |                                                                                                    | Scherpte: -3 t/m +3                                                                                                    |
|                                                                                                    | Onttrekt één of twee<br>specifieke kleuren en                                                                                                    | Parameter           Helderheid: -8 t/m +8           Kleurverzadiging: -3 t/m +3           Tint: -3 t/m +3           Contrast: -3 t/m +3           Scherpte: -3 t/m +3           Onttrokken kleur 1:<br>Rood/ Magenta/ Blauw/<br>Cyaan/ Groen/ Geel           Onttrekbaar kleurbereik 1:<br>1 t/m 5           Onttrokken kleur 2:<br>UIT/ Rood/ Magenta/ Blauw/<br>Cyaan/ Groen/ Geel           Onttrekbaar kleurbereik 2:<br>1 t/m 5           Schaduwniveau:<br>Zwak/ Normaal/ Sterk           Onscherpte:<br>Zwak/ Normaal/ Sterk           Toonreductie:<br>Rood/ Groen/ Blauw/ Geel |
| Kleurextractie       Onttrekt één of twee       Onttrekta         Value       Onttrekt één of twee       Onttrekta         specifieke kleuren en maakt de rest van de opname zwart/wit.       Onttrokker         UIT/ Rood       Cyaan/ Gr         Onttrekta       Onttrokker         UIT/ Rood       Cyaan/ Gr         Onttrekbar       Onttrokker         UIT/ Rood       Cyaan/ Gr         Onttrekbar       Onttrekbar         1 t/m 5       Onttrekbar |                                                                                                    | Onttrekbaar kleurbereik 1:<br>1 t/m 5                                                                                                    |
|                                                                                                    | Onttrokken kleur 2:<br>UIT/ Rood/ Magenta/ Blauw/<br>Cyaan/ Groen/ Geel                                                                                                    |                                                                                                    |
|                                                                                                    |                                                                                                    | Onttrekbaar kleurbereik 2:<br>1 t/m 5                                                                                                    |
|                                                                                                    | Voor oppamen die                                                                                                    | Schaduwniveau:<br>Zwak/ Normaal/ Sterk                                                                                                    |
| Speels                                                                                                    | eruitzien alsof ze zijn<br>gemaakt met een                                                                                                    | Onscherpte:<br>Zwak/ Normaal/ Sterk                                                                                                    |
|                                                                                                    | speelgoedcamera.                                                                                                    | Toonreductie:<br>Rood/ Groen/ Blauw/ Geel                                                                                                    |

| Filternaam          | Effect                                                                        | Parameter                                                                                                    |
|---------------------|-------------------------------------------------------------------------------|----------------------------------------------------------------------------------------------------|
|                     | Veer oudenwete uitziende                                                      | Kleur aanpassen: B3 t/m A3                                                                                                    |
| Retro               | opnamen.                                                                      | Beeldinkadering:<br>Geen/ Dun/ Normaal/ Dik                                                                                                    |
| Sterk contrast      | Voor opnamen met een<br>verhoogd contrast.                                    | 1 t/m 5                                                                                                    |
| Schaduw             | Creëert een opname                                                            | Schaduwtype: 4 typen                                                                                                    |
| aanbrengen          | met donkere randen.                                                           | Schaduwniveau: -3 t/m +3                                                                                                    |
| Kleur<br>inverteren | Keert de kleuren van<br>de opname om.                                         | UIT/AAN                                                                                                    |
| Vet één kleur       | Onttrekt een specifieke<br>kleur en maakt de rest van<br>de opname zwart-wit. | Rood/ Magenta/ Blauw/ Cyaan/<br>Groen/ Geel                                                                                                    |
| Vet zwart-wit       | Creëert een zwart-wit<br>opname en benadrukt<br>het contrast.                 | Zwak/ Normaal/ Sterk                                                                                                    |
| Tintuitbreiding     | Creëert een beeld met<br>een uniek contrast.                                  | Zwak/ Normaal/ Sterk                                                                                                    |
|                     | Maakt een opname die                                                          | Contrast: Zwak/ Normaal/ Sterk                                                                                                    |
| Schetsfilter        | oogt alsof deze met een potlood is getekend.                                  | Kleur aanpassen: B3 t/m A3<br>Beeldinkadering:<br>Geen/ Dun/ Normaal/ Dik<br>1 t/m 5<br>Schaduwtype: 4 typen<br>Schaduwniveau: -3 t/m +3<br>UIT/AAN<br>Rood/ Magenta/ Blauw/ Cyaan/<br>Groen/ Geel<br>Zwak/ Normaal/ Sterk<br>Zwak/ Normaal/ Sterk<br>Contrast: Zwak/ Normaal/ Sterk<br>Scratch effect: UIT/AAN<br>Intensiteit: Zwak/ Normaal/<br>Sterk<br>Kleurverzadiging: UIT/ Zwak/<br>Normaal/ Sterk<br>Zwak/ Normaal/ Sterk |
| Aquaral             | Voor opnamen die                                                              | Intensiteit: Zwak/ Normaal/<br>Sterk                                                                                                    |
|                     | geaquarelleerd lijken.                                                        | Sterk<br>Kleurverzadiging: UIT/ Zwak/<br>Normaal/ Sterk                                                                                                    |
| Pastel              | Voor opnamen die<br>eruitzien alsof ze zijn<br>getekend met krijt.            | Zwak/ Normaal/ Sterk                                                                                                    |

| Filternaam   | Effect                                                                                                    | Parameter                                                                                                    |
|--------------|----------------------------------------------------------------------------------------------------|----------------------------------------------------------------------------------------------------|
| Posterisatie | Reduceert de toon van de<br>opname zodanig dat een<br>opname wordt gecreëerd<br>die oogt alsof die met<br>de hand is getekend.                 | 1 t/m 5                                                                                                    |
|              |                                                                                                    | Image: Parameter       in de leen erd     1 t/m 5       In-Focus vlak: -3 t/m +3       In-Focus breedte:       Smal/ Middelgroot/ Breed       Hoek In-Focus vlak:       Horizon/ Verticaal/ Positieve helling       Onscherpte:       Zwak/ Normaal/ Sterk       Soft-focus:       Zwak/ Normaal/ Sterk       Schaduwonscherpte: UIT/AAN       Met       Aantal lichtbronnen: Klein/       Normaal/ Groot Auto belichting       Grootte: Klein/ Normaal/ Groo       Auto belichting       Auto belichting       Xwak/ Normaal/ Sterk                                                                                                    |
|              | Maakt een deel van<br>de opname onscherp<br>om een miniatuur<br>na te bootsen.                                                                 | In-Focus breedte:<br>Smal/ Middelgroot/ Breed                                                                                                    |
| Miniatuur    |                                                                                                    | Hoek In-Focus vlak:<br>Horizon/ Verticaal/ Positieve<br>helling/ Negatieve helling                                                                                                    |
|              |                                                                                                    | Parameter         ran de       1         eëerd       1         et       1         1       In-Focus vlak: -3 t/m +3         In-Focus breedte:       In-Focus vlak: -3 t/m +3         In-Focus breedte:       Smal/ Middelgroot/ Breed         IP       Hoek In-Focus vlak:         Horizon/ Verticaal/ Positieve helling         Onscherpte:       Zwak/ Normaal/ Sterk         Soft-focus:       Zwak/ Normaal/ Sterk         Schaduwonscherpte: UIT/AAN       Schaduwonscherpte: UIT/AAN         e met       Aantal lichtbronnen: Klein/         Normaal/ Groot Auto belichting       Grootte: Klein/ Normaal/ Groot         a       Grootte: Klein/ Normaal/ Groot         icht       Hoek: 0°/30°/45°/60°         eert.       Zwak/ Normaal/ Sterk         in       Zwak/ Normaal/ Sterk |
| Soft         | Voor opnamen<br>met een soft focus                                                                                                    | Soft-focus:<br>Zwak/ Normaal/ Sterk                                                                                                    |
|              | over het hele beeld.                                                                                                    | Parameter         1 t/m 5         In-Focus vlak: -3 t/m +3         In-Focus breedte:         Smal/ Middelgroot/ Breed         Hoek In-Focus vlak:         Horizon/ Verticaal/ Positieve<br>helling/ Negatieve helling         Onscherpte:         Zwak/ Normaal/ Sterk         Soft-focus:         Zwak/ Normaal/ Sterk         Schaduwonscherpte: UIT/AAI         Aantal lichtbronnen: Klein/<br>Normaal/ Groot Auto belichting         Hoek: 0°/30°/45°/60°         Zwak/ Normaal/ Sterk         Zwak/ Normaal/ Sterk         Schaduwonscherpte: UIT/AAI         Aantal lichtbronnen: Klein/<br>Normaal/ Groot Auto belichting         Hoek: 0°/30°/45°/60°         Zwak/ Normaal/ Sterk         -8 t/m +8                                                                                |
|              | Creëert een opname met<br>een speciaal schitterend                                                                                             | Aantal lichtbronnen: Klein/<br>Normaal/ Groot Auto belichting                                                                                                    |
| Sterren      | uiterlijk door het<br>toevoegen van extra<br>glitter aan de lichte<br>gebieden van een<br>nachtscène of aan licht<br>dat op water reflecteert. | Grootte: Klein/ Normaal/ Groot<br>Auto belichting                                                                                                    |
|              |                                                                                                    | Hoek: 0°/30°/45°/60°                                                                                                    |
| Fisheye      | Voor opnamen die<br>eruitzien alsof ze zijn<br>gemaakt met een<br>fish-eye-objectief.                                                          | Zwak/ Normaal/ Sterk                                                                                                    |
| Vlak         | Wijzigt de horizontale<br>en verticale verhouding<br>van de opname.                                                                            | -8 t/m +8                                                                                                    |

Geef in de enkelbeeldweergave de opname weer die u wilt bewerken.

#### 

Het scherm voor selectie van een filter verschijnt.

#### Selecteer een filter.

Gebruik A om een andere opname te selecteren.

Ga verder naar Stap 6 als u geen parameters wilt wijzigen.

#### Druk op 🖽.

Het scherm voor het specificeren van parameters wordt weergegeven.

#### Instellen van de parameters.

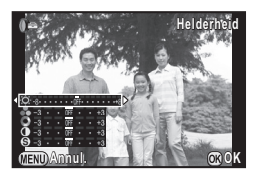

🔚 🖓 er () 🖉 () 🖬

#### Beschikbare bewerkingen

| ▲ ▼                                                                                                    | Selecteert een parameter. |
|----------------------------------------------------------------------------------------------------|---------------------------|
| <br><br> | Past de waarde aan.       |

#### 🕨 Druk op 🚳 Druk op

Het bevestigingsscherm voor opslaan verschijnt.

#### Selecteer [Extra filter(s) toepassen], [Opslaan op SD1] of [Opslaan op SD2], en druk op 3.

Selecteer [Extra filter(s) toepassen] als u nog meer filters wilt toepassen op dezelfde opname. Het scherm van Stap 3 verschijnt opnieuw.

#### 실 Let op

 Alleen JPEG- en RAW-opnamen die met deze camera zijn gemaakt, kunnen worden bewerkt met de digitale filters. TIFF-opnamen kunnen niet worden bewerkt.

#### 🥖 Memo

• U kunt tot 20 filters gebruiken voor dezelfde opname.

#### Filtereffecten kopiëren

Past de filtereffecten van een geselecteerde opname toe op andere opnamen.

- Geef een met een filter bewerkte opname weer in de enkelbeeldweergave.
- 2 Selecteer 0 in het weergavepalet.

#### 

De filtereffecten verschijnen die voor de geselecteerde opname zijn gebruikt.

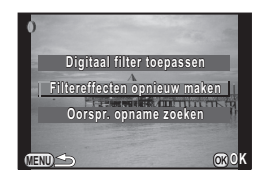

## Druk op **MEO** om de details van de parameters te controleren.

Druk nogmaals op **WFO** om terug te gaan naar het vorige scherm.

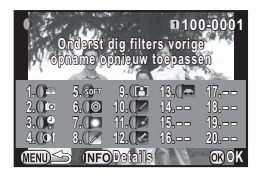

#### 5 Druk op 🕰.

Het scherm voor selectie van opnamen verschijnt.

#### Selecteer met A de opname waarop u dezelfde filtereffecten wilt toepassen.

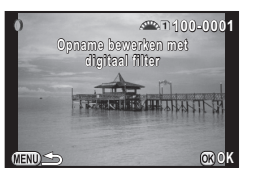

U kunt alleen een opname selecteren die op dezelfde geheugenkaart staat en die niet met een filter is bewerkt.

#### 7 Druk op 🕰.

Het bevestigingsscherm voor opslaan verschijnt.

8 Selecteer [Opslaan op SD1] of [Opslaan op SD2] en druk op <sup>1</sup>.

#### 🤌 Memo

 Indien [Oorspr. opname zoeken] geselecteerd is in Stap 3, dan kan de originele opname worden opgehaald voordat het digitale filter werd toegepast.

#### Video bewerken

Geef in de enkelbeeldweergave de video weer die u wilt bewerken.

#### Selecteer $\stackrel{\mathcal{S}}{\Rightarrow}$ in het weergavepalet.

Het scherm voor bewerking van een film verschijnt.

## 3 Selecteer het punt waar u de video wilt splitsen.

Het beeld bij het splitspunt wordt boven in het scherm getoond.

U kunt tot vier punten selecteren om de originele video-opname te splitsen in vijf segmenten.

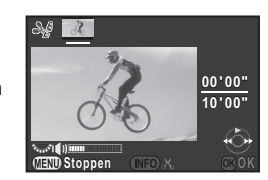

#### Beschikbare bewerkingen

|                                                | -                                              |
|------------------------------------------------|------------------------------------------------|
| <b>A</b>                                       | Speelt de video-opname af of last een pauze in |
| •                                              | Springt een beeldje vooruit (tijdens pauze).   |
| Druk op de knop ►<br>en houd deze<br>ingedrukt | Speel snel vooruit af.                         |
| •                                              | Springt een beeldje achteruit (tijdens pauze). |
| Druk op de knop ◀<br>en houd deze<br>ingedrukt | Speelt snel achteruit af.                      |
| tens?                                          | Wijzigt het volume.                            |
| (NFO                                           | Bevestigt/annuleert een splitspunt.            |
|                                                |                                                |

Ga verder naar Stap 7 als u geen enkel segment wilt wissen.

#### 4 🛛 Druk op 🔞 .

Het scherm verschijnt waarin de segmenten kunnen worden geselecteerd die u wilt verwijderen.

#### 5 Gebruik ◀ ► om het selectiekader te verplaatsen en druk op .

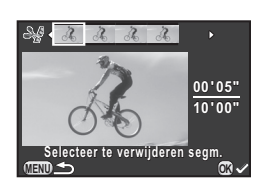

De segmenten die u wilt verwijderen zijn gespecificeerd. (Tegelijkertijd kunnen meerdere segmenten worden verwijderd.)

Druk nogmaals op de knop 🚳 als u de selectie wilt annuleren.

#### 5 Druk op 💷.

Het scherm van Stap 3 verschijnt opnieuw.

#### 🛛 Druk op 🚳.

Het bevestigingsscherm voor opslaan verschijnt.

## Selecteer [Opslaan op SD1] of [Opslaan op SD2] en druk op 🔞.

#### 길 Memo

Selecteer splitspunten in chronologische volgorde vanaf het begin van de video-opname. Als u de geselecteerde splitspunten annuleert, annuleer deze dan elk in omgekeerde volgorde (vanaf het einde van de video tot het begin). U kunt splitspunten niet selecteren en de selectie van splitspunten niet annuleren in een andere volgorde dan de gespecificeerde volgorde.

#### **RAW-ontwikkeling**

U kunt RAW-opnamen ontwikkelen tot JPEG- of TIFF- formaat.

#### Selecteer 📽 in het weergavepalet.

Het scherm voor selectie van een verwerkingsoptie voor een RAW-opname verschijnt.

#### 2 Selecteer de gewenste optie en druk op I.

| Eén opname selecteren       | Ontwikkelt een opname.                                                                   |
|-----------------------------|------------------------------------------------------------------------------------------|
| Meerdere opnamen selecteren | Ontwikkelt maximaal 500 opnamen met dezelfde instellingen.                               |
| Een map select.             | Ontwikkelt maximaal 500 opnamen<br>in de geselecteerde map met dezelfde<br>instellingen. |

Wanneer [Eén opname selecteren] is geselecteerd, gaat u verder naar Stap 6.

Het scherm voor selectie van de opname/map verschijnt.

#### **3** Selecteer de opname(n) of een map.

Zie Stap 2 van "Kiezen & wissen" (p.81) voor informatie over hoe u de opname(n) of een map selecteert.

#### Druk op 🖽 .

Het scherm voor selectie van de methode voor de parameterinstelling verschijnt.

#### 

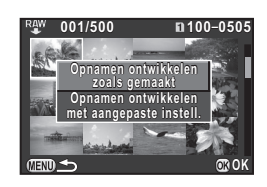

| Opnamen ontwikkelen                            | Stelt u in staat om Bestandsindeling,<br>JPEG-resolutie en JPEG-kwaliteitsniveau<br>te wijzigen.                                                                                                    |
|------------------------------------------------|----------------------------------------------------------------------------------------------------|
| Opnamen ontwikkelen<br>met aangepaste instell. | Stelt u in staat om de Opname-instellingen<br>voor foto's te wijzigen (Bestandsindeling,<br>Verhoudingen, JPEG-resolutie, JPEG<br>kwaliteitsniveau, Kleurruimte),<br>Objectiefcorrectie (Vervormingscorrectie,<br>Aanp. Lat. Chr. Abb., Perifere verlicht. corr.,<br>Diffractiecorrectie, Correctie kleurrand),<br>Witbalans, Aangepaste opname, Digitaal<br>filter , HDR, Gevoeligheid, Ruisond. hoge<br>ISO-wrd en Schaduwcorrectie. |

Instellen van de parameters.

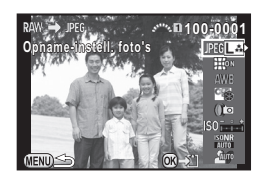

#### Beschikbare bewerkingen

| ▲ ▼      | Selecteert een parameter.                                       |
|----------|-----------------------------------------------------------------|
| <b>↓</b> | Past de waarde aan.                                             |
|          | Selecteert een andere opname (indien in de enkelbeeldweergave). |

Voor Opname-instellingen en Objectiefcorrectie drukt u op ► en selecteert u een onderdeel met behulp van ▲ ▼. Voor Witbalans, Aangepaste opname en Digitaal filter drukt u op ► om het instelscherm op te roepen.

#### 🖊 Druk op 🕰 .

Het bevestigingsscherm voor opslaan verschijnt.

#### Selecteer [Opslaan op SD1] of [Opslaan op SD2] en druk op 🗷.

Wanneer [Eén opname selecteren] is geselecteerd, selecteert u [Doorgaan] of [Einde], en drukt u op 🚳.

#### Let op

 U kunt alleen RAW-opnamen ontwikkelen die zijn gemaakt met deze camera. Opnamen die zijn gemaakt met andere camera's, kunnen door deze camera niet worden verwerkt.

#### 👂 Memo

- Als u de parameters van Aangepaste opname of Witbalans instelt, dan kunt u de achtergrondafbeelding niet opslaan en Digitaal voorbeeld niet gebruiken.
- Wanneer de parameter Witbalans is ingesteld op [Manuele witbalans], druk dan op (MFO) om het fijnafstemmingsscherm weer te geven.
- De parameter Digitaal filter kan niet worden toegepast op gemaakte RAW-opnamen wanneer [HDR-opname] in het menu
   1 is geselecteerd.
- Als in Stap 2 [Meerdere opnamen selecteren] of [Een map select.] is geselecteerd, dan wordt een map met een nieuw nummer aangemaakt, en worden de JPEG-opnamen hierin opgeslagen.
- Met de bijgeleverde software "Digital Camera Utility 5" kunt u RAW-bestanden ontwikkelen op een computer. (p.98)

## Opnamen beveiligen

U kunt opnamen beveiligen zodat deze niet per ongeluk kunnen worden gewist.

#### 💋 Let op

Zelfs beveiligde opnamen worden gewist wanneer de geplaatste geheugenkaart wordt geformatteerd.

#### Selecteer om in het weergavepalet.

Het scherm verschijnt waarin de eenheid voor verwerking kan worden geselecteerd.

Selecteer [Selec. opname(n)] of [Een map select.] en druk op <sup>(10)</sup>.

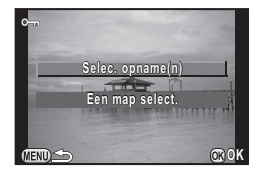

#### Selecteer de opname(n) of een map.

Zie Stap 2 van "Kiezen & wissen" (p.81) voor informatie over hoe u de opname(n) of een map selecteert. Ga verder naar Stap 5 als [Een map select.] is geselecteerd.

#### 4 Druk op 💵 .

Het bevestigingsscherm verschijnt.

#### 5 Selecteer [Beveiligen] en druk op 🚳.

Selecteer [Beveiliging opheffen] als u de beveiliging van de opname wilt verwijderen.

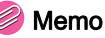

#### Memo

 Om alle opnamen te beveiligen die op de geheugenkaart zijn opgeslagen, selecteert u [Alle beelden beveiligen] in het menu
 1. ( p.R34)

#### De camera aansluiten op een audiovisueel apparaat

Sluit de camera aan op een audiovisueel apparaat, zoals een TV, die is uitgerust met een HDMI-aansluiting om tijdens het maken van opnamen Live weergave-opnamen weer te geven of om opnamen weer te geven in de weergavestand. Zorg dat u een in de handel verkrijgbare HDMI-kabel met een HDMI-aansluiting (type D) gebruikt.

- 7 Zet het audiovisuele apparaat en de camera uit.
- 2 Open op de camera het klepje van de aansluitingen en sluit de HDMI-kabel aan op het HDMI-aansluitpunt.

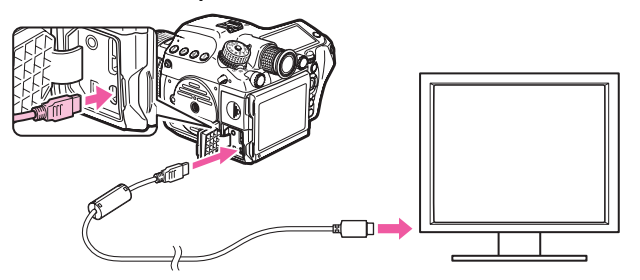

3 Sluit de HDMI-kabel aan op de ingang van het audiovisuele apparaat.

Zet het audiovisuele apparaat en de camera aan. De camera wordt ingeschakeld in de HDMI-stand en de cameragegevens worden weergegeven op het scherm van het aangesloten audiovisuele apparaat.

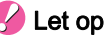

 Er wordt niets op de cameramonitor getoond als de camera aangesloten is op een audiovisueel apparaat. U kunt ook het volume van de camera niet aanpassen. Pas het volume van het audiovisuele apparaat aan.

#### 🥖 Memo

- Raadpleeg de handleiding van het audiovisuele apparaat en selecteer een geschikte video-ingang waarop de camera wordt aangesloten.
- Het verdient aanbeveling om de optionele netvoedingsadapterset te gebruiken als u van plan bent de camera langere tijd continu te gebruiken.
- Standaard wordt automatisch de maximumresolutie geselecteerd die wordt ondersteund door zowel het audiovisuele apparaat als de camera. Als de opnamen niet juist worden weergegeven, wijzig dan de instelling bij [HDMI uit] in het menu ▲2. (
   p.R37)

#### MEMO

## Gebruik van een computer

| Aansluiten op een computer          | 96 |
|-------------------------------------|----|
| Werken met de bijgeleverde software | 98 |

## Aansluiten op een computer

U kunt uw opnamen naar een computer overzetten door de camera met een USB-kabel aan te sluiten op de computer en u kunt de opnamen beheren met de bijgeleverde software.

#### Systeemvereisten

De volgende systeemvereisten worden aanbevolen bij aansluiting van de camera op een computer of gebruik van de bijgeleverde software "Digital Camera Utility 5".

#### **Windows**

| Besturingssysteem | Windows 8.1 (32-bits/64-bits) / Windows 8<br>(32-bits/64-bits) / Windows 7 (32-bits/64-bits) /<br>Windows Vista (32-bits/64-bits)                                                         |
|-------------------|----------------------------------------------------------------------------------------------------|
| Processor         | Intel Core 2 Quad of hoger                                                                                                    |
| RAM               | 4 GB of meer                                                                                                    |
| HDD               | Installatie en opstarten van het programma:<br>100 MB of meer<br>Ruimte die wordt ingenomen op de HDD<br>(per bestand):<br>[JPEG] Circa 25 MB<br>[TIFF] Circa 150 MB<br>[RAW] Circa 70 MB |
| Monitor           | 1280 × 1024 pixels, 24-bits full-color of hoger                                                                                                    |

#### Macintosh

| Besturingssysteem | Mac OS X 10.9 / 10.8 / 10.7 / 10.6                                                                                                    |
|-------------------|----------------------------------------------------------------------------------------------------|
| Processor         | Intel Core 2 Quad of hoger                                                                                                    |
| RAM               | 4 GB of meer                                                                                                    |
| HDD               | Installatie en opstarten van het programma:<br>100 MB of meer<br>Ruimte die wordt ingenomen op de HDD<br>(per bestand):<br>[JPEG] Circa 25 MB<br>[TIFF] Circa 150 MB<br>[RAW] Circa 70 MB |
| Monitor           | 1280 × 1024 pixels, 24-bits full-color of hoger                                                                                                    |

#### 길 Memo

 QuickTime is vereist om video-opnamen weer te geven die naar een computer werden overgezet. U kunt het programma downloaden vanaf de volgende website: http://www.apple.com/quicktime/download/

## De camera aansluiten op een computer

Sluit de camera aan op de computer met een USB-kabel. Zorg dat u een in de handel verkrijgbare USB-kabel met een micro B-aansluiting gebruikt.

- Zet de computer aan.
- Zet de camera uit.

**3** Open op de camera het klepje van de aansluitingen en sluit de USB-kabel aan op de USB-aansluiting.

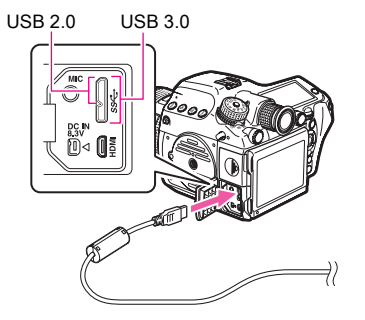

4 Sluit de USB-kabel aan op de USB-poort van de computer.

#### 5 Zet de camera aan.

De camera wordt herkend als een verwisselbare schijf. Als het dialoogvenster "645Z"-verschijnt, selecteer dan [Map en bestanden weergeven].

- **6** De opnamen opslaan op de computer.
- 7 De camera loskoppelen van de computer.

#### 💋 Let op

 De camera kan niet worden gebruikt als deze aangesloten is op de computer. Als u de camera wilt gebruiken, beëindig dan de USB-verbinding op de computer, schakel de camera uit en verwijder de USB-kabel.

#### Memo

- Als de camera aangesloten is op een computer, wordt aanbevolen gebruik te maken van de optionele netvoedingsadapterset.
- De USB-verbindingsstand bij het aansluiten van de camera op een computer kan worden ingesteld bij [USB Connection] in het menu
   2. ( p.R37). Normaliter hoeft u de standaardinstelling ([MSC]) niet te wijzigen.
- Er kan gebruik worden gemaakt van een geheugenkaart met een ingebouwde draadloze LAN "Eye-Fi-kaart" (Wi-Fi overdracht) of een "Flucard" die compatibel is met deze camera. Door deze kaarten te gebruiken, kunnen opnamen via een draadloze LAN worden overgezet van de camera naar een computer of een ander apparaat. ( p.R41)

#### **USB-aansluitpunt**

Het micro B-aansluitpunt ondersteunt zowel USB 3.0-kabels als USB 2.0-kabels. Beide types kunnen met deze camera worden gebruikt. Als de host controller van het apparaat dat op de camera is aangesloten USB 3.0 ondersteunt, dan is de gegevensoverdracht sneller als er gebruik wordt gemaakt van een USB 3.0 kabel.

## Werken met de bijgeleverde software

"Digital Camera Utility 5" vindt u op de bijgeleverde CD-ROM (S-SW150). Met Digital Camera Utility 5 kunt u opnamen beheren die u hebt opgeslagen op uw computer, RAW-opnamen ontwikkelen die met deze camera zijn gemaakt en de kleur hiervan aanpassen.

#### • Compatibele bestandsindelingen

.jpg (JPEG), .tif (TIFF), .pef (RAW-bestanden in onze originele indeling), .dng (RAW-bestanden in DNG-indeling)

#### De software installeren

U kunt de software installeren van de bijgeleverde CD-ROM.

#### 길 Memo

- Als u meerdere accounts hebt ingesteld op uw computer, meld u zich dan aan bij een account met beheerdersrechten voordat u de software installeert.
- De installatieprocedure varieert al naargelang uw besturingsomgeving. Raadpleeg het volgende om de software te installeren.

#### Onder Windows 7

#### Zet de computer aan.

Sluit andere software af.

2 Plaats de CD-ROM (S-SW150) in het optische station.

Het scherm [Software Install] verschijnt.

#### Als het scherm [Software Install] niet verschijnt:

- 1 Klik op [Computer] in het menu Starten.
- 2 Dubbelklik op het pictogram van het optische station (S-SW150)
- 3 Dubbelklik op [Setup.exe].

#### Klik op [32bit] of [64bit].

Maak uw keus op basis van de besturingsomgeving. Het scherm voor selectie van een gewenste taal verschijnt.

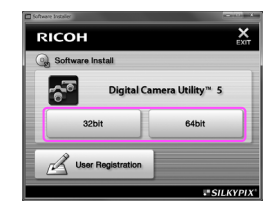

#### 4 Selecteer de gewenste taal en klik op [OK].

Het scherm [InstallShield Wizard] verschijnt in de geselecteerde taal.

#### 5 Klik op [Next] (Volgende).

Volg de aanwijzingen op het scherm om de volgende stappen uit te voeren.

# Gebruik van een computer

#### Voor MAC OS

Zet de Macintosh aan.

Sluit andere software af.

#### 2 Plaats de CD-ROM (S-SW150) in het optische station.

Het CD-ROM-pictogram verschijnt op het bureaublad.

#### Als het CD-ROM-pictogram niet verschijnt:

- 1 Selecteer [Voorkeuren] in het menu [Finder].
- 2 Vink het selectievakje [Cd's, dvd's en iPods] in het tabblad [Algemeen] aan.
- 3 Dubbelklik op het pictogram van de CD-ROM (S-SW150).
- 4 Dubbelklik op het pictogram [Software Installer].

#### 5 Klik op [Digital Camera Utility 5].

Volg de aanwijzingen op het scherm om de volgende stappen uit te voeren.

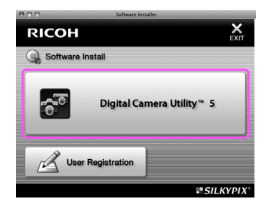

#### Het scherm van Digital Camera Utility 5

Als Digital Camera Utility 5 wordt geactiveerd, verschijnt het volgende scherm.

#### 🤌 Memo

• Bij deze uitleg worden schermfoto's van de versie voor Windows weergegeven.

#### Browser-modus

Op dit tabblad staan de functies voor bestandsbeheer, bijvoorbeeld voor weergave of beheer van opnamen.

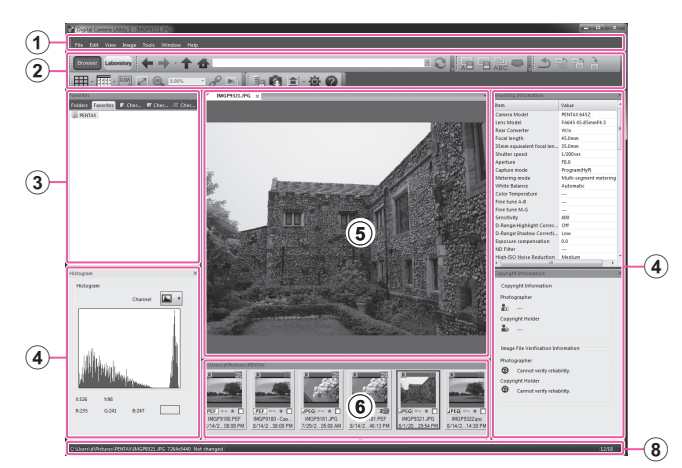

#### • Laboratory Mode (Laboratorium-modus)

Het bedieningspaneel voor het bewerken van de opname wordt weergegeven.

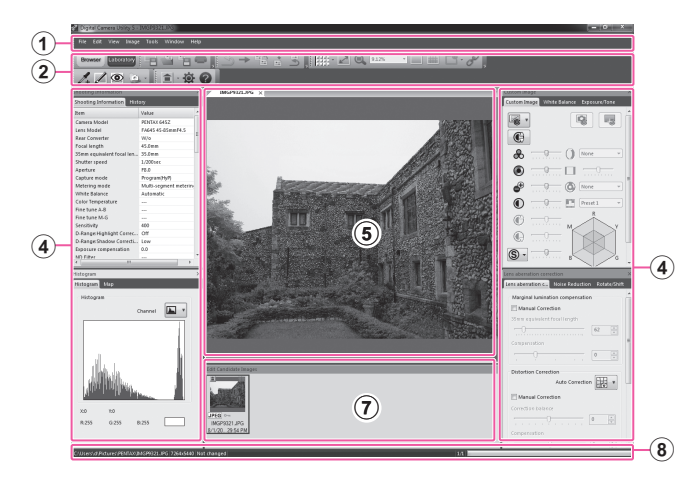

#### 1 Menubalk

U kunt hier een functie uitvoeren en diverse instellingen wijzigen. Macintosh: de menubalk verschijnt boven aan het bureaublad.

#### 2 Werkbalk

Veel gebruikte functies worden aangeboden in de vorm van knoppen op de werkbalk.

#### 3 Navigation Panel (Navigatiepaneel)

Dit paneel wordt alleen weergegeven in de Browser-modus. Er zijn panelen voor "Folders" (Mappen), "Favorites" (Favorieten), "Checkmark 1" (Vinkje 1), "Checkmark 2" (Vinkje 2), en "Checkmark 3" (Vinkje 3).

#### (4) Control Panel (Bedieningspaneel)

De opnamegegevens en opname-instellingen van de geselecteerde opname worden in dit paneel weergegeven. Het display van het bedieningspaneel varieert al naargelang de modus.

#### 5 Image View Page (Opnameweergavepagina)

De opname die is geselecteerd in de opnamelijst wordt weergegeven.

Wanneer meerdere opnameweergavepagina's zijn geopend, kunnen de opnamen van links naar rechts of naar boven of naar beneden worden gerangschikt door de tab te verslepen. Voor Macintosh: selecteer [Align images vertically] (Lijn opnamen verticaal uit) of [Align images horizontally] (Lijn opnamen horizontaal uit) in het menu [Window] (Venster).

#### 6 Lijst met opnamen in de huidige map

Hier verschijnt de lijst met opnamen in de geselecteerde map.

- Lijst met kandidaatopnamen voor bewerking
   Hier verschijnt de lijst met opnamen die kunnen worden bewerkt.
- 8 Statusbalk

Er wordt informatie weergegeven over het geselecteerde item.

#### Het Help-menu bekijken

Raadpleeg het Help-menu voor informatie over het gebruik van het programma Digital Camera Utility 5.

#### 🚺 Klik op de knop 😨 in de werkbalk.

Of selecteer [Digital Camera Utility 5 Help] in het menu [Help].

#### Informatie over gebruikersregistratie

Wij willen u graag optimaal van dienst zijn. Daarom vragen wij u vriendelijk om uw product te registreren.

1 Klik op [User Registration] in het scherm [Software Install].

Er verschijnt een wereldkaart voor registratie via het internet.

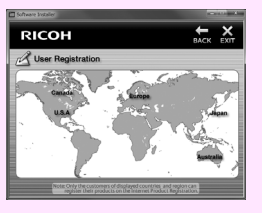

2 Als de computer aangesloten is op het internet, klikt u op het weergegeven land of de weergegeven regio en volgt u de instructies om uw software te registreren.

U kunt zich alleen online registreren als uw land of regio wordt getoond.

#### MEMO

# Bijlage

| Optionele accessoires | 104 |
|-----------------------|-----|
| Foutberichten         | 107 |
| Problemen oplossen    | 109 |
| Index                 | 112 |
| GARANTIEBEPALINGEN    | 118 |

## **Optionele accessoires**

Er zijn diverse accessoires verkrijgbaar voor gebruik met deze camera. Neem contact op met ons service center voor meer informatie over accessoires.

Producten met een sterretje (\*) zijn producten die ook met de camera worden mee geleverd.

#### Accessoires voor netvoeding

Batterijladerset K-BC90 (\*) (Set met Batterijlader D-BC90 en netsnoer.)

Oplaadbare lithium-ionbatterij D-LI90 (\*)

#### Netvoedingsadapterset K-AC132

(De set omvat de netvoedingsadapter D-AC120 en het netsnoer.) Hiermee sluit u deze camera aan op een stopcontact.

#### Flitsertoebehoren

Automatische flitser AF540FGZ II

Automatische flitser AF360FGZ II De AF540FGZ II en de AF360FGZ II zijn flitsers met functionaliteit voor Automatisch P-DDI -flitsen met een maximaal richtgetal van ca. 54 en 36 (beide ISO 100/m). Bovendien hebben ze functionaliteit voor slavesynchronisatieflitsen, flitsen met contrastregelingssynchronisatie, flitsen met korte-sluitertijdsynchronisatie, draadloos flitsen, flitsen met lange-sluitertiidsynchronisatie en 2e sluitergordijn-synchronisatie.

#### Automatische flitser AF200FG

De AF200FG is een P-DDL automatische flitser met een maximaal richtgetal van circa 20 (ISO 100/m). In combinatie met de AF540FGZ, AF540FGZ II, AF360FGZ of AF360FGZ II kunt u flitsen met contrastregelingssynchronisatie en flitsen met lange-sluitertijdsynchronisatie.

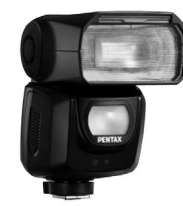

AF540FGZ II

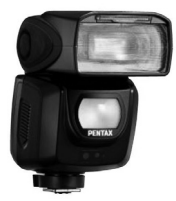

AF360FGZ II

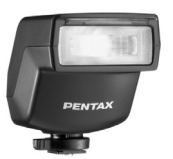

AF200FG

Bijlage

#### Auto Macroflitser AF160FC

De AE160EC is een flitser die speciaal is ontwikkeld voor macrofotografie om op korte afstand en zonder schaduwen opnamen te maken van kleine voorwerpen. Deze flitser is compatibel met bestaande functies voor Automatisch DDL-flitsen en kan dankzii de bijgeleverde adapterringen worden gebruikt met een groot aantal PENTAX-camera's.

#### Flitsschoenadapter FG

#### Verlengsnoer F5P

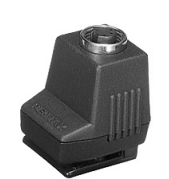

AF160FC

Flitsschoenadapter FG

#### Flitsschoenadapter F

Gebruik de adapters en snoeren om de externe flitser op afstand van de camera te gebruiken.

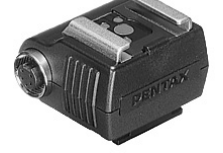

Flitsschoenadapter F

#### Voor de zoeker

Grote oogschelp 645 O-EC107 (\*)

#### Verwisselbaar scherpstelscherm

AF Framed Matte DF-80 (\*)

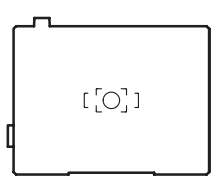

AF Cross-Lined Matte DG-80

AF Golden Section Matte DK-80

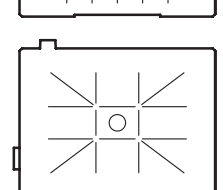

 $\bigcirc$ 

#### Draadontspanner CS-205

Sluit de draadontspanner aan op de aansluiting voor de draadontspanner en bedien dan de ontspanknop. De lengte van het snoer is 0.5 m.

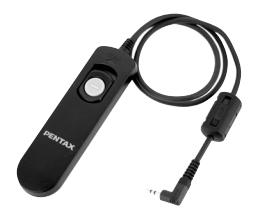

#### Afstandsbediening

Opnamen maken via afstandsbediening. Bereik van afstandsbediening Vanaf de voorzijde van de camera: Ca. 4 m Vanaf de achterzijde van de camera: Ca. 2 m

#### Afstandsbediening F

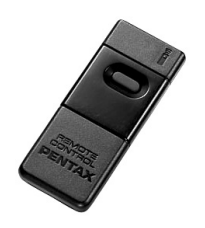

Waterdichte afstandsbediening O-RC1

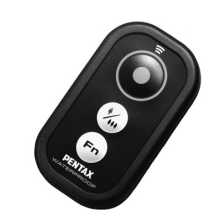

#### **GPS O-GPS1**

Door de O-GPS1 aan te sluiten op de filtsschoen, kunnen de breedtegraad, lengtegraad, hoogte, richting en Coordinated Universal Time (UTC) in het opnamebestand worden opgenomen. Het elektronisch kompas kan met deze camera worden gebruikt. ( p.R22)

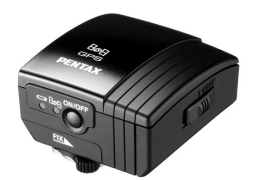

#### Draagriem

Camerariem O-ST150 (\*)

#### Andere accessoires

Cameravattingdop 645 (\*)

Flitsschoenbeschermer Fk (\*)

2P-kapje sync-aansluiting (\*)

Schoonmaakset beeldsensor O-ICK1
## FLUCARD O-FC1

Deze SD-geheugenkaart heeft een ingebouwde draadloze LAN-functie (Wi-Fi-transmissie).

Maak verbinding met een communicatie-apparaat zoals een smartphone of tablet via draadloze LAN en activeer het communicatie-apparaat om opnamen te maken of te bekijken. ( p.R41)

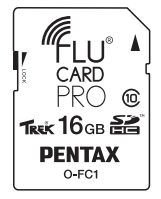

# Foutberichten

| Foutmeldingen                              | Beschrijving                                                                                                    |
|--------------------------------------------|----------------------------------------------------------------------------------------------------|
| Geheugenkaart vol                          | De geheugenkaart is vol en er kunnen<br>geen opnamen meer worden<br>opgeslagen. Plaats een nieuwe<br>geheugenkaart of verwijder<br>niet-benodigde opnamen.                                                                                                    |
| Geen beeld                                 | Er zijn op de geheugenkaart geen<br>opnamen aanwezig die kunnen<br>worden weergegeven.                                                                                                    |
| Deze opname kan niet worden<br>weergegeven | U probeert een opname weer te geven<br>met een indeling die niet wordt<br>ondersteund door deze camera.<br>Mogelijk kunt u de opname wel<br>weergeven op een computer.                                                                                                    |
| Geen geheugenkaart in camera               | Er is geen geheugenkaart in de<br>camera geplaatst.                                                                                                    |
| Geheugenkaartfout                          | De geheugenkaart vertoont een<br>probleem, en er kunnen geen opnamen<br>worden gemaakt of weergegeven.<br>Mogelijk kunt u opnamen wel<br>weergeven op een computer.<br>Of initialisatie van de Eye-Fi-functie op<br>de camera is bij gebruik van de<br>Eye-Fi-kaart mislukt. Druk op <b>③</b> . |
| Geheugenkaart is niet<br>geformatteerd     | De door u gebruikte geheugenkaart is<br>niet geformatteerd of is eerder op een<br>ander apparaat gebruikt en is niet<br>compatibel met deze camera.<br>Formatteer de kaart met deze camera<br>voordat u de kaart in gebruik neemt.<br>(p.39)                                                    |

| Foutmeldingen                                                                                  | Beschrijving                                                                                                    |                                                                                                    | Foutmeldingen                                                                                                    | Beschrijving                                                                                                    |
|------------------------------------------------------------------------------------------------|----------------------------------------------------------------------------------------------------|----------------------------------------------------------------------------------------------------|----------------------------------------------------------------------------------------------------|----------------------------------------------------------------------------------------------------|
| Geheugenkaart beveiligd                                                                        | De schrijfbeveiliging op de<br>geheugenkaart is ingeschakeld. (p.5)                                                                                          | schrijfbeveiliging op de<br>eugenkaart is ingeschakeld. (p.5)                                                                                                    |                                                                                                    | U probeert meer dan het maximale<br>aantal opnamen te selecteren                                                                                              |
| Deze opname kan niet worden<br>vergroot                                                        | U probeert een opname te vergroten<br>die niet kan worden vergroot.                                                                                          |                                                                                                    | worden geselecteerd nieuw<br>bestand                                                                                                    | RAW-ontwikkeling, Opnamen<br>kopiëren of Verzending                                                                                                    |
| De opname is beveiligd                                                                         | U probeert een beveiligde opname te<br>wissen. Maak eerst de beveiliging van<br>de opname ongedaan. (p.92)                                                   |                                                                                                    |                                                                                                    | Eye-Fi-opnamen.<br>Er zijn geen opnamen die kunnen                                                                                                    |
| Onvoldoende batterijvermogen voor het activeren van                                            | Deze berichten verschijnen u als                                                                                                    |                                                                                                    | bewerkt                                                                                                    | van de functie Digitaal filter of<br>RAW-ontwikkeling.                                                                                                    |
| pixeluitlijning<br>Onvoldoende batterijvermogen om<br>Sensor te reinigen                       | pixeluitlijning of sensorreiniging<br>probeert uit te voeren, of als u een<br>update van de firmware uitvoert terwijl<br>bet betreiningen uiet teoreikend is | eluitlijning of sensorreiniging<br>beert uit te voeren, of als u een<br>date van de firmware uitvoert terwijl<br>batterijniveau niet toereikend is.<br>ats een volledig opgeladen batterij.<br>mware bijwerken niet mogelijk. Het<br>datebestand is beschadigd.<br>wnload het updatebestand<br>nieuw. | Wordt weergegeven als u Digitaal<br>filter, Correctie kleurmoiré, Formaat<br>wijzigen, Uitsnijden, Opslaan als                                                            |                                                                                                    |
| Onvoldoende batterijvermogen om de firmware bij te werken                                      | Plaats een volledig opgeladen batterij.                                                                                                    |                                                                                                    | handmatige witbalans, RAW-<br>ontwikkeling of Video bewerken<br>probeert uit te voeren voor opnamen                                                                       |                                                                                                    |
| Firmw. bijwerken onmogelijk.<br>Probleem met het bestand voor het<br>bijwerken van de firmware | Firmware bijwerken niet mogelijk. Het<br>updatebestand is beschadigd.<br>Download het updatebestand<br>opnieuw.                                              |                                                                                                    | die zijn gemaakt met andere camera's,<br>of als u probeert de functie Formaat<br>wijzigen of Uitsnijden te gebruiken<br>voor opnamen met een minimale<br>bestandsgrootte. |                                                                                                    |
| Beeldmap kon niet gemaakt<br>worden                                                            | Het hoogste mapnummer (999) wordt<br>gebruikt, er kunnen geen opnamen<br>meer worden opgeslagen. Plaats een<br>nieuwe geheugenkaart of formatteer            |                                                                                                    | Deze functie is in deze modus niet<br>beschikbaar                                                                                                    | U probeert een functie in te stellen die<br>niet beschikbaar is voor de ingestelde<br>belichtingsfunctie.                                                     |
|                                                                                                | de kaart.                                                                                                    |                                                                                                    |                                                                                                    | De camera schakelt zichzelf uit omdat                                                                                                    |
| Kan de opname niet opslaan                                                                     | De opname kan niet worden<br>opgeslagen vanwege een fout<br>met de geheugenkaart.                                                                            |                                                                                                    | De camera wordt uitgeschakeld<br>om oververhitting te voorkomen                                                                                                    | de interne temperatuur te noog is.<br>Laat de camera uitgeschakeld totdat<br>deze de tijd heeft gehad om af te<br>koelen voordat u de camera weer             |
| De bewerking is niet op correcte                                                               | De camera kon de handmatige                                                                                                    |                                                                                                    |                                                                                                    | inschakelt.                                                                                                    |
| wijze voltooid                                                                                 | Probeer het opnieuw.                                                                                                    | Stel de Eye-Fi-communicatie in op<br>"SELECT"                                                                                                    |                                                                                                    | Opnamen kunnen niet worden<br>verzonden wanneer [Actiemodus]<br>niet ingesteld is op [SELECT] bij<br>[Draadloze geh.kaart] in het menu <b>3</b> .<br>( p.R41) |

| Foutmeldingen                | Beschrijving                                                                                                    |
|------------------------------|----------------------------------------------------------------------------------------------------|
| Opname niet gevonden         | Er zijn geen opnamen aanwezig die<br>kunnen worden verzonden als een<br>Eye-Fi-kaart wordt gebruikt.                              |
| Kan niet worden geselecteerd | Deze map kan niet worden<br>geselecteerd omdat het aantal<br>bestanden groter is dan het maximale<br>aantal toegestane bestanden. |

## 💋 Let op

 Voor elke kaartsleuf worden er foutmeldingen in verband met een geheugenkaart weergegeven. Bij foutmeldingen dient geschikte actie ondernomen te worden voor de overeenkomstige kaartsleuf.

# Problemen oplossen

In sommige uitzonderlijke gevallen kan het voorkomen dat de camera vanwege statische elektriciteit niet naar behoren werkt. Dit kan worden opgelost door de batterij te verwijderen en terug te plaatsen. Als de spiegel omhoog blijft staan, haal de batterij dan uit de camera en plaats deze vervolgens terug. Als de camera daarna opnieuw wordt ingeschakeld, zal de spiegel worden ingeklapt. Als na het uitvoeren van deze procedures de camera correct werkt, is geen reparatie nodig.

We adviseren u te controleren of u het probleem aan de hand van de volgende tabel kunt oplossen voordat u contact opneemt met een servicecentrum.

| Probleem                      | Oorzaak                                              | Oplossing                                                                                  |
|-------------------------------|------------------------------------------------------|--------------------------------------------------------------------------------------------|
| De camera kan                 | De batterij is niet op de<br>juiste wijze geplaatst. | Controleer of de batterij in de juiste richting is geplaatst.                              |
| ingeschakeld.                 | De batterij is bijna<br>leeg.                        | Laad de batterij op.                                                                       |
| De sluiter kan<br>niet worden | Er is geen vrije ruimte<br>op de geheugenkaart.      | Plaats een geheugenkaart<br>met voldoende vrije ruimte of<br>verwijder overbodige opnamen. |
| ontspannen.                   | Gegevens worden verwerkt.                            | Wacht totdat de verwerking<br>is voltooid.                                                 |

| Probleem                                                                                | Oorzaak                                                          | Oplossing                                                                                                    |  | Probleem                                                                                                    | Oorzaak                                      | Oplossing                                                                                                    |
|-----------------------------------------------------------------------------------------|------------------------------------------------------------------|----------------------------------------------------------------------------------------------------|--|----------------------------------------------------------------------------------------------------|----------------------------------------------|----------------------------------------------------------------------------------------------------|
| De autofocus<br>werkt niet.                                                             | Er kan moeilijk worden<br>scherpgesteld op het<br>onderwerp.     | AF werkt niet goed bij objecten<br>met een laag contrast (de<br>hemel, witte muren, etc.),<br>donkere kleuren, ingewikkelde<br>patronen, snel bewegende<br>objecten of landschaps-<br>opnamen via een venster<br>of een netachtig patroon.<br>Vergrendel de scherpstelling<br>op een ander object dat zich |  | Op opnamen<br>verschijnen stof-<br>of vuildeeltjes.<br>Op de monitor<br>zijn er pixels of<br>opnamen die<br>niet branden of | De CMOS-sensor is vuil of stoffig.           | Activeer [Sensor stofvrij maken]<br>in het menu 4.<br>De stofverwijderingsfunctie<br>kan worden geactiveerd<br>telkens wanneer de camera<br>wordt aangezet en uitgezet.<br>( p.R44)<br>Raadpleeg "Sensor reinigen"<br>als het probleem aanhoudt.<br>( p.R44) |
|                                                                                         |                                                                  | op dezelfde afstand als uw<br>onderwerp bevindt, richt dan op<br>het doel en maak een opname.<br>Als alternatief kan gebruik<br>worden gemaakt van <b>MF</b> .                                                                                                    |  |                                                                                                    | In de CMOS-sensor<br>zijn er defecte pixels. | Activeer [Pixeluitlijning] in<br>het menu <b>\</b> 4. ( p.R43)<br>Het duurt circa 30 seconden om<br>de defecte pixels te corrigeren.<br>Zorg er daarom voor dat u een                                                                                        |
|                                                                                         | Het onderwerp<br>is te dichtbij.                                 | Neem meer afstand tot<br>het onderwerp en maak<br>een opname.                                                                                                    |  | blijven branden.                                                                                                    |                                              | batterij gebruikt die volledig<br>opgeladen is.                                                                                                    |
| De scherp-<br>stelling kan<br>niet worden<br>vergrendeld.                               | De AF-modus van Live<br>weergave is ingesteld<br>op  (Traceren). | Stel [Contrast-AF] in op (2), ∰,<br>∳ of . (p.50)                                                                                                    |  |                                                                                                    |                                              |                                                                                                    |
| De camera<br>wordt niet<br>herkend als<br>deze<br>aangesloten<br>is op een<br>computer. | De USB-<br>verbindingsstand is<br>ingesteld op [PTP].            | Stel [USB-aansluiting] in op<br>[MSC] in het menu ◀2.<br>(	 p.R37)                                                                                                    |  |                                                                                                    |                                              |                                                                                                    |

## MEMO

# Index

## Symbolen

| 🗖-menu         | R5, R19  |
|----------------|----------|
| 🗯 - menu       | R9, R31  |
| ▶-menu         | R10, R33 |
| <b>∢</b> -menu | R11, R35 |
| C-menu         | R13, R47 |
| stand          |          |

## Codering

| 1x voor bestandsform      | R26 |
|---------------------------|-----|
| 2P-kapje sync-aansluiting | 70  |

| Α                            |   |
|------------------------------|---|
| Aangepaste opname 7          | 4 |
| Aanp. Lat. Chr. Abb R2       | 0 |
| Aanpassen basisparameter     |   |
| (Digitaal filter) 8          | 6 |
| Aansluiten op een computer 9 | 6 |
| Accessoires 12, 30, 10       | 4 |
| Actie 1e beeldje bij AF.C R4 | 9 |
| Actie bij AF.C Continu R4    | 9 |
| AdobeRGB R4                  | 9 |
| AE-L met AF lock R4          | 7 |
| AF met afstandsbediening R4  | 9 |
| <b>AF.C</b>                  | 8 |
| <b>AF.S</b>                  | 8 |
| AF.S-instelling R4           | 8 |
| AF-aanpassing R5             | 0 |

| AF-gebied                   | 49, 51               |
|-----------------------------|----------------------|
| AF-kader                    | 41                   |
| AF-knop                     | R25                  |
| AF-modus                    | 48                   |
| AF-punt                     | 49                   |
| AF-punt weergeven           | 24, <mark>R48</mark> |
| Afstandsbediening           | 62, 106              |
| AF-status vasthouden        | R49                  |
| Afwerking van de opname     | 74                   |
| Alle beelden beveiligen     | R34                  |
| Anti rode ogen              | 70                   |
| Aquarel (Digitaal filter)   | 87                   |
| Audiovisueel apparaat       | 93                   |
| Auto (Actief AF-gebied)     | 49                   |
| Auto grootte aanpass        | R42                  |
| AUTO ISO-parameters         | R21                  |
| Auto LW-correctie           | R47                  |
| Auto opnamerotatie          | R33                  |
| Auto Uitsch                 | R41                  |
| Autom. schermrotatie        | R36                  |
| Automatische belichting met |                      |
| diafragmavoorkeuze          | 53                   |
| Automatische belichting met |                      |
| gevoeligheidsvoorkeuze      | 53                   |
| Automatische belichting     |                      |
| met sluitertijd- en         |                      |
| diafragmavoorkeuze          | 53                   |
| Automatische belichting     |                      |
| met sluitertijdvoorkeuze    | 53                   |
| Automatische witbalans      |                      |
| (Witbalans)                 | 58                   |

| Av-stand          | . 53 |
|-------------------|------|
| AWB (Witbalans)   | . 58 |
| AWB bij lamplicht | R48  |

## В

| Basisinstellingen                                                               |
|---------------------------------------------------------------------------------|
| Batterij 33                                                                     |
| Batterijniveau                                                                  |
| Bedieningselem. aan/uit R51                                                     |
| Bedieningspaneel 19, 43                                                         |
| Bedrijftijd lichtmtr R47                                                        |
| Beeldopslagcapaciteit R59                                                       |
| Beeldrotatie                                                                    |
| Beeldsnelheid R31                                                               |
| Beeldvlakindicator 13                                                           |
| Belichtingsbracketing 67                                                        |
| Belichtingscorrectie 55                                                         |
| Belichtingsfunctie 53                                                           |
| Belichtingsfunctie                                                              |
| (USER-stand) R19, R28                                                           |
| Belichtingsgeheugen 55                                                          |
| Belichtingsvoorkeur (Video) R31                                                 |
| Belichtingswaarde vergrendelen 55                                               |
| Belichtingswaarschuwing 24                                                      |
| Bestandsindeling R19                                                            |
| Bestandsnaam R39                                                                |
| Bestandsnummer R40                                                              |
| Bestemmingstijd R35                                                             |
| Beveiligen 92, R34                                                              |
| Bewolkt (Witbalans) 58                                                          |
| Bijgeleverde software 98                                                        |
| BestemmingstijdR35Beveiligen92, R34Bewolkt (Witbalans)58Bijgeleverde software98 |

| Bijsnijden           | . 85 |
|----------------------|------|
| Bleach Bypass        |      |
| (Aangepaste opname)  | . 74 |
| Bracketing           | . 67 |
| Durate the start for | D 40 |

| Bracketing-in-een         | 48 |
|---------------------------|----|
| B-stand                   | 53 |
| Bulb-opname (Tiidopnamen) | 53 |

## С

| <b>C</b> (AF-modus)                                                                                                    | 48                                 |
|----------------------------------------------------------------------------------------------------|------------------------------------|
| Centraalmeting                                                                                                    | 51                                 |
| Compatibiliteit flitsers                                                                                                    | 72                                 |
| Computer                                                                                                    | 97                                 |
| Continu                                                                                                    | 48                                 |
| Continuopname                                                                                                    | 61                                 |
| Contrast (Aangepaste opname)                                                                                                    | 74                                 |
| Contrast-AF                                                                                                    | R23                                |
|                                                                                                    |                                    |
| Contrastdetectie AF                                                                                                    | 48                                 |
| Contrastdetectie AF                                                                                                    | 48<br>R40                          |
| Contrastdetectie AF<br>Copyrighthouder<br>Copyrightinformatie                                                                   | 48<br>R40<br>R40                   |
| Contrastdetectie AF<br>Copyrighthouder<br>Copyrightinformatie<br>Correctie kleurmoiré                                           | 48<br>R40<br>R40<br>86             |
| Contrastdetectie AF<br>Copyrighthouder<br>Copyrightinformatie<br>Correctie kleurmoiré<br>Correctie kleurrand                    | 48<br>R40<br>R40<br>86<br>91       |
| Contrastdetectie AF<br>Copyrighthouder<br>Copyrightinformatie<br>Correctie kleurmoiré<br>Correctie kleurrand<br>CTE (Witbalans) | 48<br>R40<br>R40<br>86<br>91<br>58 |

## D

| 58                   |
|----------------------|
| 38, <mark>R35</mark> |
|                      |
| 48                   |
| 85                   |
|                      |

| Diapositiefilm                   |
|----------------------------------|
| (Aangepaste opname) 74           |
| Diavoorstelling 83, R33          |
| Diffractiecorrectie R20          |
| Digitaal filter                  |
| Digitaal voorbeeld 73, R24       |
| Digital Camera Utility 5 99, 100 |
| Dioptriecorrectie 40             |
| Display 180° roteren R23         |
| Display van opname-informatie 20 |
| DNG R19                          |
| Draadloze geh.kaart R41          |
| Draadloze LAN R41                |
| Draadontspanner 105              |
| Draadontspanner, aansluiting 13  |
| Draagriem                        |
| Dubbelopnamen                    |
| Dvnamisch bereik R21             |

| ±en map wissen 8           | 32 |
|----------------------------|----|
| Eén opname                 | 48 |
| Elektr. waterpas 20, 25, R | 23 |
| Elektronisch kompas 20, R  | 22 |
| Enkelbeeldweergave         | 79 |
| Exif R4                    | 40 |
| Eye-Fi-kaart 35, R4        | 41 |

### F

Filtereffect

(Aangepaste opname)...... 74

| Fisheye (Digitaal filter) | 87                        |
|---------------------------|---------------------------|
| Flikkerreductie           | R41                       |
| Flitscompensatie          | 71                        |
| Flitser                   | 69, 104                   |
| Flitser (Witbalans)       | 58                        |
| Flitser aan               | 70                        |
| Flitsinstelling           | 70                        |
| Flitssynchronisatiesnelh  | 53, <mark>R50</mark>      |
| Flucard                   | 35, 107, <mark>R41</mark> |
| Focusmethode              | 48                        |
| Formaat wijzigen          | 85                        |
| Formatteren               | 39, <mark>R45</mark>      |
| Foto/video-kiezer         | 40, 56                    |
| Fotograaf                 | R40                       |
| Foutberichten             | 107                       |
| Functie-indicatie         | 41                        |
| Functie-instellingen      | 43                        |
| Functiekiezer             | 41, 54                    |
|                           |                           |

## G

| GARANTIEBEPALINGEN 118,     | R66  |
|-----------------------------|------|
| Gebruikersinstellingsstand  |      |
| (USER) 53, I                | R27  |
| Gebruikersregistratie       | 101  |
| Gedempt (Aangepaste opname) | . 74 |
| Gedetailleerde infoweergave | . 22 |
| Geheugen                    | R27  |
| Geheugenkaart               | 35   |
| Geheugenkaartopties R19, I  | R31  |
| Geluid                      | 56   |
| Geluidseffecten             | R36  |
|                             |      |

| Gevoeligheid 52, 91      |
|--------------------------|
| Gevoeligheidsstappen R47 |
| Gezichtsherkenning       |
| (Contrast AF) 50         |
| GPS R22                  |
| GPS-tijdsync R22         |
| GPS-unit 106             |
| Groene knop R24          |

## Н

| Handmatige belichting 53       |
|--------------------------------|
| HDMI uit R37                   |
| HDMI-aansluitpunt              |
| HDR-opname R20, R31            |
| Helder (Aangepaste opname)74   |
| Helderheidshistogram23         |
| Help 100                       |
| Histogramweergave 23, R23, R24 |
| Hoog/Laag-instelling           |
| (Aangepaste opname)74          |
| Hooglichtcorrectie R21         |
| Hulpdisplay 41, R36            |

| Info 180°-rotatie     | R19 |
|-----------------------|-----|
| Info/opties firmware  | R45 |
| Initialiseren van     |     |
| een geheugenkaart 39, | R45 |
| Instellen menu R11,   | R35 |
| Instelling e-knoppen  | R24 |
| Instellingen D-range  | R21 |

| nstellingen LCD-display    | R37 |
|----------------------------|-----|
| nstellingsbereik witbalans | R48 |
| ntervalcompositie          | 64  |
| ntervalopname              | 64  |
| ntervalvideo opnemen       | 66  |
| SO AUTO-instelling         | R21 |
| SO-gevoeligheid            | 52  |

| •    |     |
|------|-----|
| JPEG | R19 |

### Κ

| Kaartlampje                        | 13  |
|------------------------------------|-----|
| Kalenderfilmstripweergave          | 82  |
| Kelvin 60, F                       | 48  |
| Kiezen & wissen                    | 81  |
| Kiezer                             | 14  |
| Kleur aanpassen                    |     |
| (Aangepaste opname)                | 74  |
| Kleur inverteren (Digitaal filter) | 87  |
| Kleurextractie (Digitaal filter)   | 86  |
| Kleurruimte R                      | 49  |
| Kleurtemperatuur (Witbalans)       | 60  |
| Kleurtemperatuurstappen R          | 48  |
| Knop                               | 14  |
| Knoppen aanpassen R                | 25  |
| Kopp. AE en AF-punt R              | 47  |
| Kruisverwerking                    |     |
| (Aangepaste opname)                | 75  |
| Kwaliteitsniveau R                 | (19 |
|                                    |     |

## L.

| Lamplicht (Witbalans)  | 58                       |
|------------------------|--------------------------|
| Landschap (Aangepaste  |                          |
| opname)                | 74                       |
| Lange-sluitertijdsync  | 70                       |
| Language/言語            | 37, <mark>R35</mark>     |
| LCD-display            | 24, <mark>R36</mark>     |
| LCD-displayverlichting | R49                      |
| Levendig (Aangepaste   |                          |
| opname)                | 74                       |
| Lichtmetingsstand      | 51                       |
| Live weergave          | 18, 41, <mark>R23</mark> |
| LS-objectief           | 32                       |
| Luidspreker            | 13                       |
| LW-staafgrafiek        | 24                       |
| LW-stappen             | 54, <mark>R47</mark>     |
| M                      |                          |
|                        |                          |
| M.UP                   | 68                       |
| Macintosh              | 96                       |
| Manuele witbalans      | 59                       |
| Mapnaam                | R37                      |
| Manweergave            | 82                       |

| Mapweergave                | 82  |
|----------------------------|-----|
| Meerdere AF-punten         |     |
| (Contrast-AF)              | 50  |
| Meerdere opnamen, weergave | 81  |
| Meervlaksmeting            | 51  |
| Meervoudige automatische   |     |
| witbalans                  | 58  |
| Menu 44,                   | R5  |
| Menubedienina 44. R        | 217 |

| Menulocatie opslaan 45, R50    |
|--------------------------------|
| Microfoon 57                   |
| Miniatuur (Digitaal filter) 87 |
| Mired 60, R48                  |
| Momentcontrole 41, R24         |
| Monitor 17                     |
| Monochroom (Aangepaste         |
| opname)74                      |
| Motion JPEG 66                 |
| Movie SR R32                   |
| MSC R37                        |
| <b>M</b> -stand 53             |

## Ν

| Namen van onderdelen 13           |
|-----------------------------------|
| Natuurlijk (Aangepaste opname) 74 |
| Neonlicht – Daglicht kleuren      |
| (Witbalans) 58                    |
| Neonlicht - Daglicht wit          |
| (Witbalans) 58                    |
| Neonlicht – Koel wit              |
| (Witbalans) 58                    |
| Neonlicht – Warm wit              |
| (Witbalans)58                     |
| Netvoedingsadapter 35, 104        |
| Nieuwe map maken R39              |
| Niveau opnamegeluid R31           |

## 0

| Objectief          | 28  |
|--------------------|-----|
| Objectiefcorrectie | R20 |

| Objectiefmogelijkheden 3    | 0 |
|-----------------------------|---|
| Oogschelp 4                 | 0 |
| Opeenvolg. nummering R4     | 0 |
| Oplaadtijd 3                | 3 |
| Opladen van de batterij 3   | 3 |
| Opnamegegevens1             | 7 |
| Opname-instell. films R3    | 1 |
| Opname-instell. foto's R1   | 9 |
| Opnamemodus menu R1         | 9 |
| Opnamen kopiëren 8          | 4 |
| Opnamen maken 4             | 0 |
| Opnametijd5                 | 6 |
| Opnemen menu R              | 5 |
| Opslaan als handm WB 5      | 9 |
| Opslaan van instellingen    |   |
| (Witbalans) 5               | 9 |
| Opties bewegingsreductie R5 | 1 |
| Opties Bulb (B)-modusR4     | 7 |
| Opties vierwegbesturing R5  | 1 |
| Optisch voorbeeld 7         | 3 |
| Overbelichting R23, R24, R3 | 3 |
| -                           |   |

### Ρ

F

| Pastel (Digitale filter)       | 87              |
|--------------------------------|-----------------|
| PEF I                          | <b>R</b> 19     |
| Perifere verlichtingscorrectie | <b>R</b> 20     |
| Pers.instelling menu R13, I    | <del>R</del> 47 |
| Pixels                         | <del>7</del> 20 |
| Pixeluitlijning                | <del>7</del> 43 |
| Portret (Aangepaste opname)    | 74              |
| Posterisatie (Digitaal filter) | 87              |
|                                |                 |

| Programma Automatische |                      |
|------------------------|----------------------|
| belichting             | 53                   |
| Programmalijn          | 53, <mark>R22</mark> |
| P-stand                | 53                   |
| PTP                    | R37                  |

## Q

| QuickTime |  | 96 |
|-----------|--|----|
|-----------|--|----|

## R

| Rasterweergave R23, R3<br>RAW R1 | 3<br>9 |
|----------------------------------|--------|
| RAW/Fx-knop R2                   | 5      |
| RAW-data opslaan 41, 42, R2      | 4      |
| RAW-opnamen                      |        |
| ontwikkelen 9                    | 0      |
| Reset R42, R5                    | 2      |
| Resolutie R19, R3                | 1      |
| Retro (Digitaal filter) 8        | 7      |
| RGB-histogram 2                  | 3      |
| Richtingsknoppen 43, R1          | 6      |
| Rotatie 8                        | 3      |
| Rotatie-info opslaan R4          | 9      |
| Rotatierichting (E-knoppen       |        |
| programmeren) R2                 | 5      |
| Ruisond. hoge ISO-wrd R2         | 1      |
| Ruisond. lange sltrtijd R2       | 2      |
| Ruisonderdrukking R2             | 1      |
|                                  |        |

| S                                 |
|-----------------------------------|
| Schaduw (Witbalans) 58            |
| Schaduw aanbrengen                |
| (Digitaal filter)87               |
| Schaduwcorrectie R21              |
| Schakelaar14                      |
| Scherm voor selectie              |
| van het display van               |
| de weergave-info 21               |
| Scherpe contouren R23             |
| Scherpte (Aangepaste opname) 74   |
| Schetsfilter (Digitaal filter) 87 |
| Schitterende kleur (Aangepaste    |
| opname)74                         |
| SD-geheugenkaart 35               |
| Selecteer (Contrast AF) 50        |
| Selecteren (Actief AF-gebied) 49  |
| Sensor reinigen R44               |
| Sensor stofvrij maken R44         |
| Shake Reduction 69, R32, R51      |
| Snel zoomen R33                   |
| Software installeren 98           |
| Specificaties R54                 |
| Speels (Digitaal filter) 86       |
| Spiegel omhoog 68                 |
| Spiegelwerking R51                |
| Spot (Actief AF-gebied) 49, 50    |
| Spotmeting 51                     |
| sRGB R49                          |
| Stad R35                          |
| Standaardinstellingen R5          |

| Standby-stand                    | 17          |
|----------------------------------|-------------|
| Statusscherm                     | 18          |
| Stereomicrofoon                  | 13          |
| Sterk contrast (Digitaal filter) | 87          |
| Sterrenregen (Digitaal filter)   | 87          |
| Stofalarm F                      | <b>R</b> 43 |
| Sv-stand                         | 53          |
| Sync-aansluiting                 | 70          |
| Sync-kabel                       | 70          |
| Systeemvereisten                 | 96          |
|                                  |             |

### Т

| Taal instellen                   | 37, <mark>R35</mark> |
|----------------------------------|----------------------|
| TAv-stand                        | 53                   |
| Tekstformaat                     | 38, <mark>R36</mark> |
| Thuistijd                        | 37, <mark>R35</mark> |
| TIFF                             | 90, <mark>R19</mark> |
| Tijdinstelling                   | R35                  |
| Timer van                        |                      |
| de belichtingsmeting             | 51, <mark>R47</mark> |
| Tint (Aangepaste opname)         | 74                   |
| Toonuitbreiding (Digitale filter | ·)                   |
| Tracering (Contrast AF)          | 50                   |
| Transportstand                   | 61                   |
| Tv-stand                         | 53                   |
|                                  |                      |

### U

| Uitgebr. AF-gebied |      |
|--------------------|------|
| (Actief AF-gebied) | . 49 |
| USB-aansluiting    | R37  |
| USB-aansluitpunt   | . 97 |

| U1/U2/U3-stand     | 53, | R27  |
|--------------------|-----|------|
| USER-stand opslaan |     | R27  |
| Uw camera testen   |     | . 40 |

## V

| Vergrendelknop functiekiezer    |                   | 41  |
|---------------------------------|-------------------|-----|
| Verhoudingen                    | 85,               | 91  |
| Verlichtingsknop                | F                 | R26 |
| Vermogensfrequentie             | F                 | R41 |
| Verticale positie               |                   | 20  |
| Vervormingscorrectie            | F                 | R20 |
| Verwisselbaar                   |                   |     |
| scherpstelscherm                | 1                 | 105 |
| Verzadiging (Aangepaste         |                   |     |
| opname)                         |                   | 74  |
| Verzending Eye-Fi-opnamen       | F                 | R42 |
| Vet één kleur (Digitaal Filter) |                   | 87  |
| Vet Monochrome (Digital Filter) |                   | 87  |
| Video                           |                   | 56  |
| Video bewerken                  |                   | 89  |
| Video menu R                    | 9, F              | R31 |
| Vlak (Digitaal filter)          |                   | 87  |
| Voeding                         |                   | 37  |
| Volgorde bracketing             | F                 | R48 |
| Volume R3                       | 1, F              | R36 |
| Volumelabel                     |                   | 39  |
| Voorbeeld 7                     | 3, F              | R24 |
| Voorbeeld-wiel7                 | 3, <mark>F</mark> | R25 |

6 Bijlage

## W

| **                      |                       |
|-------------------------|-----------------------|
| WB bij flitsen          | R48                   |
| Weerg. kleur            | R36                   |
| Weergavepalet           | 78, <mark>R16</mark>  |
| Weergavestand           | 42                    |
| Weergavetaal            | 37, <mark>R35</mark>  |
| Weergeven               | 42                    |
| Weergeven menu          | R10, R33              |
| Wereldtijd              | R35                   |
| Wi-Fi overdracht        | R41                   |
| Windows                 |                       |
| Wisselen tussen         |                       |
| geheugenkaarten         | 42                    |
| Wissen                  | 79, <mark>R3</mark> 4 |
| Wissen van alle opnamen | R34                   |
| Wissen van een opname   | 79                    |
| Witbalans               | 58                    |
|                         |                       |

## Х

| <b>X</b> -stand | 53 |
|-----------------|----|
|-----------------|----|

## Ζ

| Zacht (Digitaal filter)         | 87  |
|---------------------------------|-----|
| Zelfontspanner                  | 62  |
| Zoeker                          | 23  |
| Zomertijd                       | R36 |
| Zoneselectie (Actief AF-gebied) | 49  |
| Zoomweergave                    | 80  |

# GARANTIEBEPALINGEN

Al onze camera's die via de erkende kanalen door de officiële importeur zijn ingevoerd en via de erkende handel worden gekocht, zijn tegen materiaal- en/of fabricagefouten gegarandeerd voor een tijdsduur van twaalf maanden na de datum van uw aankoop. Tijdens die periode worden onderhoud en reparaties kosteloos uitgevoerd, op voorwaarde dat de camera niet beschadigd is door vallen of stoten, ruwe behandeling, inwerking van zand of vloeistoffen, corrosie van batterijen of door chemische inwerking, gebruik in strijd met de bedieningsvoorschriften, of wijzigingen aangebracht door een niet-erkende reparateur. De fabrikant of zijn officiële vertegenwoordiger is niet aansprakelijk voor enige reparatie of verandering waarvoor geen schriftelijke toestemming is verleend en aanvaardt geen aansprakelijkheid voor schade als gevolg van vertraging en gederfd gebruik voortvloeiend uit indirecte schade van welke aard dan ook. of deze nu veroorzaakt wordt door ondeugdelijk materiaal, slecht vakmanschap of enige andere oorzaak. Uitdrukkelijk wordt gesteld dat de verantwoordelijkheid van de fabrikant of zijn officiële vertegenwoordiger onder alle omstandigheden beperkt blijft tot het vervangen van onderdelen als hierboven beschreven. Kosten voortvloeiend uit reparaties die niet door een officieel servicecentrum zijn uitgevoerd, worden niet vergoed.

#### Handelwijze tijdens de garantieperiode

Een camera die defect raakt gedurende de garantieperiode van 12 maanden, moet worden geretourneerd aan de handelaar waar het toestel is gekocht, of aan de fabrikant. Als in uw land geen vertegenwoordiger van de fabrikant gevestigd is, zendt u het apparaat naar de fabriek met een internationale antwoordcoupon voor de kosten van de retourzending. In dit geval zal het vrij lang duren voordat het apparaat aan u kan worden geretourneerd, als gevolg van de ingewikkelde douaneformaliteiten. Wanneer de garantie op het apparaat nog van kracht is, zal de reparatie kosteloos worden uitgevoerd en zullen de onderdelen gratis worden vervangen, waarna het apparaat aan u wordt teruggezonden. Indien de garantie verlopen

is, wordt het normale reparatietarief in rekening gebracht. De verzendkosten zijn voor rekening van de eigenaar. Indien uw camera gekocht is in een ander land dan waarin u tiidens de garantieperiode de reparatie wilt laten verrichten, kunnen de normale kosten in rekening worden gebracht door de vertegenwoordigers van de fabrikant in dat land. Indien u uw camera in dat geval aan de fabriek terugzendt, wordt de reparatie desalniettemin uitgevoerd volgens de garantiebepalingen. De verzend- en inklaringskosten zijn echter altijd voor rekening van de eigenaar. Teneinde de aankoopdatum indien nodig te kunnen bewiizen. gelieve u het garantiebewijs en de aankoopnota van uw camera gedurende ten minste één jaar te bewaren. Voordat u uw camera voor reparatie opstuurt, dient u zich ervan te vergewissen dat u de zending inderdaad hebt geadresseerd aan de fabrikant. Vraag altijd eerst een prijsopgave. Pas nadat u zich hiermee akkoord hebt verklaard, geeft u het servicecentrum toestemming de reparatie uit te voeren.

- Deze garantiebepalingen zijn niet van invloed op de wettelijke rechten van de klant.
- De plaatselijke garantiebepalingen van onze distributeurs in sommige landen kunnen afwijken van deze garantiebepalingen. Wij adviseren u daarom kennis te nemen van de garantiekaart die u hebt ontvangen bij uw product ten tijde van de aankoop, of contact op te nemen met onze distributeur in uw land voor meer informatie en voor een kopie van de garantiebepalingen.

# Informatie voor gebruikers over inzameling en verwerking van afgedankte apparatuur en gebruikte batterijen

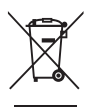

1. In de Europese Unie

Deze symbolen op de verpakking en in bijgevoegde documenten duiden erop dat gebruikte elektrische en elektronische apparatuur en batterijen niet bij het gewone huisvuil mogen worden verwerkt.

Gebruikte elektrische/elektronische apparatuur en batterijen moeten afzonderlijk en in overeenstemming met de bestaande wetgeving worden behandeld.

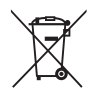

Als u zich op de juiste wijze van deze producten ontdoet, dan draagt u ertoe bij dat het afval op de juiste wijze wordt behandeld en hergebruikt en dat geen schade optreedt aan het milieu of de gezondheid.

Als een chemisch symbool is toegevoegd onder het hierboven getoonde symbool (conform de richtlijn voor batterijen), dan wil dit zeggen dat een zwaar metaal (Hg = kwik, Cd = cadmium, Pb = lood) in de batterij aanwezig is met een concentratie die hoger is dan de desbetreffende drempelwaarde die in de batterijrichtlijn is vastgelegd.

Neem voor meer informatie over de inzameling en recycling van gebruikte producten contact op met de gemeente, de vuilnisdienst of de leverancier van het product.

#### 2. In andere landen buiten de EU

Deze symbolen zijn alleen geldig in de Europese Unie. Als u zich van gebruikte producten wilt ontdoen, neem dan contact op met de lokale overheid of een dealer om te vragen naar de juiste methode voor afvalverwerking.

In Zwitserland kan gebruikte elektrische/elektronische apparatuur gratis worden ingeleverd bij de dealer, zelfs wanneer u geen nieuw product koopt. Andere inzamelpunten vindt u op de website <u>www.swico.ch</u> of <u>www.sens.ch</u>.

## MEMO

# RICOH IMAGING COMPANY, LTD.

RICOH IMAGING EUROPE S.A.S

RICOH IMAGING DEUTSCHLAND GmbH

RICOH IMAGING UK LTD.

RICOH IMAGING AMERICAS CORPORATION

RICOH IMAGING CANADA INC.

RICOH IMAGING CHINA CO., LTD. 2-35-7, Maeno-cho, Itabashi-ku, Tokyo 174-8639, JAPAN (http://www.ricoh-imaging.co.jp)

112 Quai de Bezons, B.P. 204, 95106 Argenteuil Cedex, FRANCE (http://www.ricoh-imaging.fr)

Am Kaiserkai 1, 20457 Hamburg, GERMANY (http://www.ricoh-imaging.de)

PENTAX House, Heron Drive, Langley, Slough, Berks SL3 8PN, U.K. (http://www.ricoh-imaging.co.uk)

633 17th Street, Suite 2600, Denver, Colorado 80202, U.S.A. (http://www.us.ricoh-imaging.com)

1770 Argentia Road Mississauga, Ontario L5N 3S7, CANADA (http://www.ricoh-imaging.ca)

23D, Jun Yao International Plaza, 789 Zhaojiabang Road, Xu Hui District, Shanghai, 200032, CHINA (http://www.ricoh-imaging.com.cn)

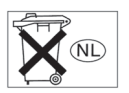

• De specificaties en de afmetingen kunnen zonder voorafgaande kennisgeving worden gewijzigd.

OP645Z105-NL

# RICOH

# Digitale spiegelreflexcamera middenformaat

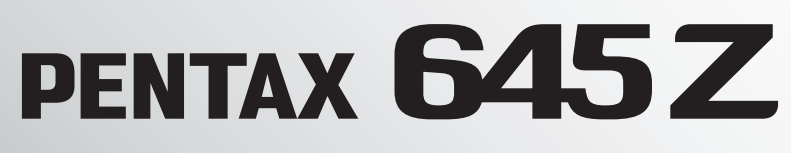

# Menutoelichting

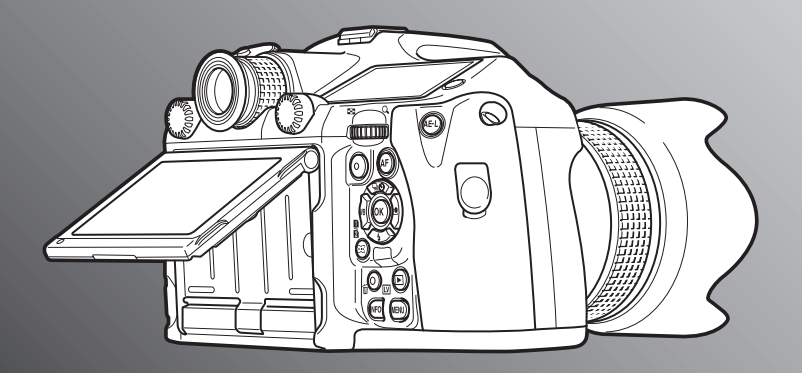

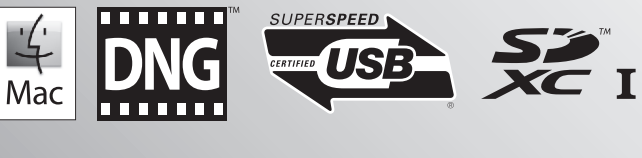

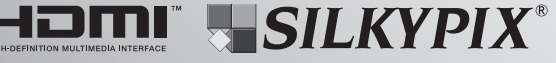

Lees voor optimale cameraprestaties eerst de handleiding door voordat u deze camera in gebruik neemt.

Bedankt voor uw aankoop van onze PENTAX 645Z middenformaat digitale spiegelreflexcamera. Lees deze handleiding aandachtig voor gebruik om de mogelijkheden en functies van de camera optimaal te benutten. De handleiding is een waardevol hulpmiddel om inzicht te krijgen in alle mogelijkheden van de camera. Bewaar deze daarom op een veilige plaats.

#### Geschikte objectieven

Op deze camera kunnen in het algemeen D FA645- en FA645-objectieven, en 645-objectieven met een stand **A** (Auto) worden gebruikt. Raadpleeg de bedieningshandleiding ( $\square$  p.30) als u andere objectieven of accessoires wilt gebruiken.

#### Auteursrechten

Opnamen van deze camera die voor elk ander doel dan strikt persoonlijk gebruik zijn bestemd, mogen niet worden gebruikt zonder toestemming volgens de rechten zoals bepaald in de auteursrechtwetgeving. Vergeet ook niet dat in sommige gevallen zelfs het fotograferen voor persoonlijk gebruik aan beperkingen verbonden is, zoals bij demonstraties, voorstellingen of presentaties. Opnamen die zijn gemaakt met het doel om auteursrechten te verkrijgen, kunnen alleen gebruikt worden mits naleving van het auteursrecht zoals beschreven in de auteursrechtwetgeving. Ook hiermee dient men rekening te houden.

#### Handelsmerken

Microsoft, Windows en Windows Vista zijn gedeponeerde handelsmerken van Microsoft Corporation in de Verenigde Staten en andere landen. Macintosh, Mac OS en QuickTime zijn handelsmerken van Apple Inc., gedeponeerd in de Verenigde Staten en andere landen.

Intel, Intel Core en Pentium zijn handelsmerken van Intel Corporation in de Verenigde Staten en/of andere landen.

Het SDXC-logo is een handelsmerk van SD-3C, LLC.

Eye-Fi, het Eye-Fi-logo en Eye-Fi *connected* zijn handelsmerken van Eye-Fi, Inc.

Dit product maakt gebruik van DNG-technologie onder licentie van Adobe Systems Incorporated.

Het DNG-logo is een wettig gedeponeerd handelsmerk of een handelsmerk van Adobe Systems Incorporated in de Verenigde Staten en/of andere landen.

HDMI, het HDMI-logo en High-Definition Multimedia Interface zijn handelsmerken of gedeponeerde handelsmerken van HDMI Licensing, LLC in de Verenigde Staten en/of andere landen.

Alle overige handelsmerken behoren toe aan de desbetreffende houders.

Dit apparaat ondersteunt PRINT Image Matching III. Wanneer digitale fototoestellen, printers en software worden gebruikt die PRINT Image Matching ondersteunen, kunnen beelden worden gemaakt die beter overeenstemmen met hetgeen de fotograaf wil bereiken. Sommige functies zijn niet beschikbaar op printers die niet compatibel

zijn met PRINT Image Matching III.

Copyright 2001 Seiko Epson Corporation. Alle rechten voorbehouden. PRINT Image Matching is een handelsmerk van Seiko Epson Corporation. Het PRINT Image Matching-logo is een handelsmerk van Seiko Epson Corporation.

#### AVC Patent Portfolio License

Dit product is in licentie gegeven onder de AVC-patentportfoliolicentie voor privégebruik door een consument en andere vormen van gebruik zonder vergoeding met het oog op (i) het coderen van video in overeenstemming met de AVC-norm ("AVC-video") en/of (ii) het decoderen van AVC-video die werd gecodeerd door een consument in een privéactiviteit en/of werd verkregen via een videoleverancier die een licentie heeft om AVC-video te leveren. Geen enkele licentie wordt gegeven of wordt geacht te zijn gegeven voor enig ander gebruik.

Meer informatie kunt u krijgen bij MPEG LA, LLC. Zie http://www.mpegla.com.

#### Aan de gebruikers van deze camera

- Gebruik of bewaar deze camera niet in de buurt van apparatuur die krachtige magnetische velden of straling genereert. Krachtige statische ontladingen of magnetische velden door bv. radiozenders kunnen de werking van de monitor storen, opgeslagen gegevens beschadigen, of gevolgen hebben voor de elektronica in de camera en een goed functioneren verstoren.
- Het paneel met vloeibare kristallen voor de monitor is gemaakt met behulp van extreem hogeprecisietechnologie. Hoewel het percentage werkende pixels 99,99% of hoger is, dient u er rekening mee te houden dat 0,01% of minder van de pixels niet oplicht of juist wel oplicht wanneer dat niet zou moeten. Dit heeft echter geen effect op het opgenomen beeld.
- In deze handleiding wordt de algemene term "computer(s)" gebruikt voor zowel Windows-pc's als Macintosh-computers.
- In deze handleiding heeft de term "batterij(en)" betrekking op elk type batterij dat met deze camera en accessoires wordt gebruikt.

De illustraties en het weergavescherm van de monitor in deze handleiding kunnen afwijken van die van het feitelijke product.

# Inhoud Menutoelichting

# Menuomschrijvingen en standaardinstellingen

|  | _   |   |
|--|-----|---|
|  |     | • |
|  |     |   |
|  | 2.1 |   |
|  |     |   |
|  |     |   |

| Menu Opnemen                 | R5  |
|------------------------------|-----|
| Menu Video                   | R9  |
| Menu Weergeven               | R10 |
| Menu Instellen               | R11 |
| Menu Pers.instelling         | R13 |
| Andere standaardinstellingen | R16 |
| Gebruik van het Menu         | R17 |

# Menu Opnamemodus

# R19

| Belichtingsfunctie      | R19 |
|-------------------------|-----|
| Geheugenkaartopties     | R19 |
| Opname-instell. foto's  | R19 |
| HDR-opname              | R20 |
| Objectiefcorrectie      | R20 |
| Instellingen D-range    | R21 |
| ISO AUTO-instelling     | R21 |
| Hoge-ISO NR             | R21 |
| Ruisond. lange sltrtijd | R22 |
| Programmalijn           | R22 |
| GPS                     | R22 |
| Live weergave           | R23 |
| Elektronische waterpas  | R23 |
|                         |     |

| Momentcontrole       | R24 |
|----------------------|-----|
| Digitaal voorbeeld   | R24 |
| Instelling e-knoppen | R24 |
| Knoppen aanpassen    | R25 |
| Geheugen             | R27 |
| USER-stand opslaan   | R27 |

# 📽 Menu Video R31

| Belichtingsvoorkeur                           | R31               |
|-----------------------------------------------|-------------------|
| Geheugenkaartopties                           | R31               |
| Opname-instell. films                         | R31               |
| Niveau opnamegeluid                           | R31               |
| HDR-opname                                    | R31               |
| Movie SR                                      | R32               |
| Niveau opnamegeluid<br>HDR-opname<br>Movie SR | R31<br>R31<br>R32 |

## ► Menu Weergeven

| Diavoorstelling          | R33 |
|--------------------------|-----|
| Snel zoomen              | R33 |
| Rasterweergave           | R33 |
| Overbelichting           | R33 |
| Auto opnamerotatie       | R33 |
| Alle beelden beveiligen  | R34 |
| Alle opnamen verwijderen | R34 |

# 🔧 Menu Instellen

| Language/言語     | R35 |
|-----------------|-----|
| Datum instellen | R35 |
| Wereldtijd      | R35 |

**R33** 

**R35** 

| Tekstformaat             | R36 |
|--------------------------|-----|
| Geluidseffecten          | R36 |
| LCD-display              | R36 |
| Instellingen LCD-display | R37 |
| USB-aansluiting          | R37 |
| HDMI uit                 | R37 |
| Mapnaam                  | R37 |
| Nieuwe map maken         | R39 |
| Bestandsnaam             | R39 |
| Bestandsnummer           | R40 |
| Copyrightinformatie      | R40 |
| Flikkerreductie          | R41 |
| Auto Uitsch.             | R41 |
| Draadloze geh.kaart      | R41 |
| Reset                    | R42 |
| Pixeluitlijning          | R43 |
| Stofalarm                | R43 |
| Sensor stofvrij maken    | R44 |
| Sensor reinigen          | R44 |
| Formatteren              | R45 |
| Info/opties firmware     | R45 |
|                          |     |
| Menu Pers.instelling     | R47 |

# C Menu Pers.instelling

| 1. LW Stap              | R47 |
|-------------------------|-----|
| 2. Gevoeligheidsstappen | R47 |
| 3. Bedrijftijd lichtmtr | R47 |
| 4. AE-L met AF lock     | R47 |
| 5. Kopp. AE en AF-punt  | R47 |

| 6. Auto LW-correctie            | . R47 |
|---------------------------------|-------|
| 7. Opties Bulb (B)-modus        | . R47 |
| 8. Volgorde bracketing          | . R48 |
| 9. Bracketing-in-één            | . R48 |
| 10. Instellingsbereik witbalans | . R48 |
| 11. WB bij flitsen              | . R48 |
| 12. AWB bij lamplicht           | . R48 |
| 13. Kleurtemperatuurstappen     | . R48 |
| 14. AF-punt weergeven           | . R48 |
| 15. AF.S-instelling             | . R48 |
| 16. Actie 1e beeldje bij AF.C   | . R49 |
| 17. Actie bij AF.C Continu      | . R49 |
| 18. AF-status vasthouden        | . R49 |
| 19. AF met afstandsbediening    | . R49 |
| 20. Kleurruimte                 | . R49 |
| 21. LCD-displayverlichting      | . R49 |
| 22. Rotatie-info opslaan        | . R49 |
| 23. Menulocatie opslaan         | . R50 |
| 24. AF-aanpassing               | . R50 |
| 25. Flitssynchronisatiesnelh    | . R50 |
| 26. Opties vierwegbesturing     | . R51 |
| 27. Spiegelwerking              | . R51 |
| 28. Opties bewegingsreductie    | . R51 |
| 29. Bedieningselem. aan/uit     | . R51 |
| Reset pers.instellingen         | . R52 |

# Bijlage

# **R53**

| Beperkingen voor de combinaties   |     |
|-----------------------------------|-----|
| van speciale functies             | R53 |
| Belangrijkste technische gegevens | R54 |
| Index                             | R60 |
| GARANTIEBEPALINGEN                | R66 |

### Informatie over gebruikersregistratie

Om u nog beter van dienst te kunnen zijn, verzoeken we u om de productregistratie in te vullen. Deze is te vinden op de cd-rom die bij de camera is geleverd ( $\square$  p.101) of op onze website. Hartelijk dank voor uw medewerking.

# Menuomschrijvingen en standaardinstellingen

## Menu Opnemen

| Menu       | Onderdeel                 |                             | Functie                                                                                                    | Standaardinstelling | Pagina |
|------------|---------------------------|-----------------------------|----------------------------------------------------------------------------------------------------|---------------------|--------|
|            | Belichtingsfunctie *1     |                             | Stelt de belichtingsfunctie tijdelijk in als de functiekiezer is ingesteld op <b>U1</b> , <b>U2</b> of <b>U3</b> . | Р                   | p.R19  |
|            | Geheugenkaartopties *2    |                             | Stelt de opnamemethode in voor als twee geheugenkaarten zijn geplaatst.                                            | Opeenvolgend        | p.R19  |
|            |                           | Bestandsindeling *2         | Stelt de bestandsindeling van opnamen in.                                                                          | JPEG                |        |
|            |                           | JPEG-resolutie *2           | Stelt de opnamegrootte in van opnamen die worden opgeslagen in de JPEG-indeling.                                   | L                   |        |
|            | Opname-instell.<br>foto's | JPEG kwaliteitsniveau *2    | Stelt de kwaliteit in van opnamen die worden opgeslagen<br>in de JPEG-indeling.                                    | ***                 | p.R19  |
|            |                           | RAW-formaat                 | Stelt de RAW-bestandsindeling in.                                                                                  | PEF                 |        |
| <b>D</b> 1 |                           | Info 180°-rotatie           | Roteert de opname 180° en slaat de geroteerde opname op.                                                           | Uit                 |        |
|            | HDR-opname                | HDR-opname *2               | Stelt het type opnemen met hoog dynamisch bereik in.                                                               | Uit                 | p.R20  |
|            |                           | Waarde belicht.bracket. *2  | Stelt het bereik in waarbinnen de belichting wordt gewijzigd.                                                      | ±2 LW               |        |
|            |                           | Automatisch uitlijnen       | Stelt in of de compositie automatisch wordt aangepast.                                                             | Aan                 |        |
|            | Objectiefcorrectie        | Vervormingscorrectie *2     | Vermindert vervormingen en chromatische aberraties die optreden als gevolg van objectiefeigenschappen.             | Uit                 |        |
|            |                           | Aanp. Lat. Chr. Abb. *2     | Vermindert laterale chromatische aberraties die optreden als gevolg van objectiefeigenschappen.                    | Aan                 | p.R20  |
|            |                           | Perifere verlicht. corr. *2 | Vermindert perifere lichtvermindering die optreedt als gevolg van objectiefeigenschappen.                          | Uit                 |        |
|            |                           | Diffractiecorrectie *2      | Corrigeert de diffractie wanneer de diafragma-opening klein is.                                                    | Aan                 |        |

| Menu       | C                                        | Inderdeel                                            | Functie                                                                                                    | Standaardinstelling            | Pagina |
|------------|------------------------------------------|------------------------------------------------------|----------------------------------------------------------------------------------------------------|--------------------------------|--------|
|            | Instellingen D-range *2                  |                                                      | Breidt het dynamisch bereik uit en voorkomt over- en onderbelichte gebieden.                                               | Auto/Auto                      | p.R21  |
|            | ISO AUTO-instelling *2                   |                                                      | Stelt het bereik in van automatische correctie voor ISO AUTO en stelt de manier in waarop de gevoeligheid wordt verhoogd.  | ISO 100 t/m<br>ISO 3200/Stand. | p.R21  |
| <b>D</b> 2 | Ruisond. hoge ISO-wrd *2                 |                                                      | Selecteert de ruisonderdrukkingsinstelling voor het maken van opnamen met een hoge ISO-gevoeligheid.                       | Auto                           | p.R21  |
|            | Ruisond. lange sltrtijd <sup>*2</sup>    |                                                      | Selecteert de ruisonderdrukkingsinstelling voor het maken van opnamen met een lage sluitertijd.                            | Auto                           | p.R22  |
|            | Programmalijn                            |                                                      | Selecteert de programmalijn.                                                                                               | Normaal                        | p.R22  |
|            | GPS                                      |                                                      | Bepaalt de actie voor wanneer de optionele GPS op de camera wordt gebruikt.                                                | -                              | p.R22  |
|            | Live weergave                            | Contrast-AF *2                                       | Stelt de AF-modus in voor het maken van opnamen met Live weergave.                                                         | Gezichtsherkenning             |        |
|            |                                          | Scherpe contouren *2                                 | Benadrukt de omtrek van het onderwerp waarop u scherpstelt en maakt het gemakkelijker om de scherpstelling te controleren. | Uit                            |        |
|            |                                          | Rasterweergave                                       | Toont het raster tijdens Live weergave.                                                                                    | Uit                            | p.R23  |
| <b>~</b> 2 |                                          | Histogramweergave                                    | Toont het histogram tijdens Live weergave.                                                                                 | Uit                            |        |
|            |                                          | Overbelichting                                       | Heldere (overbelichte) gebieden knipperen in rood tijdens Live weergave.                                                   | Uit                            |        |
|            |                                          | Display 180° roteren                                 | Roteert de opname 180° en geeft de geroteerde opname weer.                                                                 | Uit                            |        |
|            | Elektr. waterpas Zoeker<br>Live weergave | Zoeker                                               | Toont het elektronisch niveau op de LW-staafgrafiek in de zoeker<br>en/of op het LCD-display.                              | Uit                            | p.R23  |
|            |                                          | Toont het elektronisch niveau tijdens Live weergave. | Aan                                                                                                    |                                |        |

| Menu       | 0                  | nderdeel                 | Functie                                                                       | Standaardinstelling | Pagina |
|------------|--------------------|--------------------------|-------------------------------------------------------------------------------|---------------------|--------|
|            |                    | Weergavetijd             | Stelt de weergavetijd in voor Momentcontrole.                                 | 1sec                |        |
|            |                    | Momentcontr. vergrot.    | Stelt in of tijdens Momentcontrole een vergrote opname wordt weergegeven.     | Aan                 |        |
|            | Momentcontrole     | RAW-data opslaan         | Stelt in of tijdens Momentcontrole de RAW-opname wordt opgeslagen.            | Aan                 | p.R24  |
|            |                    | Wissen                   | Stelt in of tijdens Momentcontrole de opname wordt verwijderd.                | Aan                 |        |
|            |                    | Histogramweergave        | Toont het histogram tijdens Momentcontrole.                                   | Uit                 |        |
| <b>D</b> 4 |                    | Overbelichting           | Heldere (overbelichte) gebieden knipperen in rood tijdens<br>Momentcontrole.  | Uit                 |        |
|            | Digitaal voorbeeld | Momentcontr. vergrot.    | Stelt in of tijdens Digitaal voorbeeld een vergrote opname wordt weergegeven. | Aan                 |        |
|            |                    | Digitaal voorbeeld opsl. | Stelt in of een voorbeeldopname kan worden opgeslagen.                        | Aan                 | n D24  |
|            |                    | Histogramweergave        | Toont het histogram tijdens digitaal voorbeeld.                               | Uit                 | p.r.24 |
|            |                    | Overbelichting           | Heldere (overbelichte) gebieden knipperen in rood tijdens digitaal voorbeeld. | Uit                 |        |

| Menu       | c                                                             | Inderdeel        | Functie                                                                                                    | Standaardinstelling                                             | Pagina            |
|------------|---------------------------------------------------------------|------------------|----------------------------------------------------------------------------------------------------|-----------------------------------------------------------------|-------------------|
|            | P         Sv           Sv         Tv           Av         TAv | Р                |                                                                                                    | Tv, Av, ⇒P                                                      |                   |
|            |                                                               | Sv               |                                                                                                    | -, ISO, -                                                       |                   |
|            |                                                               | Τν               |                                                                                                    | <b>Tv</b> , –, –                                                |                   |
|            |                                                               | Av               |                                                                                                    | -, <b>Av</b> , -                                                |                   |
|            |                                                               |                  | Tv, Av, PLINE                                                                                                |                                                                 |                   |
|            |                                                               | М                | Stelt voor elke belichtingsfunctie de werking                                                                | Tv, Av, PLINE                                                   | -<br>- p.R24<br>- |
|            | Instelling                                                    | В                | in van 🕮 / 🐨 / 🖸.                                                                                            | -, <b>Av</b> , -                                                |                   |
|            | e-knoppen                                                     | X                |                                                                                                    | -, <b>Av</b> , -                                                |                   |
|            |                                                               | )<br>)<br>)<br>P |                                                                                                    | _, _, _                                                         |                   |
| <b>D</b> 4 |                                                               | ●●<br>●¥Av       |                                                                                                    | -, Av, Pline                                                    |                   |
|            |                                                               | Þ.               |                                                                                                    | Tv, Av, PLINE                                                   |                   |
|            |                                                               | ●●<br>▶■M        |                                                                                                    | Tv, Av, PLINE                                                   |                   |
|            |                                                               | Rotatierichting  | Keert het effect om dat wordt verkregen als er aan A of T                                                    | Naar rechts roteren                                             |                   |
|            | Knoppen<br>aanpassen                                          | RAW/Fx-knop      | Stelt de werking in van 🕼.                                                                                   | 1x voor<br>bestandsform.                                        |                   |
|            |                                                               | AF-knop          | Stelt de werking in van 🕼.                                                                                   | AF1 inschakelen                                                 |                   |
|            |                                                               | Voorbeeld-wiel   | Stelt de werking van de camera in voor wanneer de hoofdschakelaar naar $(\mathbb{Q})$ wordt gedraaid.        | Optisch voorbeeld                                               | p.R25             |
|            |                                                               | Verlichtingsknop | Stelt de werking in van 🏽                                                                                    | LCD-displayverlichti<br>ng                                      |                   |
|            | Geheugen                                                      |                  | Bepaalt welke instellingen moeten worden opgeslagen wanneer de camera wordt uitgeschakeld.                   | Ingeschakeld voor<br>andere<br>instellingen dan<br>[HDR-opname] | p.R27             |
|            | USER-stand opslaan                                            |                  | U kunt veelgebruikte opname-instellingen opslaan op <b>U1</b> , <b>U2</b> of <b>U3</b> van de functiekiezer. | -                                                               | p.R27             |

\*1 Verschijnt alleen wanneer de functiekiezer op U1, U2 of U3 staat.
\*2 Kan ook worden ingesteld met het bedieningspaneel.

## Menu Video

| Menu       | Onderdeel                         | Functie                                                                                                    | Standaardinstelling | Pagina |
|------------|-----------------------------------|----------------------------------------------------------------------------------------------------|---------------------|--------|
|            | Belichtingsvoorkeur *1            | Stelt de belichtingsfunctie in voor de stand 🗯.                                                                            | Programma AE        | p.R31  |
|            | Geheugenkaartopties *1            | Selecteert een van de geheugenkaarten die zijn geplaatst in sleuf<br>SD1 en sleuf SD2 om films op te nemen.                | SD1                 | p.R31  |
|            | Opname-instell. films *1          | Stelt de opnameresolutie en de beeldsnelheid in.                                                                           | FullHD/30p          | p.R31  |
| <b>, 1</b> | Niveau opnamegeluid <sup>*1</sup> | Stelt het Niveau opnamegeluid en het volumeniveau voor het maken van opnamen in.                                           | Auto                | p.R31  |
|            | HDR-opname *1                     | Stelt het type in voor opnemen met hoge dynamische snelheid als de transportstand is ingesteld op [Intervalvideo opnemen]. | Uit/±2EV            | p.R31  |
|            | Movie SR <sup>*1</sup>            | Activeert de functie Video Shake Reduction.                                                                                | Aan                 | p.R32  |

\*1 Kan ook worden ingesteld met het bedieningspaneel.

## Menu Weergeven

| Menu | c                       | Inderdeel             | Functie                                                                                                    | Standaardinstelling                 | Pagina |
|------|-------------------------|-----------------------|----------------------------------------------------------------------------------------------------|-------------------------------------|--------|
|      | Diavoorstelling         | Weergaveduur          | Stelt een interval voor weergave van opnamen in.                                                                                                    | 3sec                                | p.R33  |
|      |                         | Schermeffect          | Stelt een overgangseffect in van de ene naar de andere opname.                                                                                                    | Uit                                 |        |
|      |                         | Weergeven herhalen    | Start opnieuw de diavoorstelling vanaf het begin nadat de laatste opname is weergegeven.                                                                                                    | Uit                                 |        |
|      |                         | Autom. video afspelen | Speelt films af tijdens de diavoorstelling.                                                                                                    | Aan                                 |        |
|      | Snel zoomen             |                       | Bepaalt de aanvankelijke vergroting wanneer u opnamen vergroot.                                                                                                    | Uit                                 | p.R33  |
|      | Rasterweergave          |                       | Stelt de stijl en kleur van het raster in.                                                                                                    | Uit/ Doorschijnende<br>zwarte kleur | p.R33  |
|      | Overbelichting          |                       | Heldere (overbelichte) gedeelten knipperen in rood in de standaard infoweergave of histogramweergave tijdens de weergavestand.                                                                                    | Uit                                 | p.R33  |
|      | Auto opnamerotatie      |                       | Opnamen worden geroteerd wanneer opnamen worden<br>weergegeven die zijn gemaakt terwijl de camera verticaal werd<br>gehouden of wanneer opnamen worden weergegeven waarvan<br>de rotatie-informatie is gewijzigd. | Aan                                 | p.R33  |
|      | Alle beelden beveiligen |                       | Beveiligt alle opnamen die zijn opgeslagen op geheugenkaart.                                                                                                    | -                                   | p.R34  |
|      | Alle opnamen ve         | wijderen              | Verwijdert in één keer alle opnamen die op de geheugenkaart<br>zijn opgeslagen.                                                                                                    | -                                   | p.R34  |

# Menu Instellen

| Menu | Or                 | nderdeel             | Functie                                                                                                    | Standaardinstelling             | Pagina |
|------|--------------------|----------------------|----------------------------------------------------------------------------------------------------|---------------------------------|--------|
|      | Language/言語        |                      | Wijzigt de taal.                                                                                                    | English                         | p.R35  |
|      | Datum instellen    |                      | Stelt de datum en tijd of notatie in.                                                                                                    | 01/01/2014                      | p.R35  |
| ₹1   | Wereldtijd         |                      | Schakelt tussen de datum- en tijdweergave van uw woonplaats<br>en die van een opgegeven stad.                                                                                     | Thuistijd                       | p.R35  |
|      | Tekstformaat       |                      | Stelt in of u de tekstgrootte wilt vergroten bij het selecteren van een menu.                                                                                                    | Stand.                          | p.R36  |
|      | Geluidseffecten    |                      | Schakelt het bedieningsgeluid in/uit en wijzigt het volume<br>voor Scherpgesteld, AE-L, Zelfontspanner, Afstandsbediening,<br>Spiegel omhoog, AF-punt wijzigen en de RAW/Fx-knop. | Volume 3/<br>Alles ingeschakeld | p.R36  |
|      | LCD-display        | Hulpdisplay          | Stelt in of de indicatoren worden weergegeven wanneer de belichtingsfunctie wordt gewijzigd.                                                                                      | Aan                             |        |
|      |                    | Autom. schermrotatie | Stelt in of het statusscherm en het bedieningspaneel verticaal moeten worden getoond als de camera verticaal gehouden wordt.                                                      | Aan                             | p.R36  |
|      |                    | Weerg. kleur         | Stelt de weergavekleur van het statusscherm, het bedieningspaneel en de menucursor in.                                                                                            | 1                               |        |
|      | Instellingen LCD-d | isplay               | Stelt de helderheid, de verzadiging en de kleur van de monitor in.                                                                                                    | 0                               | p.R37  |

| Menu       | Or                  | Iderdeel                | Functie                                                                                                    | Standaardinstelling | Pagina |
|------------|---------------------|-------------------------|----------------------------------------------------------------------------------------------------|---------------------|--------|
|            | USB-aansluiting     |                         | Stelt de USB-verbindingsstand in bij aansluiting van de camera op een computer.                                                                                           | MSC                 | p.R37  |
|            | HDMI uit            |                         | Stelt het uitgangssignaal in bij aansluiting op een audiovisueel apparaat met een HDMI-ingang.                                                                            | Auto                | p.R37  |
|            | Mapnaam             |                         | Stelt de mapnaam in waarin de opnamen worden opgeslagen.                                                                                                    | Dat,                | p.R37  |
|            | Nieuwe map maken    |                         | Maakt een nieuwe map aan op de geheugenkaart.                                                                                                    | -                   | p.R39  |
| ₹2         | Bestandsnaam        |                         | Stelt de bestandsnaam in die wordt toegewezen aan een opname.                                                                                                    | IMGP/_IMG           | p.R39  |
|            | Bestandsnummer      | Opeenvolg.<br>nummering | Stelt in of er verder gegaan moet worden met vervolgnummering voor de bestandsnaam wanneer een nieuwe map aangemaakt is.                                                  | Aan                 | p.R40  |
|            |                     | Herstel bestandsnr.     | Stelt de instelling voor de bestandsnummering terug, en keert terug naar 0001 telkens wanneer een nieuwe map wordt aangemaakt.                                            | -                   |        |
|            | Copyrightinformatie |                         | Stelt in of informatie over de fotograaf en copyright wordt ingesloten in Exif.                                                                                           | Uit                 | p.R40  |
| <b>4</b> 3 | Flikkerreductie     |                         | Vermindert de schermflikkering door de vermogensfrequentie in te stellen.                                                                                                 | 50Hz                | p.R41  |
|            | Auto Uitsch.        |                         | Stelt de tijd in waarna de camera automatisch wordt uitgeschakeld<br>als binnen die tijd geen bedieningshandelingen worden verricht.                                      | 1min                | p.R41  |
|            | Draadloze geh.kaart |                         | Stelt in welke camera-actie wordt uitgevoerd voor wanneer<br>een Eye-Fi-kaart of Flucard wordt gebruikt.                                                                  | Auto/Aan            | p.R41  |
|            | Reset               |                         | Stelt de instellingen terug van de richtingsknoppen en voor<br>de items van het menu ✿, het menu ♣, het menu ►,<br>het menu , het bedieningspaneel, en het weergavepalet. | _                   | p.R42  |

| Menu       | Onderdeel             | Functie                                                                                                   | Standaardinstelling | Pagina |
|------------|-----------------------|----------------------------------------------------------------------------------------------------|---------------------|--------|
|            | Pixeluitlijning       | Brengt defecte pixels van de CMOS-sensor in kaart en corrigeert deze.                                     | -                   | p.R43  |
|            | Stofalarm             | Detecteert stof dat vastzit op de CMOS-sensor en toont visueel de locatie van het stof op de monitor.     | -                   | p.R43  |
| <b>Վ</b> 4 | Sensor stofvrij maken | Reinigt de CMOS-sensor door deze te schudden.                                                             | Aan                 | p.R44  |
|            | Sensor reinigen       | Zet de spiegel vast in de omhoog geklapte stand om de CMOS-sensor te kunnen reinigen met een blaasbalgje. | _                   | p.R44  |
|            | Formatteren           | Formatteert een geheugenkaart.                                                                            | -                   | p.R45  |
|            | Info/opties firmware  | Toont de firmwareversie van de camera.                                                                    | _                   | p.R45  |

# Menu Pers.instelling

| Menu       | Onderdeel                | Functie                                                                                                    | Standaardinstelling | Pagina |
|------------|--------------------------|----------------------------------------------------------------------------------------------------|---------------------|--------|
|            | 1. LW-stappen            | Stelt de aanpassingsstappen in voor de belichting.                                                                    | 1/3 LW Stap         | p.R47  |
|            | 2. Gevoeligheidsstappen  | Stelt de aanpassingsstappen in voor de ISO-gevoeligheid.                                                              | Stappen van 1 LW    | p.R47  |
|            | 3. Bedrijftijd lichtmtr  | Stelt de bedrijfstijd van de lichtmeter in.                                                                           | 10sec               | p.R47  |
| _          | 4. AE-L met AF lock      | Stelt in of de belichtingswaarde wordt vergrendeld wanneer<br>er is scherp gesteld.                                   | Uit                 | p.R47  |
| <b>C</b> 1 | 5. Kopp. AE en AF-punt   | Stelt in of de belichtingswaarde en het AF-punt in het scherpstelgebied gekoppeld moeten worden.                      | Uit                 | p.R47  |
|            | 6. Auto LW-correctie     | Stelt in of de belichting automatisch moet worden gecorrigeerd als een juiste belichting niet kan worden vastgesteld. | Uit                 | p.R47  |
|            | 7. Opties Bulb (B)-modus | Bepaalt de camerahandeling wanneer u op de ontspanknop<br>drukt in de stand <b>B</b> .                                | Туре 1              | p.R47  |

| Menu       | Onderdeel                       | Functie                                                                                                    | Standaardinstelling           | Pagina |
|------------|---------------------------------|----------------------------------------------------------------------------------------------------|-------------------------------|--------|
|            | 8. Volgorde bracketing          | Stelt de volgorde in voor het maken van opnamen met Belichtingsbracketing.                                                                                                    | 0 - +                         | p.R48  |
|            | 9. Bracketing-in-één            | Stelt in of bij gebruik van Belichtingsbracketing alle beelden moeten worden gemaakt bij één keer ontspannen.                                                                  | Uit                           | p.R48  |
|            | 10. Instellingsbereik witbalans | Stelt in of automatische fijnafstemming van de witbalans<br>moet worden uitgevoerd als de lichtbron wordt gespecificeerd<br>voor de witbalansinstelling.                       | Vast                          | p.R48  |
| <b>C</b> 2 | 11. WB bij flitsen              | Stelt de witbalansinstelling in bij gebruik van de flitser.                                                                                                    | Automatische<br>witbalans     | p.R48  |
|            | 12. AWB bij lamplicht           | Stelt de kleurtoon van lamplicht in voor wanneer de witbalans wordt ingesteld op [Automatische witbalans].                                                                     | Subtiele correctie            | p.R48  |
|            | 13. Kleurtemperatuurstappen     | Stelt de aanpassingsstappen in voor de kleurtemperatuur.                                                                                                    | Kelvin                        | p.R48  |
|            | 14. AF-punt weergeven           | Stelt in of het actieve AF-punt in de zoeker rood wordt weergegeven.                                                                                                    | Aan                           | p.R48  |
|            | 15. AF.S-instelling             | Stelt in wat de prioriteit van acties is voor wanneer<br>de scherpstelstand ingesteld is op <b>AF.S</b> en de ontspanknop<br>volledig wordt ingedrukt.                         | Scherpstellingsvoor-<br>keuze | p.R48  |
|            | 16. Actie 1e beeldje bij AF.C   | Stelt in wat de prioriteit van acties is voor de eerste opname<br>als de scherpstelstand ingesteld is op <b>AF.C</b> en de ontspanknop<br>volledig wordt ingedrukt.            | Sluitervoorkeuze              | p.R49  |
| <b>C</b> 3 | 17. Actie bij AF.C Continu      | Stelt de prioriteit van acties in voor Continuopname voor wanneer de scherpstelstand ingesteld is op <b>AF.C</b> .                                                             | Scherpstellingsvoor-<br>keuze | p.R49  |
|            | 18. AF-status vasthouden        | Stelt in of de scherpstelling gedurende een bepaalde tijd behouden<br>blijft als het onderwerp uit het geselecteerde scherpstelgebied<br>verdwijnt nadat er scherp gesteld is. | Uit                           | p.R49  |
|            | 19. AF met afstandsbediening    | Bepaalt of autofocus moet worden gebruikt wanneer u opnamen maakt met een afstandsbediening.                                                                                   | Uit                           | p.R49  |
|            | 20. Kleurruimte                 | Stelt de te gebruiken kleurruimte in.                                                                                                    | sRGB                          | p.R49  |
|            | 21. LCD-displayverlichting      | Stelt de helderheid van het LCD-display in.                                                                                                    | Laag                          | p.R49  |

| Menu       | Onderdeel                     | Functie                                                                                                    | Standaardinstelling  | Pagina |
|------------|-------------------------------|----------------------------------------------------------------------------------------------------|----------------------|--------|
| C4         | 22. Rotatie-info opslaan      | Stelt in of bij het maken van opnamen de rotatie-informatie moet worden opgeslagen.                                                       | Aan                  | p.R49  |
|            | 23. Menulocatie opslaan       | De laatst weergegeven menutab op de monitor wordt opgeslagen,<br>en deze wordt opnieuw weergegeven als de volgende keer op wordt gedrukt. | Menulocatie resetten | p.R50  |
|            | 24. AF-aanpassing             | Maakt fijnafstelling van uw objectieven met het autofocussysteem van de camera mogelijk.                                                  | Uit                  | p.R50  |
|            | 25. Flitssynchronisatiesnelh. | Selecteert de flitssynchronisatiesnelheid                                                                                                 | 1/125                | p.R50  |
|            | 26. Opties vierwegbesturing   | Selecteert de werking van ▲ ▼ ◀ ► voor wanneer de selectie van het scherpstelgebied is ingesteld op een van de selecteerbare standen.     | Type 1               | p.R51  |
|            | 27. Spiegelwerking            | Schakelt de werking van de spiegel-omhoog-kiezer in of uit.                                                                               | Aan                  | p.R51  |
|            | 28. Opties bewegingsreductie  | Selecteer of Shake Reduction alleen moet worden uitgevoerd tijdens het maken van opnamen of wanneer de ontspanknop half wordt ingedrukt.  | Type 1               | p.R51  |
| <b>C</b> 5 | 29. Bedieningselem. aan/uit   | Schakelt met <b>Lock</b> de werking van de geselecteerde groep knoppen en kiezers in of uit.                                              | Type 1               | p.R51  |
|            | Reset pers.instellingen       | Stelt alle instellingen in het menu Pers.instelling terug naar de standaardwaarden.                                                       | -                    | p.R52  |

## Andere standaardinstellingen

# Richtingsknoppen

| Onderdeel         | Standaardinstelling    | Pagina |
|-------------------|------------------------|--------|
| Flitsinstelling   | Flitser aan            | 🛄 p.69 |
| Aangepaste opname | Natuurlijk             | 🛄 p.74 |
| Transportstand    | Enkelbeeldopname       | 🛄 p.61 |
| Witbalans         | Automatische witbalans | 🛄 p.58 |

# Weergavepalet

| Onderdeel                    | Standaardinstelling                           | Pagina |
|------------------------------|-----------------------------------------------|--------|
| Beeldrotatie                 | -                                             | 🛄 p.83 |
| Digitaal filter              | Aanpass. basisparam.                          | 🛄 p.86 |
| Correctie kleurmoiré         | -                                             | 🛄 p.86 |
| Formaat wijzigen             | Maximale grootte overeenkomstig<br>instelling | 🛄 p.85 |
| Bijsnijden                   | Maximale grootte overeenkomstig<br>instelling | 🛄 p.85 |
| Beveiligen                   | -                                             | 🛄 p.92 |
| Diavoorstelling              | -                                             | 🛄 p.83 |
| Opslaan als handm WB         | -                                             | 🛄 p.59 |
| Kruisverwerking opslaan      | -                                             | 🛄 p.75 |
| RAW-ontwikkeling             | Bestandsindeling: JPEG<br>JPEG-resolutie:     | 🛄 p.90 |
| Video bewerken               | -                                             | 🛄 p.89 |
| Opnamen kopiëren             | -                                             | 🛄 p.84 |
| Verzending<br>Eye-Fi-opnamen | _                                             | p.R41  |

## Gebruik van het Menu

### Voorbeeld: bij instelling van [Ruisond. lange sltrtijd]

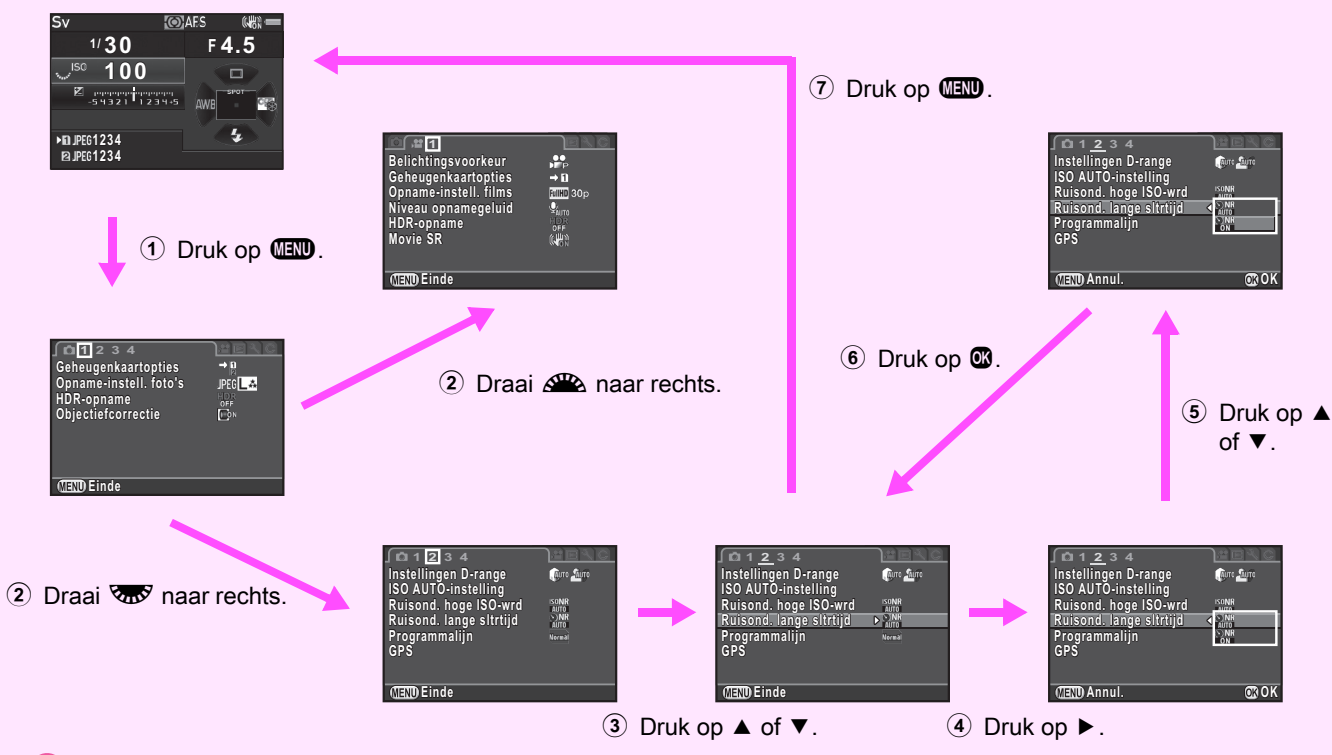

### Memo

 Voor het menu Pers.instelling (C1-5) kunt u het instellingenscherm van het volgende onderdeel weergeven, in volgorde van het menu op de monitor, door aan v te draaien terwijl het submenu van het momenteel geselecteerde onderdeel getoond wordt.

## MEMO
# Menu Opnamemodus

#### 🥝 Memo

 Functies met het bedieningspaneelpictogram in naast het menupictogram en het menunummer aan de rechterzijde van de titelbalk kunnen ook worden ingesteld in het bedieningspaneel.

#### **Belichtingsfunctie**

**D**1

Wisselt tijdelijk tussen de belichtingsfuncties als de functiekiezer ingesteld is op **U1**, **U2** of **U3**.

#### 🤌 Memo

- Wanneer de camera uitgeschakeld wordt, keert de hier ingestelde belichtingsfunctie terug naar de eerder opgeslagen belichtingsfunctie.
- Raadpleeg "USER-stand opslaan" (p.R27) voor het opslaan van de gewenste instellingen onder **U1**, **U2** en **U3**.

#### Geheugenkaartopties

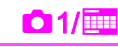

Stelt de opnamemethode in voor als twee geheugenkaarten zijn geplaatst.

| →1<br>2      | Opeenvolgend             | De gegevens worden opgeslagen op de kaart<br>in SD2 als de geheugenkaart in SD1 vol is.         |
|--------------|--------------------------|-------------------------------------------------------------------------------------------------|
| 31           | Opslaan op beide         | Slaat dezelfde gegevens op zowel de<br>geheugenkaart in SD1 als de geheugenkaart<br>in SD2 op.  |
| RAM1<br>JPG2 | RAW/JPEG<br>afzonderlijk | Slaat de RAW-gegevens op de geheugenkaart<br>in SD1 op, en JPEG-gegevens op de kaart<br>in SD2. |

#### 🥖 Memo

 In de stand # worden de gegevens opgeslagen op de kaart in SD1 of op de kaart in SD2. Dit kan worden ingesteld in het menu #1. (p.R31)

#### Opname-instell. foto's

Stelt de bestandsindeling in voor foto's.

| Bestandsindeling      | JPEG, RAW, RAW+, TIFF |
|-----------------------|-----------------------|
| JPEG-resolutie        | L, M, S, XS           |
| JPEG kwaliteitsniveau | <b>★</b> ★★, ★★, ★    |
| RAW-formaat           | PEF, DNG              |
| Info 180°-rotatie     |                       |

#### 🌶 Let op

 Wanneer [Geheugenkaartopties] in het menu 1 is ingesteld op [RAW/JPEG afzonderlijk], dan wordt [Bestandsindeling] vast ingesteld op [RAW+].

#### Memo

- Wanneer [Bestandsindeling] is ingesteld op [RAW+], worden een JPEG-opname en een RAW-opname met hetzelfde bestandsnummer tegelijkertijd opgeslagen.
- U kunt alleen foto's met een verschillend ingestelde bestandsindeling maken wanneer u (RAW) indrukt. (p.R26)
- [PEF] van [RAW-formaat] is een originele RAW-bestandsindeling van PENTAX.
- Wanneer [Info 180°-rotatie] ingeschakeld is, verschijnt 

   op het statusscherm en Live weergave-scherm.

**0**1/

Opnameresolutie en pixelresolutie voor JPEG-bestanden

|    | Resolutie | Pixels    |
|----|-----------|-----------|
| L  | 51 m      | 8256×6192 |
| Μ  | 36 m      | 6912×5184 |
| S  | 21 m      | 5376×4032 |
| XS | 3M        | 1920×1440 |

# HDR-opname

**0** 1/

Maakt achtereenvolgens drie opnamen met drie verschillende belichtingsniveaus om hiermee één samengestelde opname te maken.

Selecteer [HDR-opname] in het menu **D**1 en druk op ▶.

Het scherm [HDR-opname] verschiint.

Selecteer [HDR AUTO], [HDR 1], [HDR 2] of [HDR 3], en druk op 🚳.

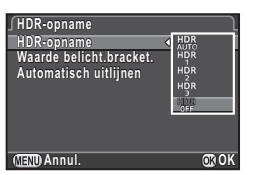

- Stel bij [Waarde belicht.bracket.] het bereik in waarbinnen de belichting wordt gewijzigd. Kies tussen ±1. ±2 en ±3.
- Stel in of Automatisch uitlijnen wordt gebruikt of niet.

 $\mathbf{\nabla}$ Gebruikt Automatisch uitlijnen.

Maakt geen gebruik van Automatisch uitlijnen. П De functie Shake Reduction op het objectief is uitgeschakeld.

# Druk tweemaal op (IEND).

De camera keert terug naar de standby-stand.

#### Let op

- HDR-opname is niet beschikbaar in de stand B of X.
- · Deze functie kan niet worden gebruikt in combinatie met sommige andere functies. (p.R53)
- · Wanneer de transportstand is ingesteld op [Intervalopname], wordt [Automatisch uitlijnen] vast ingesteld op Uit.
- Tildens HDR-opname worden meerdere opnamen gecombineerd tot één enkel beeld; het kost dus tijd om de opname op te slaan.

**1**/

#### Objectiefcorrectie

De volgende functies zijn beschikbaar.

| Vervormingscorrectie     | Vermindert vervormingen en chromatische<br>aberraties die optreden als gevolg van<br>objectiefeigenschappen. |
|--------------------------|----------------------------------------------------------------------------------------------------|
| Aanp. Lat. Chr. Abb.     | Vermindert laterale chromatische aberraties die optreden als gevolg van objectiefeigenschappen.              |
| Perifere verlicht. corr. | Vermindert perifere lichtvermindering die optreedt als gevolg van objectiefeigenschappen.                    |
| Diffractiecorrectie      | Corrigeert de diffractie wanneer de<br>diafragma-opening klein is.                                           |

#### Memo

· Correcties kunnen alleen worden uitgevoerd als een D FA645- of FA645-objectief op de camera is aangesloten. ( De functies zijn uitgeschakeld als een accessoire zoals een rear converter tussen de camera en het objectief is geplaatst.

 Voor RAW-opnamen wordt correctie-informatie opgeslagen als een RAW-bestandsparameter en kunt u selecteren of de correctie op de opnamen wordt toegepast als u deze ontwikkelt. Voor de functie RAW-ontwikkeling kan ook [Correctie kleurrand] worden ingesteld. (D p.90)

#### Instellingen D-range

Hooglichtcorrectie Schaduwcorrectie ▶ @pr бито

MEND Annul.

**2**/

Vergroot het dynamisch bereik, maakt een breder toonbereik door de CMOS-sensor mogelijk en zorgt voor minder overbelichte/onderbelichte gebieden. Stel [Hooglichtcorrectie] in op [AUTO], [AAN], of [UIT], en stel [Schaduwcorrectie] in op [AUTO], [Zwak], [Normaal], [Sterk] of [UIT].

# ISO AUTO-instelling

Stelt het bereik in waar gevoeligheid automatis aangepast wanneer de is ingesteld op ISO AU De manier waarop de gevoeligheid kan worden verhoogd, kunt u specificeren bij [AUTO ISO-parameters].

| in de        | ∫ISO AUTO-inst |
|--------------|----------------|
| sch wordt    | ISO AUTO 🖣 📑   |
| gevoeligheid | AUTO ISO-para  |
| TO.          |                |

Verhoogt de gevoeligheid zo weinig mogelijk. slow/ Langzaam Stand. (Standaardinstelling) /FAST Snel Verhoogt de gevoeligheid actief.

#### Memo

 Als [HDR-opname] in het menu 1 is geselecteerd en [Automatisch uitliinen] is ingeschakeld, dan wordt [AUTO ISO-parameters] vast ingesteld op Imm.

#### Hoge-ISO NR

Selecteert de ruisonderdrukkingsinstelling voor het maken van opnamen met een hoge ISO-gevoeligheid.

| Ruisond. hoge ISO-wrd | l     |
|-----------------------|-------|
| ▲ SONH Auto           |       |
| ISONR Zwak            |       |
| ISONR Normaal         |       |
| Sterk                 |       |
| Aangepast             |       |
| OFF UIT               |       |
|                       |       |
| (MEND Annul.          | OK OK |
|                       |       |

**0**2/

| Auto Past in het gehele ISO-bereik optimaal berekende ruisreductieniveaus toe. |                                                                                                   |
|--------------------------------------------------------------------------------|---------------------------------------------------------------------------------------------------|
| Zwak/<br>Normaal/<br>Sterk                                                     | Past in het gehele ISO-bereik ruisonderdrukking toe met een constant gekozen niveau.              |
| Aangepast                                                                      | Past voor elke ISO-instelling ruisonderdrukking toe<br>op een door de gebruiker ingesteld niveau. |
| Uit                                                                            | Past in geen enkele ISO-instelling ruisonderdrukking toe.                                         |

Als [Aangepast] is geselecteerd, selecteer dan [Instelling] en stel het ruisonderdrukkingsniveau in volgens de ISO-gevoeligheid.

| -      |                   |             |
|--------|-------------------|-------------|
| _ Ruis | ond. hoge ISO-wrd | <u>1</u> 2] |
| IS0    | 100               | SONE        |
| IS0    | 200               | SONR        |
| IS0    | 400               | ISONR       |
| IS0    | 800               | SONR        |
| IS0    | 1600              | SONR        |
| IS0    | 3200              | SONR        |
| IS0    | 6400              | SONR        |
| 0      | ~-                | <b>OD</b> ( |
| MENU   | 2                 | - Reset     |

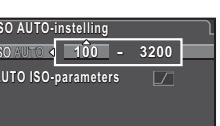

**0**2/

**OROK** 

#### Ruisond. lange sltrtijd

**0**2/

Bepaalt hoe de ruisonderdrukking werkt tijdens langdurige belichting.

|   | Menu |
|---|------|
|   |      |
| , | amer |
|   | noc  |

De camera bepaalt de opnameomstandigheden, zoals sluitertiid. AUTO gevoeligheid, en interne temperatuur, en past waar nodig ruisonderdrukking toe

AAN Onderdrukt ruis bij een sluitertijd van 1 seconde of lager.

#### Programmalijn

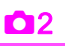

Bij [Instelling e-knoppen] in het menu **D**4 kunt u specificeren hoe de belichting wordt geregeld als [PLINE] wordt geselecteerd (p.R24) voor de bediening van de knop **O**.

| AUTO   | Auto                   | De camera bepaalt de juiste instellingen.                                                                                                    |
|--------|------------------------|----------------------------------------------------------------------------------------------------|
| NORMAL | Normaal                | Basisprogramma voor automatische belichting.                                                                                                    |
|        | Hogesnelheidsvoorkeuze | Geeft prioriteit aan hoge sluitertijden.                                                                                                    |
|        | Scherptediepte groot   | Sluit het diafragma voor een diepere scherptediepte.                                                                                                    |
|        | Scherptediepte klein   | Opent het diafragma voor een minder diepe scherptediepte.                                                                                                    |
| MTF    | MTF-voorkeuze          | Geeft prioriteit aan de optimale<br>diafragma-instelling van het aangesloten<br>objectief wanneer gebruik wordt<br>gemaakt van een A645-, FA645- of<br>D FA645-objectief. |

#### GPS

De volgende functies zijn beschikbaar als het optionele GPS-apparaat O-GPS1 op de camera aangesloten is.

**D**2

| Elektronisch<br>kompas | Toont de huidige<br>geografische breedte,<br>lengte, hoogte, richting<br>en Coordinated Universal<br>Time (UTC).                    | ■ N 36°45.410' |
|------------------------|----------------------------------------------------------------------------------------------------|----------------|
| GPS-tijdsync.          | Past de camera-instellingen voor de datum en tijd<br>automatisch aan met behulp van de verkregen<br>informatie van GPS-satellieten. |                |

#### Memo

- · Zie de handleiding van het GPS-apparaat voor meer informatie over hoe u het GPS-apparaat aansluit en informatie over de functies.
- Als u [Elektronisch kompas] wilt weergeven, raadpleeg dan "Display van opname-informatie" (

#### Let op

 Eenvoudige navigatie en ASTROTRACER kunnen met deze camera niet worden gebruikt.

# Menu Opnamemodus

**D**3

#### Live weergave

Stelt de scherpstellings- en weergave-instellingen in voor het maken van opnamen met Live weergave.

| ∫Live weergave                                                                                     |       |
|----------------------------------------------------------------------------------------------------|-------|
| Contrast-AF                                                                                        | ▶ (©) |
| Scherpe contouren<br>Rasterweergave<br>Histogramweergave<br>Overbelichting<br>Display 180° roteren |       |
|                                                                                                    |       |

**1**3/

#### **Contrast-AF**

U kunt een autofocusstand selecteren tijdens het maken van opnamen met Live weergave. De instelling kan ook worden gewijzigd door aan 🐨 te draaien terwijl u 🎲 indrukt tijdens Live weergave. (🛄 p.50)

#### Scherpe contouren

Wanneer [Scherpe contouren] is ingeschakeld, dan wordt de contour van het scherp gestelde onderwerp benadrukt, wat het gemakkelijker maakt om de scherpstelling te controleren. Deze functie werkt zowel in de stand **AF** als de stand **MF**.

# Overige weergave-instellingen

| Postonyoorgovo       | Rasterstijl | 4×4, Gulden snede, Schaal, Vierkant 1,<br>Vierkant 2, UIT  |  |
|----------------------|-------------|------------------------------------------------------------|--|
| Rasterweergave       | Rasterkleur | Doorschijnende zwarte kleur,<br>Doorschijnende witte kleur |  |
| Histogramweergave    |             | Toont het histogram.                                       |  |
| Overbelichting       |             | Heldere (overbelichte) gebieden<br>knipperen in rood.      |  |
| Display 180° roteren |             | Toont het Live weergave-beeld 180° geroteerd.              |  |

#### Memo

 Zelfs als [Display 180° roteren] ingeschakeld is, wordt de originele, niet-geroteerde versie van de opname opgeslagen. Om de geroteerde opname op te slaan, selecteert u [Info 180°-rotatie] bij [Opname-instell. foto's] in het menu 1. (p.R19)

#### Elektronische waterpas

Stelt in of tijdens Live weergave in de zoeker en/of op de monitor het elektronisch niveau wordt weergegeven.

| Zoeker De horizontale kanteling we |                  | De horizontale kanteling wordt op de LW-staafgrafiek                                                                                                    |
|------------------------------------|------------------|----------------------------------------------------------------------------------------------------|
| in de zoeker en op het LCD         |                  | in de zoeker en op het LCD-display weergegeven                                                                                                    |
| in stappen van 0,5° (t/m 4,5       |                  | in stappen van 0,5° (t/m 4,5°).                                                                                                    |
|                                    | Live<br>weergave | Op het Live weergave-scherm wordt de horizontale kanteling<br>weergegeven aan de bovenzijde van het scherm en<br>de verticale kanteling aan de rechterzijde van het scherm,<br>beide in stappen van 0,5° (t/m 9,5°). |

#### Momentcontrole

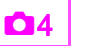

Stelt de werking en scherminstellingen in voor Momentcontrole. De volgende instellingen zijn beschikbaar.

| Weergavetijd          | Selecteer de weergavetijd van Momentcontrole.<br>U kunt kiezen tussen [1sec], [3sec], [5sec], [HOLD]<br>en [Uit].<br>Wanneer u [HOLD] selecteert, wordt<br>Momentcontrole weergegeven tot de volgende<br>bedieningshandeling. |
|-----------------------|----------------------------------------------------------------------------------------------------|
| Momentcontr. vergrot. | Stelt in of de opname wordt vergroot met gebruik van 🐨.                                                                                                    |
| RAW-data opslaan      | Stelt in of de RAW-opname wordt opgeslagen met gebruik van (ABD) wanneer de informatie beschikbaar is.                                                                                                    |
| Wissen                | Wist de opname wanneer 面 wordt ingedrukt.                                                                                                    |
| Histogramweergave     | Toont het histogram.                                                                                                    |
| Overbelichting        | Stelt in dat heldere (overbelichte) gebieden knipperen.                                                                                                    |

#### **Digitaal voorbeeld**

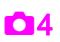

Stelt de werking en weergave-instellingen in voor Digitaal voorbeeld.

| Momentcontr.<br>vergrot.    | Stelt in of de opname wordt vergroot met gebruik van 🐨.                |
|-----------------------------|------------------------------------------------------------------------|
| Digitaal voorbeeld<br>opsl. | Stelt in of de voorbeeldopname wordt opgeslagen met gebruik van (IEI). |
| Histogramweergave           | Toont het histogram.                                                   |
| Overbelichting              | Stelt in dat heldere (overbelichte) gebieden knipperen.                |

#### 🤌 Memo

• Lees de "Bedieningshandleiding" voor meer informatie over de voorbeeldopties. ( p.73)

#### Instelling e-knoppen

U kunt voor elke belichtingsfunctie de parameters selecteren voor wanneer aan A en voor wordt gedraaid en O wordt ingedrukt.

Selecteer [Instelling e-knoppen] in het menu □4 en druk op ►.

Het scherm [Instelling e-knoppen] wordt getoond.

- 2 Selecteer een belichtingsfunctie en druk op ▶. Het scherm voor de geselecteerde belichtingsfunctie verschijnt.
- 3 Selecteer de gewenste instelling voor elke belichtingsfunctie en druk op **(3)**.

| Τv     | Sluitertijd wijzigen   |  |
|--------|------------------------|--|
| Av     | Diafragma wijzigen     |  |
| ISO    | Gevoeligheid wijzigen  |  |
| Ż      | Belichtingscorrectie   |  |
| ⇒P     | Terug naar de stand P. |  |
| PSHIFT | Programma instellen    |  |
| PLINE  | Programmalijn          |  |
|        | Niet beschikbaar       |  |

| Belichting                                                   | Belichtingsfunctie |          |     | J |
|--------------------------------------------------------------|--------------------|----------|-----|---|
| <tv< th=""><th>* Av</th><th>O⇒P</th><th></th><th></th></tv<> | * Av               | O⇒P      |     |   |
| ۰۰۰۰۰ Av                                                     | ٦                  | ⊙⇒P      |     |   |
|                                                              | ∿ <b>∽P</b> SHIFT  |          |     |   |
| PSHIFT                                                       | ~~Z                | PLINE    |     |   |
| State                                                        | Nov                | <u> </u> |     |   |
|                                                              |                    |          |     |   |
|                                                              |                    |          |     |   |
| (IIII) Annu                                                  | l.                 |          | 000 | Κ |

**D**4

# 4 Druk op 💷.

Het scherm [Instelling e-knoppen] verschijnt opnieuw. Herhaal stappen 2 t/m 4.

#### 5 Druk tweemaal op 💷.

#### 多 Memo

• Als u in Stap 2 [Rotatierichting] selecteert, kunt u het verkregen effect omkeren door aan 🕰 of 🐨 te draaien.

#### Knoppen aanpassen

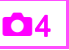

U kunt de functies instellen voor wanneer  $\mathbb{RW}$ ,  $\mathbb{Q}$  of  $\mathbb{B}$  wordt ingedrukt, of wanneer de hoofdschakelaar naar  $\mathbb{Q}$  wordt gedraaid.

Selecteer [Knoppen aanpassen] in het menu □4 en druk op ►.

Het scherm [Knoppen aanpassen] verschijnt.

#### 2 Selecteer het onderdeel dat u wilt instellen en druk op ►.

Het scherm verschijnt waarin de functie aan het geselecteerde item kan worden toegewezen.

#### 3 Selecteer een functie en druk op I.

De volgende functies kunnen worden toegewezen aan elke knop.

|                | Instelling               | Functie                                                                                                    | Pagina        |  |
|----------------|--------------------------|----------------------------------------------------------------------------------------------------|---------------|--|
|                | 1x voor<br>bestandsform. | Wijzigt tijdelijk de<br>bestandsindeling.                                                                                                    | p.R26         |  |
| RAW/Fx-knop    | Optisch<br>voorbeeld     | Activeert het optische voorbeeld.                                                                                                    | 0 p 72        |  |
|                | Digitaal<br>voorbeeld    | Activeert het digitale voorbeeld.                                                                                                    | p.73          |  |
|                | AF1<br>inschakelen       | Autofocus wordt<br>uitgevoerd als u<br>op 🛯 drukt.                                                                                                  |               |  |
| AF-knop        | AF2<br>inschakelen       | Er wordt alleen<br>automatisch scherp<br>gesteld wanneer u<br>op de knop 🕼 drukt,<br>en niet wanneer u de<br>ontspanknop tot<br>halverwege indrukt. | 🛄 p.48        |  |
|                | AF uitschakelen          | Als u  indrukt,<br>wordt automatische<br>scherpstelling niet<br>uitgevoerd, zelfs<br>al wordt de<br>ontspanknop half<br>ingedrukt.                  |               |  |
| Voorboold wiel | Optisch<br>voorbeeld     | Activeert het optische voorbeeld.                                                                                                    | <b>O</b> = 70 |  |
| VUUIDEEIG-WIEI | Digitaal<br>voorbeeld    | Activeert het digitale                                                                                                    | ⊫⊒ p./3       |  |

|                  | Instelling                                                                                    | Functie                                                                                                    | Pagina |
|------------------|-----------------------------------------------------------------------------------------------|----------------------------------------------------------------------------------------------------|--------|
|                  | LCD-displayverl ichting                                                                       | Schakelt de LCD-<br>displayverlichting in<br>wanneer 🏽 wordt<br>ingedrukt.                                   | 🛄 p.25 |
| Verlichtingsknop | Modeling Flash Modeling Flash vanneer effitser aangeslote<br>flitser aangeslote<br>ingedrukt. |                                                                                                    | 🛄 p.70 |
|                  | Testflits                                                                                     | Ontlaadt de flitser in<br>de stand Testflits<br>wanneer een flitser<br>aangesloten is en<br>wordt ingedrukt. |        |

# 4 Druk op 💷 .

Het scherm [Knoppen aanpassen] verschijnt opnieuw. Herhaal stappen 2 t/m 4.

#### 5 Druk tweemaal op 💷.

# 1x voor bestandsform.

- Stel [RAW/Fx-knop] in op [1x voor bestandsform.] in Stap 3 van "Knoppen aanpassen" (p.R25).
- 2 Selecteer ☑ of □ bij [Stop na 1 opname].

# Selecteer de bestandsindeling als (RAW) wordt ingedrukt.

Links staat de

[Bestandsindeling]-instelling en rechts staat de gewijzigde bestandsindeling wanneer ( w wordt ingedrukt.

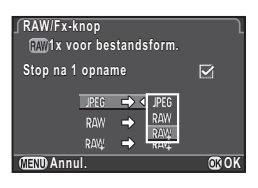

# 🌽 Let op

 De functie 1x voor bestandsformaat kan niet worden gebruikt als [Geheugenkaartopties] is ingesteld op [RAW/JPEG afzonderlijk] in het menu 1. (p.R19)

#### Geheuaen

De meeste functies die op deze camera worden ingesteld, worden opgeslagen als de camera wordt uitgezet. Voor de volgende functie-instellingen kunt u selecteren of de instellingen moeten worden opgeslagen (2) of teruggezet naar de standaardwaarde (
) wanneer de camera wordt uitgezet.

- Flitsinstelling
- Transportstand
- Withalans

 Belichtingsbracketing HDR-opname

· Flitsbelichtingscompensatie

**D**4

Aangepaste opname

· Belichtingscorrectie

- · Gevoeligheid
- · Display weergave-info · Bedieningselem. aan/uit

# Let op

 [Geheugen] kan niet worden geselecteerd wanneer de functiekiezer op U1, U2 of U3 staat.

# Memo

- · Als [Display weergave-info] uitgeschakeld is, dan verschijnt het [Standaard infoweergave] altijd als eerste wanneer de camera wordt aangezet. (D p.21)
- Wanneer u [Reset] in het menu ▲3 uitvoert, worden alle geheugeninstellingen teruggezet naar de standaardwaarde. (p.R42)

# **USER-stand opslaan**

De camera-instellingen kunnen worden opgeslagen onder U1. U2 en U3 van de functiekiezer en kunnen herhaaldelijk worden gebruikt.

De volgende instellingen kunnen worden opgeslagenS.

- Belichtingsfunctie (behalve voor
- Gevoeligheid
- · Belichtingscorrectie
- Lichtmetingsstand
- AF-punt
- Flitsinstelling

- Transportstand
- Withalans
- · Aangepaste opname
- Menu-instellingen 
  1-4 (met uitzonderingen)
- Menu-instellingen C1-5 (met uitzonderingen)

USER-stand opslaan ingen opslaar

JSER-st. hernoemen Opgesl. inst<u>ellingen controleren</u>

ER-stand resetten

# Instellingen opslaan

- Stel alle instellingen in die op de camera moeten worden opgeslagen.
- Selecteer [USER-stand opslaan] in het menu en druk op ▶.

Het scherm [USER-stand opslaan] verschiint.

Selecteer [Instellingen opslaan] en druk op ▶.

Het scherm [Instellingen opslaan] verschiint.

Selecteer [USER1], [USER2] of [USER3], en druk op ▶.

**D**4

#### 5 Selecteer [Opslaan] en druk op 🕰.

Het scherm [Instellingen opslaan] verschijnt opnieuw.

#### Memo

- De instellingen die zijn opgeslagen als de USER-stand, kunnen op het scherm worden getoond als u in Stap 3 [Opgesl. instellingen controleren] selecteert.
- Om de instellingen terug te zetten naar de standaardwaarden, selecteert u [USER-stand resetten] in Stap 3.

#### **USER-stand hernoemen**

U kunt de naam wijzigen van de USER-stand waaronder u de instellingen hebt opgeslagen.

- Selecteer [USER-st. hernoemen] in Stap 3 van "Instellingen Opslaan" en druk op ►. Het scherm [USER-st. hernoemen] verschijnt.
- 2 Selecteer [USER1], [USER2] of [USER3], en druk op ►.

Het scherm voor het invoeren van tekst wordt weergegeven.

#### **3** Wijzig de tekst.

Er kunnen maximaal 18 alfanumerieke single-byte tekens en karakters worden ingevoerd.

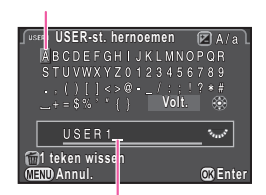

Cursor voor tekstselectie

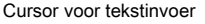

#### Beschikbare bewerkingen

| ▲▼◀►       | Verplaatst de tekstselectiecursor.                                                                                 |
|------------|----------------------------------------------------------------------------------------------------|
| Terres and | Verplaatst de tekstinvoercursor.                                                                                   |
| 2          | Wisselt tussen hoofdletters en kleine letters.                                                                     |
| 00         | Voert op de positie van de tekstinvoercursor<br>een karakter in dat is geselecteerd met<br>de tekstselectiecursor. |
| 6          | Wist een karakter op de positie van de tekstinvoercursor.                                                          |
|            |                                                                                                    |

A het invoeren van de tekst verplaatst u de tekstselectiecursor naar [Volt.], en drukt u op . Het scherm [USER-st. hernoemen] verschiint weer.

# Gebruik van de opgeslagen USER-stand

#### **1** Stel de functiekiezer in op U1, U2 of U3.

De USER-stand-aanwijzing wordt gedurende 30 seconden weergegeven. Gebruik ▲ ▼ om de opgeslagen instellingen te controleren.

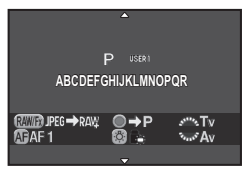

#### Wijzig de instellingen waar nodig.

De belichtingsfunctie kan worden gewijzigd bij [Belichtingsfunctie] in het menu **D**1.

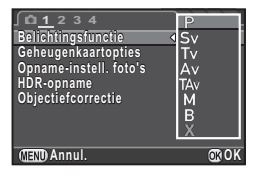

#### 🥏 Memo

 De instellingen die u in Stap 2 hebt gewijzigd, worden niet opgeslagen als de instellingen van de USER-stand. Als u de camera uitschakelt, worden de instellingen teruggezet naar de instellingen zoals die oorspronkelijk waren opgeslagen. Als u de oorspronkelijke instellingen wilt wijzigen, moet u de instellingen van de USER-stand opnieuw opslaan.

# MEMO

# 📌 Menu Video

# 🤌 Memo

 Functies met het bedieningspaneelpictogram in naast het menupictogram en het menunummer aan de rechterzijde van de titelbalk kunnen ook worden ingesteld in het bedieningspaneel.

#### Belichtingsvoorkeur

**1/** 

Selecteert de belichtingsfunctie voor de stand ⋟ . U hebt de keus tussen ⋟ , ⋟ , א , א .

## Geheugenkaartopties

**)** 1/ 🛄

Selecteert een van de geheugenkaarten die zijn geplaatst in sleuf SD1 en sleuf SD2 om films op te nemen.

# 💋 Let op

 In de stand 2 worden alleen gegevens opgeslagen op de kaart in de geselecteerde sleuf. U kunt geen films opnemen als de geheugenkaart in de geselecteerde sleuf vol is.

# Opname-instell. films

**,** 1/ 🛄

Stelt de bestandsindeling in voor films.

| Resolutie | Beeldsnelheid           |
|-----------|-------------------------|
| FullHD    | 60i, 50i, 30p, 25p, 24p |
| HD        | 60p, 50p, 30p, 25p, 24p |

#### Niveau opnamegeluid

Maak een keus tussen [Auto], [Handmatig] en [Dempen] voor het volume van de filmopname. Wanneer u [Handmatig] selecteert, stel het volume dan in tussen 0 en 20.

#### 🤌 Memo

• Wanneer u [Handmatig] selecteert, verschijnt aan beide zijden van het Live weergave-scherm een staafgrafiek die het niveau van het microfoonvolume aangeeft.

#### HDR-opname

**1/** 

**1/** 

Opnamen maken met een hoog dynamisch bereik is beschikbaar als de transportstand is ingesteld op [Intervalvideo opnemen] ( p.66).

#### Selecteer [HDR-opname] in het menu №1 en druk op ►.

Het scherm [HDR-opname] verschijnt.

2 Selecteer [HDR AUTO], [HDR 1], [HDR 2] of [HDR 3], en druk op 3.

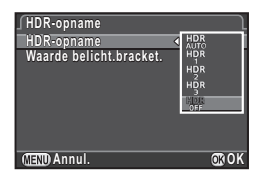

3 Stel bij [Waarde belicht.bracket.] het bereik in waarbinnen de belichting wordt gewijzigd. Kies tussen ±1, ±2 en ±3. 

#### 4 Druk tweemaal op 💷.

De camera keert terug naar de standby-stand.

# 🚱 Let op

• Deze functie is niet beschikbaar als de transportstand niet ingesteld is op [Intervalvideo opnemen]

# Movie SR

**,** 1/ 🛄

Activeert de functie Video Shake Reduction.

# Menu Weergeven

#### Diavoorstelling

Selecteer de geheugenkaart in sleuf SD1 of SD2, en stel in hoe opnamen moeten worden weergegeven tijdens de diavoorstelling. Selecteer [Starten] om de weergave van de diavoorstelling te starten.

|                                                    | <b>■</b> 100-0001 |
|----------------------------------------------------|-------------------|
| Starten                                            |                   |
| Weergaveduur<br>Schermeffect<br>Weergeven herhalen | 3sec<br>OFF       |

**▶**1

₩ Autom, video afspelen @∎⇒2 **OR OK** 

| Onderdeel                | Beschrijving                                                                                                    | Instelling               |
|--------------------------|----------------------------------------------------------------------------------------------------|--------------------------|
| Weergaveduur             | Stelt een interval voor weergave van opnamen in.                                                                                | 3sec, 5sec, 10sec, 30sec |
| Schermeffect             | Stelt een overgangseffect in van de ene naar de andere opname                                                                   | Fade, Veeg, Streep, UIT  |
| Weergeven<br>herhalen    | Stelt in of de diavoorstelling<br>na de weergave van de laatste<br>opname al dan niet vanaf het<br>begin opnieuw wordt gestart. | □, ☑                     |
| Autom. video<br>afspelen | Speelt films af tijdens de<br>diavoorstelling.                                                                                  | ☑, □                     |

Druk op 🐵 (112) om te wisselen tussen de geheugenkaarten die zijn geplaatst in sleuf SD1 en sleuf SD2.

#### Memo

· Lees de "Bedieningshandleiding" voor meer informatie over bedieningshandelingen tijdens weergave van de diavoorstelling. (🛄 p.83)

#### Snel zoomen

Stelt voor het vergroten van opnamen de aanvankelijke vergroting in ( p.80). Kies tussen 100% (feitelijke pixelgrootte), [×16], [×8], [×4], [×2] en [Uit].

#### Rasterweergave

U kunt in de weergavestand het raster weergeven in het [Standaard infoweergave] of [Geen infoweergave]. Kies tussen de volgende rasterstijlen/kleuren.

| Rasterstijl | 4×4, Gulden snede, Schaal, Vierkant 1, Vierkant 2, UIT  |
|-------------|---------------------------------------------------------|
| Rasterkleur | Doorschijnende zwarte kleur, doorschijnende witte kleur |

#### Memo

**I** 

**D**1

**•** 

**I**1

 Het raster kan niet worden weergegeven als u een film bekiikt. een vergrote opname weergeeft, of een opname met een gereduceerde grootte verticaal weergeeft.

#### Overbelichting

Heldere (overbelichte) gedeelten knipperen tijdens de weergavestand in rood in de Standaard infoweergave, Histogramweergave of Geen infoweergave.

#### Auto opnamerotatie

Opnamen worden geroteerd en getoond volgens de richting van de camera wanneer opnamen worden weergegeven die zijn gemaakt terwijl de camera verticaal werd gehouden of waarvan de rotatie-informatie is gewijzigd.

# R33

#### Alle beelden beveiligen

▶1

U kunt de geheugenkaart in sleuf SD1 of sleuf SD2 selecteren en alle opgeslagen opnamen tegelijkertijd beveiligen. Selecteer [Beveiliging opheffen] als u de beveiliging van alle opnamen wilt verwijderen.

#### Alle opnamen verwijderen

# **▶**1

U kunt de geheugenkaart selecteren in sleuf SD1 of sleuf SD2 en alle opgeslagen opnamen tegelijkertijd wissen. Wanneer er beveiligde opnamen aanwezig zijn, selecteer dan [Alles wissen] of [Alles handhaven].

# 🔧 Menu Instellen

#### Language/言語

31

U kunt de taal wijzigen waarin de menu's, foutberichten, e.d. worden weergegeven.

#### Datum instellen

**%**1

**R**1

U kunt de aanvankelijk ingestelde datum en tijd wijzigen. (
p.38). U kunt ook de notatie instellen.

|      | Notatie                      |
|------|------------------------------|
| Dat, | mm/dd/jj, dd/mm/jj, jj/mm/dd |
| Tijd | 12h, 24h                     |

# Wereldtijd

De datum en tijd die zijn ingesteld bij de basisinstellingen (D p.37) dienen als datum en tijd voor uw huidige locatie, en vormen de opnamedatum/tijd van uw opnamen. Als u de bestemmingstijd instelt op een locatie die verschilt van uw huidige locatie, dan kunt u de lokale datum en tijd op de monitor weergeven als u in het buitenland bent en ook opnamen opslaan met het tijdstempel van de lokale datum en tijd.

U hebt de keus uit de volgende steden voor de thuisen bestemmingstijd.

| Regio                      | Stad                                                                                                    |
|----------------------------|----------------------------------------------------------------------------------------------------|
| Noord-Amerika              | Honolulu, Anchorage, Vancouver, San Francisco,<br>Los Angeles, Calgary, Denver, Chicago, Miami,<br>Toronto, New York, Halifax                                       |
| Midden- en<br>Zuid-Amerika | Mexico-City, Lima, Santiago, Caracas, Buenos Aires,<br>Sao Paulo, Rio de Janeiro                                                                                    |
| Europa                     | Lissabon, Madrid, Londen, Parijs, Amsterdam, Milaan,<br>Rome, Kopenhagen, Berlijn, Praag, Stockholm,<br>Boedapest, Warschau, Athene, Helsinki, Moskou               |
| Afrika/West-Azië           | Dakkar, Algiers, Johannesburg, Istanboel, Caïro,<br>Jeruzalem, Nairobi, Jeddah, Teheran, Dubai, Karachi,<br>Kaboel, Male, Delhi, Colombo, Kathmandu, Dacca          |
| Oost-Azië                  | Yangon, Bangkok, Kuala Lumpur, Vientiane,<br>Singapore, Phnom-Penh, Ho Chi Minhstad, Jakarta,<br>Hongkong, Peking, Shanghai, Manilla, Taipei, Seoul,<br>Tokio, Guam |
| Oceanië                    | Perth, Adelaide, Sydney, Noumea, Wellington,<br>Auckland, Pago Pago                                                                                                 |

# 1 Selecteer [Wereldtijd] in het menu 🔧1.

Het scherm [Wereldtijd] verschijnt.

Selecteer de tijd die u wilt weergeven bij [Tijdinstelling]. Selecteer ௴ (Thuistijd) of ≁ (Bestemmingstijd).

| ſWereldtijd      |       | ٦ |
|------------------|-------|---|
| Tijdinstelling   | < ⊳}⊢ | D |
| →Bestemmingstijd | DST   | i |
| Londen           | 10:00 |   |
| aThuistijd       |       |   |
| Amsterdam        | 10:00 |   |
|                  |       |   |
|                  |       |   |

3 Selecteer [→ Bestemmingstijd] en druk op ►. Het scherm [→ Bestemmingstijd] wordt weergegeven. 4 Gebruik ◄ ► om een stad te selecteren.

Gebruik 🐨 om de regio te wijzigen.

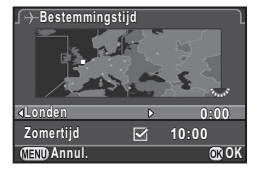

**२**1

- 5 Selecteer [Zomertijd] (zomertijd), en gebruik ◀► om □ of ☑ te selecteren.
- 6 Druk op 🖾.

Het scherm [Wereldtijd] verschijnt opnieuw.

Druk tweemaal op 💷.

#### Memo

- Selecteer [☆ Thuistijd] bij Stap 3 om voor de thuistijd de instelling van de stad en zomertijd te wijzigen.
- ・ ナ en de lokale datum en tijd verschijnen in het bedieningspaneel wanneer [Tijdinstelling] is ingesteld op ナ.

#### Tekstformaat

U kunt de tekstgrootte op de menuschermen instellen op [Stand.] (normale weergave) of [Groot Auto belichting] (vergrote weergave).

Als u de tekstgrootte instelt op [Groot Auto belichting], wordt de reeks karakters waarop de menucursor wordt geplaatst, circa 1,5 maal verticaal vergroot.

#### Geluidseffecten

U kunt het volume instellen van de geluidseffecten, en instellen of de geluidseffecten klinken tijdens de volgende bedieningshandelingen.

- Scherpgesteld
- Belichtingsgeheugen
- Tijdens aftellen van [Zelfontspanner] in de transportstand
- Tijdens aftellen van [Afstandsbediening] in de transportstand

#### Memo

• Wanneer de camera klaar is om een opname te maken met de spiegel omhoog

21

- Wanneer een andere functie van de pijltoetsen (▲▼◀►) wordt gekozen door I in te drukken
- Wanneer met RAW 1x voor bestandsformaat wordt gebruikt
- U kunt alle geluidssignalen uitschakelen door ℵ te selecteren bij [Volume].

#### LCD-display

Stelt de algemene weergaveinstellingen in voor het LCD-display. De volgende instellingen zijn beschikbaar.

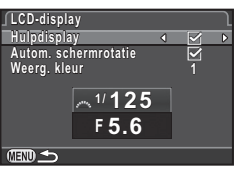

| Hulpdisplay             | Toont de bedieningsaanwijzingen wanneer de belichtingsfunctie wordt gewijzigd.                   |
|-------------------------|--------------------------------------------------------------------------------------------------|
| Autom.<br>schermrotatie | Toont het statusscherm en het bedieningspaneel verticaal als de camera verticaal wordt gehouden. |
| Weerg. kleur            | Stelt de weergavekleur in van het statusscherm, het bedieningspaneel en de menucursor.           |

૧

#### Instellingen LCD-display

Past de helderheid, verzadiging en kleur van de monitor aan (B-A, G-M).

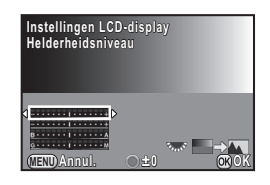

**२**1

**\**2

#### Beschikbare bewerkingen

| el. |
|-----|
|     |

- Stelt de waarde in (15 niveaus voor elk onderdeel).
- Stelt de instelwaarde terug.
- Geeft een gemaakte opname weer op de achtergrond zodat u de kleur kunt aanpassen terwijl u de opname bekijkt.

#### **USB-aansluiting**

Stel de USB-verbindingsstand (MSC of PTP) in als deze camera wordt aangesloten op een computer via een commercieel verkrijgbare USB-kabel.

#### 🤌 Memo

• Raadpleeg de "Bedieningshandleiding" om de camera aan te sluiten op een computer. ( 1 p.96)

# HDMI uit

Stel het HDMI-uitgangssignaal in.

| Auto  | Automatisch wordt de maximale resolutie geselecteerd<br>die wordt ondersteund door het audiovisuele apparaat<br>en de camera. |
|-------|----------------------------------------------------------------------------------------------------|
| 1080i | 1920×1080i                                                                                                    |
| 720p  | 1280×720p                                                                                                    |
| 576p  | 1280×576p                                                                                                    |
| 480p  | 720×480p                                                                                                    |

#### 🤌 Memo

• Als het HDMI-uitgangssignaal is ingesteld op [1080i] of [720p], kan het scherm er anders uitzien dan het scherm van de camera.

#### Mapnaam

Wanneer er opnamen worden gemaakt met deze camera, wordt er automatisch een map aangemaakt en worden de opnamen opgeslagen in deze nieuwe map. Elke mapnaam bestaat uit een volgnummer van 100 t/m 999 en een reeks van 5 karakters.

De reeks karakters voor de mapnaam kunt u wijzigen.

# Selecteer [Mapnaam] in het menu 32 en druk op ►.

Het scherm [Mapnaam] verschijnt.

₹2

#### 

| Mapnaam |          |          |
|---------|----------|----------|
| Mapnaam | <        | Dat,     |
|         |          | PENTX    |
|         | ***_MMDD |          |
|         |          |          |
|         |          |          |
|         |          |          |
|         |          |          |
|         |          | (The A)/ |

 De twee cijfers van de maand en de dag waarop de opname werd gemaakt, worden toegewezen na het mapnummer.

 [MMDD] verschijnt op basis van de datumnotatie die is ingesteld bij [Datum instellen].

 Voorbeeld: 101\_0125: voor opnamen die zijn gemaakt op 25 januari

 PENTX
 De reeks karakters "PENTX" wordt toegewezen na het mapnummer.

 Voorbeeld) 101PENTX

Ga verder naar Stap 5 als u de mapnaam niet wilt wijzigen.

#### Druk op $\checkmark$ , en druk vervolgens op $\triangleright$ .

Het scherm voor het invoeren van tekst wordt weergegeven.

#### Wijzig de tekst.

Voer 5 alfanumerieke karakters van een enkele byte in.

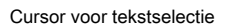

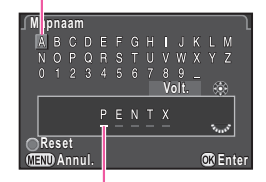

Cursor voor tekstinvoer

#### Beschikbare bewerkingen

| ▲▼◀►    | Verplaatst de tekstselectiecursor.                                                                                 |
|---------|----------------------------------------------------------------------------------------------------|
| Sec. 15 | Verplaatst de tekstinvoercursor.                                                                                   |
| Ø       | Voert op de positie van de tekstinvoercursor<br>een karakter in dat is geselecteerd met<br>de tekstselectiecursor. |
| 0       | Stelt de aanpassingswaarde terug naar de standaardinstelling.                                                      |

# 5 Verplaats na het invoeren van de tekst de tekstselectiecursor naar [Volt.] en druk op I.

#### 6 Druk tweemaal op III.

#### 🤌 Memo

- Er wordt een map met een nieuw nummer aangemaakt wanneer de mapnaam wordt gewijzigd.
- Er kunnen maximaal 500 opnamen (100 opnamen voor een Eye-Fi-kaart) worden opgeslagen in één enkele map.
   Wanneer het aantal gemaakte opnamen hoger wordt dan 500, wordt een nieuwe map aangemaakt met een nummer dat volgt op het nummer van de map die momenteel wordt gebruikt.
   Bij opnamen met Belichtingsbracketing worden opnamen opgeslagen in dezelfde map totdat het maken van opnamen is voltooid.
- Als [Meerdere opnamen selecteren] of [Een map select.] of [RAW-ontwikkeling] wordt geselecteerd, dan wordt een map met een nieuw nummer aangemaakt, en worden de JPEG-opnamen in deze nieuwe map opgeslagen.

#### 🌽 Let op

• Het maximale mapnummer is 999. Nadat u dit aantal van 999 hebt bereikt, kunt u geen nieuwe opnamen maken als u probeert de mapnaam te wijzigen of probeert een nieuwe map aan te maken, of als de bestandsnaam het nummer 9999 heeft bereikt.

#### Nieuwe map maken

Er wordt een map met een nieuw nummer aangemaakt wanneer de volgende opname wordt opgeslagen. Als er een geheugenkaart geplaatst is in zowel sleuf SD1 als sleuf SD2, dan wordt op beide geheugenkaarten een nieuwe map aangemaakt.

#### **Bestandsnaam**

₹2

₹2

Een van de volgende reeks karakters wordt gebruikt als het voorvoegsel van de bestandsnaam, afhankelijk van de instelling bij [20. Kleurruimte] (p.R49) in het menu C3.

| Kleurruimte | Bestandsnaam |
|-------------|--------------|
| sRGB        | IMGPxxxx.JPG |
| AdobeRGB    | _IMGxxxx.JPG |

De eerste vier karakters kunnen worden gewijzigd in een reeks karakters van uw keuze.

#### Selecteer [Bestandsnaam] in het menu <sup>3</sup>2 en druk op ►.

Het scherm [Bestandsnaam] wordt weergegeven.

#### 2 Selecteer D of P en druk op ►.

Het scherm voor het invoeren van tekst wordt weergegeven.

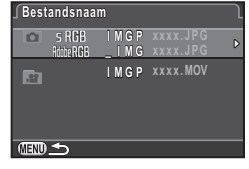

#### Wijzig de tekst.

Er kunnen maximaal 4 alfanumerieke single-byte karakters worden ingevoerd.

#### Cursor voor tekstselectie

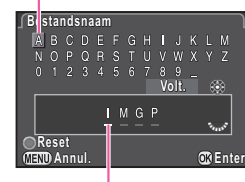

Cursor voor tekstinvoer

#### Beschikbare bewerkingen

| ▲▼◀►    | Verplaatst de tekstselectiecursor.                                                                                 |
|---------|----------------------------------------------------------------------------------------------------|
| E       | Verplaatst de tekstinvoercursor.                                                                                   |
| CL<br>S | Voert op de positie van de tekstinvoercursor<br>een karakter in dat is geselecteerd met<br>de tekstselectiecursor. |
| 0       | Stelt de aanpassingswaarde terug naar de standaardinstelling.                                                      |
|         |                                                                                                    |

- Verplaats na het invoeren van de tekst de tekstselectiecursor naar [Volt.] en druk op I.
- 5 Druk tweemaal op 🎟.

#### Memo

- Wanneer [Kleurruimte] is ingesteld op [AdobeRGB], dan is "\_" het voorvoegsel voor de bestandsnaam en vormen de eerste drie karakters van de ingevoerde reeks karakters de bestandsnaam.
- Voor video's is de bestandsnaam, ongeacht de instelling bij [Kleurruimte], "IMGPxxxx.MOV" of een bestandsnaam met de ingevoerde reeks karakters.

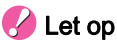

• "INDX" kan niet worden gebruikt als de reeks karakters voor de bestandsnaam.

#### **Bestandsnummer**

Elke bestandsnaam bestaat uit een reeks van 4 karakters en een volgnummer van 0001 t/m 9999. Bij [Opeenvolg. nummering] kunt u instellen of u voor de bestandsnaam wilt doorgaan met de volgnummering wanneer een nieuwe map wordt aangemaakt.

Bestandsnummer Opeenvola, nummering 🕢 🗹 Herstel bestandsnr

**~**2

Gebruikt opeenvolg. bestandsnr. in nieuwe map op basis van laatste nummer in vorige map

Ook als er een nieuwe map wordt aangemaakt, wordt doorgegaan met de volgnummering voor de bestandsnaam.

De eerste opname die in een nieuwe map wordt opgeslagen, krijgt steeds het nummer 0001.

Selecteer [Herstel bestandsnr.] om het bestandsnummer terug te zetten naar de standaardwaarde.

#### Memo

 Wanneer het bestandsnummer het nummer 9999 bereikt, wordt een nieuwe map aangemaakt en wordt het bestandsnummer teruggezet.

#### Copyrightinformatie

Sluit informatie over de fotograaf en copyright in Exif-gegevens in.

Selecteer [Copyrightinformatie] in het menu <sup>3</sup>√2 en druk op

Het scherm [Copyrightinformatie] wordt weergegeven.

Gebruik ◀ ► om [Copyrightgeg. insluiten] in te stellen.

| Copyrightinformatie     |   | $\square$ |
|-------------------------|---|-----------|
| Copyrightgeg. insluiten | ٩ | D         |
| <b>⊱</b> Fotograaf      |   |           |
| - Copyrighthouder       |   |           |
|                         |   |           |
|                         |   |           |
|                         |   |           |

- Copyrightgegevens worden niet ingesloten in de Exif.
- Copyrightgegevens worden ingesloten in de Exif.
- 3 Selecteer [Fotograaf] of [Copyrighthouder], en druk op ▶.

Het scherm voor het invoeren van tekst wordt weergegeven.

#### Vijzig de tekst.

Er kunnen maximaal 32 alfanumerieke single-byte karakters en symbolen worden ingevoerd.

Cursor voor tekstselectie

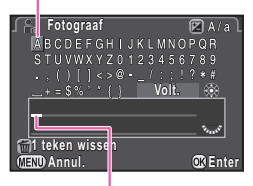

#### Cursor voor tekstinvoer

₹2

#### Beschikbare bewerkingen

| ▲▼◀►  | Verplaatst de tekstselectiecursor.                                                                                 |
|-------|----------------------------------------------------------------------------------------------------|
| Frank | Verplaatst de tekstinvoercursor.                                                                                   |
|       | Wisselt tussen hoofdletters en kleine letters.                                                                     |
| 00    | Voert op de positie van de tekstinvoercursor<br>een karakter in dat is geselecteerd met<br>de tekstselectiecursor. |
| 6     | Wist een karakter op de positie van<br>de tekstinvoercursor.                                                       |

5 Verplaats na het invoeren van de tekst de tekstselectiecursor naar [Volt.] en druk op II.

Druk tweemaal op III.

#### 🥖 Memo

- Als [Copyrightgeg. insluiten] ingeschakeld is, verschijnt een copyrightsymbool (<sup>®</sup>) op het statusscherm en het LCD-display.

#### Flikkerreductie

U kunt de vermogensfrequentie (50Hz, 60Hz) afstemmen op de vermogensfrequentie die in de regio wordt gebruikt. De camera regelt de belichting en vermindert de schermflikkering op basis van de geselecteerde vermogensfrequentie.

#### Auto Uitsch.

U kunt de camera zo instellen dat deze automatisch wordt uitgeschakeld wanneer de camera gedurende bepaalde tijd niet gebruikt is. Kies tussen [1min], [3min], [5min], [10min], [30min] en [Uit].

#### 🄰 Memo

**~**3

• De functie Automatisch uitschakelen werkt niet tijdens weergave van een diavoorstelling, bij aansluiting van de camera op een computer met een USB-kabel, of wanneer opnamen worden verzonden met behulp van een Eye-Fi-kaart.

#### Draadloze geh.kaart

Er kan gebruik worden gemaakt van een geheugenkaart met een ingebouwde draadloze LAN "Eye-Fi card" (Wi-Fi overdracht) of een "Flucard" die compatibel is met deze camera. Met deze kaarten kunnen opnamen via een draadloze LAN worden overgezet van de camera naar een computer of een ander apparaat.

Stelt in welke camera-actie wordt uitgevoerd voor wanneer een Eye-Fi-kaart of Flucard wordt gebruikt.

#### Selecteer [Draadloze geh.kaart] in het menu ≺3 en druk op ►.

Het scherm [Draadloze geh.kaart] verschijnt.

#### Selecteer [Actiemodus].

Onderdelen die kunnen worden ingesteld, worden weergegeven volgens het type kaart dat is geplaatst.

| ∫ <sup>∎ye</sup> ਲ Draadloze geh.kaart                             |                       |
|--------------------------------------------------------------------|-----------------------|
| Actiemodus 🖪                                                       | system<br>JITO        |
| Auto grootte aanpass.<br>Communicatie-info<br>Info/opties firmware | EyeF<br>SELECT<br>OFF |
| Verzendt autom. niet-verz.<br>opnamen vanaf geh.krt                |                       |
| MIND Annul.                                                        | 00 OK                 |

#### Eye-Fi-kaart

| AUTO    | Verzendt automatisch opnamen wanneer er opnamen<br>zijn die nog niet zijn verzonden.<br>Voor films geldt dat alleen films die kleiner zijn dan 2 GB<br>kunnen worden verzonden. |  |
|---------|----------------------------------------------------------------------------------------------------|--|
| SELECT  | Verzendt opnamen of een map die zijn geselecteerd<br>bij [Verzending Eye-Fi-opnamen] in het weergavepalet.<br>Video-opnamen kunnen niet worden verzonden.                       |  |
| OFF     | Stopt de communicatiefunctie.                                                                                                    |  |
| Flucard |                                                                                                    |  |
| ON      | Schakelt draadloze gegevensoverdracht met Flucard in.                                                                                                    |  |
| OFF     | FF Schakelt draadloze gegevensoverdracht met Flucard uit                                                                                                    |  |

#### Specificeer [Auto grootte aanpass.].

Wanneer ingesteld op  $\mathbf{M}$ , worden JPEG-opnamen opgeslagen op de Eye-Fi-kaart of Flucard met een grootte van  $\mathbf{KS}$ .

#### Druk tweemaal op

#### 💋 Let op

- Zorg dat u een Eye-Fi-kaart of een Flucard in de SD2-sleuf plaatst. Als deze geplaatst is in de SD1-sleuf, dan kan de draadloze LAN-functie niet worden gebruikt. Als een Eye-Fi kaart of een Flucard niet in de SD2-sleuf geplaatst is, dan kunnen de [Draadloze geh.kaart]-opties van het menu ▲3 niet worden ingesteld.
- Stel voor de kaartverbinding een draadloos LAN-toegangspunt in op een computer.
- Voor RAW-opnamen hangt het succes van de verzending af van de specificaties en instellingen van de Eye-Fi-kaart die wordt gebruikt.
- Opnamen worden mogelijk niet verzonden als het batterijniveau laag is.
- Het kan enige tijd duren als veel opnamen worden verzonden. De camera schakelt zichzelf mogelijk uit als de interne temperatuur van de camera te hoog wordt.

• Raadpleeg "Over Eye-Fi-kaarten" ( p.6) voor informatie over voorzorgsmaatregelen ten aanzien van Eye-Fi-kaarten.

#### 길 Memo

- Er kan gebruik worden gemaakt van een communicatieaansluitpunt, zoals een smartphone of tablet, om deze camera te bedienen wanneer een Flucard is geplaatst die compatibel is met deze camera. Raadpleeg de handleiding van de Flucard voor meer informatie over hoe u de kaart gebruikt.
- Wanneer een Eye-Fi-kaart wordt gebruikt, kunnen in één enkele map 100 opnamen worden opgeslagen. Voor RAW+-opnamen worden twee bestanden geteld als één opname.
- Selecteer in Stap 2 [Communicatie-info] om de informatie over draadloos LAN te controleren, en [Info/opties firmware] om de firmware-versie van de kaarten te controleren.
- Wanneer [Reset verzendinstell.] geselecteerd is in Stap 2, wordt de [Actiemodus]-instelling teruggezet naar de standaardwaarden.

# Reset

**~**3

Stelt de instellingen terug van de richtingsknoppen en voor de items van het menu ▲, het menu ♣, het menu ►, het menu ◄, het bedieningspaneel, en het weergavepalet.

# 🌽 Let op

• De resetfunctie is niet beschikbaar als de functiekiezer in de stand **U1**, **U2** of **U3** staat.

#### Memo

- · De volgende functies worden niet teruggezet.
  - [USER-stand opslaan] in het menu 04
  - [Language/言語], [Datum instellen], stad en zomertijdinstellingen voor [Wereldtijd], [Tekstformaat], [Copyrightinformatie] en [Flikkerreductie] in het menu 、
  - Menu **C**

#### Pixeluitlijning

Brengt de pixels van de CMOS-sensor die defect zijn in kaart en compenseert deze.

# 💋 Let op

• Pixeluitlijning kan niet worden uitgevoerd als het batterijniveau laag is. Gebruik de optionele netvoedingsadapterset of plaats een volledig opgeladen batterij.

#### Stofalarm

Stofalarm is de functie die stof detecteert op de CMOS-sensor en de locatie van stof visueel weergeeft. U kunt de gedetecteerde opname opslaan en weergeven als u de functie Sensor reinigen uitvoert in het menu **\**4. (p.R44) Controleer of de camera in de volgende status staat.

- Sluit een D FA645- of FA645-objectief (**A**-diafragmapositie) aan.
- Stel de scherpstellingsstand op het objectief in op AF.
- Draai de foto/video-kiezer naar 
  .

# 

Het scherm [Stofalarm] verschijnt.

2 Richt de zoeker beeldvullend op een witte muur of ander helder onderwerp zonder detail en druk de ontspanknop volledig in.

Nadat de opname is verwerkt, wordt de Stofalarm-opname weergegeven.

Als [De bewerking is niet op correcte wijze voltooid] verschijnt, drukt u op 🕲 en maakt u een nieuwe foto.

**3** Controleer de sensor op stof.

Gebruik 🐨 om de Stofalarmopname beeldvullend weer te geven.

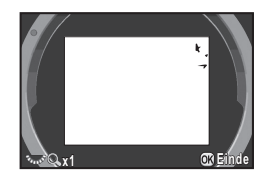

# 4 Druk op 🚳.

De Stofalarm-opname wordt opgeslagen en het menu  $\mathbf{A}4$  verschijnt weer.

# 💋 Let op

**٦**4

- De belichtingstijd kan bij gebruik van de functie Stofalarm extreem lang zijn. Als gedurende die tijd het objectief op iets anders wordt gericht, kan stof niet goed worden gedetecteerd.
- Of stof correct wordt gedetecteerd is afhankelijk van het onderwerp en de temperatuur.
- De functie Stofalarm kan niet worden gebruikt als de sluiter vergrendeld is.
- De Stofalarm-opname kan slechts gedurende 30 minuten na het opslaan van de opname tijdens het schoonmaken van de sensor worden weergegeven. Als er 30 minuten verstreken zijn, slaat u een nieuwe Stofalarm-opname op en maakt u de sensor opnieuw schoon.
- De opgeslagen Stofalarm-opname kan niet worden getoond in de weergavestand.

## 多 Memo

- Ongeacht de camera-instellingen zal de Stofalarm-opname worden gemaakt met specifieke opname-instellingen.
- Alleen de laatste Stofalarm-opname wordt gedurende circa 30 minuten opgeslagen op de geheugenkaart in de SD1-sleuf. Als sensorreiniging gedurende deze tijd wordt uitgevoerd, dan kunt u de Stofalarm-opname controleren terwijl de sensor wordt gereinigd. Als het niet mogelijk is om opnamen te maken op de geheugenkaart in de SD1-sleuf, wordt de opname niet opgeslagen.

#### Sensor stofvrij maken

Dit verwijdert stof op de CMOS-sensor door circa 1 seconde ultrasonische trillingen toe te passen op het filter op de voorzijde van de sensor. Stel [Bij inschakelen] en [Bij uitschakelen] in op ☑ als u de functie Sensor stofvrij maken wilt inschakelen telkens wanneer de camera wordt

# Sensor reinigen

in/uitgeschakeld.

Doe de spiegel omhoog en open de sluiter om de camera met een blaasbalgje te reinigen. Als u de functie Stofalarm om stof te detecteren op de sensor 30 minuten vóór reiniging van de sensor gebruikt, komt de opname Stofalarm op de monitor zodat u de plaatsen waar het stof zich bevindt kunt controleren.

#### Zet de camera uit en verwijder het objectief.

Zet de camera aan.

#### 3 Selecteer [Sensor reinigen] in het menu ≺4 en druk op ►.

Het scherm [Sensor reinigen] verschijnt.

#### 4 Selecteer [Spiegel omhoog] en druk op 🚳.

De spiegel komt omhoog.

Het lampje van de zelfontspanner knippert en  $\left[ \textbf{Cln} \right]$  verschijnt op het LCD-display.

Als er een Stofalarm-opname opgeslagen is, dan wordt deze getoond.

#### Reinig de CMOS-sensor met een blaasbalgje.

#### 5 Zet de camera uit.

De spiegel keert automatisch terug naar de oorspronkelijke stand.

# 🌽 Let op

**~**4

₹4

- Gebruik nooit een spuitbus of blaasbalgje met een borstel. Deze kunnen de CMOS-sensor beschadigen. Veeg de CMOS-sensor ook niet schoon met een doek.
- Kom niet met de punt van het blaasbalgje binnen het gebied van de objectiefvatting. Als de camera wordt uitgeschakeld, kan hierdoor de sluiter, de CMOS-sensor en de spiegel beschadigd raken.
- Wanneer het batterijniveau laag is, dan wordt het bericht [Onvoldoende batterijvermogen om Sensor te reinigen] op de monitor getoond. Plaats een volledig opgeladen batterij. Er is een waarschuwingsgeluid te horen als het vermogen van de batterij tijdens het reinigen laag wordt. Stop in dit geval het reinigen onmiddellijk.

#### Memo

- Neem contact op met het dichtstbijzijnde servicecentrum voor professionele reiniging van de CMOS-sensor aangezien dit een precisie-onderdeel betreft.
- U kunt de optionele sensorschoonmaakset O-ICK1 gebruiken om de CMOS-sensor te reinigen.

#### Formatteren

**~**4

Selecteer de geheugenkaart in de SD1-sleuf of in de SD2-sleuf en formatteer de kaart. ( $\square$  p.39)

# 💋 Let op

- Verwijder de geheugenkaart tijdens het formatteren niet. De kaart kan anders beschadigd raken.
- Bij formatteren worden alle gegevens verwijderd, beveiligde en onbeveiligde.

#### Memo

 Als u een geheugenkaart formatteert, wordt het volumelabel "645Z" aan de kaart toegewezen. Als deze camera op een computer wordt aangesloten, wordt de geheugenkaart herkend als een verwisselbare schijf met de naam "645Z".

#### Info/opties firmware

**~**4

Toont de firmwareversie van de camera.

# MEMO

# C Menu Pers.instelling

#### 1. LW Stap

**C**1

Stelt het stappeninterval voor belichting in.

| Instelling  | Belichtingswaarde                                                                           |
|-------------|---------------------------------------------------------------------------------------------|
| 1/3 LW Stap | ±0,3; ±0,7; ±1,0; ±1,3; ±1,7; ±2,0; ±2,3; ±2,7; ±3,0;<br>±3,3; ±3,7; ±4,0; ±4,3; ±4,7; ±5,0 |
| 1/2 LW Stap | ±0,5; ±1,0; ±1,5; ±2,0; ±2,5; ±3,0; ±3,5; ±4,0; ±4,5;<br>±5,0                               |

#### 2. Gevoeligheidsstappen

**C**1

**C**1

**C**1

Bepaalt of de gevoeligheid wordt aangepast met intervallen van 1 LW of volgens de instelling van [LW-stappen] voor belichting.

#### 3. Bedrijftijd lichtmtr

Kies tussen [10sec], [20sec], [30sec] en [Doorgaan] voor de belichtingsmetingstijd. Indien u [Doorgaan] selecteert, gaat de meting verder tot de ontspanknop volledig wordt ingedrukt of de camera wordt uitgeschakeld.

#### 4. AE-L met AF lock

De belichting wordt vergrendeld wanneer de scherpstelling is vergrendeld.

# 5. Kopp. AE en AF-punt

Het meetpunt en AF-punt kunnen worden gekoppeld wanneer de lichtmetingsstand is ingesteld op 
(Meervlaks), of wanneer de selectie van het scherpstelgebied is ingesteld op 
(Selecteren) en de lichtmetingsstand is ingesteld op 
(Spot). De belichting wordt ingesteld in overeenstemming met de positie van het geselecteerde AF-punt.

#### 6. Auto LW-correctie

**C**1

**C1** 

Corrigeert de belichting automatisch als de juiste belichting niet kan worden vastgesteld.

# 7. Opties Bulb (B)-modus

Stelt de functie in van de ontspanknop voor de stand **B**.

| Type 1 | De belichting gaat verder zolang de ontspanknop wordt ingedrukt.                                          |
|--------|----------------------------------------------------------------------------------------------------|
| Type 2 | Druk op de ontspanknop om de belichting te starten, en druk deze nogmaals in om de belichting te stoppen. |

#### 🥖 Memo

• De camera werkt op dezelfde manier wanneer opnamen worden gemaakt met een afstandsbediening.

**C**1

#### 8. Volgorde bracketing

**C**2

Stelt de volgorde in voor het maken van opnamen met Belichtingsbracketing.

| Instelling | Beelden                             | Volgorde                                                                                                    |
|------------|-------------------------------------|----------------------------------------------------------------------------------------------------|
| 0 - +      | 2 beelden<br>3 beelden<br>5 beelden | $\begin{array}{l} 0 \rightarrow -1, 0 \rightarrow +1 \\ 0 \rightarrow -1 \rightarrow +1 \\ 0 \rightarrow -1 \rightarrow +1 \rightarrow -2 \rightarrow +2 \end{array}$             |
| - 0 +      | 2 beelden<br>3 beelden<br>5 beelden | $\begin{array}{c} -1 \rightarrow 0, 0 \rightarrow +1 \\ -1 \rightarrow 0 \rightarrow +1 \\ -2 \rightarrow -1 \rightarrow 0 \rightarrow +1 \rightarrow +2 \end{array}$             |
| + 0 -      | 2 beelden<br>3 beelden<br>5 beelden | $\begin{array}{l} 0 \rightarrow -1, +1 \rightarrow 0 \\ +1 \rightarrow 0 \rightarrow -1 \\ +2 \rightarrow +1 \rightarrow 0 \rightarrow -1 \rightarrow -2 \end{array}$             |
| 0 + -      | 2 beelden<br>3 beelden<br>5 beelden | $\begin{array}{l} -1 \rightarrow 0, \pm 1 \rightarrow 0 \\ 0 \rightarrow \pm 1 \rightarrow -1 \\ 0 \rightarrow \pm 1 \rightarrow -1 \rightarrow \pm 2 \rightarrow -2 \end{array}$ |

#### 9. Bracketing-in-één

**C**2

Maakt alle beelden door éénmaal op de ontspanknop te drukken wanneer Belichtingsbracketing wordt gebruikt.

#### 10. Instellingsbereik witbalans

**C**2

Stemt de witbalans fijn af wanneer de lichtbron is gespecificeerd.

| Vast                     | Kleurtemperatuur van de lichtbron is vast ingesteld. |
|--------------------------|------------------------------------------------------|
| Automatisch<br>aanpassen | Voert automatisch fijnafstemming uit.                |

#### 11. WB bij flitsen

Selecteer [Automatische witbalans], [Meervoud. autom. witbalans], [Flitser] of [Onveranderd] voor de witbalans wanneer de flitser ontlaadt.

#### 12. AWB bij lamplicht

**C**2

Wijzigt de kleurtoon van lamplicht wanneer [Witbalans] is ingesteld op [Automatische witbalans].

| Subtiele correctie  | Behoudt de kleurtoon van het lamplicht.          |  |
|---------------------|--------------------------------------------------|--|
| Krachtige correctie | Past een hogere correctie van het lamplicht toe. |  |

#### 13. Kleurtemperatuurstappen

**C**2

Stelt de eenheid van de kleurtemperatuur van de witbalans in op [Kelvin] of [Mired].

#### 14. AF-punt weergeven

Het geselecteerde AF-punt licht rood op in de zoeker.

#### 15. AF.S-instelling

# **C**3

**C**2

Selecteert wat de prioriteit van acties is voor wanneer de scherpstellingsstand is ingesteld op **AF.S** en de ontspanknop volledig wordt ingedrukt.

| Scherpstellingsvoorkeuze | De sluiter wordt niet ontspannen totdat<br>het onderwerp scherp gesteld is.  |
|--------------------------|------------------------------------------------------------------------------|
| Sluitervoorkeuze         | Zelfs als het onderwerp niet scherp gesteld is, wordt de sluiter ontspannen. |

#### 16. Actie 1e beeldje bij AF.C

**C**3

Selecteert wat de prioriteit van acties is voor de eerste opname voor wanneer de scherpstellingsstand is ingesteld op **AF.C** en de ontspanknop volledig wordt ingedrukt.

| Sluitervoorkeuze         | Begint onmiddellijk met het maken<br>van opnamen, zelfs als het onderwerp<br>niet scherp is.      |
|--------------------------|---------------------------------------------------------------------------------------------------|
| Auto                     | Bepaalt of afhankelijk van de<br>scherpstellingsomstandigheden<br>scherpstelling noodzakelijk is. |
| Scherpstellingsvoorkeuze | Begint met het maken van opnamen<br>wanneer het onderwerp scherp is.                              |

#### 17. Actie bij AF.C Continu

**C**3

Selecteert de prioriteit van acties tijdens Continuopname voor wanneer de scherpstellingsstand is ingesteld op **AF.C**.

| Scherpstellingsvoorkeuze | Geeft prioriteit aan het volgen van het onderwerp.                               |
|--------------------------|----------------------------------------------------------------------------------|
| Auto                     | Bepaalt waaraan prioriteit moet worden gegeven: scherpstelling of beeldsnelheid. |
| FPS-voorkeuze            | Geeft prioriteit aan de snelheid<br>van Continuopname.                           |

#### 18. AF-status vasthouden

**C**3

Stelt in of de scherpstelling gedurende een bepaalde tijd behouden blijft als het onderwerp uit het geselecteerde scherpstelgebied verdwijnt nadat er scherp gesteld is. Selecteer [Uit], [Zwak], [Normaal] of [Sterk].

#### 19. AF met afstandsbediening

Maakt autofocus met de afstandsbediening mogelijk.

#### 20. Kleurruimte

**C**3

**C**3

Stelt de kleurruimte van opnamebestanden in op [sRGB] of [AdobeRGB].

#### 🥖 Memo

 Namen van opnamebestanden variëren al naargelang de instelling van de kleurruimte. (p.R39)

| Kleurruimte | Bestandsnaam |
|-------------|--------------|
| sRGB        | IMGPxxxx.JPG |
| AdobeRGB    | _IMGxxxx.JPG |

### 21. LCD-displayverlichting

**C**3

**C**4

Stelt de achtergrondverlichting van het LCD-display in op [Zwak] of [Sterk].

#### 22. Rotatie-info opslaan

Slaat de rotatie-informatie van een opname op volgens de richting van de camera toen de opname werd gemaakt.

#### 23. Menulocatie opslaan

C4

De laatst weergegeven menutab op de monitor wordt opgeslagen, en deze wordt opnieuw weergegeven als de volgende keer op www.wordt gedrukt.

#### 24. AF-aanpassing

**C**4

Past het AF-punt aan.

Selecteer [24. AF-aanpassing] in het menu C4 en druk op ►.

Het scherm [24. AF-aanpassing] verschijnt.

2 Selecteer [Toepassen op al] of [Toepassen op 1] en druk op I.

| Toepassen op al | Dezelfde aanpassing wordt toegepast<br>op alle objectieven.                   |  |
|-----------------|-------------------------------------------------------------------------------|--|
| Toepassen op 1  | Slaat een afstellingswaarde op voor het gebruikte objectief. (Tot 20 waarden) |  |

Selecteer [Instelling] en pas de waarde aan.

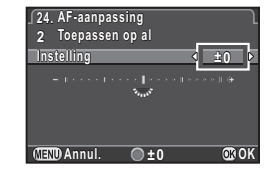

#### Beschikbare bewerkingen

| ►/ 🐼 naar rechts                                                                                                    | Stelt dichterbij scherp.                                      |
|----------------------------------------------------------------------------------------------------|---------------------------------------------------------------|
| <ul> <li>✓/  state in the state in the sta</li></ul> | Stelt verder weg scherp.                                      |
| 0                                                                                                    | Stelt de aanpassingswaarde terug naar de standaardinstelling. |

#### 4 Druk op 🚳.

De aanpassingswaarde wordt opgeslagen.

#### 5 Druk tweemaal op III.

De camera keert terug naar de standby-stand.

#### 🤌 Memo

 Controleer de nauwkeurigheid van de scherpstelling door de opname te vergroten tijdens Live weergave (
 p.41) of Digitaal voorbeeld (
 p.73).

#### 25. Flitssynchronisatiesnelh.

**C**4

#### Selecteert de flitssynchronisatiesnelheid

| 1/125        | 1/125 seconde                                                              |  |  |
|--------------|----------------------------------------------------------------------------|--|--|
| 1/100 (1/90) | 1/100 seconde in stappen van 1/3 LW, 1/90 seconde<br>in stappen van 1/2 LW |  |  |
| 1/80 (1/90)  | 1/80 seconde in stappen van 1/3 LW, 1/90 seconde in stappen van 1/2 LW     |  |  |
| 1/60         | 1/60 seconde                                                               |  |  |

#### 26. Opties vierwegbesturing

C4 |

Selecteert de werking van de pijltoetsen (▲▼◀►) voor wanneer de selectie van het scherpstellingsgebied is ingesteld op een van de volgende selectiestanden:

| Ту | pe 1 | Door afwisselend op                                                                                                    |
|----|------|----------------------------------------------------------------------------------------------------|
| Ту | pe 2 | Wanneer  wordt ingedrukt, verandert de werking van ▲ ▼ ◀ ► alleen in de werking voor rechtstreekse bediening met de richtingsknoppen.<br>Als de selectie van het scherpstellingsgebied is ingesteld op een van de selectiestanden, kan het AF-punt worden gewijzigd met behulp van ▲ ▼ ◀ ►. |

# 💋 Let op

# 27. Spiegelwerking

Stel deze optie in op [Uit] als u de werking van de spiegel-omhoog-kiezer wilt uitschakelen.

#### 28. Opties bewegingsreductie

**C**4

**C**4

Selecteer of u Shake Reduction (bewegingsreductie) alleen wilt activeren op het moment dat een opname wordt gemaakt (Type 1) of wanneer u de ontspanknop half indrukt (Type 2).

#### 길 Memo

#### 29. Bedieningselem. aan/uit

**C**5

Selecteer de groep knoppen en kiezers waarvan de werking tijdelijk uitgeschakeld is.

# Type 1 All Type 2 All Type 2 All Type 3 All Type 4 B C C C C C C C C C C C C C C C C C C C C C C C C C C C C C C C C C C C C C C C C C C C C C C C C C C C C C C C C C C C C C C C C C C C C C C C C C C C C C C C C C C C C C C C C C C C C C C C C C C C C C C C C <thC</th> C <thC</th>

Door where a near rechts te draaien terwijl u op od drukt, wordt de werking van de geselecteerde groep knoppen en kiezers uitgeschakeld. Door werking naar links te draaien terwijl u op od drukt, wordt de werking van de groep knoppen en kiezers weer ingeschakeld.

A wordt weergegeven op het statusscherm, LCD-display, Live weergave-scherm en in de zoeker als de werking van de bedieningselementen is uitgeschakeld.

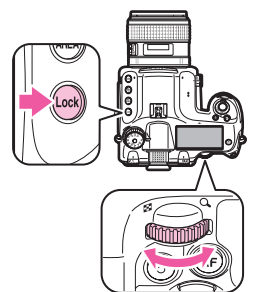

R51

# Reset pers.instellingen

Stelt alle instellingen in het menu Pers.instelling terug naar de standaardwaarden.

#### 🥖 Memo

• De aanpassingswaarde van [24. AF-aanpassing] wordt niet gereset.

# Beperkingen voor de combinaties van speciale functies

×: Niet beschikbaar

|                       |                    | Stand B | HDR-opname | Belichtingsbracketing | Opname<br>spiegel-omhoog-verg. | Objectiefcorrectie | RAW-data opslaan |
|-----------------------|--------------------|---------|------------|-----------------------|--------------------------------|--------------------|------------------|
|                       | Live weergave      |         |            |                       |                                |                    |                  |
| Transportstand        | Continuopname      | ×       | ×          |                       |                                |                    | ×                |
|                       | Dubbelopnamen      |         | ×          | ×                     |                                | ×                  |                  |
|                       | Intervalopname     | ×       |            | ×                     | ×                              |                    | ×                |
|                       | Intervalcompositie | ×       | ×          | ×                     | ×                              | ×                  | ×                |
| Belichtingsbracketing |                    | ×       |            |                       |                                |                    |                  |
| Flitser               |                    |         | ×          |                       |                                |                    |                  |

# Belangrijkste technische gegevens

#### Modelbeschrijving

| Туре                | Digitale SLR-camera van middenformaat met DDL-autofocus en automatische belichting              |
|---------------------|-------------------------------------------------------------------------------------------------|
| Objectiefvatting    | PENTAX 645AF2-vatting met AF-koppeling,<br>objectiefinformatiecontacten, en<br>stroomcontacten. |
| Bruikbaar objectief | PENTAX-objectieven met 645AF2-,<br>645AF- en 645A-vatting                                       |

#### Beeldopslagunit

| Beeldsensor                        | Type: CMOS-sensor met een filter<br>voor primaire kleuren<br>Formaat: 43,8 × 32,8 (mm)               |
|------------------------------------|----------------------------------------------------------------------------------------------------|
| Effectief aantal pixels            | Ca. 51,4 megapixels                                                                                  |
| Totaal aantal pixels               | Ca. 52,99 megapixels                                                                                 |
| Sensor stofvrij maken              | Reiniging van beeldsensor met gebruik<br>van ultrasone vibraties "DR II" met<br>de Stofalarm-functie |
| Gevoeligheid<br>(standaarduitvoer) | ISO AUTO/100 t/m 204800 (LW-stappen<br>kunnen worden ingesteld op 1 LW, 1/2 LW<br>of 1/3 LW)         |
| Beeldstabilisator                  | Objectiefverschuivingstype (wanneer een objectief met SR-systeem wordt gebruikt)                     |

#### Bestandsindelingen

| Opnameformaten | RAW (PEF/DNG), TIFF, JPEG (Exif 2.30), compatibel met DCF 2.0 |
|----------------|---------------------------------------------------------------|
| Resolutie      | JPEG: 	☐ (51M: 8256×6192),                                    |

| Kwaliteitsniveau   | RAW (14bit): PEF, DNG<br>JPEG: ★★★ (Best), ★★ (Beter), ★ (Goed),<br>gelijktijdig opnamen maken in RAW + JPEG<br>beschikbaar      |
|--------------------|----------------------------------------------------------------------------------------------------|
| Kleurruimte        | sRGB, AdobeRGB                                                                                                    |
| Opslagmedia        | SD-, SDHC*- en SDXC*-geheugenkaart,<br>Eye-Fi-kaart, FLUCARD *compatibel met<br>UHS-I                                            |
| Twee kaartsleuven  | Sequentieel gebruik, Opslaan op beide,<br>Afzonderlijke RAW/JPEG, Kopiëren van<br>opnamen tussen sleuven mogelijk                |
| Opslagmap          | Mapnaam: Datum (100_1018, 101_1019)<br>of een door de gebruiker toegewezen naam<br>(standaard: PENTX)                            |
| Opslag van bestand | Bestandsnaam: een door de gebruiker<br>toegewezen naam (standaard: IMGP****)<br>Bestandsnummer.: Sequentiële nummering,<br>Reset |

#### Zoeker

| Туре                              | Kepleriaanse telescopische trapeziumvormige prismazoeker                                      |
|-----------------------------------|-----------------------------------------------------------------------------------------------|
| Dekking (FOV)                     | Ca. 98%                                                                                       |
| Vergroting                        | Circa 0,62× (55 mm F2.8 bij oneindigheid),<br>Circa 0,85× (75 mm F2.8 bij oneindigheid)       |
| Lengte oogafstand<br>(Eye-Relief) | Circa 21 mm (vanaf het kijkvenster),<br>Circa 24,1 mm (vanaf het midden<br>van het objectief) |
| Dioptriecorrectie                 | Circa -3,5 m t/m + 2,0 m <sup>-1</sup>                                                        |
| Scherpstelscherm                  | Verwisselbaar Natural-Bright-Matte-<br>scherpstelscherm                                       |

Bijlage
#### Live weergave

| Туре         | DDL-methode met gebruik van<br>CMOS-beeldsensor                                                                                                    |
|--------------|----------------------------------------------------------------------------------------------------|
| Focusmethode | Contrastdetectie AF (Gezichtsherkenning,<br>Traceren, Meerdere AF-punten, Selecteren,<br>Spot)<br>Scherpe contouren: AAN/UIT                                                                                                    |
| Display      | Gezichtsveld: circa 100%, Vergroot beeld (2×,<br>4×, 8×, 12×, 16×), Rasterweergave (Rasterstijl:<br>4×4 Raster, Gulden snede, Schaal, Vierkant 1,<br>Vierkant 2, Rasterkleur: doorschijnend zwart,<br>doorschijnend wit), Histogram, Overbelichting,<br>Display 180° roteren |

#### LCD-monitor

| Туре       | Kantelbare TFT-kleur LCD-monitor in een<br>lucht-spleetloze constructie met een<br>AR-gecoat frontpaneel van getemperd glas |
|------------|----------------------------------------------------------------------------------------------------|
| Grootte    | 3,2 inch                                                                                                    |
| Punten     | Circa 1037K punten                                                                                                    |
| Instelling | Helderheid, verzadiging en kleuren instelbaar                                                                               |

#### Witbalans

|      | Methode die gebruikmaakt van een combinatie |
|------|---------------------------------------------|
| Туре | van de CMOS-sensor en de detectiesensor     |
|      | van de lichtbron.                           |

| Automatische witbalans, Meervoud. autom.<br>witbalans, Daglicht, Schaduw, Bewolkt,<br>Neonlicht ( <b>D</b> : Daglicht kleuren, <b>N</b> : Daglicht wit,<br><b>W</b> : Koel wit, <b>L</b> : Warm wit), Lamplicht, Flitser,<br><b>CTE</b> , Manuele witbalans (max. 3 instellingen<br>kunnen worden opgeslagen),<br>Kleurtemperatuur (max. 3 instellingen kunnen<br>worden opgeslagen), Kopiëren van de<br>witbalansinstellingen van een gemaakte<br>opname mogelijk |
|----------------------------------------------------------------------------------------------------|
| Instelbare ±7 stappen op A-B-aslijn en<br>G-M-aslijn                                                                                                    |
|                                                                                                    |

#### Autofocussysteem

| Туре                                         | DDL: autofocus op basis van Phase Matching                                                 |
|----------------------------------------------|--------------------------------------------------------------------------------------------|
| Scherpstellingssysteem                       | SAFOX 11, 27 AF-punten (25 scherpstelpunten van het kruistype in het midden)               |
| Helderheidsbereik                            | LW -3 t/m 18 (ISO100, bij normale<br>temperatuur)                                          |
| AF-modi                                      | Enkel AF ( <b>AF.S</b> ), Continu AF ( <b>AF.C</b> ),<br>Werking scherpstelling aanpasbaar |
| Selectiestanden voor scherpstellingsgebieden | Spot, Selecteren, Uitgebreid AF-gebied (S, M, L), Zoneselectie, Auto (27 AF-punten)        |

#### Belichtingsregeling

| Туре                | DDL-meting open diafragma met een 86K pixel<br>RGB-sensor<br>Lichtmetingsstanden: Meervlaksmeting,<br>Centraalmeting, Spotmeting                                                           |
|---------------------|----------------------------------------------------------------------------------------------------|
| Lichtmetingsbereik  | LW -1 t/m 21 (ISO100 bij 55mm F2.8)                                                                                                    |
| Belichtingsfuncties | Programma, Gevoeligheidsvoorkeuze,<br>Sluitertijdvoorkeuze, Diafragmavoorkeuze,<br>Sluitertijd- en diafragmavoorkeuze,<br>Handmatig, Bulb, Flitser X-sync Snelheid,<br>USER1, USER2, USER3 |

| Belichtingscorrectie  | ±5 LW (stappen van 1/3 LW of stappen van 1/2 LW kunnen worden geselecteerd)                                                                                             |
|-----------------------|----------------------------------------------------------------------------------------------------|
| Belichtingsgeheugen   | Knoptype (timerregeling: Twee keer de bij<br>Pers.instelling ingestelde Bedrijftijd lichtmtr),<br>Continu zolang ontspanknop tot halverwege<br>ingedrukt wordt gehouden |
| Belichtingsbracketing | 2, 3 of 5 beeldjes, Beschikbaar voor<br>Continuopname, Zelfontspanner of<br>Afstandsbediening van de transportstanden                                                   |

#### Sluiter

| Туре        | Elektronisch geregelde verticale spleetsluiter                                                             |
|-------------|----------------------------------------------------------------------------------------------------|
| Sluitertijd | Automatisch: 1/4000 t/m 30 sec., Handmatig:<br>1/4000 t/m 30 sec. (stappen van 1/3 LW of 1/<br>2 LW), Bulb |

#### Transportstanden

| Selectie van standen           | Foto's:<br>Enkel beeld, Continu (H, L), Zelfontspanner<br>(12 sec., 2 sec.), Afstandsbediening<br>(onmiddellijk, 3 sec., continu), Dubbelopnamen<br>(beschikbaar voor Continu, Zelfontspanner of<br>Afstandsbediening), Intervalopname,<br>Intervalcompositie<br>Video:<br>Afstandsbediening, Intervalvideo opnemen                 |
|--------------------------------|----------------------------------------------------------------------------------------------------|
| Opname<br>spiegel-omhoog-verg. | Beschikbaar voor Continu, Zelfontspanner,<br>Afstandsbediening of Dubbelopnamen                                                                                                    |
| Continuopname                  | Max. circa 3 fps, JPEG (□: ★★★ bij Continu<br>H): tot circa 30 beeldjes, RAW: tot circa<br>10 beeldjes, TIFF: tot circa 12 beeldjes<br>Max. circa 1 fps, JPEG (□: ★★★ bij Continu<br>L): tot circa 300 beeldjes, RAW: tot circa<br>25 beeldjes, TIFF: tot circa 15 beeldjes.<br>*Wanneer de gevoeligheid is ingesteld op<br>ISO100. |

| Dubbelopnamen  | Samengestelde stand: Toenemend,<br>Gemiddeld, Helder<br>Aantal opnamen: 2 t/m 2000 opnamen                                                                                                    |
|----------------|----------------------------------------------------------------------------------------------------|
| Intervalopname | Foto's:<br>Interval: 2 sec. tot 24 uur., Aantal opnamen: 2<br>tot 2000 opnamen, Start Interval: Nu, Tijdstip<br>Video:<br>Opnameresolutie: [4K]/[Full#]/[HD], Interval: 2 sec.<br>tot 1 uur, Opnametijd: 14 sec. tot 99 uur, Start<br>Interval: Nu, Tijdstip |

#### Flitser

| Flitsfuncties                    | Flitser aan, Flitser aan + Anti Rode Ogen,<br>Lange-sluitertijdsync, Lange-sltrtd + Anti Rode<br>Ogen, P-DDL, 2e sluitergordijn-sync,<br>flitssynchronisatie met contrastregeling, flitsen<br>met korte-sluitertijdsynchronisatie, draadloze<br>synchronisatie (beschikbaar met een specifieke<br>externe flitser) |  |
|----------------------------------|----------------------------------------------------------------------------------------------------|--|
| Synchronisatiesnelheid           | 1/125 sec.                                                                                                    |  |
| Flitsbelichtings-<br>compensatie | -2,0 t/m +1,0 LW                                                                                                    |  |

#### Opname-instellingen

| Aangepaste opname                | Helder, Natuurlijk, Portret, Landschap,<br>Levendig, Schitterende kleur, Gedempt, Bleach<br>Bypass, Diapositieffilm, Monochroom,<br>Cross-processing |
|----------------------------------|----------------------------------------------------------------------------------------------------|
| Cross-processing                 | Willekeurig, Preset 1-3, Favoriet 1-3                                                                                                    |
| Ruisonderdrukking                | Ruisond. lange sltrtijd, Ruisond. hoge ISO-wrd                                                                                                    |
| Instellingen dynamisch<br>bereik | Hooglichtcorrectie, Schaduwcorrectie                                                                                                    |
| Objectiefcorrectie               | Vervormingscorrectie, Correctie laterale<br>chromatische aberratie, Perifere<br>verlichtingscorrectie, Diffractiecorrectie                           |

|                                                                 |                                                                                                    | · · · · · · · · · · · · · · · · · · · |                                                                                                    |  |  |
|-----------------------------------------------------------------|----------------------------------------------------------------------------------------------------|---------------------------------------|----------------------------------------------------------------------------------------------------|--|--|
|                                                                 | Auto, Type 1, Type 2, Type 3, Waarde                                                                                                    | Weergavefuncties                      |                                                                                                    |  |  |
| HDR-opname                                                      | belichtingsbracketing instelbaar, Automatisch<br>uitlijnen (functie voor automatische<br>compositiecorrectie) beschikbaar                                       |                                       | Enkelbeeldweergave, Weergave van meerdere<br>opnamen (6, 12, 20, 35, 80 miniaturen),<br>Beeldvergroting (tot 16×, 1× weergave en snel                                                             |  |  |
| Elektr. waterpas                                                | Weergegeven in de zoeker en op het<br>LCD-display (alleen in horizontale richting);<br>weergegeven op het LCD-display<br>(in horizontale en verticale richting) | Weerdavebeeld                         | zoomen beschikbaar), Rasterweergave<br>(Rasterstijl: 4×4 Raster, Gulden snede, Schaal,<br>Vierkant 1, Vierkant 2, Rasterkleur:<br>doorschijnend zwart, doorschijnend wit),                        |  |  |
| Video                                                           |                                                                                                    | weergavebeeld                         | (Y-histogram, RGB-histogram), Overbelichting,                                                                                                    |  |  |
| Opnameformaten                                                  | MPEG-4 AVC/H.264 (.MOV)<br>*Motion JPEG (AVI) voor Intervalvideo<br>opnemen                                                                                     |                                       | Auto opnamerotatie, Gedetailleerde<br>infoweergave, Copyrightinformatie (Fotograaf,<br>Copyrighthouder), Mapweergave,<br>Kalenderfilmstripweergave, Diavoorstelling,                              |  |  |
| Resolutie                                                       | Fullim         (1920×1080, 60i/50i/30p/25p/24p),           нв         (1280×720, 60p/50p/30p/25p/24p)                                                           |                                       | GPS-informatie (breedtegraad, lengtegraad, hoogte, Coordinated Universal Time (UTC))                                                                                                    |  |  |
| Geluid                                                          | Ingebouwde stereomicrofoons, externe<br>microfoon (compatibel met opnemen in stereo),                                                                           | Wissen                                | Enkele opname, alle opnamen, kiezen en<br>wissen, map, Momentcontrole-opname                                                                                                    |  |  |
| Opnametijd                                                      | Tot 25 minuten; het opnemen wordt<br>automatisch stopgezet als de interne<br>temperatuur van de camera te hoog wordt.                                           | Digitaal filter                       | Aanpass. basisparam., Kleurextractie, Speels,<br>Retro, Sterk contrast, Schaduw aanbrengen,<br>Kleur inverteren, Vet één kleur, Vet zwart-wit,<br>Tintuitbreiding, Schetsfilter, Aquarel, Pastel, |  |  |
|                                                                 | Helder, Natuurlijk, Portret, Landschap,                                                                                                    |                                       | Posterisatie, Miniatuur, Soft, Sterren, Fisheye,<br>Vlak                                                                                                    |  |  |
| Aangepaste opname                                               | Bypass, Diapositieffilm, Monochroom,<br>Cross-processing                                                                                                    |                                       |                                                                                                    |  |  |
| Cross-processing                                                | Willekeurig, Preset 1-3, Favoriet 1-3                                                                                                    |                                       |                                                                                                    |  |  |
| HDR-opname<br>*Alleen beschikbaar voor<br>Intervalvideo opnemen | Auto, Type 1, Type 2, Type 3, Waarde<br>belichtingsbracketing instelbaar                                                                                        |                                       |                                                                                                    |  |  |

| RAW-ontwikkeling   | Ontwikkelopties: Eén opname selecteren,<br>Meerdere opnamen selecteren, Een map<br>select.<br>Ontwikkelparameters: Bestandsindeling<br>(JPEG/TIFF), Verhoudingen, JPEG-resolutie,<br>JPEG kwaliteitsniveau, Kleurruimte,<br>Vervormingscorrectie, Correctie laterale<br>chromatische aberratie, Perifere<br>verlichtingscorrectie, Diffractiecorrectie,<br>Correctie kleurrand, Witbalans, Aangepaste<br>opname, Digitaal filter, HDR, Gevoeligheid, |  |
|--------------------|----------------------------------------------------------------------------------------------------|--|
| Bewerkingsfuncties | Correctie kleurmoiré, Formaat wijzigen,<br>Bijsnijden (verhouding kan worden gewijzigd<br>en kantelinstelling is beschikbaar), Video<br>bewerken (splitsen van een videobestand<br>en verwijderen van ongewenste segmenten),<br>Een JPEG-foto maken van een film, RAW-data<br>opslaan, Opnamen kopiëren, Verzending<br>Eye-Fi-opnamen                                                                                                    |  |

#### Persoonlijke instellingen

| USER-standen                                   | Er kunnen maximaal 3 instellingen worden opgeslagen                                                                                                    |
|------------------------------------------------|----------------------------------------------------------------------------------------------------|
| Persoonlijke functies                          | 29 items                                                                                                    |
| Geheugen voor standen                          | 11 items                                                                                                    |
| Knoppen<br>aanpassen/E-knoppen<br>programmeren | <ul> <li>Ix voor bestandsform., Optisch voorbeeld Digitaal voorbeeld</li> <li>Arop: AF1 inschakelen, AF2 inschakelen, AF uitschakelen</li> <li>Voorbeeld-wiel: Optisch voorbeeld, Digitaal voorbeeld</li> <li>Anop: LCD-displayverlichting, Modeling Flash, Testflits</li> <li>E-knoppen (voor/achterzijde): aanpasbaar voor elke belichtingsfunctie.</li> </ul> |

| Bedieningselem. aan/uit | Type 1: ▲ 🕰 २०१४ 😢 (SO) A.E.L O 🖻 🚓<br>Type 2: ▲ 🏎 २०१४ 🖄 (SO) A.E.L O 🗟 🚓 🔺 ▼<br>◀ ► 🐵 OK AF (RAW)                                                                                                    |
|-------------------------|----------------------------------------------------------------------------------------------------|
| Tekstformaat            | Stand., Groot Auto belichting                                                                                                    |
| Wereldtijd              | Instelling wereldtijd voor 75 steden (28 tijdzones)                                                                                                    |
| Language                | Engels, Frans, Duits, Spaans, Portugees,<br>Italiaans, Nederlands, Deens, Zweeds, Fins,<br>Pools, Tsjechisch, Hongaars, Turks, Grieks,<br>Russisch, Koreaans, Chinees (traditioneel en<br>vereenvoudigd) en Japans |
| AF-aanpassing           | ±10 stappen, aanpassing voor alle objectieven<br>of afzonderlijke objectieven (max. 20 kunnen<br>worden opgeslagen)                                                                                                |
| Copyrightinformatie     | Namen van "Fotograaf" en "Copyrighthouder"<br>worden ingesloten in het beeldbestand.<br>Revisiehistorie kan worden gecontroleerd met<br>de bijgeleverde software.                                                  |

#### Voedingsbron

| Batterijtype        | Oplaadbare lithium-ionbatterij D-LI90                                                                                                    |
|---------------------|----------------------------------------------------------------------------------------------------|
| Netvoedingsadapter  | Netvoedingsadapterset K-AC132 (los<br>verkrijgbaar)                                                                                                    |
| Levensduur batterij | Aantal opnamen dat kan worden gemaakt:<br>circa 650 opnamen<br>Weergavetijd: circa 400 minuten<br>*Getest volgens CIPA-norm met een volledig<br>opgeladen lithium-ion batterij met een<br>temperatuur van 23°C.<br>Daadwerkelijke resultaten kunnen verschillen<br>afhankelijk van de opname-omstandigheden. |
|                     |                                                                                                    |

#### Interfaces

| Aansluitpoort   | USB 3.0 (micro B), aansluiting externe voeding,<br>aansluiting kabels, X-sync-aansluiting,<br>HDMI-uitgang (type D), ingang stereomicrofoon |
|-----------------|----------------------------------------------------------------------------------------------------|
| USB-aansluiting | MSC/PTP                                                                                                    |

#### Afmetingen en gewicht

| Afmetingen | Ca. 156 mm (B) × 117 mm (H) × 123 mm (D)<br>(exclusief uitstekende delen)                                      |  |
|------------|----------------------------------------------------------------------------------------------------|--|
| Gewicht    | ca. 1550 gram (inclusief specifieke batterij<br>en een SD-geheugenkaart)<br>Circa 1470 gram (alleen behuizing) |  |

#### Accessoires

| Inhoud van het pakket | Riem O-ST150, Grote oogschelp<br>645 O-EC107, Oplaadbare Lithium-ion batterij<br>D-L190, Batterijlader D-BC90, Netsnoer,<br>Software (CD-ROM) S-SW150<br><geïnstalleerd camera="" de="" op=""><br/>Standaardoogschelp 645,<br/>Flitsschoenbeschermer Fk, 2p-kapje<br/>sync-aansluiting, Cameravattingdop 645,<br/>driehoekige ring en beschermende afdekking</geïnstalleerd> |
|-----------------------|----------------------------------------------------------------------------------------------------|
| Software              | Digital Camera Utility 5                                                                                                    |

# Geschatte beeldopslagcapaciteit en weergavetijd

#### (Bij gebruik van een volledig opgeladen batterij)

| Batterij | Temperatuur | Normale<br>opnamen | Weergavetijd |
|----------|-------------|--------------------|--------------|
| D-L190   | 23°C        | 650                | 400 minuten  |

De beeldopslagcapaciteit is gebaseerd op meetcondities die in overeenstemming zijn met de CIPA-normen, terwijl andere gegevens gebaseerd zijn op onze meetcondities. In de praktijk kunnen afwijkingen van deze waarden optreden, al naar gelang de geselecteerde opnamestand en opnameomstandigheden.

# Geschatte beeldopslagcapaciteit

#### (Bij gebruik van een geheugenkaart van 16 GB)

| Deselutio | JPEC | 3 kwaliteitsni | veau  |     | TICC |
|-----------|------|----------------|-------|-----|------|
| Resolutie | ***  | **             | *     | RAW |      |
| L 51M     | 424  | 967            | 1915  | 143 | 98   |
| M 36M     | 604  | 1372           | 2715  | -   | _    |
| S 21M     | 996  | 2256           | 4412  | -   | -    |
| XS 3M     | 7376 | 15443          | 27455 | -   | -    |

 \* Hoeveel opnamen kunnen worden opgeslagen hangt af van het onderwerp, de opnameomstandigheden, de geselecteerde belichtingsfunctie en geheugenkaart, etc.

# Index

# Symbols

| <b>D</b> -menu | R5 R19   |
|----------------|----------|
|                | R9 R31   |
|                | D10 D22  |
|                |          |
| -menu          |          |
| C-menu         | R13, R47 |
| stand          |          |

# Codering

| 1x voor bestandsform.     | R26 |
|---------------------------|-----|
| 2P-kapje sync-aansluiting | 70  |

# Α

| Aangepaste opname74           |
|-------------------------------|
| Aanp. Lat. Chr. Abb R20       |
| Aanpassen basisparameter      |
| (Digitaal filter)86           |
| Aansluiten op een computer 96 |
| Accessoires 12, 30, 104       |
| Actie 1e beeldje bij AF.C R49 |
| Actie bij AF.C Continu R49    |
| AdobeRGB R49                  |
| AE-L met AF lock R47          |
| AF met afstandsbediening R49  |
| AF.C                          |
| AF.S                          |
| AF.S-instelling R48           |
| AF-aanpassing R50             |
| AF-gebied 49, 51              |

| AF-kader 41                  |
|------------------------------|
| AF-knop R25                  |
| AF-modus 48                  |
| AF-punt 49                   |
| AF-punt weergeven 24, R48    |
| Afstandsbediening 62, 106    |
| AF-status vasthouden R49     |
| Afwerking van de opname 74   |
| Alle beelden beveiligen R34  |
| Anti rode ogen 70            |
| Aquarel (Digitaal filter) 87 |
| Audiovisueel apparaat        |
| Auto (Actief AF-gebied) 49   |
| Auto grootte aanpass R42     |
| AUTO ISO-parameters R21      |
| Auto LW-correctie R47        |
| Auto opnamerotatie R33       |
| Auto Uitsch R41              |
| Autom. schermrotatie R36     |
| Automatische belichting met  |
| diafragmavoorkeuze 53        |
| Automatische belichting met  |
| gevoeligheidsvoorkeuze 53    |
| Automatische belichting      |
| met sluitertijd- en          |
| diafragmavoorkeuze53         |
| Automatische belichting      |
| met sluitertijdvoorkeuze 53  |
| Automatische witbalans       |
| (Witbalans) 58               |
| Av-stand 53                  |

| AWB (Witbalans)   | . 58 |
|-------------------|------|
| AWB bij lamplicht | R48  |

# В

| Basisinstellingen             | 37                      |
|-------------------------------|-------------------------|
| Batterij                      | 33                      |
| Batterijniveau                | 34                      |
| Bedieningselem. aan/uit       | R51                     |
| Bedieningspaneel              | 19, 43                  |
| Bedrijftijd lichtmtr          | R47                     |
| Beeldopslagcapaciteit         | R59                     |
| Beeldrotatie                  | 83                      |
| Beeldsnelheid                 | R31                     |
| Beeldvlakindicator            | 13                      |
| Belichtingsbracketing         | 67                      |
| Belichtingscorrectie          | 55                      |
| Belichtingsfunctie            | 53                      |
| Belichtingsfunctie            |                         |
| (USER-stand)                  | R19, R28                |
| Belichtingsgeheugen           | 55                      |
| Belichtingsvoorkeur (Video)   | R31                     |
| Belichtingswaarde vergrendele | en <mark>55</mark>      |
| Belichtingswaarschuwing       | 24                      |
| Bestandsindeling              | R19                     |
| Bestandsnaam                  | R39                     |
| Bestandsnummer                | R40                     |
| Bestemmingstijd               | R35                     |
| Beveiligen                    | . <mark>92</mark> , R34 |
| Bewolkt (Witbalans)           | <mark>58</mark>         |
| Bijgeleverde software         | <mark>98</mark>         |
| Bijsnijden                    | 85                      |
|                               |                         |

# Bleach Bypass

| (Aangepaste opname)       | 74 |
|---------------------------|----|
| Bracketing                | 67 |
| Bracketing-in-één R       | 48 |
| B-stand                   | 53 |
| Bulb-opname (Tijdopnamen) | 53 |

# С

| <b>C</b> (AF-modus)                                                                         | 48                          |
|---------------------------------------------------------------------------------------------|-----------------------------|
| Centraalmeting                                                                              | 51                          |
| Compatibiliteit flitsers                                                                    | 72                          |
| Computer                                                                                    | 97                          |
| Continu                                                                                     | 48                          |
| Continuopname                                                                               | 61                          |
| Contrast (Aangepaste opname)                                                                | 74                          |
| Contrast-AF R                                                                               | 23                          |
|                                                                                             |                             |
| Contrastdetectie AF                                                                         | 48                          |
| Contrastdetectie AF Copyrighthouder R                                                       | <mark>48</mark><br>40       |
| Contrastdetectie AF R<br>Copyrighthouder R<br>Copyrightinformatie R                         | <mark>48</mark><br>40<br>40 |
| Contrastdetectie AF R<br>Copyrighthouder R<br>Copyrightinformatie R<br>Correctie kleurmoiré | 48<br>40<br>40<br>86        |
| Contrastdetectie AF R<br>Copyrighthouder R<br>Copyrightinformatie R<br>Correctie kleurmoiré | 48<br>40<br>40<br>86<br>91  |

# D

| Daglicht (Witbalans) 58      | 8 |
|------------------------------|---|
| Datum instellen 38, R35      | 5 |
| DDL autofocus op basis       |   |
| van Phase Matching 48        | 8 |
| De opnamegrootte wijzigen 83 | 5 |
| Diapositiefilm (Aangepaste   |   |
| opname)74                    | 4 |

| Diavoorstelling                | <mark>83</mark> , R33 |
|--------------------------------|-----------------------|
| Diffractiecorrectie            | R20                   |
| Digitaal filter                | 86                    |
| Digitaal voorbeeld             | 73, R24               |
| Digital Camera Utility 5       | 99, 100               |
| Dioptriecorrectie              | 40                    |
| Display 180° roteren           | R23                   |
| Display van opname-informatie. | 20                    |
| DNG                            | R19                   |
| Draadloze geh.kaart            | R41                   |
| Draadloze LAN                  | R41                   |
| Draadontspanner                | 105                   |
| Draadontspanner, aansluiting   | 13                    |
| Draagriem                      | 28                    |
| Dubbelopnamen                  | 63                    |
| Dynamisch bereik               | R21                   |

# Е

| Een map wissen      | 82                          |
|---------------------|-----------------------------|
| Eén opname          | 48                          |
| Elektr. waterpas    | . <mark>20, 25</mark> , R23 |
| Elektronisch kompas | <mark>20</mark> , R22       |
| Enkelbeeldweergave  | 21, 42, 79                  |
| Exif                | R40                         |
| Eye-Fi-kaart        | <mark>35</mark> , R41       |

#### F

# Filtereffect (Aangepaste

| opname)                   | 74 |
|---------------------------|----|
| Fisheye (Digitaal filter) | 87 |
| Flikkerreductie R         | 41 |

# G

| GARANTIEBEPALINGEN 118, R6    | 6          |
|-------------------------------|------------|
| Gebruikersinstellingsstand    |            |
| (USER) 53, R2                 | 27         |
| Gebruikersregistratie 10      | )1         |
| Gedempt (Aangepaste opname) 7 | '4         |
| Gedetailleerde infoweergave 2 | 22         |
| Geheugen R2                   | 27         |
| Geheugenkaart 3               | 35         |
| Geheugenkaartopties R19, R3   | 31         |
| Geluid 5                      | 56         |
| Geluidseffecten R3            | 36         |
| Gevoeligheid 52, 9            | <b>)</b> 1 |
| Gevoeligheidsstappen R4       | 17         |
|                               |            |

#### Gezichtsherkenning

| (Contrast AF) | 50  |
|---------------|-----|
| GPS           | R22 |
| GPS-tijdsync  | R22 |
| GPS-unit      | 106 |
| Groene knop   | R24 |

### Н

| Handmatige belichting 53       |
|--------------------------------|
| HDMI uit R37                   |
| HDMI-aansluitpunt 93           |
| HDR-opname R20, R31            |
| Helder (Aangepaste opname)74   |
| Helderheidshistogram 23        |
| Help 100                       |
| Histogramweergave 23, R23, R24 |
| Hoog/Laag-instelling           |
| (Aangepaste opname)74          |
| Hooglichtcorrectie R21         |
| Hulpdisplay 41, R36            |

# Bijlage

| Info 180°-rotatie           | R19 |
|-----------------------------|-----|
| Info/opties firmware        | R45 |
| Initialiseren van           |     |
| een geheugenkaart 39,       | R45 |
| Instellen menu R11,         | R35 |
| Instelling e-knoppen        | R24 |
| Instellingen D-range        | R21 |
| Instellingen LCD-display    | R37 |
| Instellingsbereik witbalans | R48 |

| ntervalcompositie    | 64  |
|----------------------|-----|
| ntervalopname        | 64  |
| ntervalvideo opnemen | 66  |
| SO AUTO-instelling F | R21 |
| SO-gevoeligheid      | 52  |

#### J

| PEG | R19 |
|-----|-----|
|-----|-----|

#### Κ

| Kaartlampje                        | . 13 |
|------------------------------------|------|
| Kalenderfilmstripweergave          | . 82 |
| Kelvin 60,                         | R48  |
| Kiezen & wissen                    | . 81 |
| Kiezer                             | . 14 |
| Kleur aanpassen                    |      |
| (Aangepaste opname)                | . 74 |
| Kleur inverteren (Digitaal filter) | . 87 |
| Kleurextractie (Digitaal filter)   | . 86 |
| Kleurruimte                        | R49  |
| Kleurtemperatuur (Witbalans)       | . 60 |
| Kleurtemperatuurstappen            | R48  |
| Knop                               | . 14 |
| Knoppen aanpassen                  | R25  |
| Kopp. AE en AF-punt                | R47  |
| Kruisverwerking                    |      |
| (Aangepaste opname)                | . 75 |
| Kwaliteitsniveau                   | R19  |
|                                    |      |
| L                                  |      |
|                                    |      |

#### Lamplicht (Witbalans)..... 58

#### 

### Μ

| M.UP                        | 68                    |
|-----------------------------|-----------------------|
| Macintosh                   | 96                    |
| Manuele witbalans           | 59                    |
| Mapnaam                     | R37                   |
| Mapweergave                 | 82                    |
| Meerdere AF-punten          |                       |
| (Contrast-AF)               | 50                    |
| Meerdere opnamen, weergave  | 81                    |
| Meervlaksmeting             | 51                    |
| Meervoudige automatische    |                       |
| witbalans                   | 58                    |
| Menu                        | <mark>44</mark> , R5  |
| Menubediening               | <mark>44</mark> , R17 |
| Menulocatie opslaan         | <mark>45</mark> , R50 |
| Microfoon                   | 57                    |
| Miniatuur (Digitaal filter) | 87                    |

| Mired 60, R48          |
|------------------------|
| Momentcontrole 41, R24 |
| Monitor 17             |
| Monochroom (Aangepaste |
| opname)74              |
| Motion JPEG 66         |
| Movie SR R32           |
| MSC R37                |
| <b>M</b> -stand 53     |

# Ν

| Namen van onderdelen 13           |
|-----------------------------------|
| Natuurlijk (Aangepaste opname) 74 |
| Neonlicht – Daglicht kleuren      |
| (Witbalans) 58                    |
| Neonlicht - Daglicht wit          |
| (Witbalans) 58                    |
| Neonlicht – Koel wit              |
| (Witbalans) 58                    |
| Neonlicht – Warm wit              |
| (Witbalans)58                     |
| Netvoedingsadapter 35, 104        |
| Nieuwe map maken R39              |
| Niveau opnamegeluid R31           |

### 0

| Objectief              | 28  |
|------------------------|-----|
| Objectiefcorrectie     | R20 |
| Objectiefmogelijkheden | 30  |
| Oogschelp              | 40  |
| Opeenvolg. nummering   | R40 |

| Oplaadtijd               | 33    |
|--------------------------|-------|
| Opladen van de batterij  | 33    |
| Opnamegegevens           | 17    |
| Opname-instell. films    | R31   |
| Opname-instell. foto's   | R19   |
| Opnamemodus menu         | . R19 |
| Opnamen kopiëren         | 84    |
| Opnamen maken            | 40    |
| Opnametijd               | 56    |
| Opnemen menu             | R5    |
| Opslaan als handm WB     | 59    |
| Opslaan van instellingen |       |
| (Witbalans)              | 59    |
| Opties bewegingsreductie | R51   |
| Opties Bulb (B)-modus    | . R47 |
| Opties vierwegbesturing  | R51   |
| Optisch voorbeeld        | 73    |
| Overbelichting R23, R24  | , R33 |
|                          |       |

#### Ρ

| 7 |
|---|
| 9 |
| 0 |
| 7 |
| 0 |
| 3 |
| 4 |
| 7 |
|   |
| 3 |
| 2 |
|   |

| P-stand | 53 |
|---------|----|
| PTP F   | 37 |

#### Q

| QuickTime | 9 | 6 |
|-----------|---|---|
|           | Э | ¢ |

### R

| Rasterweergave R23, R      | 33 |
|----------------------------|----|
| RAW R                      | 19 |
| RAW/Fx-knop R              | 25 |
| RAW-data opslaan 41, 42, R | 24 |
| RAW-opnamen ontwikkelen    | 90 |
| Reset R42, R               | 52 |
| Resolutie R19, R           | 31 |
| Retro (Digitaal filter)    | 87 |
| RGB-histogram              | 23 |
| Richtingsknoppen 43, R     | 16 |
| Rotatie                    | 83 |
| Rotatie-info opslaan R     | 49 |
| Rotatierichting (E-knoppen |    |
| programmeren) R            | 25 |
| Ruisond. hoge ISO-wrd R    | 21 |
| Ruisond. lange sltrtijd R  | 22 |
| Ruisonderdrukking R        | 21 |
|                            |    |

### S

| Schaduw (Witbalans) | 58  |
|---------------------|-----|
| Schaduw aanbrengen  |     |
| (Digitaal filter)   | 87  |
| Schaduwcorrectie F  | R21 |
| Schakelaar          | 14  |

| Scherm voor selectie             |
|----------------------------------|
| van het display van              |
| de weergave-info 21              |
| Scherpe contouren R23            |
| Scherpte (Aangepaste opname) 74  |
| Schetsfilter (Digitaal filter)   |
| Schitterende kleur               |
| (Aangepaste opname)74            |
| SD-geheugenkaart                 |
| Selecteer (Contrast AF) 50       |
| Selecteren (Actief AF-gebied) 49 |
| Sensor reinigen R44              |
| Sensor stofvrij maken R44        |
| Shake Reduction 69, R32, R51     |
| Snel zoomen R33                  |
| Software installeren 98          |
| Specificaties R54                |
| Speels (Digitaal filter) 86      |
| Spiegel omhoog 68                |
| Spiegelwerking R51               |
| Spot (Actief AF-gebied) 49, 50   |
| Spotmeting 51                    |
| sRGB R49                         |
| Stad R35                         |
| Standaardinstellingen R5         |
| Standby-stand 17                 |
| Statusscherm 18                  |
| Stereomicrofoon 13               |
| Sterk contrast (Digitaal filter) |
| Sterrenregen (Digitaal filter)   |
| Stofalarm R43                    |

| Sv-stand         | 53 |
|------------------|----|
| Sync-aansluiting | 70 |
| Sync-kabel       | 70 |
| Systeemvereisten | 96 |

#### т

| Taal instellen                    | 37, | R35  |
|-----------------------------------|-----|------|
| TAv-stand                         |     | . 53 |
| Tekstformaat                      | 38, | R36  |
| Thuistijd                         | 37, | R35  |
| TIFF                              | 90, | R19  |
| Tijdinstelling                    |     | R35  |
| Timer van                         |     |      |
| de belichtingsmeting              | 51, | R47  |
| Tint (Aangepaste opname)          |     | . 74 |
| Toonuitbreiding (Digitale filter) |     | . 87 |
| Tracering (Contrast AF)           |     | . 50 |
| Transportstand                    |     | . 61 |
| Tv-stand                          |     | 53   |
|                                   |     |      |

# U

| Uitgebr. AF-gebied      |
|-------------------------|
| (Actief AF-gebied) 49   |
| USB-aansluiting 96, R37 |
| USB-aansluitpunt        |
| <b>U1/U2/U3</b> -stand  |
| USER-stand opslaan R27  |
| Uw camera testen 40     |

#### V

| Vergrendelknop functiekiezer |     | 41 |
|------------------------------|-----|----|
| Verhoudingen                 | 85, | 91 |

| Verlichtingsknop R26               |
|------------------------------------|
| Vermogensfrequentie R41            |
| Verticale positie 20               |
| Vervormingscorrectie R20           |
| Verwisselbaar                      |
| scherpstelscherm 105               |
| Verzadiging (Aangepaste            |
| opname)74                          |
| Verzending Eye-Fi-opnamen R42      |
| Vet één kleur (Digitaal Filter) 87 |
| Vet Monochrome                     |
| (Digital Filter) 87                |
| Video 56                           |
| Video bewerken 89                  |
| Video menu R9, R32                 |
| Vlak (Digitaal filter) 87          |
| Voeding 37                         |
| Volgorde bracketing R48            |
| Volume R31, R36                    |
| Volumelabel 39                     |
| Voorbeeld 73, R24                  |
| Voorbeeld-wiel 73, R25             |
|                                    |

# W

| WB bij flitsen | R48                   |
|----------------|-----------------------|
| Weerg. kleur   | R36                   |
| Weergavepalet  | <mark>78</mark> , R16 |
| Weergavestand  | 42                    |
| Weergavetaal   | <mark>37</mark> , R35 |
| Weergeven      | 42                    |
| Weergeven menu | R10, R33              |
|                |                       |

| Wereldtijd R35              | 5 |
|-----------------------------|---|
| Wi-Fi overdracht R42        | 1 |
| Windows                     | 3 |
| Wisselen tussen             |   |
| geheugenkaarten 42          | 2 |
| Wissen 79, R34              | 1 |
| Wissen van alle opnamen R34 | 1 |
| Wissen van een opname 79    | 9 |
| Witbalans 58                | 3 |

# Х

| <b>X</b> -stand |
|-----------------|
|-----------------|

# Ζ

| Zacht (Digitaal filter)         | 87  |
|---------------------------------|-----|
| Zelfontspanner                  | 62  |
| Zoeker                          | 23  |
| Zomertijd                       | R36 |
| Zoneselectie (Actief AF-gebied) | 49  |
| Zoomweergave                    | 80  |

### GARANTIEBEPALINGEN

Al onze camera's die via de erkende kanalen door de officiële importeur zijn ingevoerd en via de erkende handel worden gekocht, zijn tegen materiaal- en/of fabricagefouten gegarandeerd voor een tijdsduur van twaalf maanden na de datum van uw aankoop. Tiidens die periode worden onderhoud en reparaties kosteloos uitgevoerd, op voorwaarde dat de camera niet beschadigd is door vallen of stoten, ruwe behandeling, inwerking van zand of vloeistoffen, corrosie van batterijen of door chemische inwerking, gebruik in striid met de bedieninasvoorschriften, of wijzigingen aangebracht door een niet-erkende reparateur. De fabrikant of zijn officiële vertegenwoordiger is niet aansprakelijk voor enige reparatie of verandering waarvoor geen schriftelijke toestemming is verleend en aanvaardt geen aansprakelijkheid voor schade als gevolg van vertraging en gederfd gebruik voortvloeiend uit indirecte schade van welke aard dan ook, of deze nu veroorzaakt wordt door ondeugdelijk materiaal, slecht vakmanschap of enige andere oorzaak. Uitdrukkeliik wordt gesteld dat de verantwoordelijkheid van de fabrikant of zijn officiële vertegenwoordiger onder alle omstandigheden beperkt blijft tot het vervangen van onderdelen als hierboven beschreven. Kosten voortvloeiend uit reparaties die niet door een officieel servicecentrum zijn uitgevoerd, worden niet vergoed.

#### Handelwijze tijdens de garantieperiode

Een camera die defect raakt gedurende de garantieperiode van 12 maanden, moet worden geretourneerd aan de handelaar waar het toestel is gekocht, of aan de fabrikant. Als in uw land geen vertegenwoordiger van de fabrikant gevestigd is, zendt u het apparaat naar de fabriek met een internationale antwoordcoupon voor de kosten van de retourzending. In dit geval zal het vrij lang duren voordat het apparaat aan u kan worden geretourneerd, als gevolg van de ingewikkelde douaneformaliteiten. Wanneer de garantie op het apparaat nog van kracht is, zal de reparatie kosteloos worden uitgevoerd en zullen de onderdelen gratis worden vervangen, waarna het apparaat aan u wordt teruggezonden. Indien de garantie verlopen

is, wordt het normale reparatietarief in rekening gebracht. De verzendkosten zijn voor rekening van de eigenaar. Indien uw camera gekocht is in een ander land dan waarin u tiidens de garantieperiode de reparatie wilt laten verrichten, kunnen de normale kosten in rekening worden gebracht door de vertegenwoordigers van de fabrikant in dat land. Indien u uw camera in dat geval aan de fabriek terugzendt, wordt de reparatie desalniettemin uitgevoerd volgens de garantiebepalingen. De verzend- en inklaringskosten zijn echter altijd voor rekening van de eigenaar. Teneinde de aankoopdatum indien nodig te kunnen bewiizen. gelieve u het garantiebewijs en de aankoopnota van uw camera gedurende ten minste één jaar te bewaren. Voordat u uw camera voor reparatie opstuurt, dient u zich ervan te vergewissen dat u de zending inderdaad hebt geadresseerd aan de fabrikant. Vraag altijd eerst een prijsopgave. Pas nadat u zich hiermee akkoord hebt verklaard, geeft u het servicecentrum toestemming de reparatie uit te voeren.

- Deze garantiebepalingen zijn niet van invloed op de wettelijke rechten van de klant.
- De plaatselijke garantiebepalingen van onze distributeurs in sommige landen kunnen afwijken van deze garantiebepalingen. Wij adviseren u daarom kennis te nemen van de garantiekaart die u hebt ontvangen bij uw product ten tijde van de aankoop, of contact op te nemen met onze distributeur in uw land voor meer informatie en voor een kopie van de garantiebepalingen.

# Informatie voor gebruikers over inzameling en verwerking van afgedankte apparatuur en gebruikte batterijen

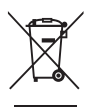

1. In de Europese Unie

Deze symbolen op de verpakking en in bijgevoegde documenten duiden erop dat gebruikte elektrische en elektronische apparatuur en batterijen niet bij het gewone huisvuil mogen worden verwerkt.

Gebruikte elektrische/elektronische apparatuur en batterijen moeten afzonderlijk en in overeenstemming met de bestaande wetgeving worden behandeld.

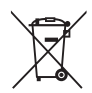

Als u zich op de juiste wijze van deze producten ontdoet, dan draagt u ertoe bij dat het afval op de juiste wijze wordt behandeld en hergebruikt en dat geen schade optreedt aan het milieu of de gezondheid.

Als een chemisch symbool is toegevoegd onder het hierboven getoonde symbool (conform de richtlijn voor batterijen), dan wil dit zeggen dat een zwaar metaal (Hg = kwik, Cd = cadmium, Pb = lood) in de batterij aanwezig is met een concentratie die hoger is dan de desbetreffende drempelwaarde die in de batterijrichtlijn is vastgelegd.

Neem voor meer informatie over de inzameling en recycling van gebruikte producten contact op met de gemeente, de vuilnisdienst of de leverancier van het product.

#### 2. In andere landen buiten de EU

Deze symbolen zijn alleen geldig in de Europese Unie. Als u zich van gebruikte producten wilt ontdoen, neem dan contact op met de lokale overheid of een dealer om te vragen naar de juiste methode voor afvalverwerking.

In Zwitserland kan gebruikte elektrische/elektronische apparatuur gratis worden ingeleverd bij de dealer, zelfs wanneer u geen nieuw product koopt. Andere inzamelpunten vindt u op de website <u>www.swico.ch</u> of <u>www.sens.ch</u>.

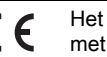

Het CE-keurmerk is een keurmerk voor conformiteit met richtlijnen van de Europese Unie.

# MEMO

# RICOH IMAGING COMPANY, LTD.

RICOH IMAGING EUROPE S.A.S

RICOH IMAGING DEUTSCHLAND GmbH

RICOH IMAGING UK LTD.

RICOH IMAGING AMERICAS CORPORATION

RICOH IMAGING CANADA INC.

RICOH IMAGING CHINA CO., LTD. 2-35-7, Maeno-cho, Itabashi-ku, Tokyo 174-8639, JAPAN (http://www.ricoh-imaging.co.jp)

112 Quai de Bezons, B.P. 204, 95106 Argenteuil Cedex, FRANCE (http://www.ricoh-imaging.fr)

Am Kaiserkai 1, 20457 Hamburg, GERMANY (http://www.ricoh-imaging.de)

PENTAX House, Heron Drive, Langley, Slough, Berks SL3 8PN, U.K. (http://www.ricoh-imaging.co.uk)

633 17th Street, Suite 2600, Denver, Colorado 80202, U.S.A. (http://www.us.ricoh-imaging.com)

1770 Argentia Road Mississauga, Ontario L5N 3S7, CANADA (http://www.ricoh-imaging.ca)

23D, Jun Yao International Plaza, 789 Zhaojiabang Road, Xu Hui District, Shanghai, 200032, CHINA (http://www.ricoh-imaging.com.cn)

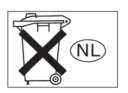

• De specificaties en de afmetingen kunnen zonder voorafgaande kennisgeving worden gewijzigd.

OP645Z105-NL

Copyright © RICOH IMAGING COMPANY, LTD. 2014 FOM 01.05.2014 Printed in Europe